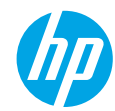

## **Get started**

- 1. Set up your printer: Follow the illustrations on the setup flyer.
- Install software: Go to www.hp.com/ePrint/DJ3540, and then follow the on-screen instructions. If your
  computer is not connected to the Internet, insert the software CD in your computer, and then follow the
  on-screen instructions.

### CD does not start?

**Windows®:** Browse to **Computer**, double-click the CD/DVD drive icon with the HP logo, and then double-click **setup.exe**.

Mac: Double-click the CD icon on your desktop, and then double-click HP Installer.

### No CD/DVD drive?

Install the software from: www.hp.com/ePrint/DJ3540.

## Learn more

**Electronic Help:** Install electronic Help by selecting it from the recommended software during software installation. Learn about product features, printing, troubleshooting, and support. Find notices, environmental, and regulatory information, including the European Union Regulatory Notice and compliance statements, in the Technical Information section. **C (!)** 

- Windows<sup>®</sup> 8: On the Start screen, right-click an empty area on the screen, click All Apps on the app bar, click the icon with the printer's name, and then click Help.
- Windows<sup>®</sup> 7, Windows Vista<sup>®</sup>, and Windows<sup>®</sup> XP: Click Start > All Programs > HP > HP Deskjet 3540 series > Help.
- OS X Lion, Mountain Lion: Click Help > Help Center. In the Help Viewer window, click Help for all your apps, and then click HP Deskjet 3540 series.
- OS X v10.6: Click Help > Mac Help. In the Help Viewer window, choose HP Deskjet 3540 series from the Mac Help pop-up menu.

Readme: Contains HP support information, operating system requirements, and recent printer updates.

- Windows: Insert the software CD in your computer, and then browse to the **ReadMe.chm**. Double-click **ReadMe.chm** to open, and then select the **ReadMe** in your language.
- Mac: Insert the software CD, and then open the **ReadMe** folder located at the top-level of the software CD. Double-click **ReadMe.html** and select the **ReadMe** in your language.

**On the Web:** Additional help and information: www.hp.com/go/support. Printer registration: www.register.hp.com. Declaration of Conformity: www.hp.eu/certificates. Ink usage: www.hp.com/go/inkusage.

**Note:** Ink from the cartridges is used in the printing process in a number of different ways and some residual ink is left in the cartridge after it is used.

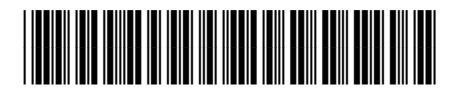

A9T81-90005

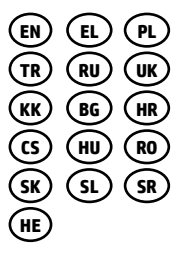

Printed in [English] © 2013 Hewlett-Packard Development Company, L.P.

# **Control Panel**

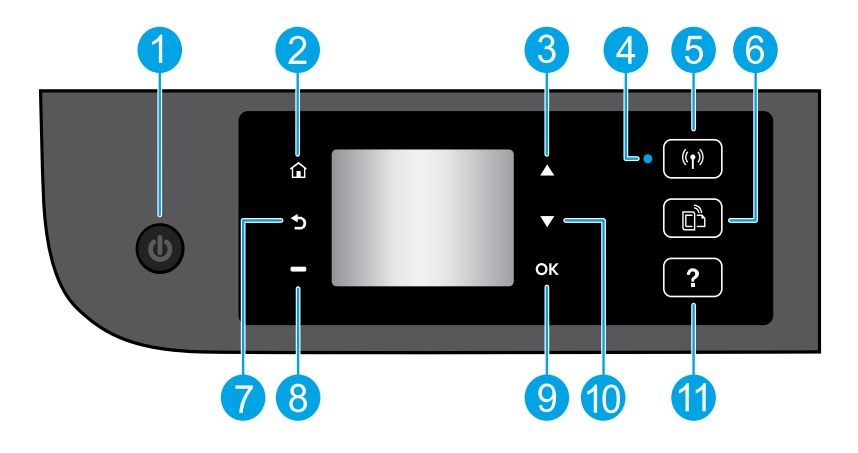

| 1  | <b>On</b> button: Turns the printer on or off.                                                                                                    |
|----|----------------------------------------------------------------------------------------------------|
| 2  | Home: Returns to the Home screen, the screen that is displayed when you first turn on the printer.                                                                                                    |
| 3  | <b>Up</b> button: Use this button to navigate menus and select number of copies.                                                                                                    |
| 4  | Wireless status light: Indicates whether the printer has a wireless connection to the network.                                                                                                    |
| 5  | <b>Wireless</b> button: Opens the <b>Wireless Summary</b> menu, where you can check wireless status and change wireless settings. You can also print a wireless test report, helping diagnose network connection issues. |
| 6  | <b>ePrint</b> button: Opens the <b>Web Services Summary</b> menu, where you can check ePrint status details, change ePrint settings, or print an Info page.                                                              |
| 7  | Back: Returns to the previous screen.                                                                                                    |
| 8  | <b>Selection</b> button: The function of this button changes depending on what is displayed on the printer display.                                                                                                    |
| 9  | <b>OK</b> : Confirms the current selection.                                                                                                    |
| 10 | Down button: Use this button to navigate menus and select number of copies.                                                                                                    |
| 11 | Help: Shows help content if it is available for he current operation.                                                                                                    |

Note: Use only with the power cord supplied by HP.

# **Basic Troubleshooting**

### If you are unable to print:

- 1. Make sure the cable connections are secure.
- 2. Make sure the printer is powered on. The **On** button will be lit white.
- 3. Check the wireless status light to make sure your printer is connected to a network.
  - Solid blue light indicates that wireless connection has been established and you can print.
  - Slow blinking light indicates that wireless is on, but the printer is not connected to a network. Make sure your printer is within the range of a wireless signal.
  - Fast blinking light indicates wireless error. Refer to the message on the printer display.
  - If wireless is turned off, the wireless light is off.

Visit the HP Diagnostic Tools website at **www.hp.com/go/tools** to download free diagnostic utilities (tools) that you can use to fix common printer problems.

## Windows

### Make sure that the printer is set as your default printing device:

- Windows 8: Point to or tap the upper-right corner of the screen to open the Charms bar, click the Settings icon, click or tap Control Panel, and then click or tap View devices and printers.
- Windows 7: From the Windows Start menu, click Devices and Printers.
- Windows Vista: On the Windows taskbar, click Start, click Control Panel, and then click Printer.
- Windows XP: On the Windows taskbar, click Start, click Control Panel, and then click Printers and Faxes.

Make sure that your printer has a check mark in the circle next to it. If your printer is not selected as the default printer, right-click the printer icon and choose **Set as Default Printer** from the menu.

### If you are still unable to print, or the software installation fails:

- 1. Remove the CD from the CD/DVD drive, and then disconnect the USB cable from the computer.
- 2. Restart the computer.
- 3. Insert the printer software CD in the CD/DVD drive, then follow the on-screen instructions to install the printer software. Do not connect the USB cable until you are told to do so.
- **4.** After the installation finishes, restart the computer.

## Acknowledgements

Windows XP, Windows Vista, Windows 7 and Windows 8 are U.S. registered trademarks of Microsoft Corporation.

## Mac

### Check your print queue:

- 1. In System Preferences, click Print & Scan (Print & Fax in OS X v10.6).
- 2. Click Open Print Queue.
- 3. Click a print job to select it.
- 4. Use the following buttons to manage the print job:
  - **Delete:** Cancel the selected print job.
  - **Resume:** Continue a paused print job.
- 5. If you made any changes, try to print again.

### **Restart and reset:**

- 1. Restart the computer.
- **2.** Reset the printer.
  - **a.** Turn off the printer and unplug the power cord.
  - **b.** Wait a minute, then plug the power cord back in and turn on the printer.

# If you are still unable to print, uninstall and reinstall the software:

**Note:** The uninstaller removes all of the HP software components that are specific to the device. It does not remove components that are shared by other products or programs.

### To uninstall the software:

- 1. Disconnect the HP printer from your computer.
- 2. Open the Applications: Hewlett-Packard folder.
- 3. Double-click **HP Uninstaller**. Follow the on-screen instructions.

### To install the software:

- 1. Connect the USB cable.
- 2. Insert the HP software CD into your computer's CD/DVD drive.
- 3. On the desktop, open the CD and then double-click **HP Installer**.
- Follow the on-screen and the printed setup instructions that came with the HP printer.

## **Need networking help?**

#### www.hp.com/go/wirelessprinting

The HP Wireless Printing Center at **www.hp.com/go/wirelessprinting** can help you prepare your wireless network, set up or reconfigure your printer, and troubleshoot networking problems.

## If your network installation was unsuccessful:

• Confirm that Wireless is enabled on your printer.

From the printer control panel, press the Wireless button ((1)), if it shows Wireless Off, select Turn On.

- Confirm that your printer is connected to your network.
  - 1. From your printer control panel, press the **Wireless** button ((†)).
  - 2. Select Settings to access the Wireless Settings menu.
  - 3. Press the down arrow button, select **Print Report**, and then select **Wireless Test Report**. The Wireless Test Report is automatically printed.
  - **4.** Check the top of the report to see if something failed during the test.
    - See the **Diagnostics Results** section for all tests that were performed, to determine whether or not your printer passed.
    - From the Current Configuration section, find out the Network Name (SSID) to which your printer is
      currently connected. Make sure that the printer is connected to the same network as your computer.

**Note:** If your computer is connected to a Virtual Private Network (VPN), temporarily disconnect from the VPN before proceeding with the installation. After installation you will need to disconnect from the VPN to access your printer over your home network.

• Make sure security software is not blocking communication over your network.

Security software, such as firewalls, can block communication between your computer and printer when installing over a network. If your printer cannot be found, temporarily disable your firewall and check if the problem goes away. For more help and tips on security software, go to: **www.hp.com/go/wpc-firewall**.

## After you have successfully installed your printer:

#### • Share your printer with multiple computers on your network.

If your printer is already connected to your home network, you can share your printer with other computers on the same network. For each additional computer you only need to install the HP printer software. During the software installation, select **Wireless** from the **Connection Options** screen and then follow the on-screen instructions.

# **Networking**, continued

Change from a USB connection to a wireless connection.

You must have already successfully installed your printer software.

## Windows

- 1. Do one of the following according to your operating system:
  - Windows 8: On the Start screen, right-click an empty area on the screen, click All Apps on the app bar.
  - Windows 7, Windows Vista, and Windows XP: From the computer's Start menu, select All Programs or Programs, and then select HP.
- 2. Select HP Deskjet 3540 series.
- 3. Select Printer Setup & Software.
- 4. Select Convert a USB connected printer to wireless. Follow the on-screen instructions.

## Mac

Use **HP Setup Assistant** in **Applications/Hewlett-Packard/Device Utilities** to change the software connection to wireless for this printer.

• If you are having problems printing over your network.

Security software, such as firewalls, can block communication between your computer and printer. For more help and tips on security software, go to: **www.hp.com/go/wpc-firewall**.

## If you want to use the printer wirelessly without a router:

Use HP wireless direct to print wirelessly without a router, from your computer, smart phone, or other wireless enabled device. To use HP wireless direct from a computer, the printer software must be installed on the computer.

- 1. Turn on HP wireless direct from your printer control panel:
  - a. From the Home screen on the printer display, select Wireless Direct.
  - b. If the display shows that Wireless Direct is off, select Wireless Direct, and then select On (No Security) or On (With Security).

**Note:** If you turn on security, only users with the password will be able to connect to the printer. If you turn off security, anyone with a wireless device within the range of the printer will be able to connect to your printer.

- c. Select **Display Name** to display the wireless direct name.
- **d.** Select **Display Password** to display the wireless direct password, if you have turned on wireless direct with security.
- 2. Connect your wireless enabled device to your printer:
  - a. From your wireless computer or mobile device, turn on wireless.
  - **b.** Search for and connect to the wireless direct name, for example: HP-Print-XX-Deskjet 3540 series.
  - c. If you have wireless direct security on, enter the wireless direct password when prompted.
- 3. Print as you normally do from your computer or mobile device.

Note: An HP wireless direct connection does not provide Internet access.

Visit the HP Wireless Printing Center at **www.hp.com/go/wirelessprinting** for more information about HP wireless direct.

# **HP printer limited warranty statement**

| HP product                                                                 | Duration of limited warranty                                                                                                    |
|----------------------------------------------------------------------------|----------------------------------------------------------------------------------------------------|
| Software Media                                                             | 90 days                                                                                                    |
| Printer                                                                    | 1 year                                                                                                    |
| Print or Ink cartridges                                                    | Until the HP ink is depleted or the "end of warranty" date<br>printed on the cartridge has been reached, whichever<br>occurs first. This warranty does not cover HP ink products<br>that have been refilled, remanufactured, refurbished,<br>misused, or tampered with. |
| Printheads (only applies to products with customer replaceable printheads) | 1 year                                                                                                    |
| Accessories                                                                | 1 year unless otherwise stated                                                                                                    |

#### A. Extent of limited warranty

- Hewlett-Packard (HP) warrants to the end-user customer that the HP products specified above will be free from defects in materials and workmanship for the duration specified above, which duration begins on the date of purchase by the customer.
- For software products, HP's limited warranty applies only to a failure to execute programming instructions. HP does not warrant that the operation of any product will be interrupted or error free.
- 3. HP's limited warranty covers only those defects that arise as a result of normal use of the product, and does not cover any other problems, including those that arise as a result of:
  - a. Improper maintenance or modification;
  - b. Software, media, parts, or supplies not provided or supported by HP;
  - c. Operation outside the product's specifications;
  - d. Unauthorized modification or misuse.
- 4. For HP printer products, the use of a non-HP cartridge or a refilled cartridge does not affect either the warranty to the customer or any HP support contract with the customer. However, if printer failure or damage is attributable to the use of a non-HP or refilled cartridge or an expired ink cartridge, HP will charge its standard time and materials charges to service the printer for the particular failure or damage.
- If HP receives, during the applicable warranty period, notice of a defect in any product which is covered by HP's warranty, HP shall either repair or replace the product, at HP's option.
- 6. If HP is unable to repair or replace, as applicable, a defective product which is covered by HP's warranty, HP shall, within a reasonable time after being notified of the defect, refund the purchase price for the product.
- HP shall have no obligation to repair, replace, or refund until the customer returns the defective product to HP.
   Any replacement product may be either new or like-new, provided that it has functionality at least equal to that of the
- Product being replaced.
   HP products may contain remanufactured parts, components, or materials equivalent to new in performance.
- HP products may contain remanufactured parts, components, or maternals equivalent to new in performance.
   HP's Limited Warranty Statement is valid in any country where the covered HP product is distributed by HP. Contracts for additional warranty services, such as on-site service, may be available from any authorized HP service facility in
- for additional warranty services, such as on-site service, may be available from any authorized HP service facility in countries where the product is distributed by HP or by an authorized importer.
- B. Limitations of warranty

TO THE EXTENT ALLOWED BY LOCAL LAW, NEITHER HP NOR ITS THIRD PARTY SUPPLIERS MAKES ANY OTHER WARRANTY OR CONDITION OF ANY KIND, WHETHER EXPRESS OR IMPLIED WARRANTIES OR CONDITIONS OF MERCHANTABILITY, SATISFACTORY QUALITY, AND FITNESS FOR A PARTICULAR PURPOSE. C. Limitations of liability

- To the extent allowed by local law, the remedies provided in this Warranty Statement are the customer's sole and exclusive remedies
- 2 TO THE EXTENT ALLOWED BY LOCAL LAW, EXCEPT FOR THE OBLIGATIONS SPECIFICALLY SET FORTH IN THIS WARRANTY STATEMENT, IN NO EVENT SHALL HP OR ITS THIRD PARTY SUPPLIERS BE LIABLE FOR DIRECT, INDIRECT, SPECIAL, INCIDENTAL, OR CONSEQUENTIAL DAMAGES, WHETHER BASED ON CONTRACT, TORT, OR ANY OTHER LEGAL THEORY AND WHETHER ADVISED OF THE POSSIBILITY OF SUCH DAMAGES.
- D. Local law
  - This Warranty Statement gives the customer specific legal rights. The customer may also have other rights which vary from state to state in the United States, from province to province in Canada, and from country to country elsewhere in the world.
  - 2. To the extent that this Warranty Statement is inconsistent with local law, this Warranty Statement shall be deemed modified to be consistent with such local law. Under such local law, certain disclaimers and limitations of this Warranty Statement may not apply to the customer. For example, some states in the United States, as well as some governments outside the United States (including provinces in Canada), may:
    - Preclude the disclaimers and limitations in this Warranty Statement from limiting the statutory rights of a consumer (e.g., the United Kingdom);
    - b. Otherwise restrict the ability of a manufacturer to enforce such disclaimers or limitations; or
  - c. Grant the customer additional warranty rights, specify the duration of implied warranties which the manufacturer cannot disclaim, or allow limitations on the duration of implied warranties.
     3. THE TERMS IN THIS WARRANTY STATEMENT, EXCEPT TO THE EXTENT LAWFULLY PERMITTED, DO NOT
  - THE TERMS IN THIS WARRANTY STATEMENT, EXCEPT TO THE EXTENT LAWFULLY PERMITTED, DO NOT EXCLUDE, RESTRICT, OR MODIFY, AND ARE IN ADDITION TO, THE MANDATORY STATUTORY RIGHTS APPLICABLE TO THE SALE OF THE HP PRODUCTS TO SUCH CUSTOMERS. HP Limited Warranty

The name and address of the HP entity responsible for the performance of the HP Limited Warranty in your country is as follows:

United Kingdom: Hewlett-Packard Ltd Cain Road Bracknell GB-Berks RG12 1HN Eire: Hewlett-Packard Ireland Limited, 63-74 Sir John Rogerson's Quay, Dublin 2 Malta: Hewlett-Packard International Trade B.V. Malta Branch, 48, Amery Street, Sliema SLM 1701, MALTA

You may have additional statutory rights against the seller based on your purchase agreement. Those rights are not in any way affected by this HP Limited Warranty.

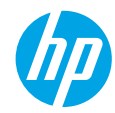

## Έναρξη χρήσης

- 1. Εγκατάσταση εκτυπωτή: Συμβουλευτείτε τις εικόνες στο φυλλάδιο εγκατάστασης.
- 2. Εγκατάσταση λογισμικού: Μεταβείτε στη διεύθυνση www.hp.com/ePrint/DJ3540 και ακολουθήστε τις οδηγίες που εμφανίζονται στην οθόνη. Εάν ο υπολογιστής σας δεν είναι συνδεδεμένος στο Internet, τοποθετήστε το CD με το λογισμικό στον υπολογιστή και ακολουθήστε τις οδηγίες που εμφανίζονται στην οθόνη.

#### Δεν γίνεται εκκίνηση του CD;

Windows<sup>®</sup>: Μεταβείτε στο φάκελο Υπολογιστής, κάντε διπλό κλικ στο εικονίδιο της μονάδας CD/DVD με το λογότυπο HP και, στη συνέχεια, κάντε διπλό κλικ στο αρχείο setup.exe.

Mac: Κάντε διπλό κλικ στο εικονίδιο του CD στην επιφάνεια εργασίας και, στη συνέχεια, κάντε διπλό κλικ στην επιλογή HP Installer.

#### Δεν έχετε μονάδα CD/DVD;

Εγκαταστήστε το λογισμικό από τη διεύθυνση: www.hp.com/ePrint/DJ3540.

## Περισσότερες πληροφορίες

Ηλεκτρονική Βοήθεια: Εγκαταστήστε την ηλεκτρονική Βοήθεια επιλέγοντάς την στο συνιστώμενο λογισμικό κατά τη διάρκεια της εγκατάστασης του λογισμικού. Μάθετε για τα χαρακτηριστικά της συσκευής, την εκτύπωση, την αντιμετώπιση προβλημάτων και την υποστήριξη. Βρείτε σημειώσεις, περιβαλλοντικές και κανονιστικές πληροφορίες, όπως η Σημείωση κανονισμών για την Ευρωπαϊκή Ένωση και δηλώσεις συμμόρφωσης, στην ενότητα "Τεχνικές πληροφορίες".

- Windows<sup>®</sup> 8: Στην οθόνη Έναρξη, κάντε δεξί κλικ σε μια κενή περιοχή της οθόνης, επιλέξτε Όλες οι εφαρμογές στη γραμμή εφαρμογών, κάντε κλικ στο εικονίδιο με το όνομα του εκτυπωτή και, στη συνέχεια, επιλέξτε Βοήθεια.
- Windows<sup>®</sup> 7, Windows Vista<sup>®</sup> και Windows<sup>®</sup> XP: Επιλέξτε Έναρξη > Όλα τα προγράμματα > HP > HP Deskjet 3540 series > Βοήθεια.
- OS X Lion, Mountain Lion: Επιλέξτε Help (Βοήθεια) > Help Center (Κέντρο βοήθειας). Στο παράθυρο "Help Viewer" (Πρόγραμμα προβολής βοήθειας), επιλέξτε Help for all your apps (Βοήθεια για όλες τις εφαρμογές) και, στη συνέχεια, επιλέξτε HP Deskjet 3540 series.
- OS X v10.6: Επιλέξτε Help (Βοήθεια) > Mac Help (Βοήθεια για Mac). Στο παράθυρο "Help Viewer" (Πρόγραμμα προβολής βοήθειας), επιλέξτε HP Deskjet 3540 series από το αναδυόμενο μενού "Mac Help" (Βοήθεια για Mac).

Αρχείο Readme: Περιέχει πληροφορίες για την υποστήριξη ΗΡ, τις απαιτήσεις λειτουργικού συστήματος και πρόσφατες ενημερώσεις για τον εκτυπωτή.

- Windows: Τοποθετήστε το CD λογισμικού στον υπολογιστή και, στη συνέχεια, μεταβείτε στο αρχείο ReadMe.chm.
   Κάντε διπλό κλικ στο αρχείο ReadMe.chm για να το ανοίξετε και επιλέξτε το αρχείο ReadMe στη γλώσσα σας.
- Μac: Τοποθετήστε το CD λογισμικού και, στη συνέχεια, ανοίξτε το φάκελο ReadMe που βρίσκεται στο ανώτερο επίπεδο του CD λογισμικού. Κάντε διπλό κλικ στο αρχείο ReadMe.html και επιλέξτε το ReadMe στη γλώσσα σας.

**Στο web:** Πρόσθετη βοήθεια και πληροφορίες: **www.hp.com/go/support**. Δήλωση εκτυπωτή: **www.register.hp.com**. Δήλωση συμμόρφωσης: **www.hp.eu/certificates**. Χρήση μελάνης: **www.hp.com/go/inkusage**.

**Σημείωση:** Κατά τη διαδικασία εκτύπωσης χρησιμοποιείται μελάνη με πολλούς και διαφορετικούς τρόπους. Μετά την εξάντληση της μελάνης, στο δοχείο παραμένει κάποιο υπόλειμμα μελάνης.

# Πίνακας Ελέγχου

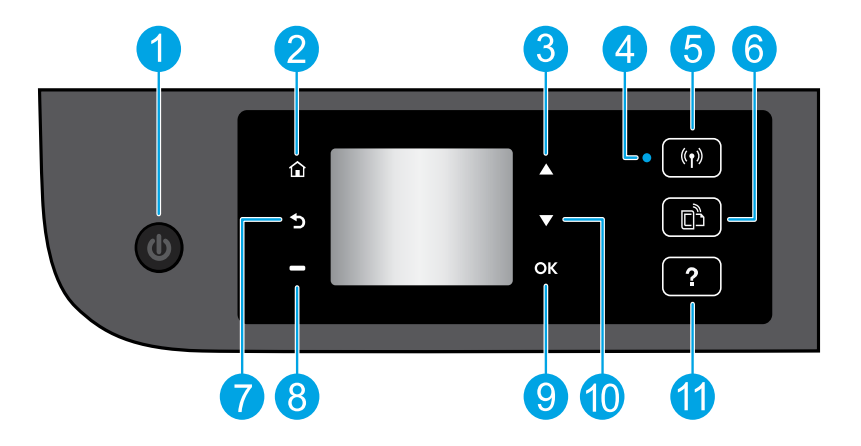

| 1  | Κουμπί <b>Λειτουργία</b> : Ενεργοποιεί ή απενεργοποιεί τον εκτυπωτή.                                                                                                    |
|----|----------------------------------------------------------------------------------------------------|
| 2  | <b>Αρχική</b> : Επιστρέφει στην αρχική οθόνη, δηλαδή στην οθόνη που εμφανίζεται όταν ενεργοποιείτε τον<br>εκτυπωτή.                                                                                                    |
| 3  | Κουμπί <b>Πάνω</b> : Χρησιμοποιήστε το για περιήγηση στα μενού και για επιλογή αριθμού αντιγράφων.                                                                                                    |
| 4  | Φωτεινή ένδειξη κατάστασης ασύρματης σύνδεσης: Υποδεικνύει εάν ο εκτυπωτής είναι συνδεδεμένος<br>ασύρματα στο δίκτυο.                                                                                                    |
| 5  | Κουμπί <b>Ασύρματη σύνδεση</b> : Ανοίγει το μενού <b>Σύνοψη ασύρματης σύνδεσης</b> όπου μπορείτε να ελέγξετε<br>την κατάσταση της ασύρματης σύνδεσης και να αλλάξετε τις ρυθμίσεις. Μπορείτε επίσης να εκτυπώσετε μια<br>αναφορά ασύρματης σύνδεσης που βοηθά στη διάγνωση των προβλημάτων σύνδεσης δικτύου. |
| 6  | Κουμπί <b>ePrint</b> : Ανοίγει το μενού <b>Σύνοψη υπηρεσιών Web</b> , όπου μπορείτε να ελέγξετε τις λεπτομέρειες<br>κατάστασης της λειτουργίας ePrint, να αλλάξετε τις ρυθμίσεις της λειτουργίας ePrint ή να εκτυπώσετε μια<br>σελίδα πληροφοριών.                                                           |
| 7  | Πίσω: Επιστρέφει στην προηγούμενη οθόνη.                                                                                                    |
| 8  | Κουμπί <b>Επιλογή</b> : Η λειτουργία αυτού του κουμπιού αλλάζει ανάλογα με το τι εμφανίζεται στην οθόνη του<br>εκτυπωτή.                                                                                                    |
| 9  | ΟΚ: Επιβεβαιώνει την τρέχουσα επιλογή.                                                                                                    |
| 10 | Κουμπί <b>Κάτω</b> : Χρησιμοποιήστε το για περιήγηση στα μενού και για επιλογή αριθμού αντιγράφων.                                                                                                    |
| 11 | Βοήθεια: Εμφανίζει βοηθητικό περιεχόμενο, εάν διατίθεται, για την τρέχουσα λειτουργία.                                                                                                    |

Σημείωση: Χρησιμοποιείτε μόνο το καλώδιο τροφοδοσίας που παρέχει η ΗΡ.

# Αντιμετώπιση βασικών προβλημάτων

### Εάν δεν μπορείτε να εκτυπώσετε:

- Βεβαιωθείτε ότι όλα τα βύσματα των καλωδίων είναι καλά συνδεδεμένα.
- Βεβαιωθείτε ότι ο εκτυπωτής είναι ενεργοποιημένος. Το κουμπί Λειτουργία θα ανάβει λευκό.
- Ελέγξτε τη φωτεινή ένδειξη κατάστασης ασύρματης σύνδεσης για να βεβαιωθείτε ότι ο εκτυπωτής είναι συνδεδεμένος σε κάποιο δίκτυο.
  - Η μπλε φωτεινή ένδειξη υποδεικνύει ότι έχει γίνει ασύρματη σύνδεση και ότι μπορείτε να εκτυπώσετε.
  - Εάν η φωτεινή ένδειξη αναβοσβήνει αργά, υποδηλώνει ότι η ασύρματη σύνδεση είναι ενεργοποιημένη αλλά
    ο εκτυπωτής δεν είναι συνδεδεμένος σε δίκτυο. Βεβαιωθείτε ότι ο εκτυπωτής βρίσκεται εντός της εμβέλειας του
    ασύρματου σήματος.
  - Εάν η φωτεινή ένδειξη αναβοσβήνει γρήγορα, υποδηλώνει σφάλμα στην ασύρματη σύνδεση. Ανατρέξτε στο μήνυμα στην οθόνη του εκτυπωτή.
  - Εάν η ασύρματη σύνδεση είναι απενεργοποιημένη, η φωτεινή ένδειξη της ασύρματης σύνδεσης είναι σβηστή.

Επισκεφθείτε την τοποθεσία των εργαλείων διαγνωστικού ελέγχου της ΗΡ στο web, στη διεύθυνση **www.hp.com/go/tools** για δωρεάν λήψη των βοηθητικών προγραμμάτων διαγνωστικού ελέγχου (εργαλεία) που μπορείτε να χρησιμοποιήσετε προκειμένου να επιλύσετε συνηθισμένα προβλήματα του εκτυπωτή.

## Windows

#### Βεβαιωθείτε ότι ο εκτυπωτής έχει οριστεί ως η προεπιλεγμένη συσκευή εκτύπωσης:

- Windows 8: Τοποθετήστε το δείκτη ή πατήστε στην πάνω δεξιά γωνία της οθόνης για να ανοίξετε τη γραμμή των συμβόλων, κάντε κλικ στο εικονίδιο Ρυθμίσεις, επιλέξτε Πίνακας Ελέγχου και, στη συνέχεια, επιλέξτε Προβολή συσκευών και εκτυπωτών.
- Windows 7: Στο μενού Έναρξη των Windows, επιλέξτε Συσκευές και εκτυπωτές.
- Windows Vista: Στη γραμμή εργασιών των Windows, επιλέξτε Έναρξη, επιλέξτε Πίνακας Ελέγχου και έπειτα επιλέξτε Εκτυπωτής.
- Windows XP: Στη γραμμή εργασιών των Windows, επιλέξτε Έναρξη, επιλέξτε Πίνακας Ελέγχου και, στη συνέχεια, επιλέξτε Εκτυπωτές και Φαξ.

Βεβαιωθείτε ότι υπάρχει ένα σημάδι επιλογής στον κύκλο δίπλα στον εκτυπωτή σας. Εάν ο εκτυπωτής δεν είναι ο προεπιλεγμένος, κάντε δεξί κλικ στο εικονίδιο του εκτυπωτή και επιλέξτε Ορισμός εκτυπωτή ως προεπιλεγμένου από το μενού.

#### Εάν εξακολουθείτε να μην μπορείτε να εκτυπώσετε ή εάν η εγκατάσταση του λογισμικού δεν είναι επιτυχημένη:

- Αφαιρέστε το CD από τη μονάδα CD/DVD και αποσυνδέστε το καλώδιο USB από τον υπολογιστή.
- 2. Επανεκκινήστε τον υπολογιστή.
- 3. Τοποθετήστε το CD λογισμικού του εκτυπωτή στη μονάδα CD/DVD και, στη συνέχεια, ακολουθήστε τις οδηγίες που εμφανίζονται στην οθόνη για να εγκαταστήσετε το λογισμικό του εκτυπωτή. Μην συνδέσετε το καλώδιο USB μέχρι να σας ζητηθεί.
- Μόλις ολοκληρωθεί η εγκατάσταση, επανεκκινήστε τον υπολογιστή.

## Εμπορικές ονομασίες

Οι ονομασίες Windows XP, Windows Vista, Windows 7 και Windows 8 είναι σήματα κατατεθέντα της Microsoft Corporation στις ΗΠΑ.

## Mac

### Ελέγξτε την ουρά εκτύπωσης:

- Στην καρτέλα System Preferences (Προτιμήσεις συστήματος), επιλέξτε Print & Scan (Εκτύπωση & σάρωση) [Print & Fax (Εκτύπωση & φαξ) στο OS X v10.6].
- Επιλέξτε Open Print Queue (Άνοιγμα ουράς εκτύπωσης).
- 3. Κάντε κλικ σε μια εργασία εκτύπωσης για να την επιλέξετε.
- Χρησιμοποιήστε τα παρακάτω κουμπιά για να διαχειριστείτε την εργασία εκτύπωσης:
  - Διαγραφή: Ακύρωση της επιλεγμένης εργασίας εκτύπωσης.
  - Συνέχιση: Συνέχιση μιας εργασίας εκτύπωσης που είχε διακοπεί προσωρινά.
- 5. Εάν κάνατε αλλαγές, δοκιμάστε να εκτυπώσετε ξανά. Επανεκκίνηση και επαναφορά:
- 1. Επανεκκινήστε τον υπολογιστή.
- 2. Πραγματοποιήστε επαναφορά του εκτυπωτή.
  - Απενεργοποιήστε τον εκτυπωτή και αποσυνδέστε το καλώδιο τροφοδοσίας.
  - β. Περιμένετε λίγο, επανασυνδέστε το καλώδιο τροφοδοσίας και ενεργοποιήστε τον εκτυπωτή.

#### Εάν εξακολουθείτε να μην μπορείτε να εκτυπώσετε, καταργήστε την εγκατάσταση του λογισμικού και εγκαταστήστε το ξανά:

Σημείωση: Το πρόγραμμα κατάργησης εγκατάστασης καταργεί όλα τα στοιχεία του λογισμικού ΗΡ που αφορούν τη συσκευή. Το πρόγραμμα κατάργησης εγκατάστασης δεν καταργεί στοιχεία που χρησιμοποιούνται από κοινού με άλλες συσκευές ή προγράμματα.

### Για να καταργήσετε την εγκατάσταση του λογισμικού:

- Αποσυνδέστε τον εκτυπωτή ΗΡ από τον υπολογιστή.
- Ανοίξτε το φάκελο "Applications" (Εφαρμογές): φάκελος Hewlett-Packard.
- Κάντε διπλό κλικ στην επιλογή HP Uninstaller (Πρόγραμμα κατάργησης εγκατάστασης HP). Ακολουθήστε τις οδηγίες που εμφανίζονται στην οθόνη.

## Για να εγκαταστήσετε το λογισμικό:

- 1. Συνδέστε το καλώδιο USB.
- Τοποθετήστε το CD του λογισμικού HP στη μονάδα CD/DVD του υπολογιστή.
- 3. Στην επιφάνεια εργασίας, ανοίξτε το CD και έπειτα κάντε διπλό κλικ στην επιλογή HP Installer.
- Ακολουθήστε τις οδηγίες που εμφανίζονται στην οθόνη και τις έντυπες οδηγίες εγκατάστασης που συνοδεύουν τον εκτυπωτή ΗΡ.

## Χρειάζεστε βοήθεια σχετικά με το δίκτυο;

#### www.hp.com/go/wirelessprinting

Με το HP Wireless Printing Center στη διεύθυνση **www.hp.com/go/wirelessprinting**, μπορείτε να προετοιμάσετε το ασύρματο δίκτυό σας, να ρυθμίσετε ή να επαναδιαμορφώσετε τον εκτυπωτή σας και να επιλύσετε προβλήματα που σχετίζονται με το δίκτυο.

## Εάν η εγκατάσταση του δικτύου δεν ήταν επιτυχής:

#### Βεβαιωθείτε ότι η ασύρματη σύνδεση είναι ενεργοποιημένη στον εκτυπωτή.

Στον πίνακα ελέγχου του εκτυπωτή, πατήστε το κουμπί **Ασύρματη σύνδεση** (<sup>((</sup>†<sup>))</sup>). Εάν η ένδειξη είναι **Απεν.** ασύρμ. σύνδ., επιλέξτε **Ενεργοποίηση**.

#### Βεβαιωθείτε ότι ο εκτυπωτής είναι συνδεδεμένος στο δίκτυο.

- Στον πίνακα ελέγχου του εκτυπωτή, πατήστε το κουμπί Ασύρματη σύνδεση ((1)).
- 2. Επιλέξτε Ρυθμίσεις για να αποκτήσετε πρόσβαση στο μενού Ρυθμ. ασύρμ. σύνδ.
- Πατήστε το κουμπί κάτω βέλους, επιλέξτε Εκτύπωση αναφοράς και, στη συνέχεια, επιλέξτε Εκτύπ. αναφ. ασύρμ. λειτ.. Η αναφορά ελέγχου ασύρματης λειτουργίας εκτυπώνεται αυτόματα.
- 4. Ελέγξτε το επάνω μέρος της αναφοράς για να δείτε αν υπήρξε κάποια αποτυχία κατά τον έλεγχο.
  - Ανατρέξτε στην ενότητα Αποτελέσματα διαγνωστικών ελέγχων για να δείτε όλους τους ελέγχους που πραγματοποιήθηκαν και εάν ο εκτυπωτής πέρασε επιτυχώς αυτούς τους ελέγχους.
  - Στην ενότητα Τρέχουσα διαμόρφωση, βρείτε το όνομα του δικτύου (SSID) στο οποίο είναι συνδεδεμένος ο εκτυπωτής. Βεβαιωθείτε ότι ο εκτυπωτής είναι συνδεδεμένος στο ίδιο δίκτυο με αυτό του υπολογιστή.

Σημείωση: Εάν ο υπολογιστής σας είναι συνδεδεμένος σε εικονικό ιδιωτικό δίκτυο (VPN), αποσυνδεθείτε προσωρινά από το VPN προτού προχωρήσετε στην εγκατάσταση. Μετά την εγκατάσταση, θα πρέπει να αποσυνδεθείτε από το VPN για να έχετε πρόσβαση στον εκτυπωτή μέσω του οικιακού δικτύου.

#### Βεβαιωθείτε ότι η επικοινωνία με το δίκτυο δεν εμποδίζεται από κάποιο λογισμικό ασφάλειας.

Το λογισμικό ασφάλειας, όπως τα τείχη προστασίας, μπορεί να παρεμποδίσει την επικοινωνία μεταξύ του υπολογιστή και του εκτυπωτή κατά την εγκατάσταση σε κάποιο δίκτυο. Εάν δεν είναι δυνατός ο εντοπισμός του εκτυπωτή, απενεργοποιήστε προσωρινά το τείχος προστασίας και ελέγξτε αν το πρόβλημα επιλύεται με αυτόν τον τρόπο. Για περισσότερη βοήθεια και συμβουλές σχετικά με το λογισμικό ασφάλειας: www.hp.com/go/wpc-firewall.

### Αφού εγκαταστήσετε με επιτυχία τον εκτυπωτή:

#### • Πραγματοποιήστε κοινή χρήση του εκτυπωτή από πολλούς υπολογιστές του δικτύου:

Εάν ο εκτυπωτής είναι ήδη συνδεδεμένος στο οικιακό σας δίκτυο, μπορείτε να πραγματοποιήσετε κοινή χρήση του από άλλους υπολογιστές που είναι συνδεδεμένοι στο ίδιο δίκτυο. Σε κάθε επιπλέον υπολογιστή πρέπει να εγκαταστήσετε το λογισμικό του εκτυπωτή ΗΡ. Κατά τη διάρκεια της εγκατάστασης του λογισμικού, επιλέξτε **Ασύρματη σύνδεση** στην οθόνη **Επιλογές σύνδεσης** και ακολουθήστε τις οδηγίες που εμφανίζονται στην οθόνη.

# Δικτύωση, συνέχεια

Αλλαγή από σύνδεση USB σε ασύρματη σύνδεση.

Θα πρέπει να έχετε ήδη εγκαταστήσει επιτυχώς το λογισμικό του εκτυπωτή. Windows

- 1. Κάντε ένα από τα παρακάτω, ανάλογα με το λειτουργικό σύστημα που διαθέτετε.
  - Windows 8: Στην οθόνη Έναρξη, κάντε δεξί κλικ σε μια κενή περιοχή της οθόνης και επιλέξτε Όλες οι εφαρμογές στη γραμμή εφαρμογών.
  - Windows 7, Windows Vista και Windows XP: Από το μενού Έναρξη του υπολογιστή, επιλέξτε Όλα τα προγράμματα ή Προγράμματα και, στη συνέχεια, επιλέξτε HP.
- 2. Επιλέξτε HP Deskjet 3540 series.
- 3. Επιλέξτε Εγκατάσταση εκτυπωτή & λογισμικού.
- 4. Επιλέξτε Μετατροπή σύνδεσης εκτυπωτή USB σε ασύρματη. Ακολουθήστε τις οδηγίες που εμφανίζονται στην οθόνη.

#### Мас

Χρησιμοποιήστε το HP Setup Assistant, το οποίο βρίσκεται στη διαδρομή Applications/Hewlett-Packard/ Device Utilities, για να αλλάξετε τη σύνδεση λογισμικού σε ασύρματη γι' αυτόν τον εκτυπωτή.

Εάν αντιμετωπίζετε προβλήματα εκτύπωσης στο δίκτυο.

Το λογισμικό ασφάλειας, όπως τα τείχη προστασίας, μπορεί να παρεμποδίσει την επικοινωνία μεταξύ του υπολογιστή και του εκτυπωτή. Για περισσότερη βοήθεια και συμβουλές σχετικά με το λογισμικό ασφάλειας: www.hp.com/go/wpc-firewall.

## Εάν θέλετε να χρησιμοποιήσετε ασύρματα τον εκτυπωτή, χωρίς δρομολογητή:

Χρησιμοποιήστε την Ασύρματη Άμεση Εκτύπωση ΗΡ για να εκτυπώσετε ασύρματα, χωρίς δρομολογητή, από υπολογιστή, smartphone ή άλλη συσκευή με δυνατότητα ασύρματης λειτουργίας. Για να χρησιμοποιήσετε την Ασύρματη Άμεση Εκτύπωση ΗΡ από υπολογιστή, θα πρέπει το λογισμικό του εκτυπωτή να είναι εγκατεστημένο στον υπολογιστή.

1. Ενεργοποιήστε την Ασύρματη Άμεση Εκτύπωση ΗΡ από τον πίνακα ελέγχου του εκτυπωτή:

- α. Στην αρχική οθόνη του εκτυπωτή, επιλέξτε Ασύρματη Άμεση Εκτύπωση.
- β. Εάν στην οθόνη φαίνεται ότι η Ασύρματη Άμεση Εκτύπωση είναι απενεργοποιημένη, επιλέξτε Ασύρματη Άμεση Εκτύπωση και, στη συνέχεια, επιλέξτε Ενεργ. (χωρίς ασφάλεια) ή Ενερ. (με ασφάλεια).

**Σημείωση:** Εάν ενεργοποιήσετε την ασφάλεια, μόνο οι χρήστες που διαθέτουν τον κωδικό πρόσβασης θα μπορούν να συνδεθούν στον εκτυπωτή. Εάν απενεργοποιήσετε την ασφάλεια, οποιαδήποτε ασύρματη συσκευή εντός της εμβέλειας του εκτυπωτή θα μπορεί να συνδεθεί στον εκτυπωτή.

- γ. Επιλέξτε Εμφάνιση ονόματος για να εμφανίσετε το όνομα της Ασύρματης Άμεσης Εκτύπωσης.
- δ. Επιλέξτε Εμφάνιση κωδικού για να εμφανίσετε τον κωδικό πρόσβασης της Ασύρματης Άμεσης Εκτύπωσης εάν έχετε ενεργοποιήσει την ασφάλεια.
- Συνδέστε την ασύρματη συσκευή στον εκτυπωτή:
  - α. Στον υπολογιστή ή στη φορητή συσκευή με δυνατότητα ασύρματης λειτουργίας, ενεργοποιήστε την ασύρματη λειτουργία.
  - β. Αναζητήστε και συνδεθείτε στο όνομα της Ασύρματης Άμεσης Εκτύπωσης, π.χ. ΗΡ-Print-XX-Deskjet 3540 series.
  - γ. Εάν έχετε ενεργοποιήσει την ασφάλεια της Ασύρματης Άμεσης Εκτύπωσης, εισαγάγετε τον κωδικό πρόσβασης της Ασύρματης Άμεσης Εκτύπωσης όταν σας ζητηθεί.
- Εκτυπώστε κανονικά όπως θα εκτυπώνατε από υπολογιστή ή φορητή συσκευή.

Σημείωση: Η Ασύρματη Άμεση Εκτύπωση ΗΡ δεν παρέχει πρόσβαση στο Internet.

Για περισσότερες πληροφορίες σχετικά με την Ασύρματη Άμεση Εκτύπωση ΗΡ, επισκεφθείτε το HP Wireless Printing Center, στη διεύθυνση www.hp.com/go/wirelessprinting.

# Δήλωση περιορισμένης εγγύησης εκτυπωτή ΗΡ

| Προϊόν ΗΡ                                                                                                    | Διάρκεια περιορισμένης εγγύησης                                                                                                    |
|----------------------------------------------------------------------------------------------------|----------------------------------------------------------------------------------------------------|
| Μέσα λογισμικού                                                                                                    | 90 ημέρες                                                                                                    |
| Εκτυπωτής                                                                                                    | 1 έτος                                                                                                    |
| Κεφαλές εκτύπωσης/δοχεία μελάνης                                                                                      | Μέχρι να εξαντληθεί η μελάνη ΗΡ ή να παρέλθει η "λήξη της<br>εγγύησης", οποιοδήποτε από τα δύο συμβεί πρώτο. Η παρούσα<br>εγγύηση δεν καλύπτει προϊόντα μελάνης ΗΡ που έχουν<br>αναπληρωθεί, ανακατασκευαστεί, χρησιμοποιηθεί με ακατάλληλο<br>τρόπο ή αλλοιωθεί. |
| Κεφαλές εκτύπωσης (ισχύει μόνο για προϊόντα με κεφαλές<br>εκτύπωσης που μπορούν να αντικατασταθούν από τον<br>πελάτη) | 1 έτος                                                                                                    |
| Βορθήματα                                                                                                    | 1 έτος εκτός και αν αναφέρεται διαφορετικά                                                                                                    |

- Α. Εύρος περιορισμένης εγγύησης
   1. Η Hewlett-Packard (HP) εγγυάται στον πελάτη-τελικό χρήστη ότι τα προϊόντα HP που καθορίζονται παραπάνω δεν θα παρουσιάσουν ελαττώματα υλικών ή κατασκευής για την περίοδο που καθορίζεται παραπάνω και η οποία ξεκινάει από την ημερομηνία αγοράς από τον πελάτη.
  - . Σ. Για προϊόντα λογισμικού, η περιορισμένη ευθύνη της ΗΡ ισχύει μόνο για αδυναμία εκτέλεσης οδηγιών προγραμματισμού. Η ΗΡ δεν εγγυάται ότι η λειτουργία οποιουδήποτε προϊόντος θα γίνεται χωρίς διακοπές ή σφάλματα. 3. Η περιορισμένη εγγύηση της ΗΡ καλύπτει μόνο τα ελαττώματα εκείνα που προκύπτουν από την κανονική χρήση του
  - προϊόντος και δεν καλύπτει άλλα προβλήματα, συμπεριλαμβανομένων εκείνων που προκύπτουν από: α. Ακατάλληλη συντήρηση ή τροποποίηση,
    - Λογισμικό, μέσα, εξαρτήματα ή αναλώσιμα που δεν παρέχονται ή δεν υποστηρίζονται από τη ΗΡ, ß.

  - β. Λογίσμικο, μεσα, εξαριηματά η αναλωσήμα που σεν παρεχονια η σεν σποστηριζονιαι από τη της, . Λειτουργία εκτός των προδιαγραφών του προϊόντος, δ. Μη εξουσιοδοτημένη τροποποίηση ή ακατάλληλη χρήση. Για προϊόντα εκτυπωτών ΗΡ, η χρήση κασέτας που δεν είναι ΗΡ ή κασέτας που έχει ξαναγεμίσει δεν επηρεάζει ούτε την εγγύηση προς τον πελάτη ούτε τη σύμβαση υποστήριξης της ΗΡ με τον πελάτη. Ωστόσο, αν η αποτυχία ή η βλάβη του εκτυπωτή οφείλεται στη χρήση κασέτας που δεν είναι ΗΡ ή κασέτας που έχει ξαναγεμίσει ή κασέτας μελάνης που έχει λήξει, θα οφείλεται στη γρήση κασέτας που δεν είναι ΗΡ ή κασέτας που έχει ξαναγεμίσει ή κασέτας μελάνης που έχει αινεγενοιώνη αστοτιχία ή βλάβα. συγκεκριμένη αποτυχία ή βλάβη.
  - Σε περίπτωση που, κατά την περίοδο ισχύος της εγγύησης, η ΗΡ λάβει ειδοποίηση για κάποιο ελάττωμα σε οποιοδήποτε προϊόν καλύπτεται από την εγγύηση της ΗΡ, η ΗΡ έχει τη διακριτική ευχέρεια είτε να επισκευάσει είτε να αντικαταστήσει το 5 προϊόν.
  - 6. Σε περίπτωση αδυναμίας της ΗΡ να επισκευάσει ή να αντικαταστήσει, κατά περίπτωση, ένα ελαττωματικό προϊόν που καλύπτεται από την εγγύηση της ΗΡ, εντός εύλογου χρονικού διαστήματος μετά την ειδοποίηση για τη βλάβη, η ΗΡ θα
  - αποζημιώσει τον πελάτη με ποσό ίσο με την τιμή αγοράς του προϊόντος. 7. Η ΗΡ δεν φέρει καμία ευθύνη επισκευής, αντικατάστασης ή αποζημίωσης, μέχρις ότου ο πελάτης επιστρέψει το ελαττωματικό προϊόν στη ΗΡ.

  - πριούν στη τη.
     Οποιοδήποτε ανταλλακτικό προϊόν μπορεί να είναι καινούργιο ή σαν καινούργιο, με την προϋπόθεση ότι η λειτουργία του θα είναι τουλάχιστον εφάμιλλη με αυτή του προϊόντος που θα αντικατασταθεί.
     Στα προϊόντα της ΗΡ ενδέχεται να χρησιμοποιούνται ανακατασκευασμένα ανταλλακτικά, εξαρτήματα ή υλικά, ισοδύναμα ως προς την απόδοση με καινούργια.
  - 10. Η Δήλωση Περιορισμένης Εγγύησης της ΗΡ ισχύει σε κάθε χώρα ή περιοχή στην οποία η ΗΡ διαθέτει το προϊόν. Τα συμβόλαια για πρόσθετες υπηρεσίες εγγύησης, όπως είναι η επί τόπου επισκευή, μπορεί να είναι διαθέσιμα από οποιαδήποτε εξουσιοδοτημένη υπηρεσία συντήρησης της ΗΡ σε χώρες όπου το προϊόν διατίθεται από τη ΗΡ ή από εξουσιοδοτημένο εισαγωγέα.
- Β. Περιορισμοί της εγγύησης ΣΤΟ ΒΑΘΜΟ ΠΟΥ ΕΠΙΤΡΕΠΕΤΑΙ ΑΠΟ ΤΗΝ ΤΟΠΙΚΗ ΝΟΜΟΘΕΣΙΑ, Η ΗΡ ΚΑΙ ΟΙ ΠΡΟΜΗΘΕΥΤΕΣ ΤΩΝ ΠΡΟΙΌΝΤΩΝ ΤΗΣ ΔΕΝ ΠΑΡΕΧΟΥΝ ΚΑΜΙΑ ΑΛΛΗ ΕΓΓΥΗΣΗ Ή ΟΡΟ ΟΠΟΙΟΥΔΗΠΟΤΕ ΕΙΔΟΥΣ, ΕΙΤΕ ΡΗΤΕΣ ΕΙΤΕ ΣΙΩΠΗΡΕΣ ΕΓΓΥΗΣΕΙΣ Ή ΟΡΟΥΣ ΠΕΡΙ ΕΜΠΟΡΕΥΣΙΜΟΤΗΤΑΣ, ΙΚΑΝΟΠΟΙΗΤΙΚΗΣ ΠΟΙΟΤΗΤΑΣ ΚΑΙ ΚΑΤΑΛΛΗΛΟΤΗΤΑΣ ΓΙΑ ΣΥΓΚΕΚΡΙΜΕΝΟ ΣΚΟΠΟ.
- Γ. Περιορισμοί της ευθύνης
  - 1. Στο βαθμό που επιτρέπεται από την τοπική νομοθεσία, οι αποζημιώσεις που αναγράφονται σε αυτή τη δήλωση εγγύησης
  - αποτελούν τις μοναδικές και αποκλειστικές αποζημιώσεις προς τον πελάτη. ΣΤΟ ΒΑΘΜΟ ΠΟΥ ΕΠΙΤΡΕΠΕΤΑΙ ΑΠΟ ΤΗΝ ΤΟΠΙΚΗ ΝΟΜΟΘΕΣΙΑ, ΜΕ ΕΞΑΙΡΕΣΗ ΤΙΣ ΥΠΟΧΡΕΩΣΕΙΣ ΠΟΥ ΟΡΙΖΟΝΤΑΙ ΡΗΤΑ ΣΤΗΝ ΠΑΡΟΥΣΑ ΔΗΛΩΣΗ ΕΥΘΥΝΗΖ, ΣΕ ΚΑΜΙΑ ΠΕΡΙΠΤΩΣΗ Η ΗΡ΄Η ΟΙ ΠΡΟΜΗΘΕΥΤΕΣ ΤΩΝ ΠΡΟΙΌΝΤΩΝ ΤΗΣ ΔΕΝ ΕΥΘΥΝΟΝΤΑΙ ΓΙΑ ΑΜΕΣΕΣ, ΕΙΜΜΕΣΕΣ, ΕΙΔΙΚΕΣ, ΤΥΧΑΙΕΣ ΤΗ ΠΑΡΕΠΟΜΕΝΕΣ ΖΗΜΙΕΣ, ΕΙΤΕ ΒΑΣΙΖΟΝΤΑΙ ΣΕ ΣΥΜΒΑΣΗ, ΑΔΙΚΟΠΡΑΞΙΑ Ή ΑΛΛΗ ΝΟΜΙΚΗ ΒΑΣΗ ΕΙΤΕ ΕΧΟΥΝ ΕΙΔΟΠΟΙΗΘΕΙ ΓΙΑ ΤΗΝ ΠΙΘΑΝΟΤΗΤΑ ΤΕΤΟΙΩΝ ΖΗΜΙΩΝ
- Τοπική νομοθεσία
  - Η παρούσα δήλωση εγγύησης παρέχει στον πελάτη συγκεκριμένα νομικά δικαιώματα. Ο πελάτης ενδέχεται επίσης να έχει άλλα δικαιώματα τα οποία διαφέρουν από πολιτεία σε πολιτεία στις Ηνωμένες Πολιτείες, από επαρχία σε επαρχία στον
  - Καιναδά, και από χώρα σε χώρα στον υπόλοιπο κόσμο.
     Στο βαθμό που η παρούσα δήλωση εγγύησης αντίκειται στην τοπική νομοθεσία, η παρούσα δήλωση θα τροποποιηθεί ώστε να συμμορφώνεται με την τοπική νομοθεσία. Σύμφωνα με την εκάστοτε τοπική γομοθεσία, ορισμένες δηλώσεις αποποίησης της ευθύνης και περιορισμοί της παρούσας δήλωσης εγγύησης ενδέχεται να μην ισχύουν για τον πελάτη. Για παράδειγμα, ορισμένες πολιτείες στις ΗΠΑ, καθώς και κάποιες κυβερνήσεις εκτός των Ηνωμένων Πολιτειών (συμπεριλαμβανομένων ορισμένων επαρχιών στον Καναδά), ενδέχεται:
    - Να μην επτρέπουν τον περιορισμό των κατακυρωμένων δικαιωμάτων του καταναλωτή μέσω των δηλώσεων αποποίησης ευθύνης και των περιορισμών της παρούσας δήλωσης εγγύησης (π.χ. το Ηνωμένο Βασίλειο),
       β. Να περιορίζουν με άλλο τρόπο τη δυνατότητα του κατασκευαστή να επιβάλλει τέτοιες δηλώσεις αποποίησης ευθύνης ή περιορισμούς, ή

    - γ. Να παραχωρούν στον πελάτη πρόσθετα δικαιώματα εγγύησης, να προσδιορίζουν τη διάρκεια των σιωπηρών εγγυήσεων τις οποίες ο κατασκευαστής δεν μπορεί να αποποιηθεί ή να επιτρέπουν περιορισμούς για τη διάρκεια των σιωπηρών εγγυήσεων.
  - ΟΙ ΟΡΟΙ ΣΤΗΝ ΠΑΡΟΥΣΑΔΗΛΩΣΗ ΠΕΡΙΟΡΙΣΜΕΝΗΣ ΕΥΘΥΝΗΣ, ΜΕ ΕΞΑΙΡΕΣΗ ΣΤΟ ΒΑΘΜΟ ΠΟΥ ΕΠΙΤΡΕΠΕΤΑΙ ΑΠΟ ΤΟ ΝΟΜΟ, ΔΕΝ ΕΞΑΙΡΟΥΝ, ΠΕΡΙΟΡΙΖΟΥΝ Ή ΤΡΟΠΟΠΟΙΟΥΝ, ΑΛΛΑ ΣΥΜΠΛΗΡΩΝΟΥΝ ΤΑ ΚΑΤΑΚΥΡΩΜΕΝΑ ΔΙΚΑΙΩΜΑΤΑ ΠΟΥ ΙΣΧΥΟΥΝ ΑΝΑΦΟΡΙΚΑ ΜΕ ΤΗΝ ΠΩΛΗΣΗ ΤΩΝ ΠΡΟΙΟΝΤΩΝ ΠΟΥ ΚΑΛΥΠΤΕΙ Η ΗΡ ΣΤΟΥΣ ΕΝ ΛΟΓΩ ΠΕΛΑΤΕΣ.

#### Πληροφορίες Περιορισμένης Εγγύησης της ΗΡ

Συνημμένα αναφέρονται οι επωνυμίες και οι διευθύνσεις των εταιρειών της ΗΡ που παρέχουν την Περιορισμένη Εγγύηση της ΗΡ (εγγύηση κατασκευαστή) στην χώρα σας. Η εγγύηση κατασκευαστή δεν περιορίζει τα επιπλέον νόμιμα δικαιώματα που μπορεί να έχετε έναντι του πωλητή, όπως αυτά καθορίζονται στην σύμβαση αγοράς του προϊόντος.

#### Ελλάδα/ Cyprus

Hewlett-Packard Hellas E.Π.E. Τζαβέλλα 1-3 152 31 ΧΑΛΑΝΔΡΙ

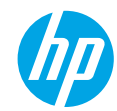

## **Rozpoczęcie pracy**

- 1. Skonfiguruj drukarkę: Wykonaj instrukcje znajdujące się na ulotce dotyczącej instalacji.
- 2. Zainstaluj oprogramowanie: Przejdź do strony www.hp.com/ePrint/DJ3540, a następnie postępuj zgodnie z instrukcjami na ekranie. Jeśli komputer nie jest podłączony do Internetu, włóż dysk CD z oprogramowaniem do komputera, a następnie postępuj zgodnie z instrukcjami na ekranie.

#### Dysk CD sie nie uruchamia?

Windows®: Przejrzyj zawartość elementu Komputer, kliknij dwukrotnie ikone napedu CD/DVD z logo HP, a następnie kliknij dwukrotnie program setup.exe.

Mac: Kliknij dwukrotnie ikonę dysku CD na pulpicie, a następnie kliknij dwukrotnie ikonę programu HP Installer (Instalator HP).

### Nie masz napędu CD/DVD?

Zainstaluj oprogramowanie z następującej strony internetowej: www.hp.com/ePrint/DJ3540.

## **Dalsze informacje**

Pomoc elektroniczna: Zainstaluj pomoc elektroniczną, wybierając ją z zalecanego oprogramowania podczas instalacji oprogramowania. Dowiedz się wiecej o cechach produktu, drukowaniu, rozwiazywaniu problemów i wsparciu. Znajdź w sekcji Informacje techniczne uwagi, informacje dotyczące ochrony środowiska oraz informacje prawne, w tym Uwagi regulacyjne dla użytkowników z Unii Europejskiej i oświadczenia o zgodności. CED

- Windows<sup>®</sup> 8: Na ekranie startowym kliknij prawym przyciskiem myszy pusty obszar, kliknij opcję Wszystkie aplikacje na pasku aplikacji, kliknij ikonę z nazwą drukarki, a następnie kliknij opcję Pomoc.
- Windows<sup>®</sup> 7, Windows Vista<sup>®</sup> oraz Windows<sup>®</sup> XP: Kliknij kolejno opcje Start > Wszystkie programy > HP > HP Deskjet 3540 series > Pomoc.
- OS X Lion, Mountain Lion: Kliknij kolejno opcje Help (Pomoc) > Help Center (Centrum pomocy). W oknie przeglądarki pomocy kliknij opcję Help for all your apps (Pomoc do wszystkich aplikacji), a następnie kliknij opcje HP Deskjet 3540 series.
- OS X 10.6: Kliknij kolejno opcje Help (Pomoc) > Mac Help (Pomoc Mac). W oknie przeglądarki pomocy wybierz drukarkę **HP Deskjet 3540 series** z menu rozwijanego Help (Pomoc) systemu Mac.

Readme: Zawiera informacie o wsparciu firmy HP, wymagania dotyczące systemu operacyjnego oraz informacie o ostatnich aktualizacjach drukarki.

- Windows: Włóż dysk CD z oprogramowaniem do napedu komputera, a następnie znajdź plik ReadMe.chm. Kliknij dwukrotnie plik **ReadMe.chm**, aby go otworzyć, i wybierz część **ReadMe** w swoim języku.
- Mac: Włóż dysk CD z oprogramowaniem i otwórz folder ReadMe znajdujący się w głównym folderze tego dysku CD. Kliknij dwukrotnie plik **ReadMe.html** i wybierz część **ReadMe** w swoim jezyku.

W Internecie: Dodatkowa pomoc i informacje: www.hp.com/go/support. Rejestracja drukarki: www.register.hp.com. Deklaracja zgodności: www.hp.eu/certificates. Zużycie tuszu: www.hp.com/go/inkusage.

**Uwaga:** Tusz z pojemników jest zużywany podczas procesu drukowania na kilka różnych sposobów, a po zużycju pojemnika pozostaje w nim śladowa ilość tuszu.

# **Panel sterowania**

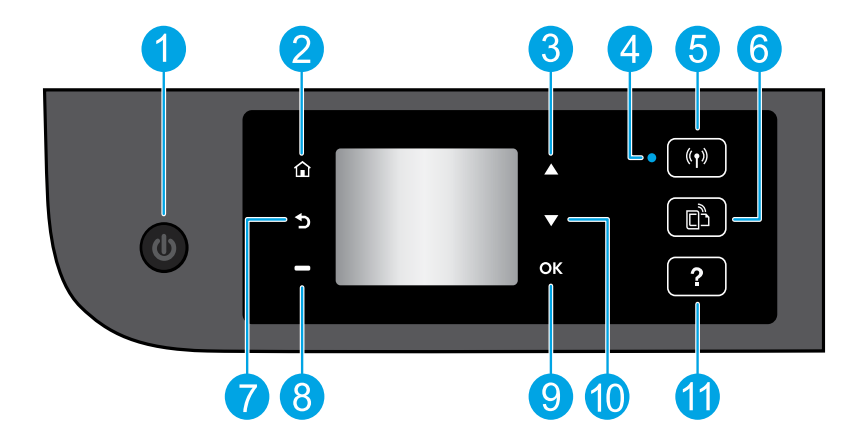

| 1  | Przycisk <b>włączania</b> : Służy do włączania i wyłączania drukarki.                                                                                                    |  |
|----|----------------------------------------------------------------------------------------------------|--|
| 2  | Ekran początkowy: Powoduje powrót do ekranu wyświetlanego po pierwszym włączeniu drukarki.                                                                                                    |  |
| 3  | Przycisk <b>do góry</b> : Umożliwia poruszanie się po menu oraz wybranie liczby kopii.                                                                                                    |  |
| 4  | Kontrolka stanu połączenia bezprzewodowego: Wskazuje, czy drukarka jest połączona z siecią<br>bezprzewodową.                                                                                                    |  |
| 5  | Przycisk <b>sieci bezprzewodowej</b> : Otwiera menu <b>Sieć bezprzewodowa</b> , w którym można sprawdzić stan<br>sieci bezprzewodowej lub zmienić ustawienia tej sieci. Można także wydrukować raport z testu sieci<br>bezprzewodowej, pomocny w diagnozie problemów z połączeniem sieciowym. |  |
| 6  | Przycisk <b>ePrint</b> : Otwiera menu <b>Podsumowanie dla usług WWW</b> , w którym można sprawdzić szczegóły<br>stanu funkcji ePrint, zmienić jej ustawienia lub wydrukować stronę Informacje.                                                                                                |  |
| 7  | Wstecz: Powoduje powrót do poprzedniego ekranu.                                                                                                    |  |
| 8  | Przycisk <b>wyboru</b> : Działanie tego przycisku zmienia się w zależności od treści na wyświetlaczu<br>drukarki.                                                                                                    |  |
| 9  | <b>OK</b> : Potwierdza bieżący wybór.                                                                                                    |  |
| 10 | Przycisk <b>w dół</b> : Umożliwia poruszanie się po menu oraz wybranie liczby kopii.                                                                                                    |  |
| 11 | <b>Pomoc</b> : Wyświetla treść pomocy, jeśli jest dostępna dla bieżącej operacji.                                                                                                    |  |

Uwaga: Używać wyłącznie z przewodem zasilającym dostarczonym przez firmę HP.

# Rozwiązywanie problemów — informacje podstawowe

### Jeżeli drukowanie jest niemożliwe:

- 1. Sprawdź połączenia wszystkich przewodów.
- 2. Sprawdź, czy drukarka jest włączona. Przycisk włączania zaświeci się na biało.
- Sprawdź kontrolkę stanu połączenia bezprzewodowego, aby upewnić się, że drukarka jest podłączona do sieci.
   Niebieskie światło oznacza, że nawiązano połączenie bezprzewodowe i można drukować.
  - Powolne miganie informuje o włączeniu komunikacji bezprzewodowej, ale braku połączenia z siecią. Upewnij się, że drukarka znajduje się w zasięgu sygnału bezprzewodowego.
  - Szybkie miganie oznacza błąd komunikacji bezprzewodowej. Sprawdź komunikat na wyświetlaczu drukarki.
- Jeśli kontrolka połączenia bezprzewodowego nie świeci, komunikacja bezprzewodowa jest wyłączona.

Odwiedź stronę internetową z narzędziami diagnostycznymi HP pod adresem **www.hp.com/go/tools**, aby pobrać bezpłatne narzędzia diagnostyczne, których można użyć do rozwiązania typowych problemów dotyczących drukarek.

## Windows

# Sprawdź, czy drukarka jest ustawiona jako domyślne urządzenie drukujące:

- Windows 8: Wskaż prawy górny róg ekranu lub dotknij go, aby otworzyć panele funkcji, kliknij ikonę Ustawienia, kliknij opcję Panel sterowania (lub dotknij jej), a następnie kliknij opcję Wyświetl urządzenia i drukarki (lub dotknij jej).
- Windows 7: W menu Start systemu Windows kliknij opcję Urządzenia i drukarki.
- Windows Vista: Na pasku zadań systemu Windows kliknij kolejno opcje Start, Panel sterowania, a następnie Drukarki.
- Windows XP: Na pasku zadań systemu Windows kliknij kolejno opcje Start, Panel sterowania, a następnie Drukarki i faksy.

Sprawdź, czy ikona drukarki ma oznaczenie w kółku. Jeżeli drukarka nie jest wybrana jako domyślna, kliknij ją prawym przyciskiem myszy i wybierz z menu opcję **Ustaw jako drukarke domyślna**.

#### Jeżeli nadal nie można drukować lub instalacja oprogramowania nie powiodła się:

- 1. Wyjmij dysk CD z napędu CD/DVD i odłącz od komputera przewód USB.
- 2. Uruchom ponownie komputer.
- Włóż dysk CD z oprogramowaniem drukarki do napędu CD/DVD, a następnie postępuj zgodnie z instrukcjami na ekranie w celu zainstalowania tego oprogramowania. Nie podłączaj przewodu USB, dopóki nie pojawi się odpowiednie polecenie.
- Po zakończeniu instalacji uruchom ponownie komputer.

#### Znaki towarowe

Windows XP, Windows Vista, Windows 7 i Windows 8 są zarejestrowanymi w USA znakami towarowymi firmy Microsoft Corporation.

## Mac

#### Sprawdź kolejkę wydruku:

- W oknie System Preferences (Preferencje systemu) kliknij opcję Print & Scan (Drukowanie i skanowanie) lub Print & Fax (Drukowanie i faksowanie) w systemie Mac OS X 10.6.
- 2. Kliknij opcję Open Print Queue (Otwórz kolejkę wydruku).
- 3. Kliknij zadanie drukowania, aby je zaznaczyć.
- Zadaniami drukowania można zarządzać przy użyciu następujących przycisków:
  - Delete (Usuń): Anulowanie wybranego zadania drukowania.
  - **Resume (Wznów):** Kontynuowanie wstrzymanego zadania drukowania.
- 5. Jeśli zostały wprowadzone jakiekolwiek zmiany, spróbuj wydrukować ponownie.

### Uruchom ponownie komputer i drukarkę:

- 1. Uruchom ponownie komputer.
- 2. Zresetuj drukarkę.
  - a. Wyłącz drukarkę i odłącz przewód zasilający.
  - Odczekaj minutę, a następnie ponownie podłącz przewód zasilający i włącz drukarkę.

#### Jeżeli nadal nie można drukować, odinstaluj i ponownie zainstaluj oprogramowanie:

**Uwaga:** Dezinstalator usuwa wszystkie komponenty oprogramowania HP związane z tym urządzeniem. Nie są usuwane elementy wykorzystywane przez inne urządzenia i programy.

#### Aby odinstalować oprogramowanie:

- 1. Odłącz drukarkę HP od komputera.
- 2. Otwórz folder Applications (Programy): Hewlett-Packard.
- Kliknij dwukrotnie program HP Uninstaller (Dezinstalator HP). Postępuj zgodnie z instrukcjami na ekranie.

#### Aby zainstalować oprogramowanie:

- 1. Podłącz przewód USB.
- Włóż dysk CD z oprogramowaniem HP do napędu CD/DVD komputera.
- **3.** Na pulpicie otwórz folder dysku CD i kliknij dwukrotnie program **HP Installer** (Instalator HP).
- Postępuj zgodnie z instrukcjami instalacji wyświetlanymi na ekranie oraz dołączonymi w formie drukowanej do drukarki HP.

# Praca w sieci

# Potrzebujesz pomocy dotyczącej pracy w sieci?

### www.hp.com/go/wirelessprinting

Centrum drukowania bezprzewodowego HP pod adresem **www.hp.com/go/wirelessprinting** może być pomocne w przygotowaniu sieci bezprzewodowej, skonfigurowaniu lub zmianie konfiguracji drukarki oraz rozwiązaniu problemów związanych z pracą w sieci.

## W przypadku niepowodzenia instalacji w sieci:

Upewnij się, że połączenie bezprzewodowe jest włączone w drukarce.

Na panelu sterowania drukarki naciśnij przycisk **sieci bezprzewodowej** (((†)). Jeśli widoczna jest informacja **Sieć bezprzewodowa wyłączona**, wybierz opcję **Włącz**.

- Upewnij się, że drukarka jest podłączona do sieci.
  - 1. Na panelu sterowania drukarki naciśnij przycisk **sieci bezprzewodowej** ((†)).
  - 2. Wybierz opcję Ustawienia, aby otworzyć menu Ustawienia komunikacji bezprzewodowej.
  - Naciśnij przycisk ze strzałką w dół, wybierz opcję Drukuj raport, a następnie wybierz opcję Raport z testu połączenia bezprzewodowego. Raport z testu połączenia bezprzewodowego zostanie automatycznie wydrukowany.
  - 4. Sprawdź początek raportu, aby ustalić, czy w trakcie testu nie zostały wykryte problemy.
    - Zapoznaj się z częścią Wyniki diagnostyczne dotyczącą wszystkich wykonanych testów, aby sprawdzić, czy drukarka przeszła je poprawnie.
    - W sekcji Bieżąca konfiguracja zlokalizuj nazwę sieci (SSID), z którą drukarka jest aktualnie połączona.
       Upewnij się, że drukarka jest podłączona do tej samej sieci, do której podłączony jest komputer.

**Uwaga:** Jeśli komputer jest połączony z wirtualną siecią prywatną (VPN), tymczasowo odłącz go od sieci VPN przez kontynuowaniem instalacji. Po instalacji konieczne będzie odłączenie od sieci VPN w celu skorzystania z drukarki w sieci lokalnej.

### • Upewnij się, że oprogramowanie zabezpieczające nie blokuje komunikacji przez sieć.

Oprogramowanie zabezpieczające, na przykład zapora sieciowa, może blokować komunikację między komputerem a drukarką w przypadku instalowania przez sieć. Jeśli nie można znaleźć drukarki, wyłącz tymczasowo zaporę sieciową i sprawdź, czy problem zniknie. Dodatkową pomoc i wskazówki dotyczące oprogramowania zabezpieczającego można znaleźć na stronie: www.hp.com/go/wpc-firewall\_pl-pl.

## Po pomyślnym zainstalowaniu drukarki:

## • Współdzielenie drukarki z wieloma komputerami w sieci.

Jeśli drukarka jest już podłączona do sieci lokalnej, możesz ją udostępnić innym komputerom w tej samej sieci. Na każdym dodatkowym komputerze wystarczy tylko zainstalować oprogramowanie drukarki HP. Podczas instalacji oprogramowania wybierz opcję **Bezprzewodowe** na ekranie **Opcje połączenia**, a następnie postępuj zgodnie z instrukcjami na ekranie.

# Praca w sieci (ciąg dalszy)

• Zmiana z połączenia USB na połączenie bezprzewodowe.

Oprogramowanie drukarki musi być pomyślnie zainstalowane.

### Windows

- 1. Wykonaj jedną z następujących czynności, zależnie od systemu operacyjnego:
  - Windows 8: Na ekranie startowym kliknij prawym przyciskiem myszy pusty obszar i kliknij opcję Wszystkie aplikacje na pasku aplikacji.
  - Windows 7, Windows Vista oraz Windows XP: W menu Start komputera wybierz polecenie Wszystkie programy lub Programy, a następnie HP.
- 2. Wybierz HP Deskjet 3540 series.
- 3. Wybierz Konfiguracja i oprogramowanie drukarki.
- Wybierz Zamień drukarkę podłączoną przez USB na bezprzewodową. Postępuj zgodnie z instrukcjami na ekranie.

### Mac

Użyj narzędzia **HP Setup Assistant** (Asystent konfiguracji HP) z folderu **Applications/Hewlett-Packard/Device Utilities**, aby zmienić w oprogramowaniu połączenie drukarki na bezprzewodowe.

W przypadku problemów z drukowaniem przez sieć.

Oprogramowanie zabezpieczające, na przykład zapora sieciowa, może blokować komunikację między komputerem a drukarką. Dodatkową pomoc i wskazówki dotyczące oprogramowania zabezpieczającego można znaleźć na stronie: www.hp.com/go/wpc-firewall\_pl-pl.

## Bezprzewodowe korzystanie z drukarki bez użycia routera:

Aby drukować bezprzewodowo z komputera, smartfonu lub innego urządzenia bezprzewodowego bez użycia routera, należy skorzystać z funkcji HP Wireless Direct. Aby można było skorzystać z funkcji HP Wireless Direct na komputerze, oprogramowanie drukarki musi być na nim zainstalowane.

- 1. Włącz funkcję HP Wireless Direct za pomocą panelu sterowania drukarki:
  - a. Na ekranie początkowym wyświetlacza drukarki wybierz opcję Wireless Direct.
  - b. Jeśli na ekranie wyświetlana jest informacja, że funkcja Wireless Direct jest wyłączona, wybierz opcję Wireless Direct, a następnie Włączone (bez zabezpieczeń) lub Włączone (z zabezpieczeniami).

**Uwaga:** Po włączeniu zabezpieczeń tylko użytkownicy znający hasło będą mogli połączyć się z drukarką. Po wyłączeniu zabezpieczeń każda osoba posiadająca urządzenie bezprzewodowe znajdujące się w zasięgu drukarki będzie mogła połączyć się z drukarką.

- c. Wybierz opcję Wyświetl nazwę, aby wyświetlić nazwę Wireless Direct drukarki.
- d. Wybierz opcję Wyświetl hasło, aby wyświetlić hasło Wireless Direct, jeśli zabezpieczenia funkcji Wireless Direct są włączone.
- 2. Nawiąż połączenie między urządzeniem bezprzewodowym a drukarką:
  - a. Na komputerze bezprzewodowym lub w urządzeniu przenośnym włącz sieć bezprzewodową.
  - **b.** Wyszukaj nazwę Wireless Direct drukarki i nawiąż połączenie, na przykład: HP-Print-XX-Deskjet 3540 series.
  - c. Jeśli zabezpieczenia funkcji Wireless Direct są włączone, wprowadź hasło funkcji Wireless Direct po wyświetleniu odpowiedniego monitu.
- 3. Wydrukuj tak, jak normalnie drukujesz z komputera lub urządzenia przenośnego.

Uwaga: Połączenie HP Wireless Direct nie zapewnia dostępu do Internetu.

Więcej informacji na temat funkcji HP Wireless Direct można znaleźć na stronie Centrum drukowania bezprzewodowego HP pod adresem **www.hp.com/go/wirelessprinting**.

# Ograniczona gwarancja na drukarkę HP

| Produkt HP                                                                                | Okres gwarancji                                                                                                    |
|-------------------------------------------------------------------------------------------|----------------------------------------------------------------------------------------------------|
| Nośniki oprogramowania                                                                    | 90 dni                                                                                                    |
| Drukarka                                                                                  | 1 rok                                                                                                    |
| Kasety drukujące lub kasety z atramentem                                                  | Do wystąpienia wcześniejszego z dwóch zdarzeń wyczerpania<br>się atramentu HP lub zakończenia się okresu gwarancyjnego<br>nadrukowanego na wkładzie drukującym. Ta gwarancja nie<br>odnosi się do wkładźw drukujących firmy HP, które były<br>powtórnie napełniane, reprodukowane, odnawiane,<br>niewłaściwie użytkowane lub w jakikolwiek sposób przerabiane. |
| Głowice drukujące (dotyczy tylko produktów z możliwościa<br>wymiany głowic przez klienta) | 1 rok                                                                                                    |
| Akcesoria                                                                                 | 1 rok, jeżeli nie określono inaczej                                                                                                    |

- A. Zakres gwarancji
  - 1. Firma Hewlett-Packard (HP) gwarantuje klientowi-użytkownikowi końcowemu, że wymienione wyżej produkty HP będą wolne od wad materiałowych i wykonawczych przez podany powyżej okres, licząc od daty zakupu.
  - 2. Gwarancja HP dotycząca oprogramowania odnosi się wyłącznie do działania oprogramowania (wykonywania instrukcji programowych). Firma HP nie gwarantuje, że działanie produktu będzie wolne od zakłóceń i błędów.
  - 3. Gwarancja HP obejmuje tylko te wady, które zostaną ujawnione podczas normalnego użytkowania produktu. Nie obejmuje ona innych problemów, w tym będących wynikiem:
  - a. niewłaściwej obsługi lub niefachowo wykonanych modyfikacji;
    - b. używania oprogramowania, nośników, części lub materiałów eksploatacyjnych, które nie pochodzą od firmy HP lub nie są obsługiwane przez produkty HP;
    - c. eksploatacji niezgodnej z przeznaczeniem;

  - d. nieautoryzowanej modyfikacji lub niewłaściwego użytkowania.
     W odniesieniu do drukarek HP, używanie kaset pochodzących od innego producenta lub ponownie napełnianych nie narusza warunków gwarancji ani zasad pomocy technicznej oferowanej nabwcy. Jeśli jednak błędna praca drukarki lub jej uszkodzenie jest wynikiem używania kaset innych producentów, kaset ponownie napelnianych lub kaset z atramentem, których termin przydatności upłynął, firma HP zastrzega sobie prawo do obciążenia nabywcy kosztami robocizny oraz materiałów użytych do usuniecia awarii lub uszkodzenia.
  - Jeśli w czasie obowiązywania gwarancji firma HP zostanie powiadomiona o defektach w produkcie, który jest objęty 5. gwarancją HP, dokonana zostanie naprawa lub wymiana produktu, przy czym wybór usługi leży w gestii firmy HP. Gdyby firma HP nie była w stanie naprawić lub wymienić wadliwego produktu objętego gwarancją HP, zobowiązuje się do
  - wypłacenia równowartości ceny nabycia produktu w stosownym czasie od momentu zgłoszenia usterki.
  - 7. Firma HP nie jest zobowiązana do naprawy, wymiany produktu lub zwrotu jego równowartości w przypadku niedostarczenia wadliwego produktu do przedstawicielstwa HP
  - Produkt oferowany zamiennie może być nowy lub prawie nowy, jednak pod względem funkcjonalności co najmniej równy produktowi podlegającemu wymianie.
  - Produkty HP mogą zawierać części, elementy i materiały pochodzące z odzysku, równoważne w działaniu częściom nowym.
  - 10. Umowa gwarancyjna HP jest wazna w każdym kraju, w którym firma HP prowadzi dystrybucję produktu. Umowy dotyczące dodatkowego serwisu gwarancyjnego, w tym naprawy w miejscu użytkowania sprzętu, mogą być zawierane w każdym autoryzowanym punkcie serwisówym HP na terenie krajów, gdzie prówadzona jest dystrybucja danego produktu przez firmę HP lub autoryzowanego importera.
- B. Ograniczenia gwarancji
  - W STOPŇIU DOPUSZCZALNYM PRZEZ OBOWIĄZUJĄCE PRAWO LOKALNE ANI FIRMA HP, ANI WSPÓŁPRACUJĄCY Z NIĄ DYSTRYBUTORZY NIE UDZIELAJĄ ZADNÝCH INNYCH GWARANCJI, ANI NIE ZMIENIAJĄ WARUNKÓW GWARANCJI JUŻ ISTNIEJĄCYCH, ZARÓWNO JAWNYCH JAK I DOMNIEMANYCH GWARANCJI SPRZEDAWALNOŚCI, ZADOWALAJĄCEJ JAKOŚCI I PRZYDATNOŚCI DO OKREŚLONEGO CELU.
- C. Ograniczenia rękojmi
  - 1. W stopniu dopuszczalnym przez obowiązujące prawo lokalne, rekompensaty określone w postanowieniach niniejszej
  - W stophild dopuszczalnym przez odowienia wyłącznym rekompensaty wtestone w postanoweniach inniejszej umowy gwarancyjnej są jedynymi i wyłącznym rekompensatami, jakie przysługują klientom HP. W STOPNIU DOPUSZCZALNYM PRZEZ OBOWIĄZUJĄCE PRAWO LOKALNE, Z WYŁĄCZENIEM ZOBOWIĄZAŃ JAWNIE WYRAŻONYCH W NINIEJSZEJ UMOWIE GWARANCYJNEJ, ANI FIRMA HP, ANI WSPÓŁPRACUJĄCY Z NIĄ DYSTRYBUTORZY NIE PONOSZĄ ODPOWIEDZIAŁNOŚCI ZA SZKODY BEZPOŚREDNIE, POŚREDNIE, CELOWE, PRZYPADKOWE I WYNIKOWE, NIEZALEŻNIE OD TEGO, CZY EWENTUALNE ROSZCZENIA ZNAJDĄ OPARCIE W GWARANCJI, KONTRAKCIE LUB INNYCH OGÓLNYCH ZASADACH PRAWNYCH, A TAKŻE W PRZYPADKU POWIADOMIENIA FIRMY O MOŻLIWOŚCI WYSTĄPIENIA TAKICH USZKODZEŃ.
- D. Prawo lokalne
  - 1. Umowa gwarancyjna daje nabywcy określone prawa. Nabywca może też posiadać dodatkowe prawa, zależnie od prawa stanowego w USÁ, prawa obowiązującego w poszczególnych prowincjach Kanady, a także od stanu prawnego w poszczególnych krajach świata.
  - Jeśli postanowienia niniejszej gwarancji nie są spójne z prawem lokalnym, niniejsza umowa gwarancyjna może zostać zmodyfikowana w stopniu zapewniającym zgodność z prawem lokalnym. W konkretnym systemie prawnym pewne 2. zastrzeżenia i ograniczenia niniejszej gwarancji mogą nie mieć zastośowania. Na przykład w niektórych stanach USA, jak również w niektórych systemach prawnych poza USA (m.in. w prowincjach Kanady), mogą zostać przyjęte inne rozwiązania prawne, czvli:
    - a. wykluczenie tych zastrzeżeń i ograniczeń niniejszej gwarancji, które ograniczają ustawowe prawa nabywcy (np. w Wielkiej Brytanii);
    - b. ograniczenie w inny sposób możliwości producenta do egzekwowania takich zastrzeżeń i ograniczeń;
    - przyznanie nabywcy dodatkowych praw, określenie czasu obowiązywania domniemanych gwarancji, których producent nie może odrzucić lub zniesienie ograniczeń co do czasu trwania gwarancji domniemanych.
  - 3. WARUNKI NINIEJSZEJ UMOWY GWĂRANCYJNEJ, Z POMINIĘCIEM DOPÚSZCZALNYĆH PRZEZ PRAWO WYJĄTKÓW, NIE WYKLUCZAJĄ, NIE OGRANICZAJĄ I NIE MODYFIKUJĄ OBOWIĄZUJĄCYCH W TYCH KRAJACH PRZEPISÓW PRAWA HANDLOWEGO. WARUNKI GWARANCJI STANOWIĄ NATOMIAST UZUPEŁNIENIE TYCH PRZEPISÓW W ZASTOSOWANIU DO SPRZEDAŻY PRODUKTÓW HP OBJĘTYCH JEJ POSTANOWIENIAMI. Ograniczona gwarancja HP

W załączeniu przedstawiamy nazwy i adresy jednostek HP odpowiedzialnych za obsługę ograniczonej gwarancji HP w Państwa kraju.

Polska: Hewlett-Packard Polska Sp. z o.o., Szturmowa 2a, 02-678 Warszawa, wpisana do rejestru przedsiębiorców w Sądzie Rejonowym dla m.st. Warszawy, XIII Wydział Gospodarczy pod numerem KRS 0000016370, E0001100WZ, kapitał zakładowy 475 000 PLN. NIP 527-020-51-28

HP informuje, że na podstawie umowy sprzedaży mogą Państwu przysługiwać wobec sprzedawcy ustawowe prawa niezależne od udzielanej ograniczonej gwarancji HP. Gwarancja HP nie wyłącza, nie ogranicza ani nie zawiesza uprawnień kupującego wynikających z niezgodności towaru z umową.

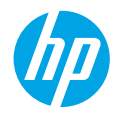

## Başlarken

- 1. Yazıcınızı kurun: Kurulum posterindeki çizimleri izleyin.
- 2. Yazılımı yükleyin: www.hp.com/ePrint/DJ3540 adresine gidin, sonra da ekran yönergelerini izleyin. Bilgisayarınız Internet'e bağlı değilse, yazılım CD'sini bilgisayarınıza takın, sonra da ekran yönergelerini izleyin.

### CD başlatılamıyor mu?

Windows®: Bilgisayar'a gidin, HP logosu taşıyan CD/DVD sürücüsü simgesini çift tıklatın, sonra da setup. exe dosyasını çift tıklatın.

Mac: Masaüstündeki CD simgesini çift tıklatın, sonra da HP Installer'ı (HP Yükleyici) çift tıklatın.

## CD/DVD sürücüsü yok mu?

Yazılımı şu adresten yükleyin: www.hp.com/ePrint/DJ3540.

## Daha fazla bilgi

**Elektronik Yardım:** Yazılım yüklemesi sırasında önerilen yazılımlar arasından seçerek elektronik Yardım'ı yükleyin. Ürün özellikleri, yazdırma, sorun giderme ve destek hakkında bilgi alın. Teknik Bilgiler bölümünde, Avrupa Birliği Yasal Düzenleme Bildirimi ve uyumluluk beyanları dahil olmak üzere, bildirimler, çevresel ve yasal düzenleme bilgileri bulun. **C (** 

- Windows<sup>®</sup> 8: Başlangıç ekranında, ekran üzerinde boş bir alanı sağ tıklatın, uygulama çubuğunda Tüm uygulamalar'ı tıklatın, yazıcının adını içeren simgeyi tıklatın, sonra da Yardım'ı tıklatın.
- Windows<sup>®</sup> 7, Windows Vista<sup>®</sup> ve Windows<sup>®</sup> XP: Başlat > Tüm Programlar > HP > HP Deskjet 3540 series > Yardım'ı tıklatın.
- OS X Lion, Mountain Lion: Help > Help Center'ı (Yardım > Yardım Merkezi) tıklatın. Help Viewer (Yardım Görüntüleyici) penceresinde, Help for all your apps'i (Tüm uygulamalarınız için yardım), sonra da HP Deskjet 3540 series'i tıklatın.
- OS X v10.6: Help > Mac Help'i (Yardım > Mac Yardımı) tıklatın. Help Viewer (Yardım Görüntüleyici) penceresinde, Mac Help (Mac Yardımı) açılır menüsünden HP Deskjet 3540 series'i seçin.

Benioku dosyası: HP destek bilgilerini, işletim sistemi gereksinimlerini ve geçmiş yazıcı güncelleştirmelerini içerir.

- Windows: Yazılım CD'sini bilgisayarınıza takın, sonra da **ReadMe.chm** dosyasına gidin. **ReadMe.chm** dosyasını çift tıklatıp açın, sonra da dilinizdeki **ReadMe** (BeniOku) dosyasını seçin.
- Mac: Yazılım CD'sini takın, sonra da yazılım CD'sinin üst seviyesinde yer alan ReadMe (BeniOku) klasörünü açın. ReadMe.html dosyasını çift tıklatın ve dilinizdeki ReadMe (BeniOku) dosyasını seçin.

Web'de: Ek yardım ve bilgi: www.hp.com/go/support. Yazıcı kaydı: www.register.hp.com. Uygunluk Beyanı: www.hp.eu/certificates. Mürekkep kullanımı: www.hp.com/go/inkusage.

**Not:** Kartuşlardan gelen mürekkep, yazdırma işleminde birkaç farklı şekilde kullanılır ve kullanım sonrasında kartuşta bir miktar mürekkep kalır.

# **Kontrol Paneli**

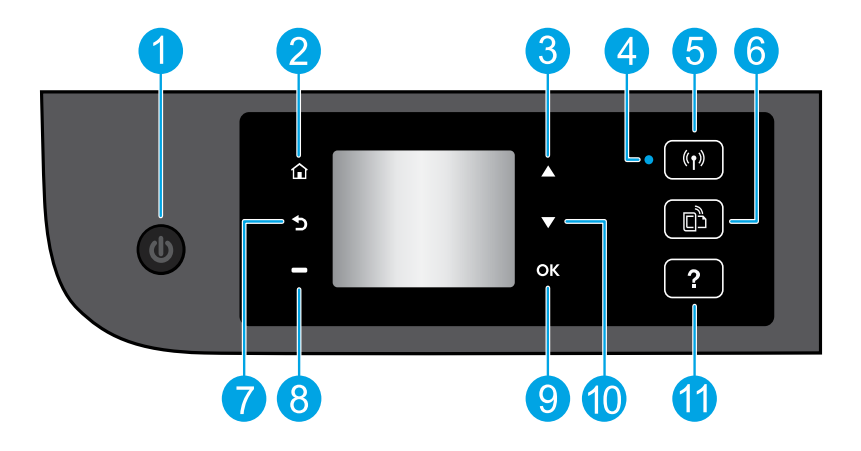

| 1  | <b>Açık</b> düğmesi: Yazıcıyı açar veya kapatır.                                                                                                    |
|----|----------------------------------------------------------------------------------------------------|
| 2  | Giriş: Yazıcınızı ilk açtığınızda görüntülenen ekran olan Giriş ekranına döndürür.                                                                                                    |
| 3  | Yukarı düğmesi: Menüler arasında gezinmek ve kopya sayısını seçmek için bu düğmeyi kullanın.                                                                                                    |
| 4  | Kablosuz durum ışığı: Yazıcının ağ ile kablosuz bağlantısının olup olmadığını gösterir.                                                                                                    |
| 5  | <b>Kablosuz</b> düğmesi: Kablosuz durumunu denetleyip kablosuz ayarlarını değiştirebileceğiniz <b>Kablosuz</b><br><b>Özeti</b> menüsünü açar. Ağ bağlantısı sorunlarını tanılamaya yardım olacak bir kablosuz sınaması<br>raporu da yazdırabilirsiniz. |
| 6  | <b>ePrint</b> düğmesi: ePrint durum ayrıntılarını kontrol edebileceğiniz, ePrint ayarlarını değiştirebileceğiniz<br>ya da bir Bilgi sayfası yazdırabileceğiniz <b>Web Hizmetleri Özeti</b> menüsünü açar.                                              |
| 7  | Geri: Önceki ekrana döndürür.                                                                                                    |
| 8  | <b>Seçim</b> düğmesi: Bu düğmenin işlevi, yazıcı ekranında neyin görüntülendiğine bağlı olarak değişir.                                                                                                    |
| 9  | <b>OK</b> : Geçerli seçimi onaylar.                                                                                                    |
| 10 | <b>Aşağı</b> düğmesi: Menüler arasında gezinmek ve kopya sayısını seçmek için bu düğmeyi kullanın.                                                                                                    |
| 11 | Yardım: Geçerli işlemde mevcutsa, yardım içeriğini görüntüler.                                                                                                    |
|    |                                                                                                    |

Not: Yalnızca HP tarafından sağlanan güç kablosuyla birlikte kullanın.

# Temel Sorun Giderme

## Yazdıramıyorsanız:

- 1. Kablo bağlantılarının sıkı olduğundan emin olun.
- 2. Yazıcının açık olduğundan emin olun. Açık düğmesi beyaz yanacaktır.
- 3. Kablosuz durumunu kontrol ederek yazıcınızın bir ağa bağlı olduğundan emin olun.
  - Kesintisiz mavi renkte yanma, kablosuz bağlantının kurulduğunu ve yazdırabileceğinizi gösterir.
  - Yavaş yanıp sönen ışık kablosuz özelliğinin açık olduğunu gösterir, ancak yazıcı bir ağa bağlı değildir. Yazıcınızın, bir kablosuz sinyalinin erişim alanında olduğundan emin olun.
  - Hızlı yanıp sönen ışık kablosuz hatası olduğunu gösterir. Yazıcı ekranındaki mesaja bakın.
  - Kablosuz kapatılırsa, kablosuz ışığı kapanır.

**www.hp.com/go/tools** adresindeki HP Tanılama Araçları web sitesini ziyaret ederek, yaygın yazıcı sorunlarını çözmek için kullanabileceğiniz ücretsiz tanılama yardımcı programlarını (araçlarını) indirin.

## Windows

### Yazıcının varsayılan yazdırma aygıtınız olarak ayarlandığından emin olun:

- Windows 8: Ekranın sağ üst köşesine gelerek veya dokunarak Düğmeler çubuğunu açın, Ayarlar simgesini tıklatın, Denetim Masası'na tıklatın veya dokunun, sonra da Aygıtları ve yazıcıları görüntüle'ye dokunun.
- Windows 7: Windows Başlat menüsünde Aygıtlar ve Yazıcılar'ı tıklatın.
- Windows Vista: Windows görev çubuğunda Başlat'ı, Denetim Masası'nı, sonra da Yazıcılar'ı tıklatın.
- Windows XP: Windows görev çubuğunda, Başlat'ı, Denetim Masası'nı, sonra da Yazıcı ve Fakslar'ı tıklatın.

Yazıcınızın yanındaki dairede onay işareti bulunduğundan emin olun. Yazıcınız varsayılan olarak seçili değilse yazıcı simgesini sağ tıklatın ve menüden **Varsayılan Yazıcı Olarak Ayarla**'yı tıklatın.

### Yine de yazdıramıyorsanız veya yazılım yüklemesi yapılamıyorsa:

- CD'yi CD/DVD sürücüsünden çıkarın ve USB kablosunu bilgisayardan çekin.
- 2. Bilgisayarı yeniden başlatın.
- Yazıcı yazılımı CD'sini CD/DVD sürücüsüne yerleştirin ve ekrandaki yönergeleri izleyerek yazıcı yazılımını yükleyin. Sizden istenmedikçe USB kablosunu takmayın.
- **4.** Yükleme işlemi tamamlandıktan sonra, bilgisayarı yeniden başlatın.

## Onaylar

Windows XP, Windows Vista, Windows 7 ve Windows 8, Microsoft Corporation kuruluşunun ABD'de tescilli ticari markalarıdır.

## Mac

### Yazdırma kuyruğunuzu kontrol edin:

- System Preferences'ta (Sistem Tercihleri), Print & Scan'i (Yazdırma ve Tarama) tıklatın [OS X v10.6'da Print & Fax (Yazdırma ve Faks)].
- 2. Open Print Queue'yu (Yazdırma Kuyruğunu Aç) tıklatın.
- 3. Bir yazdırma işini tıklatıp seçin.
- 4. Yazdırma işini yönetmek için şu düğmeleri kullanın:
  - Delete (Sil): Seçilen yazdırma işini iptal edin.
  - Resume (Sürdür): Duraklatılan bir yazdırma işini sürdürün.
- 5. Değişiklikler yaptıysanız yeniden yazdırmayı deneyin.

## Yeniden başlatın ve sıfırlayın:

- 1. Bilgisayarı yeniden başlatın.
- 2. Yazıcıyı sıfırlayın.
  - a. Yazıcıyı kapatın ve güç kablosunu çıkarın.
  - **b.** Bir dakika bekleyip kabloyu yeniden takın ve yazıcıyı açın.

### Hala sınama sayfası yazdıramıyorsanız yazılımı kaldırıp yeniden yükleyin:

**Not:** Kaldırma uygulaması aygıta özgü HP yazılım bileşenlerinin tümünü kaldırır. Diğer ürünlerle veya programlarla paylaşılan bileşenleri kaldırmaz.

## Yazılımı kaldırmak için:

- 1. HP yazıcının bilgisayarınızla olan bağlantısını kesin.
- 2. Applications: Hewlett-Packard (Uygulamalar: Hewlett-Packard) klasörünü açın.
- **3. HP Uninstaller**'ı (HP Kaldırıcı) çift tıklatın. Ekrandaki yönergeleri izleyin.

## Yazılımı yüklemek için:

- USB kablosunu bağlayın.
- HP yazılım CD'sini bilgisayarınızın CD/DVD sürücüsüne yerleştirin.
- Masaüstünde, CD'yi açın, sonra da HP Installer'ı (HP Yükleyici) çift tıklatın.
- **4.** Ekrandaki yönergeleri ve HP yazıcıyla birlikte verilen basılı kurulum yönergelerini izleyin.

# Ağ iletişimi

## Ağ iletişimi yardımına mı ihtiyacınız var?

#### www.hp.com/go/wirelessprinting

www.hp.com/go/wirelessprinting adresindeki HP Kablosuz Yazdırma Merkezi, kablosuz ağınızı hazırlamanıza, yazıcınızı kurmanıza veya yapılandırmanıza ve ağ sorunlarını gidermenize yardımcı olabilir.

## Ağ yüklemeniz başarısız olursa:

Yazıcınızda Kablosuz'un etkin olduğunu doğrulayın.

Yazıcı kontrol panelinde, **Kablosuz** düğmesine (<sup>(</sup>†<sup>3)</sup>) basın, **Kablosuz Kapalı** olarak gösteriliyorsa, **Aç**'ı seçin.

- Yazıcınızın ağınıza bağlı olduğundan emin olun.
  - 1. Yazıcınızın kontrol panelinde **Kablosuz** düğmesine ((†)) basın.
  - 2. Kablosuz Ayarları menüsüne erişmek için Ayarlar'ı seçin.
  - Ok düğmesini bastırın, Rapor Yazdır'ı seçin, sonra da Kablosuz Sınaması Raporu'nu seçin. Kablosuz Sınaması Raporu otomatik olarak yazdırılır.
  - 4. Sınama sırasında başarısız bir şey olup olmadığını görmek için raporun üst kısmına bakın.
    - Yazıcınızın geçip geçmediğini belirlemek üzere gerçekleştirilen tüm sınamaları görmek için Tanılama Sonuçları bölümüne bakın.
    - Geçerli Yapılandırma bölümünden, yazıcınızın bağlı olduğu Ağ Adı'nı (SSID) bulun. Yazıcının bilgisayarınızla aynı ağa bağlı olduğundan emin olun.

**Not:** Bilgisayarınız bir Sanal Özel Ağ'a (VPN) bağlıysa, yüklemeye geçmeden önce VPN bağlantısını geçici olarak kesin. Yükleme sonrasında, yazıcınıza ev ağınız üzerinden erişmek için VPN bağlantısını kesmeniz gerekir.

🔸 Güvenlik yazılımının ağınız üzerinden iletişimi engellemediğinden emin olun.

Güvenlik duvarları gibi güvenlik yazılımları, ağ üzerinden yüklerken bilgisayarınız ile yazıcı arasındaki iletişimi engelleyebilir. Yazıcınız bulunamıyorsa, güvenlik duvarınızı geçici olarak devre dışı bırakın ve sorunun ortadan kalkıp kalkmadığını kontrol edin. Güvenlik yazılımı hakkında daha fazla yardım ve ipucu için, şu adrese gidin: www.hp.com/go/wpc-firewall\_tr-tr.

## Yazıcınızı başarıyla kurduktan sonra:

#### • Yazıcınızı ağınızdaki birden fazla bilgisayarla paylaşın.

Yazıcınız ev ağınıza zaten bağlıysa, yazıcınızı aynı ağdaki diğer bilgisayarlarla paylaşabilirsiniz. Her ek bilgisayar için, yalnızca HP yazıcı yazılımını yüklemeniz gerekir. Yazılım yüklemesi sırasında, **Bağlantı Seçenekleri** ekranından **Kablosuz**'u seçin ve ekran yönergelerini izleyin.

# Ağ iletişimi, devam

USB bağlantısını kablosuz bağlantıya dönüştürün.

Yazıcı yazılımınızı başarıyla yüklemiş olmanız gerekir.

## Windows

- 1. İşletim sisteminize bağlı olarak aşağıdakilerden birini yapın:
  - Windows 8: Başlangıç ekranında, ekranın boş bir alanını sağ tıklatın, uygulama çubuğunda Tüm Uygulamalar'ı tıklatın.
  - Windows 7, Windows Vista ve Windows XP: Bilgisayarın Başlat menüsünden, Tüm Programlar'ı veya Programlar'ı seçin, sonra da HP'yi seçin.
- 2. HP Deskjet 3540 series'i seçin.
- 3. Yazıcı Kurulumu ve Yazılımı'nı seçin.
- 4. USB bağlantılı yazıcıyı kablosuza dönüştür'ü seçin. Ekrandaki yönergeleri izleyin.

### Mac

**Applications/Hewlett-Packard/Device Utilities** (Uygulamalar/Hewlett-Packard/Aygıt Yardımcı Programları) dizinindeki **HP Setup Assistant**'ı kullanarak bu yazıcının yazılım bağlantısını kablosuza dönüştürün.

Ağınız üzerinden yazdırma sorunları yaşıyorsanız:

Güvenlik duvarları gibi güvenlik yazılımları, bilgisayarınız ile yazıcı arasındaki iletişimi engelleyebilir. Güvenlik yazılımı hakkında daha fazla yardım ve ipucu için, şu adrese gidin: **www.hp.com/go/wpc-firewall\_tr-tr**.

## Yazıcıyı yönlendirici olmadan kablosuz kullanmak istiyorsanız:

HP kablosuz doğrudan özelliğini kullanarak, bilgisayarınızdan, akıllı telefonunuzdan veya diğer kablosuz özellikli aygıtlardan yönlendirici olmadan kablosuz yazdırın. HP kablosuz doğrudan özelliğini bilgisayardan kullanmak için, bilgisayara yazıcı yazılımı yüklenmiş olmalıdır.

- 1. Yazıcınızın kontrol panelinden HP kablosuz doğrudan özelliğini açın:
  - a. Yazıcının Giriş ekranından, Kablosuz Doğrudan'ı seçin.
  - b. Ekranda Kablosuz Doğrudan kapalı olarak gösteriliyorsa, Kablosuz Doğrudan'ı seçin, sonra da Açık (Güvenliksiz) veya Açık (Güvenlikli) seçeneklerinden birini belirleyin.

**Not:** Güvenliği açarsanız, yalnızca parolası olan kullanıcılar yazıcıya bağlanabilecektir. Güvenliği kapatırsanız, yazıcının erişim alanında bulunan ve kablosuz aygıta sahip herkes yazıcıya bağlanabilecektir.

- c. Kablosuz doğrudan adını görüntülemek için Adı Görüntüle'yi seçin.
- d. Kablosuz doğrudan özelliğini güvenlikle açtıysanız, kablosuz doğrudan parolasını görüntülemek için Parolayı Görüntüle'yi seçin.
- 2. Kablosuz özellikli aygıtınızı yazıcınıza bağlayın:
  - a. Kablosuz bilgisayarınızdan veya mobil aygıtınızdan, kablosuz özelliğini açın.
  - **b.** Kablosuz doğrudan adını aratıp bağlanın, örneğin: HP-Print-XX-Deskjet 3540 series.
  - c. Kablosuz doğrudan güvenliğiniz açıksa, istendiğinde kablosuz doğrudan parolasını girin.
- 3. Bilgisayarınızdan veya mobil aygıtınızdan normalde yaptığınız şekilde yazdırın.

Not: HP kablosuz doğrudan bağlantısı Internet erişimi sağlamaz.

HP kablosuz doğrudan hakkında daha fazla bilgi için **www.hp.com/go/wirelessprinting** adresindeki HP Kablosuz Yazdırma Merkezi'ni ziyaret edin.

# HP yazıcı sınırlı garanti bildirimi

| HP ürünü                                                                                                    | Sınırlı garanti süresi                                                                                                    |
|----------------------------------------------------------------------------------------------------|----------------------------------------------------------------------------------------------------|
| Yazılım Ortamı                                                                                                    | 90 gün                                                                                                    |
| Yazıcı                                                                                                    | 1 yıl                                                                                                    |
| Yazıcı veya mürekkep kartuşları                                                                                              | HP mürekkebi bitene veya kartuş üzerinde yazılı olan<br>"garanti sonu" tarihine kadar ve bunlardan hangisi daha<br>önceyse. Bu garanti, yeniden doldurulmuş, yeniden<br>üretilmiş, üzerinde değişiklik yapılmış, kötü kullanılmış veya<br>herhangi bir şekilde değişiklik yapılmış HP mürekkep<br>ürünlerini içermez. |
| Yazıcı kafaları (yalnızca müşteri tarafından<br>değiştirilebilen yazıcı kafalarının kullanıldığı ürünler<br>için geçerlidir) | 1 yıl                                                                                                    |
| Aksesuarlar                                                                                                    | Aksi belirtilmedikçe 1 yıl                                                                                                    |

A. Sınırlı garanti kapsamı

- Hewlett-Packard (HP) son kullanıcı müşteriye yukarıda belirtilen ürünlerde, müşteri tarafından satın alınmaları tarihinden başlayarak yine yukarıda belirtilen süre boyunca malzemeler ve işçilik yönünden hata veya kusur bulunmayacağını garanti eder.
- Yazılım ürünlerinde HP'nin sınırlı garantisi yalnızca programlama komutlarının yerine getirilmemesi durumu için geçerlidir. HP ürünlerinin, kesintisiz ve hatasız çalışacağını garanti etmez.
- 3. HP'nin sınırlı garantisi yalnızca ürünün normal kullanım sonucunda oluşan kusurlar için geçerli olup, aşağıda sıralanan durumlardan kaynaklananlar dahil olmak üzere diğer sorunları kapsamaz:
  - a. Doğru olmayan veya yetersiz bakım ve değişiklik;
  - b. HP tarafından sağlanmayan veya desteklenmeyen yazılım, ortam, parça veya sarf malzemeleri;
  - c. Ürünün belirtimleri dışında kullanılması;
  - d. Yetkisiz değişiklik veya yanlış kullanım.
- 4. HP yazıcı ürünlerinde, HP üretimi olmayan veya yeniden doldurulmuş kartuş kullanılması, müşteriye verilen garantiyi veya müşteriyle yapılan herhangi bir HP destek sözleşmesini etkilemez. Ancak, yazıcıdaki arıza veya hasar HP ürünü olmayan veya yeniden doldurulmuş ya da kullanım süresi dolmuş bir mürekkep kartuşunun kullanımından kaynaklanıyorsa, HP söz konusu arıza veya hasar için yazıcının onarım servisi karşılığında standart saat ve malzeme ücretini alır.
- 5. İlgili garanti süresi içinde HP garantisi kapsamındaki bir ürüne ilişkin HP'ye kusur bildiriminde bulunulması durumunda, kendi seçimine bağlı olarak HP, ürünü onarır veya yenisi ile değiştirir.
- 6. HP'nin onarım yapamaması veya ürünü değiştirememesi durumunda HP garantisi kapsamındaki kusurlu
- ürünün satın alma ücreti, kusurun bildirilmesinden başlayarak makul bir süre içinde HP tarafından geri ödenir. 7. Kusurlu ürün müşteri tarafından HP'ye iade edilene kadar HP'nin söz konusu ürünü onarmaya, değiştirmeye veya ücretini geri ödemeye ilişkin hiçbir yükümlülüğü bulunmaz.
- Veya üchenin geri öderneye inşkiri niçon yükurnuluğu bulunmaz.
   En azından değiştirilen ürünün işlevlerine eşit işlevleri olması kaydıyla, değiştirilen ürün yeni veya yeni gibi olabilir.
- HP ürünlerinde performans açısından yeni ürüne eşit veya yeniden üretilmiş parçalar, bileşenler veya malzemeler bulunabilir.
- 10.HP'nin Sınırlı Garanti Bildirimi, kapsamındaki HP ürününün HP tarafından dağıtımının yapıldığı tüm ülkelerde geçerlidir. Yerinde servis sağlamak gibi ek garanti hizmetleri için olan sözleşmeler, ürünün yetkili ithalatçı veya HP tarafından da tümünün yapıldığı ülkelerde tüm yetkili HP servisleri tarafından sağlanabilir.
- B. Garanti sınırlamaları

YEREL YASALARIN İZİN VERDİĞİ ÖLÇÜDE HP VEYA ÜÇÜNCÜ TARAF TEDARİKÇİLERİ AÇIK VEYA DOLAYLI BAŞKA HİÇBİR GARANTİ VEYA KOŞUL SAĞLAMAZ YA DA TİCARİ OLARAK SATILABİLİRLİK, YETERLİ KALİTE VE BELİRLİ BİR AMACA UYGUNLUK İLE İLGİLİ HİÇBİR KOŞUL VEYA GARANTİ VERMEZ.

- C. Sorumluluk sınırlamaları
  - Yerel yasaların izin verdiği ölçüde işbu garanti bildirimi ile sağlanan tazminatlar müşterinin yegane ve özel tazminatlarıdır.
  - 2. YEREL YASALARIN İZİN VERDİĞİ ÖLÇÜDE İŞBU GARANTİDE ÖZELLİKLE BELİRTİLEN YÜKÜMLÜLÜKLER SAKLI KALMAK KAYDIYLA HP VEYA ÜÇÜNCÜ TARAF TEDARİKÇİLERİ SÖZ KONUSU ZARARLARIN OLASILIĞINDAN HABERDAR EDİLMİŞ OLSALAR DAHİ HİÇBİR ŞEKİLDE DOĞRUDAN, ÖZEL, ARIZA VEYA DOLAYLI OLARAK ORTAYA ÇIKAN SÖZLEŞME KAPSAMINDA, KASITLI YA DA BAŞKA HUKUK SİSTEMİNE GÖRE OLUŞAN ZARAR VE ZİYANLARDAN SORUMLU TUTULAMAZ.
- D. Yerel yasalar
  - İşbu Garanti Bildirimi ile müşteriye özel yasal haklar sağlanmaktadır. Bunlar dışında müşterinin ABD'de eyaletlere, Kanada'da bölgelere ve dünyadaki diğer yerlerde ülkelere göre değişen başka hakları da olabilir.
  - 2. Uyumsuz olduğu ölçüde bu Garanti Bildirimi söz konusu yerel yasalara uyacak biçimde değiştirilmiş kabul edilecektir. Bu yerel yasalar uyarınca Garanti Bildirimi'ndeki bazı feragat bildirimleri ve sınırlamalar müşteriler için geçerli olmayabilir. Örneğin, ABD dışındaki bazı ülkeler (Kanada'daki bölgeler dahil olmak üzere) ve ABD'deki bazı eyaletler şunları yapabilir.
    - a. Bu Garanti Bildirimi'ndeki feragat bildirimlerinin ve sınırlamaların tüketicinin yasal haklarını kısıtlamasına izin vermeyebilir (ör., İngiltere);
    - b. Üreticinin söz konusu feragat bildirimlerini veya sınırlamaları uygulamasını kısıtlayabilir veya
    - c. Müşteriye ek garanti hakları sağlayabilir, üreticinin itiraz edemeyeceği koşulsuz garanti süresi belirleyebilir veya koşulsuz garanti süresine sınırlama getirilmesine izin verebilir.
  - BU GARANTİ BİLDİRİMİ HÜKÜMLERİ, YASAL OLARAK İZİN VERİLENLERİN DIŞINDA, HP ÜRÜNLERİNİN SATIŞI İÇİN GEÇERLİ OLAN ZORUNLU YASAL HAKLARA EK OLUP BUNLARI HARİÇ TUTMAZ, SINIRLAMAZ VEYA DEĞİŞTİRMEZ.

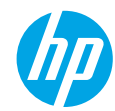

## Начало работы

- 1. Настройка принтера. Следуйте действиям на изображениях листовки с информацией об установке.
- 2. Установка программного обеспечения. Перейдите на страницу www.hp.com/ePrint/DJ3540 и следуйте инструкциям на экране. Если компьютер не подключен к Интернету, вставьте компакт-диск в дисковод компьютера и следуйте инструкциям на экране.

#### Компакт-диск не запускается?

Windows<sup>®</sup>. Откройте Мой компьютер, дважды щелкните значок компакт-диска или диска DVD с логотипом HP, затем дважды щелкните setup.exe.

Мас. Дважды щелкните значок компакт-диска на рабочем столе, затем дважды щелкните Программа установки НР.

Нет дисковода компакт-дисков или дисков DVD?

Установите программное обеспечение со страницы www.hp.com/ePrint/DJ3540.

## Дополнительная информация

Электронная справка. Установите электронную справку, выбрав ее в списке рекомендуемых программ в процессе установки программного обеспечения. Получите информацию о функциях продукта, печати, устранении неполадок и поддержке. Ознакомьтесь с предупреждениями, сведениями об охране окружающей среды и нормативной информацией, в том числе о соответствии нормам и стандартам Европейского Союза в разделе «Техническая информация». СССО

- Windows<sup>®</sup> 8. На начальном экране щелкните правой кнопкой мыши по пустому пространству, на панели приложений выберите Все приложения, щелкните значок с названием принтера, а затем выберите Справка.
- Windows<sup>®</sup> 7, Windows Vista<sup>®</sup> и Windows<sup>®</sup> XP. Щелкните Пуск > Все программы > HP > HP Deskjet 3540 series > Справка.
- OS X Lion, Mountain Lion. Щелкните Справка > Справочный центр. В окне просмотра справки щелкните Справка для всех приложений, затем щелкните HP Deskjet 3540 series.
- OS X v10.6. Щелкните Справка > Справка Mac. В окне просмотра справки выберите HP Deskjet 3540 series во всплывающем меню «Справка Mac».

Файл Readme. Содержит сведения о поддержке HP, требования к операционной системе, а также последние обновления для принтера.

- Windows. Вставьте компакт-диск с программным обеспечением в компьютер и найдите файл ReadMe.chm. Двойным щелчком откройте этот файл и выберите нужный язык.
- Мас. Вставьте компакт-диск с программным обеспечением и откройте папку ReadMe, расположенную в корневой директории компакт-диска. Дважды щелкните файл ReadMe.html и выберите нужный язык.

HP в Интернете. Дополнительная информация: www.hp.com/go/support. Регистрация принтера: www.register.hp.com. Декларация о соответствии: www.hp.eu/certificates. Информация об использовании чернил: www.hp.com/go/inkusage.

**Примечание.** Чернила картриджа в процессе используются различными способами, и после использования картриджа в нем остается небольшое количество чернил.

# Панель управления

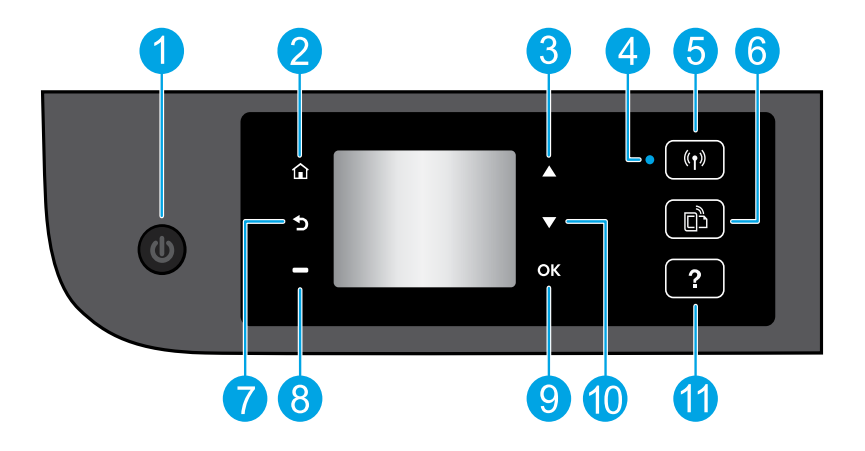

| 1  | Кнопка Вкл. Используется для включения и выключения принтера.                                                                                                    |
|----|----------------------------------------------------------------------------------------------------|
| 2  | <b>Начало</b> . Позволяет вернуться на начальный экран (экран, который отображается при включении принтера).                                                                                                    |
| 3  | Кнопка Вверх. Данная кнопка используется для навигации по меню и выбора количества копий.                                                                                                    |
| 4  | Индикатор состояния беспроводной связи. Указывает, что принтер подключен к беспроводной сети.                                                                                                    |
| 5  | Кнопка <b>беспроводной связи</b> . Открывает меню <b>Сводка беспроводной связи</b> , в котором можно<br>просмотреть свойства беспроводного подключения и изменить соответствующие параметры.<br>Можно также напечатать отчет о проверке беспроводной связи для диагностики проблем сетевого<br>подключения. |
| 6  | Кнопка <b>ePrint</b> . Открывает меню <b>Сводка веб-служб</b> , котором можно просмотреть подробные<br>сведения о состоянии ePrint, изменить настройки ePrint или напечатать информационную страницу.                                                                                                    |
| 7  | Назад. Позволяет вернуться на предыдущий экран.                                                                                                    |
| 8  | Кнопка <b>Выбор</b> . Контекстная кнопка, функция которой изменяется в зависимости от того, что изображено на экране.                                                                                                    |
| 9  | ОК. Подтверждение текущего выбора.                                                                                                    |
| 10 | Кнопка Вниз. Данная кнопка используется для навигации по меню и выбора количества копий.                                                                                                    |
| 11 | Справка. Позволяет просмотреть справочные материалы, доступные по текущей операции.                                                                                                    |

Примечание. Используйте только кабель питания НР.

# Устранение основных неполадок

#### Если не удается выполнить печать, выполните следующие действия.

- 1. Убедитесь, что разъемы кабеля надежно подсоединены.
- 2. Убедитесь, что принтер включен. Кнопка Вкл. должна светиться белым светом.
- 3. Проверьте состояние беспроводного подключения и убедитесь, что принтер подключен к сети.
  - Если индикатор светится синим светом, то беспроводное соединение установлено, а принтер готов к печати.
  - Если индикатор медленно мигает, беспроводная связь включена, но принтер не подключен к сети. Убедитесь, что принтер находится в зоне действия беспроводной сети.
  - Если индикатор быстро мигает, произошла ошибка беспроводной связи. См. сообщение на дисплее принтера.
  - Если беспроводное подключение отсутствует, индикатор беспроводной связи будет выключен.

Посетите веб-сайт HP Diagnostic Tools по адресу **www.hp.com/go/tools** и загрузите бесплатные утилиты (инструменты) для диагностики, которые помогут решить распространенные проблемы, связанные с принтером.

## **Windows**

Убедитесь, что принтер используется в качестве устройства печати по умолчанию.

- Windows 8. Коснитесь или наведите курсор на верхний правый угол панели чудо-кнопок, щелкните значок Настройки, щелкните или коснитесь Панель управления, а затем щелкните или коснитесь Просмотр устройств и принтеров.
- Windows 7. В меню Пуск Windows щелкните Устройства и принтеры.
- Windows Vista. На панели задач Windows щелкните Пуск, Панель управления, затем Принтер.
- Windows XP. На панели задач Windows щелкните Пуск, Панель управления, а затем Принтеры и факсы.

Убедитесь, что рядом с названием принтера имеется кружок с пометкой. Если принтер не выбран в качестве принтера по умолчанию, щелкните его значок правой кнопкой мыши и выберите в меню параметр Использовать по умолчанию.

#### Если печать по-прежнему недоступна или установка программного обеспечения Windows завершилась неудачно, выполните следующие действия.

- Извлеките компакт-диск из дисковода компактдисков или дисков DVD и отсоедините от компьютера USB-кабель.
- 2. Перезагрузите компьютер.
- Вставьте компакт-диск с программным обеспечением принтера в дисковод компакт-дисков или дисков DVD компьютера и следуйте инструкциям на экране для установки программного обеспечения. Не подсоединяйте USB-кабель до появления соответствующего запроса.
- 4. После завершения установки перезагрузите компьютер.

#### Товарные знаки

Windows XP, Windows Vista, Windows 7 и Windows 8 являются зарегистрированными товарными знаками корпорации Майкрософт в США.

## Mac

#### Проверьте очередь печати.

- В разделе Системные настройки щелкните Печать и сканирование (Печать и факс в OS X v10.6).
- 2. Щелкните Открыть очередь печати.
- 3. Щелкните задание печати, чтобы выбрать его.
- Для управления заданием печати используйте следующие кнопки.
  - Удалить. Отмена выбранного задания печати.
  - Возобновить. Возобновление приостановленного задания печати.
- Если были сделаны какие-либо изменения, повторите печать.

#### Выполните перезагрузку и сброс.

- 1. Перезагрузите компьютер.
- 2. Выполните сброс параметров принтера.
  - А. Выключите принтер и отсоедините кабель питания.
  - Б. Подождите минуту, затем снова подключите кабель питания к розетке и включите принтер.

# Если печать по-прежнему недоступна, удалите и снова установите программное обеспечение.

**Примечание.** Деинсталлятор удаляет все компоненты программного обеспечения НР, относящиеся к данному устройству. Компоненты, используемые другими продуктами и программами, не будут удалены.

#### Чтобы удалить программное обеспечение, выполните указанные ниже действия.

- 1. Отсоедините принтер НР от компьютера.
- 2. Откройте папку «Приложения: Hewlett-Packard».
- **3.** Дважды щелкните **Удаление программ НР**. Следуйте инструкциям на экране.

# Чтобы установить программное обеспечение, выполните указанные ниже действия.

- 1. Подсоедините USB-кабель.
- Вставьте компакт-диск с программным обеспечением НР в дисковод компакт-дисков или дисков DVD на компьютере.
- На рабочем столе откройте окно компакт-диска и дважды щелкните Программа установки НР.
- Следуйте инструкциям на экране и печатным инструкциям по установке, которые прилагаются к принтеру HP.

## Нужна помощь по работе в сети?

#### www.hp.com/go/wirelessprinting

Центр беспроводной печати HP (www.hp.com/go/wirelessprinting) поможет подготовить к работе беспроводную сеть, установить или настроить принтер и решить проблемы, связанные с работой принтера в сети.

### Если не удается настроить сеть

#### Убедитесь, что беспроводное подключение разрешено в принтере.

На панели управления принтера нажмите кнопку **беспроводной связи** (<sup>((†))</sup>). Если будет показано состояние **Беспровод. связь выкл.**, коснитесь **Включить**.

#### Убедитесь, что принтер подключен к сети.

- 1. На панели управления принтера нажмите кнопку беспроводной связи (((1)).
- 2. Выберите Настройки, чтобы открыть меню Параметры беспроводной связи.
- 3. Нажмите кнопку со стрелкой вниз, выберите **Печать отчета** и выберите **Печать отчета о проверке беспр. сети**. Отчет о проверке беспроводной сети будет напечатан автоматически.
- 4. Проверьте верхнюю часть страницы отчета на наличие сбоев во время проверки.
  - Просмотрите раздел Результаты диагностики для всех выполненных проверок, чтобы убедиться, что все проверки успешно пройдены.
  - В разделе Текущая конфигурация найдите имя сети (SSID), к которой в настоящее время подключен принтер. Убедитесь, что принтер подключен к той же сети, что и компьютер.

**Примечание.** Если компьютер подключен к частной виртуальной сети (VPN), перед установкой временно отключите его от сети VPN. Для доступа к устройству по домашней сети необходимо отключиться от виртуальной частной сети после установки.

#### Убедитесь, что программа обеспечения безопасности не блокирует сетевое соединение.

Программы обеспечения безопасности, например, брандмауэр, могут блокировать соединение между компьютером и принтером во время установки связи по сети. Если принтер не удается найти, временно отключите брандмауэр и проверьте, устранена ли проблема. Для получения помощи и дополнительной информации о программах безопасности перейдите на страницу **www.hp.com/go/wpc-firewall\_ru-ru**.

## После успешной установки принтера

#### • Совместное использование принтера по сети несколькими компьютерами.

Если принтер подключен к домашней сети, его можно использовать совместно с компьютерами, находящимися в той же сети. На каждом дополнительном компьютере необходимо только установить программное обеспечение принтера НР. Во время установки программного обеспечения на экране Способы подключения выберите Беспроводное и следуйте инструкциям на экране.

# Работа в сети (продолжение)

#### Переход с USB подключения на подключение по беспроводной сети.

Необходимо установить программное обеспечение принтера.

#### Windows

- 1. В зависимости от операционной системы выполните одно из следующих действий.
  - Windows 8. На начальном экране щелкните правой кнопкой мыши по пустому пространству и нажмите Все приложения на панели приложений.
  - Windows 7, Windows Vista и Windows XP. В меню Пуск на компьютере выберите Все программы или Программы, а затем щелкните HP.
- 2. Выберите HP Deskjet 3540 series.
- 3. Выберите Программное обеспечение и настройка принтера.
- 4. Выберите Изменить USB-подключение принтера на беспроводное. Следуйте инструкциям на экране. Мас

Чтобы изменить подключение принтера на беспроводное, используйте Помощник настройки HP (Приложения/Hewlett-Packard/Утилиты устройства).

#### При возникновении проблем с печатью по сети.

Программы обеспечения безопасности, например, брандмауэр, могут блокировать соединение между компьютером и принтером. Для получения помощи и дополнительной информации о программах безопасности перейдите на страницу **www.hp.com/go/wpc-firewall\_ru-ru**.

### Беспроводное подключение к принтеру без использования маршрутизатора

Используя функцию прямого беспроводного подключения НР, можно выполнять печать с компьютера, смартфона или другого устройство с возможностью беспроводной связи без использования беспроводного маршрутизатора. Чтобы использовать прямое беспроводное подключение на компьютере, на нем должно быть установлено программное обеспечение принтера.

- 1. На панели принтера включите функцию прямого беспроводного подключения НР.
  - А. На начальном экране дисплея принтера коснитесь значка Прямое беспроводное подключение.
  - Б. Если на дисплее указано, что функция Прямого беспроводного подключения отключена, выберите Прямое беспроводное подключение, а затем нажмите Включить (без системы защиты) или Включить (с системой защиты).

**Примечание.** Если система защиты включена, только пользователи с паролем смогут печатать посредством беспроводного подключения к принтеру. Если система защиты отключена, любой пользователь с устройством беспроводной связи сможет подключиться к принтеру в пределах диапазона работы сети.

- В. Нажмите Показать имя, чтобы отобразить имя прямого беспроводного подключения.
- Г. Нажмите Показать пароль, чтобы отобразить пароль, если включена система защиты прямого беспроводного подключения.
- 2. Подключите устройство с возможностью беспроводной связи к принтеру.
  - А. Включите функцию беспроводной связи на компьютере или мобильном устройстве.
  - Б. Выполните поиск сети и подключитесь к имени прямого беспроводного подключения, например, HP-Print-XX-Deskjet 3540 series.
  - В. Если включена безопасность прямого беспроводного подключения, введите пароль прямого беспроводного подключения при появлении соответствующего запроса.
- 3. Печатайте с компьютера или мобильного устройства как обычно.

Примечание. Прямое беспроводное подключение НР не предоставляет доступ к Интернету.

Посетите центр беспроводной печати HP по адресу **www.hp.com/go/wirelessprinting** для получения дополнительной информации о прямом беспроводном подключение HP.

# Ограниченная гарантия на принтер НР

| Продукт НР                                                                                              | Срок ограниченной гарантии                                                                                                    |
|----------------------------------------------------------------------------------------------------|----------------------------------------------------------------------------------------------------|
| Носитель с программным обеспечением                                                                     | 90 дней                                                                                                    |
| Принтер                                                                                                 | 1 год                                                                                                    |
| Печатающие картриджи или картриджи с чернилами                                                          | До первого из следующих событий: момента, когда в картридже<br>закончатся чернила HP, или даты окончания гарантии,<br>указанной на картридже. Данная гарантия не распространяется<br>на изделия HP, которые подвергались перезарядке, доработке,<br>процедурам восстановления работоспособности, а также на<br>изделия, подвергавшиеся неправильной эксплуатации или<br>нерегламентированным воздействиям. |
| Печатающие головки (относится только к продуктам с<br>печатающими головками, заменяемыми пользователем) | 1 год                                                                                                    |
| Дополнительные принадлежности                                                                           | 1 год, если не указано иное                                                                                                    |

А. Условия ограниченной гарантии

- Компания Hewlett-Packard (HP) гарантирует конечному пользователю, что в вышеуказанных изделиях HP отсутствуют дефекты, связанные с качеством материалов или изготовления, в течение вышеуказанного срока, который отсчитывается с момента покупки изделия пользователем.
- В отношении программного обеспечения ограниченная гарантия НР распространяется только на сбои при выполнении программных инструкций. Компания НР не гарантирует бесперебойной и безошибочной работы любой программы.
- Ограниченная гарантия НР распространяется только на те дефекты, которые возникли в результате нормальной эксплуатации изделия, и не распространяется на любые другие неполадки, включая неполадки, причиной которых является:
  - а) техническое обслуживание или модификация изделия с нарушением инструкции по эксплуатации;
     б) использование программного обеспечения, материалов для печати, деталей и принадлежностей, не поставляемых
    - или не поддерживаемых компанией HP;
  - в) случаи эксплуатации, не соответствующей техническим характеристикам изделия;
  - г) несанкционированная модификация или использование не по назначению.
- 4. Установка в принтеры НР картриджей других изготовителей или повторно заправленных картриджей не влияет ни на гарантийное соглашение с пользователем, ни на какие-либо соглашения компании НР с пользователем относительно технической поддержки. Однако в том случае, если вероятной причиной конкретного сбоя или повреждения принтера является установка картриджа другого изготовителя или повторно заправленного картриджа либо использование картриджа с истекшим сроком службы, компания НР взимает плату за время и материалы, необходимые для устранения этого сбоя или повреждения, по стандартным расценкам.
- Если в течение действующего гарантийного периода компания НР получит уведомление о дефекте в изделии, на которое распространяется гарантия НР, компания НР обязуется по своему выбору либо отремонтировать, либо заменить изделие.
- 6. Если компания НР окажется не в состоянии отремонтировать или заменить дефектное изделие, на которое распространяется гарантия НР, компания НР обязуется в течение приемлемого срока после получения уведомления о дефекте возместить продажную стоимость изделия.
- Компания НР не принимает на себя никаких обязательств по ремонту, замене или возмещению стоимости до тех пор, пока пользователь не вернет дефектное изделие компании НР.
- Любое изделие, на которое заменяется дефектное изделие, может быть новым либо равноценным новому, при условии, что его функциональные возможности по крайней мере равны возможностям заменяемого изделия.
- Изделия компании НР могут содержать восстановленные детали, компоненты или материалы, эквивалентные новым по своим характеристикам.
- 10. Ограниченная гарантия НР действительна в любой стране или регионе, в котором компания НР продает изделия, на которые распространяется данная гарантия. Контракты на дополнительное гарантийное обслуживание, например, на обслуживание по месту установки, могут заключаться любым уполномоченным обслуживающим предприятием НР в странах, где сбыт изделий осуществляется НР или уполномоченными импортерами.
- Б. Ограничения гарантии

В ПРЕДЕЛАХ, ДОПУСКАЕМЫХ МЕСТНЫМ ЗАКОНОДАТЕЛЬСТВОМ, НИ КОМПАНИЯ НР, НИ СТОРОННИЕ ПОСТАВЩИКИ НЕ ДАЮТ НИКАКИХ ДОПОЛНИТЕЛЬНЫХ ГАРАНТИЙ ИЛИ УСЛОВИЙ, ЯВНЫХ ИЛИ ПОДРАЗУМЕВАЕМЫХ ГАРАНТИЙ ИЛИ УСЛОВИЙ КОММЕРЧЕСКОЙ ЦЕННОСТИ, УДОВЛЕТВОРИТЕЛЬНОГО КАЧЕСТВА ИЛИ ПРИГОДНОСТИ ДЛЯ КОНКРЕТНОЙ ЦЕЛИ.

- В. Ограничение ответственности
  - В пределах, допускаемых местным законодательством, возмещение ущерба, определяемое настоящей гарантией, является единственными и исключительным возмещением ущерба, предоставляемым пользователю.
     В ТОЙ СТЕПЕНИ, В КОТОРОЙ ЭТО ДОПУСКАЕТСЯ МЕСТНЫМ ЗАКОНОДАТЕЛЬСТВОМ, ЗА ИСКЛЮЧЕНИЕМ
  - 2. В ТОЙ СТЕПЕНИ, В КОТОРОЙ ЭТО ДОПУСКАЕТСЯ МЕСТНЫМ ЗАКОНОДАТЕЛЬСТВОМ, ЗА ИСКЛЮЧЕНИЕМ ОТВЕТСТВЕННОСТИ, ОСОБО ОГОВОРЕННОЙ В НАСТОЯЩЕМ ГАРАНТИЙНОМ ОБЯЗАТЕЛЬСТВЕ, НИ КОМПАНИЯ НР, НИ ЕЕ НЕЗАВИСИМЫЕ ПОСТАВЩИКИ НИ ПРИ КАКИХ ОБСТОЯТЕЛЬСТВАХ НЕ НЕСУТ ОТВЕТСТВЕННОСТИ НИ ЗА КАКИЕ ПРЯМЫЕ, КОСВЕННЫЕ, ОСОБЫЕ, СЛУЧАЙНЫЕ ИЛИ ВОСПОСЛЕДОВАВШИЕ УБЫТКИ, ПОНЕСЕННЫЕ В РЕЗУЛЬТАТЕ КОНТРАКТНЫХ, ГРАЖДАНСКИХ И ИНЫХ ПРАВОВЫХ ОТНОШЕНИЙ, НЕЗАВИСИМО ОТ ТОГО, БЫЛИ ЛИ ОНИ ОПОВЕЩЕНЫ О ВОЗМОЖНОСТИ ТАКИХ УБЫТКОВ.
- Г. Местное законодательство
  - Настоящая гарантия дает пользователю определенные юридические права. Покупатель может иметь и другие права, которые варьируются в зависимости от штата на территории Соединенных Штатов Америки, от провинции на территории Канады и от страны в других регионах мира.
  - 2. В части гарантии, не соответствующей местному законодательству, ее следует считать измененной в соответствии с местным законодательством. В соответствии с местным законодательством некоторые ограничения ответственности производителя и ограничения условий настоящей гарантии могут не относиться к заказчику. Например, некоторые штаты США, а также другие государства (включая провинции Канады), могут:
    - а) исключить действие оговорок и ограничений, упомянутых в настоящем положении о гарантии, как ограничивающие установленные в законном порядке права потребителей (например, в Великобритании);
    - б) каким-либо иным образом ограничить возможность производителя применять такие оговорки или ограничения;
    - в) предоставить пользователю дополнительные права на гарантийное обслуживание, указать длительность действия предполагаемых гарантий, от которых производитель не может отказаться, либо не допустить ограничения срока действия предполагаемых гарантий.
  - УСЛОВИЯ НАСТОЯЩЕГО ПОЛОЖЕНИЯ О ГАРАНТИИ, ЗА ИСКЛЮЧЕНИЕМ РАЗРЕШЕННЫХ НА ЗАКОННОМ ОСНОВАНИИ, НЕ ИСКЛЮЧАЮТ, НЕ ОГРАНИЧИВАЮТ И НЕ ИЗМЕНЯЮТ, А ЛИШЬ ДОПОЛНЯЮТ ОБЯЗАТЕЛЬНЫЕ ПРАВА, УСТАНОВЛЕННЫЕ ПО ЗАКОНУ И ПРИМЕНИМЫЕ К ПРОДАЖЕ ПРОДУКТОВ НР ТАКИМ ПОЛЬЗОВАТЕЛЯМ.

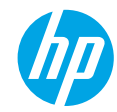

## Початок роботи

- 1. Налаштуйте принтер. Дотримуйтесь інструкцій у короткому посібнику з налаштування.
- 2. Інсталюйте програмне забезпечення. Перейдіть на веб-сторінку www.hp.com/ePrint/DJ3540, а потім дотримуйтесь інструкцій на екрані. Якщо комп'ютер не підключено до Інтернету, вставте компакт-диск із програмним забезпеченням у дисковод і дотримуйтесь інструкцій, що відображатимуться на екрані.

#### Компакт-диск не запускається?

Windows<sup>®</sup>: натисніть Компьютер (Комп'ютер), двічі клацніть піктограму пристрою для читання компакт-/ DVD-дисків із логотипом HP, а потім двічі клацніть файл setup.exe.

**Мас:** двічі клацніть піктограму компакт-диску на робочому столі, а потім — файл **HP Installer** (Інсталяція програм HP).

Немає пристрою для читання компакт-/DVD-дисків?

Інсталюйте програмне забезпечення з веб-сайту: www.hp.com/ePrint/DJ3540.

## Дізнатися більше

Електронна довідка. Інсталюйте електронну довідку, вибравши відповідний елемент із рекомендованого програмного забезпечення під час інсталяції. Дізнайтеся про функції продукту, можливості друку, отримайте відомості про усунення неполадок і підтримку. У розділі "Технічна інформація" можна ознайомитися з відповідними зауваженнями, відомостями про захист навколишнього середовища, нормативною інформацією, зокрема нормативним документом ЄС і висновками про відповідність. **С є ()** 

- Windows<sup>®</sup> 8: на початковому екрані правою кнопкою миші клацніть порожню область, виберіть Все приложения (Усі програми) на панелі програм, а потім натисніть Справка (Довідка).
- Windows® 7, Windows Vista® та Windows® XP: натисніть Пуск > Все программы (Усі програми) > HP > HP Deskjet 3540 series > Справка (Довідка).
- OS X Lion, Mountain Lion: натисніть Справка (Довідка) > Центр справки (Центр довідки). У вікні засобу перегляду довідки виберіть Справка для всех программ (Довідка для всіх програм), а потім — НР Deskjet 3540 series.
- OS X v10.6: натисніть Справка (Довідка) > Справка Мас (Довідка Мас). У вікні засобу перегляду довідки виберіть HP ENVY 4500 series зі спливаючого меню "Справка Мас" (Довідка Мас).

Файл Readme. Містить відомості про підтримку НР, вимоги операційної системи, а також останні оновлення для принтера.

- Windows: вставте компакт-диск із програмним забезпеченням у комп'ютер, перейдіть до файлу ReadMe.chm і двічі натисніть його, щоб відкрити. Виберіть вміст своєю мовою.
- Мас: вставте компакт-диск із програмним забезпеченням і двічі клацніть папку ReadMe, розташовану в його корені. Двічі клацніть файл ReadMe.html. Виберіть вміст своєю мовою.

Відомості в Інтернеті: додаткову довідку й інформацію можна знайти на веб-сторінці www.hp.com/go/support. Реєстрація принтера: www.register.hp.com. Декларація відповідності: www.hp.eu/certificates. Використання чорнила: www.hp.com/go/inkusage.

**Примітка.** Чорнило з картриджів використовується в процесі друку різними способами. Окрім того, певна кількість чорнила залишається в картриджі після його використання.

# Панель керування

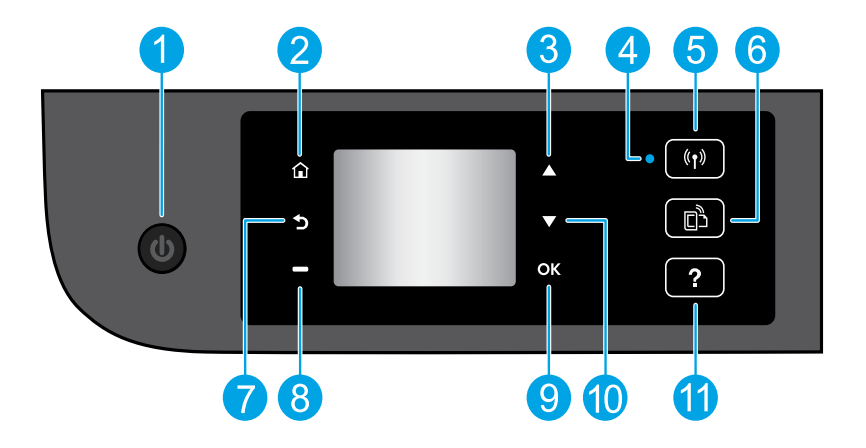

| 1  | Кнопка ввімкнення: вмикає та вимикає живлення принтера.                                                                                                    |
|----|----------------------------------------------------------------------------------------------------|
| 2  | Кнопка <b>головного екрана</b> : перехід до головного екрана, який відображається під час першого<br>ввімкнення принтера.                                                                                                    |
| 3  | Кнопка вгору: використовується для переходу між пунктами меню та вибору кількості копій.                                                                                                    |
| 4  | Індикатор стану бездротового зв'язку: указує на наявність бездротового з'єднання.                                                                                                    |
| 5  | Кнопка <b>бездротового підключення</b> : відкриває меню <b>Wireless Summary</b> (Загальні параметри<br>бездротового підключення), у якому можна перевірити стан або змінити параметри бездротового<br>підключення. Можна також надрукувати звіт перевірки бездротового підключення, що допоможе<br>продіагностувати проблеми підключення до мережі. |
| 6  | Кнопка функції <b>ePrint</b> : відкриває меню <b>Web Services Summary</b> (Загальні параметри веб-служб), де<br>можна перевірити стан ePrint, змінити відповідні параметри чи надрукувати інформаційну сторінку.                                                                                                    |
| 7  | Кнопка <b>повернення</b> : повернення до попереднього вікна.                                                                                                    |
| 8  | Кнопка <b>вибору</b> : функція цієї кнопки змінюється відповідно до інформації, яка відображається на<br>екрані принтера.                                                                                                    |
| 9  | ОК: підтвердження поточного вибору.                                                                                                    |
| 10 | Кнопка вниз: використовується для переходу між пунктами меню та вибору кількості копій.                                                                                                    |
| 11 | Кнопка <b>довідки</b> : відображення довідкової інформації (якщо є) стосовно поточної операції.                                                                                                    |

Примітка. Використовуйте лише кабель живлення, наданий компанією НР.

# Основна інформація з усунення неполадок

#### Якщо не вдається виконати друк...

- 1. Перевірте, чи належним чином підключено кабелі.
- 2. Переконайтеся, що принтер увімкнено. Кнопка ввімкнення підсвічуватиметься білим.
- 3. Щоб переконатися, що принтер підключено до мережі, перевірте індикатор стану бездротового зв'язку.
  - Якщо індикатор постійно світиться блакитним, бездротове з'єднання встановлено, і можна розпочинати друк.
  - Повільне миготіння індикатора вказує на те, що бездротове з'єднання ввімкнено, однак принтер не підключений до мережі. Переконайтеся, що принтер знаходиться в зоні прийому бездротового сигналу.
  - Швидке миготіння індикатора вказує на помилку бездротового з'єднання. Див. повідомлення на дисплеї принтера.
  - Якщо бездротовий зв'язок вимкнено, відповідний індикатор не горітиме.

Перейдіть на веб-сторінку інструментів для діагностики НР за адресою **www.hp.com/go/tools**, щоб завантажити безкоштовні діагностичні утиліти (інструменти). Вони допоможуть усунути поширені проблеми з принтерами.

### **Windows**

# Переконайтеся, що принтер установлено як пристрій друку за промовчанням.

- Windows 8: щоб відкрити панель ключових кнопок, наведіть курсор на верхній правий кут екрана або торкніться його, клацніть піктограму Параметры (Настройки), виберіть Панель управления (Панель керування), а потім — Просмотр устройств и принтеров (Переглянути принтери та пристрої).
- Windows 7: у меню Пуск операційної системи Windows натисніть Устройства и принтеры (Пристрої та принтери).
- Windows Vista: на панелі завдань Windows натисніть Пуск, Панель управления (Панель керування), а потім Принтер (Принтери).
- Windows XP: на панелі завдань Windows натисніть Пуск, Панель управления (Панель керування), а потім — Принтеры и факсы (Принтери та факси).

Переконайтеся, що в колі біля принтера встановлено прапорець. Якщо принтер не встановлено як пристрій за промовчанням, клацніть правою кнопкою миші його піктограму та виберіть у меню пункт **Использовать по умолчанию** (Установити принтером за промовчанням).

#### Якщо виконати друк або встановити програмне забезпечення не вдається, виконайте наведені нижче дії.

- Вийміть компакт-диск із пристрою для читання компакт-/DVD-дисків, а потім від'єднайте USBкабель від комп'ютера.
- 2. Перезавантажте комп'ютер.
- 3. Вставте компакт-диск із програмним забезпеченням у пристрій для читання компакт-/DVD-дисків, а потім, дотримуючись вказівок на екрані, інсталюйте програмне забезпечення для принтера. Не підключайте USB-кабель до відображення відповідної підказки.
- Після завершення інсталяції перезавантажте комп'ютер.

#### Офіційне повідомлення

Windows XP, Windows Vista, Windows 7 i Windows 8 є зареєстрованими торговельними марками корпорації Майкрософт у США.

#### Mac

#### Перевірте чергу друку.

- У розділі Свойства системы (Властивості системи), натисніть Принтер и сканер (Принтер і сканер) (Принтер и факс (Принтер і факс) в OS X v10.6).
- Натисніть Открыть очередь печати (Відкрити чергу друку).
- 3. Клацніть завдання друку, щоб вибрати його.
- Використовуйте такі кнопки для керування завданням друку:
  - Удалить (Видалити): скасовує вибране завдання друку.
  - Продолжить (Продовжити): продовжує призупинене завдання друку.
- 5. Після внесення змін повторіть спробу друку.

#### Перезавантаження та скидання настройок.

- 1. Перезавантажте комп'ютер.
- 2. Виконайте скидання принтера.
  - а. Вимкніть принтер і від'єднайте кабель живлення.
  - **b.** Зачекайте хвилину та підключіть кабель живлення знову. Після цього ввімкніть принтер.

#### Якщо друк усе одно не вдається виконати, видаліть і повторно встановіть програмне забезпечення.

Примітка. Програма видалення видаляє всі компоненти програмного забезпечення НР, призначені для роботи певного пристрою. Компоненти, які використовуються спільно з іншими продуктами або програмами, видалено не буде.

#### Щоб видалити програмне забезпечення, виконайте наведені нижче дії.

- 1. Від'єднайте принтер НР від комп'ютера.
- 2. Відкрийте папку Applications: Hewlett-Packard (Програми: Hewlett-Packard).
- Двічі клацніть HP Uninstaller (Програма видалення HP). Дотримуйтесь інструкцій на екрані.

#### Щоб інсталювати програмне забезпечення, виконайте наведені нижче дії.

- 1. Підключіть USB-кабель.
- Вставте компакт-диск із програмним забезпеченням НР у пристрій для читання компакт-/DVD-дисків.
- 3. Відкрийте компакт-диск і двічі клацніть **HP Installer** (Інсталяція програм HP).
- Дотримуйтесь інструкцій на екрані та в друкованій документації з комплекту поставки продукту НР.

**Українська** 

# Робота в мережі

# Потрібна довідка щодо роботи в мережі?

#### www.hp.com/go/wirelessprinting

"Центр бездротового друку НР" на веб-сторінці **www.hp.com/go/wirelessprinting** допоможе підготувати бездротову мережу, налаштувати принтер або змінити наявні параметри для нього, а також надасть інформацію з усунення неполадок під час роботи в мережі.

# Якщо не вдалося встановити підключення до мережі, виконайте наведені нижче дії.

#### Переконайтеся, що бездротове з'єднання ввімкнено в налаштуваннях принтера.

На контрольній панелі принтера натисніть кнопку **бездротового підключення (<sup>(</sup> † <sup>)</sup>)**. Якщо відображається пункт Wireless Off (Бездротове підключення вимкнено), виберіть елемент Turn On (Увімкнути).

#### Перевірте, чи підключено принтер до мережі.

- 1. На контрольній панелі принтера натисніть кнопку бездротового підключення (( )).
- Виберіть Settings (Параметри), щоб перейти до меню Wireless Settings (Параметри бездротового підключення).
- Натисніть кнопку зі стрілкою вниз, виберіть пункт Print Report (Друк звітів), а потім виберіть Wireless Test Report (Звіт перевірки бездротової мережі). Звіт перевірки бездротової мережі буде надруковано автоматично.
- 4. Перегляньте відомості на початку звіту, щоб переконатися, що під час перевірки не сталося помилки.
  - У звітах для всіх здійснених перевірок знайдіть розділ із результатами та дізнайтеся, чи пройшов їх ваш принтер.
  - У розділі Current Configuration (Поточна конфігурація) знайдіть назву мережі (SSID), до якої наразі підключено принтер. Переконайтеся, що принтер під'єднано до тієї самої мережі, що й комп'ютер.

Примітка. Якщо комп'ютер підключено до віртуальної приватної мережі (VPN), її необхідно вимкнути до початку інсталяції. Щоб отримати доступ до принтера з домашньої мережі, після інсталяції необхідно відключитися від мережі VPN.

Переконайтеся, що захисне програмне забезпечення не блокує підключення до мережі.

Коли інсталяція здійснюється в мережі, захисне програмне забезпечення (наприклад, брандмауер) може блокувати зв'язок між комп'ютером і принтером. Якщо не вдається знайти принтер, необхідно вимкнути брандмауер на деякий час і перевірити, чи вирішує це проблему. Щоб отримати додаткові відомості та поради стосовно захисного програмного забезпечення, перейдіть на веб-сторінку **www.hp.com/go/wpc-firewall**.

#### Після встановлення принтера виконайте наведені нижче дії.

#### • Надайте спільний доступ до принтера кільком комп'ютерам у мережі.

Якщо принтер уже підключено до домашньої мережі, до нього можна надати доступ іншим комп'ютерам у цій мережі. У цьому випадку на кожному комп'ютері потрібно інсталювати програмне забезпечення для принтера НР. Під час інсталяції виберіть пункт **Wireless** (Бездротове підключення) у меню **Connection Options** (Параметри підключення), а потім дотримуйтеся інструкцій на екрані.

# Робота в мережі (продовження)

#### Зміна підключення USB на бездротове

Спочатку необхідно інсталювати програмне забезпечення для принтера.

#### Windows

- 1. Виконайте одну з наведених нижче дій відповідно до операційної системи, що використовується.
  - Windows 8: на початковому екрані правою кнопкою миші клацніть порожню область і виберіть Все программы (Усі програми) на панелі програм.
  - Windows 7, Windows Vista та Windows XP: у меню Пуск комп'ютера виберіть Все программы (Усі програми) або Программы (Програми), а потім НР.
- 2. Виберіть HP Deskjet 3540 series.
- 3. Натисніть Printer Setup & Software (Програмне забезпечення та налаштування принтера).
- 4. Виберіть Convert a USB connected printer to wireless (Перейти від підключення USB до бездротового). Дотримуйтесь інструкцій на екрані.

#### Мас

Щоб змінити підключення програмного забезпечення принтера на бездротове, скористайтеся програмою **HP Setup Assistant**, вибравши **Приложения** (Програми)/**Hewlett-Packard/Утилиты устройства** (Утиліти пристрою).

Проблеми під час друку в мережі

Захисне програмне забезпечення (наприклад, брандмауер) може блокувати зв'язок між комп'ютером і принтером. Щоб отримати додаткові відомості та поради стосовно захисного програмного забезпечення, перейдіть на веб-сторінку www.hp.com/go/wpc-firewall.

## Щоб установити бездротове підключення до принтера без маршрутизатора, виконайте наведені нижче дії.

Щоб друкувати матеріали безпосередньо з комп'ютера, смартфона й інших пристроїв із підтримкою бездротової мережі, використовуйте функцію прямого бездротового друку НР. Для використання функції прямого бездротового друку НР на комп'ютері на ньому має бути інстальовано програмне забезпечення принтера.

- 1. Увімкніть функцію прямого бездротового друку НР на контрольній панелі.
  - а. На головному екрані дисплея принтера виберіть Wireless Direct (Прямий бездротовий друк).
  - b. Якщо на дисплеї для функції Wireless Direct (Прямий бездротовий друк) указано значення "Off" (Вимк.), виберіть пункт Wireless Direct (Прямий бездротовий друк), а потім On (No Security) (Увімк. (без функції безпеки)) або On (With Security) (Увімк. (з функцією безпеки)).

**Примітка.** Якщо функцію безпеки активовано, надсилати завдання друку на принтер зможуть лише користувачі, які введуть пароль. Якщо захист вимкнено, будь-хто в межах бездротової мережі зможе підключитися до принтера за допомогою свого пристрою.

- с. Натисніть **Display Name** (Показати ім'я), щоб відобразити ім'я пристрою, який підтримує функцію прямого бездротового друку.
- d. Виберіть **Display Password** (Показати пароль), щоб відобразити пароль функції прямого бездротового друку, якщо захист для цієї функції ввімкнено.
- Щоб підключити пристрій із підтримкою бездротового зв'язку до принтера, виконайте наведені нижче дії.
  - а. Увімкніть бездротовий зв'язок на комп'ютері чи мобільному пристрої.
  - **b.** Здійсніть пошук пристрою з підтримкою функції прямого бездротового друку та підключіться до нього, наприклад: HP-Print-XX-Deskjet 3540 series.
  - с. Якщо для функції Wireless Direct (Прямий бездротовий друк) увімкнено захист, введіть пароль, коли відобразиться відповідний запит.
- 3. Виконайте друк зі свого комп'ютера чи мобільного пристрою, як звичайно.

Примітка. Функція прямого бездротового друку НР не надає доступ до Інтернету.

Щоб отримати додаткові відомості про функцію прямого бездротового друку, перейдіть до "Центру бездротового друку НР" на веб-сторінці **www.hp.com/go/wirelessprinting**.

# Положення про обмежену гарантію на принтер НР

| Продукт НР                                                                          | Тривалість обмеженої гарантії                                                                                                    |
|-------------------------------------------------------------------------------------|----------------------------------------------------------------------------------------------------|
| Програмне забезпечення                                                              | 90 днів                                                                                                    |
| Принтер                                                                             | 1 рік                                                                                                    |
| Друкуючі картриджі або картриджі з чорнилом                                         | До настання першої з двох подій: закінчення чорнила НР або<br>настання дати завершення гарантії, зазначеної на картриджі.<br>Ця гарантія не поширюється на чорнильні продукти НР, які<br>було повторно заповнено, перероблено, відновлено,<br>неправильно використано чи підроблено. |
| Друкуючі головки (поширюється лише на продукти<br>зі змінними друкуючими головками) | 1 рік                                                                                                    |
| Аксесуари                                                                           | 1 рік. якщо не зазначено іншого                                                                                                    |

А. Тривалість обмеженої гарантії

- Компанія Hewlett-Packard (HP) гарантує кінцевому користувачеві, що кожен із зазначених вище виробів не матиме дефектів матеріалу чи виробництва впродовж зазначеного вище періоду з моменту придбання користувачем.
- Для продуктів програмного забезпечення обмежена гарантія НР може застосовуватися лише до помилок у роботі програм. Компанія НР не гарантує, що робота будь-якого продукту буде безперебійною або безпомилковою.
- програм. компания на на гарантус, що роота оудежкого продукту оуде оезпереолною аоо езпомилковою. 3. Обмежена гарантія НР поширюється лише на дефекти, що виникають у результаті нормального використання продукту, і не стосується будь-яких інших неполадок, зокрема тих, що виникають унаслідок:
  - а) неправильного обслуговування чи модифікації;
  - б) використання програмного забезпечення, деталей або витратних матеріалів, які не постачаються та не підтримуються компанією HP;
  - в) використання в умовах, не придатних для роботи продукту згідно його специфікацій;
- г) несанкціонованої видозміни чи неправильного використання.
- 4. Для принтерів НР використання картриджів інших виробників (не від компанії НР) або повторно заправлених картриджів жодним чином не впливає ні на гарантійні зобов'язання перед користувачем, ані на будь-які угоди про технічну підтримку НР. Проте якщо поломку або пошкодження принтера спричинено використанням картриджа іншого виробника (не від компанії НР), повторно заправленого чи простроченого картриджа з чорнилом, компанія НР нараховує стандартну оплату за роботу та матеріали для усунення поломки чи пошкодження принтера.
- Одержавши звернення щодо несправності будь-якого продукту протягом гарантійного терміну, компанія НР прийме рішення стосовно того, чи продукт буде відремонтовано, чи замінено.
- 6. Якщо компанія НР не зможе відремонтувати або замінити несправний продукт, який підлягає гарантійному обслуговуванню НР, користувачеві має бути відшкодовано вартість продукту впродовж прийнятного часу з моменту виявлення несправності.
- 7. НР не бере на себе жодних зобов'язань щодо ремонту, заміни чи відшкодування несправного продукту, поки користувач не поверне його компанії НР.
- Будь-який продукт, використаний для заміни, може бути новим або подібним до нового, причому його функціональні можливості будуть не гіршими за можливості продукту, що замінюється.
- Продукти НР можуть містити відновлені деталі, компоненти та матеріали, що є еквівалентними новим за своїми властивостями.
- 10. Обмежена гарантія НР дійсна в будь-якій країні, де продукт, що підлягає гарантійному обслуговуванню, розповсюджується компанією НР. Угоди щодо додаткового гарантійного обслуговування, наприклад обслуговування на території замовника, може бути укладено в будь-якому авторизованому сервісному центрі НР в країнах, де продукт продається компанією НР чи її уповноваженим імпортером.
- Б. Обмеження гарантії

У МЕЖАХ, ДОЗВОЛЕНИХ МІСЦЕВИМ ЗАКОНОДАВСТВОМ, АНІ КОМПАНІЯ НР, АНІ ЇЇ СТОРОННІ ПОСТАЧАЛЬНИКИ НЕ НАДАЮТЬ ЖОДНИХ ІНШИХ ГАРАНТІЙ АБО УМОВ, ЯВНИХ АБО НЕЯВНИХ ГАРАНТІЙ АБО УМОВ ЩОДО ТОВАРНОЇ ПРИДАТНОСТІ, ЗАДОВІЛЬНОЇ ЯКОСТІ ЧИ ПРИДАТНОСТІ ДЛЯ ПЕВНОГО ПРИЗНАЧЕННЯ.

- В. Обмеження відповідальності
  - У межах, дозволених місцевим законодавством, відшкодування, яке визначається цими умовами обмеженої гарантії, є єдиним і виключним відшкодуванням, що надається користувачеві.
  - 2. У МЕЖАХ, ДОЗВОЛЕНИХ МІСЦЕ́ВИМ ЗАКОНОДАВСТВОМ, ЗА ВИНЯ́ТКОМ ОБОВ'ЯЗКІВ, СПЕЦІАЛЬНО ВИКЛАДЕНИХ У ЦИХ УМОВАХ ГАРАНТІЇ, КОМПАНІЯ НР АБО ЇЇ СТОРОННІ ПОСТАЧАЛЬНИКИ В ЖОДНОМУ РАЗІ НЕ НЕСУТЬ ВІДПОВІДАЛЬНОСТІ ЗА ПРЯМІ, ОПОСЕРЕДКОВАНІ, СПЕЦІАЛЬНІ, НЕПЕРЕДБАЧЕНІ АБО ПОБІЧНІ ЗБИТКИ, НЕЗАЛЕЖНО ВІД ТОГО, ЧИ Є ОСНОВОЮ ПРЕТЕНЗІЇ КОНТРАКТ, ПОЗОВ АБО ІНШИЙ ЮРИДИЧНИЙ АКТ, А ТАКОЖ НЕЗАЛЕЖНО ВІД ТОГО, ЧИ БУЛО ЗРОБЛЕНО ПОПЕРЕДЖЕННЯ ПРО МОЖЛИВІСТЬ ТАКИХ ЗБИТКІВ.
- Г. Місцеве законодавство
  - Умови цієї гарантії надають користувачеві певні юридичні права. Користувач також може мати інші права, які можуть бути різними в різних штатах США, провінціях Канади та країнах світу.
  - 2. Якщо умови гарантії якоюсь мірою не відповідають місцевому законодавству, їх слід вважати зміненими відповідно до місцевого законодавства. У відповідності з місцевим законодавством деякі обмеження відповідальності виробника й обмеження умов цієї гарантії можуть не застосовуватися до користувача. Наприклад, у деяких штатах США, а також деяких юрисдикціях за межами США (зокрема, у провінціях Канади): а) може бути виключено обмеження відповідаютьсті виробника й обмеження умов цієї гарантії, які суперечать
    - а) може оути виключено оомеження відповідальності вирооника и оомеження умов цієї гарантії, які суперечать законним правам споживача (наприклад, у Великобританії);
    - б) може бути іншим чином обмежено права виробника вводити такі обмеження відповідальності чи обмеження гарантії;
  - в) користувач може мати додаткові гарантійні права (наприклад, стосовно тривалості неявних гарантій), від яких виробник не може відмовитися, або може дозволятись обмеження тривалості неявних гарантій.
     УМОВИ ЦІЄЇ ГАРАНТІЇ, ЗА ВИНЯТКОМ ДОЗВОЛЕНИХ ЗАКОНОМ МЕЖ, НЕ ВИКЛЮЧАЮТЬ, НЕ
  - УМОВИ ЦІСІ ГАРАНТІІ, ЗА ВИНЯТКОМ ДОЗВОЛЕНИХ ЗАКОНОМ МЕЖ, НЕ ВИКЛЮЧАЮТЬ, НЕ ОБМЕЖУЮТЬ І НЕ ЗМІНЮЮТЬ ОБОВ'ЯЗКОВИХ ЗАКОННИХ ПРАВ, ЗАСТОСОВНИХ ДО ПРОДАЖУ ВИРОБІВ НР КОРИСТУВАЧАМ, А ЛИШЕ ДОПОВНЮЮТЬ ТАКІ ПРАВА.

Обмежена гарантія НР
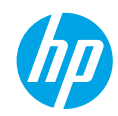

### Жұмысқа кіріскенде

- 1. Принтерді орнату: Орнату үнпарағындағы нұсқауларды орындаңыз.
- Бағдарламалық құралды орнату: www.hp.com/ePrint/DJ3540 сайтына өтіп, экрандағы нұсқауларды орындаңыз. Егер компьютеріңіз интернетке қосылмаған болса, бағдарламалық құралдың ықшам дискісін компьютерге енгізіңіз, содан соң экрандағы нұсқауларды орындаңыз.

#### Ықшам диск іске қосылмайды ма?

Windows<sup>®</sup>: Компьютерге өтіп, HP логотипі бар CD/DVD дискіенгізгінің белгішесін екі рет басыңыз, содан соң setup.exe файлын екі рет басыңыз.

**Мас:** Жұмыс үстеліңіздегі CD белгішесін екі рет басыңыз, содан соң **HP орнатушысын** екі рет басыңыз. CD/DVD дискіенгізгісі жоқ па?

Бағдарламалық жасақтаманы орнатыңыз: www.hp.com/ePrint/DJ3540.

### Қосымша мәліметтер

Электрондық анықтама: Электрондық анықтаманы бағдарламалық жасақтаманы орнату кезінде ұсынылған бағдарламалық жасақтамадан таңдау арқылы орнатыңыз. Өнім мүмкіндіктері, басып шығару, ақауды жою және қолдау көрсету туралы қосымша мәлімет алыңыз. Техникалық ақпарат бөлімінен хабарламаларды, қоршаған орта туралы және нормативтік ақпаратты, сондай-ақ, Еуропалық Одақ нормативтік хабарламасы мен келісім мәлімдемелерін табыңыз. Сссп

- Windows<sup>®</sup> 8: Пуск (Бастау) экранында, экранның бос жеріне тінтуірдің оң жағымен басып, бағдарлама тақтасындағы Все программы (Барлық бағдарламалар) бөлімін басып, принтер атауы бар белгішені басыңыз, содан соң Справка (Анықтама) түймесін басыңыз.
- Windows® 7, Windows Vista® және Windows® XP: Пуск (Бастау) > Все программы (Барлық бағдарламалар) > HP > HP Deskjet 3540 series > Справка (Анықтама) тармақтарын басыңыз.
- OS X Lion, Mountain Lion: Справка (Анықтама) > Анықтама орталығы түймесін басыңыз. Анықтаманы қарап шығу құралы терезесіндегі Барлық бағдарламаларға арналған анықтама түймесін басыңыз, содан соң HP Deskjet 3540 series түймесін басыңыз.
- OS X v10.6: Справка (Анықтама) > Справка Мас (Мас анықтамасы) түймесін басыңыз. Анықтаманы қарап шығу құралы терезесіндегі Мас анықтамасы қалқымалы мәзірінен HP Deskjet 3540 series сериясын таңдаңыз.

Readme файлы: HP қолдау көрсету ақпаратын, операциялық жүйе талаптарын және соңғы принтер жаңартуларын қамтиды.

- Windows: Бағдарламалық құралдың ықшам дискісін компьютерге енгізіп, ReadMe.chm файлын шолыңыз. ReadMe.chm файлын екі рет басып ашыңыз да, қажетті тілдегі ReadMe файлын таңдаңыз.
- Мас: Бағдарламалық құралдың ықшам дискісін енгізіп, бағдарламалық құралдың ықшам дискісінің жоғарғы деңгейінде орналасқан ReadMe қалтасын ашыңыз. ReadMe.html файлын екі рет басып ашыңыз да, қажетті тілдегі ReadMe файлын таңдаңыз.

Интернетте: Қосымша анықтама мен ақпарат: www.hp.com/go/support. Принтерді тіркеу: www.register.hp.com. Сәйкестік мәлімдемесі: www.hp.eu/certificates. Сияны пайдалану: www.hp.com/go/inkusage.

**Ескертпе:** Картридждердегі сия басып шығару процесінде әр түрлі жолдармен пайдаланылады және пайдаланылғаннан кейін сияның аз мөлшердегі қалдығы картриджде қалады.

# Басқару тақтасы

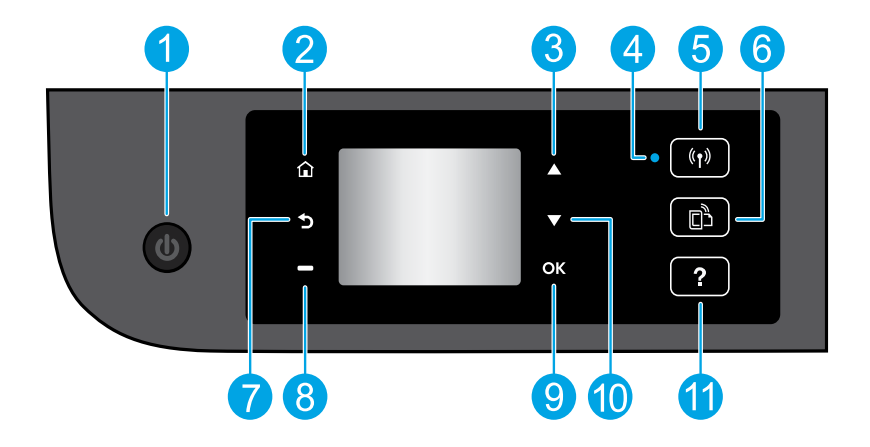

| 1  | <b>Оп</b> (Қосу) түймесі: Принтерді қосады немесе өшіреді.                                                                                                    |
|----|----------------------------------------------------------------------------------------------------|
| 2  | Главная (Басты): Принтерді бірінші рет қосқанда көрсетілетін Басты экранға қайтарады.                                                                                                    |
| 3  | Жоғары түймесі: Мәзірлерді шолу және көшірмелер санын таңдау үшін осы түймені пайдаланыңыз.                                                                                                    |
| 4  | Сымсыз байланыс күйінің шамы: Принтерде желімен сымсыз байланыс бар-жоғын көрсетеді.                                                                                                    |
| 5  | Сымсыз байланыс түймесі: Сымсыз байланыс күйін тексеруге және сымсыз байланыс<br>параметрлерін өзгертуге болатын Сымсыз байланыс түйіні мәзірін ашады. Сондай-ақ, желілік<br>байланыс мәселелерін диагностикалауға көмектесетін сымсыз байланысты тексеру туралы есепті<br>басып шығаруға болады. |
| 6  | <b>ePrint</b> түймесі: ePrint күйі туралы мәліметтерді тексеруге, ePrint параметрлерін өзгертуге немесе<br>ақпараттық бетті басып шығаруға болатын <b>Веб-қызметтер түйіні</b> мәзірін ашады.                                                                                                    |
| 7  | Назад (Артқа): Алдыңғы экранға қайтарады.                                                                                                    |
| 8  | <b>Таңдау</b> түймесі: Бұл түйменің мүмкіндігі принтердің дисплейінде көрсетілгеніне қарай өзгереді.                                                                                                    |
| 9  | ОК: Ағымдағы таңдауды растайды.                                                                                                    |
| 10 | <b>Төмен</b> түймесі: Мәзірлерді шолу және көшірмелер санын таңдау үшін осы түймені пайдаланыңыз.                                                                                                    |
| 11 | Справка (Анықтама): Бұл ағымдағы операцияға қол жетімді болса, анықтама мазмұнын көрсетеді.                                                                                                    |

Ескертпе: НР компаниясы ұсынған қуат сымымен ғана пайдаланыңыз.

# Жалпы ақаулықтарды жою

### Егер басып шығару мүмкін болмаса:

- 1. Кабель дұрыс жалғанғанын тексеріңіз.
- 2. Принтердің қуат көзіне жалғанғанын тексеріңіз. Вкл (Қосу) түймесі ақ түспен жанады.
- 3. Принтердің желіге қосылғанына көз жеткізу үшін сымсыз байланыс күйінің шамын тексеріңіз.
  - Тұрақты көк шам сымсыз байланыс орнатылғанын және басып шығаруға болатынын көрсетеді.
  - Баяу жыпылықтап тұрған шам сымсыз байланыс қосулы екенін, бірақ принтердің желіге қосылмағанын көрсетеді. Принтер сымсыз сигналдың ауқымында екенін тексеріңіз.
  - Жылдам жыпылықтап тұрған шам сымсыз байланыстың қатесін көрсетеді. Принтер дисплейіндегі хабарды қараңыз.
  - Егер сымсыз байланыс өшірілсе, сымсыз байланыс жарығы өшірулі болады.

Жиі пайда болатын принтердің проблемаларын түзету үшін пайдалануға болатын тегін диагностикалық утилиталарды жүктеу үшін НР компаниясының Диагностикалық құралдары веб-сайтына **www.hp.com/go/tools** кіріңіз.

### Windows

# Принтер әдепкі басып шығару құрылғысы ретінде орнатылғанын тексеріңіз:

- Windows 8: Белгішелер жолағын ашу үшін экранның жоғарғы оң жақ бұрышына нұсқаңыз немесе түртіңіз, Параметрлер белгішесін басып, Басқару тақтасы түймесін басыңыз немесе түртіңіз, сонан соң Құрылғылар мен принтерлерді көру пәрменін басыңыз немесе түртіңіз.
- Windows 7: Windows жүйесінің Пуск (Бастау) мәзірінен Устройства и принтеры (Құрылғылар және принтерлер) бөлімін басыңыз.
- Windows Vista: Windows жүйесінің тапсырмалар тақтасындағы Пуск (Бастау), Панель управления (Басқару тақтасы), Принтер тармақтарын басыңыз.
- Windows XP: Windows жүйесінің тапсырмалар тақтасындағы Пуск (Бастау), Панель управления (Басқару тақтасы), Принтеры и факсы (Принтерлер және факстар) тармақтарын басыңыз.

Принтеріңіздің жанындағы шеңбердің ұяшығына белгі қойылғанын тексеріңіз. Егер принтер әдепкі принтер ретінде таңдалмаған болса, принтер белгішесін тінтуірдің оң жағымен басып, ашылған мәзірден **Выбрать как принтер по умолчанию** (Әдепкі принтер ретінде таңдау) пәрменін таңдаңыз.

#### Егер басып шығару әлі де мүмкін болмаса немесе бағдарламалық құралды орнату сәтсіз аяқталса:

- Ықшам дискіні компьютердің CD/DVD дискенгізгісінен алып, USB кабелін компьютерден ажыратыңыз.
- 2. Компьютерді қайта іске қосыңыз.
- Принтердің бағдарламалық құралы бар ықшам дискіні компьютердің CD/DVD дискенгізгісіне салып, принтердің бағдарламалық құралын орнату үшін экрандағы нұсқауларды орындаңыз. Нұсқау берілгенше USB кабелін жалғамаңыз.
- Орнату процесі аяқталғаннан кейін компьютерді қайта іске қосыңыз.

### Ресми мәлімдемелер

Windows XP, Windows Vista, Windows 7 және Windows 8 – Майкрософт Корпорациясының АҚШ мемлекетінде тіркелген сауда белгілері.

### Mac

#### Басып шығару кезегін тексеріңіз:

- Жүйе параметрлері бөлімінде Басып шығару және сканерлеу түймесін басыңыз (OS X v10.6 ішінде Басып шығару және факс жіберу).
- 2. Басып шығару кезегі бөлімін басыңыз.
- 3. Басып шығарылатын тапсырманы таңдаңыз.
- Басып шығарылатын тапсырманы басқару үшін төмендегі түймелерді пайдаланыңыз:
  - Удалить (Жою): Тандалған басып шығарылатын тапсырмадан бас тартады.
  - Возобновить (Қалпына келтіру): Кідіртілген басып шығарылатын тапсырманы жалғастырады.
- 5. Егер қандай да бір өзгертулер енгізілген болса, қайта басып шығарып көріңіз.

# Перезагрузить и переустановить (Қайта іске қосу және бастапқы қалпына келтіру):

- 1. Компьютерді қайта іске қосыңыз.
- 2. Принтерді бастапқы қалпына келтіреді.
  - а. Принтерді өшіріп, қуат кабелін ажыратыңыз.
  - Бір минут күтіп, қуат сымын қайта жалғаңыз да, принтерді қосыңыз.

#### Егер басып шығару әлі де мүмкін болмаса, бағдарламалық құралды жойып, оны қайта орнатыңыз:

Ескертпе: Жою құралы құрылғыға сәйкес НР бағдарламалық құрал бөліктерінің барлығын жояды. Ол басқа өнімдерде немесе бағдарламаларда ортақ пайдаланылатын компоненттерді жоймайды.

#### Бағдарламалық құралды жою:

- 1. НР принтерін компьютерден ажыратыңыз.
- 2. Приложения (Бағдарламалар): Hewlett-Packard қалтасын ашыңыз.
- 3. Деинсталлятор НР (НР бағдарламасын жою құралы) белгішесін екі рет басыңыз. Экрандағы нұсқауларды орындаңыз.

### Бағдарламалық құралды орнату:

- 1. USB кабелін қосыңыз.
- НР бағдарламалық құралы бар ықшам дискіні компьютердің CD/DVD дискіенгізгісіне салыңыз.
- Жұмыс үстеліндегі ықшым диск терезесін ашып, НР бағдарламасын орнату құралы белгішесін екі рет басыңыз.
- Экрандағы нұсқауларды және НР принтерімен бірге берілетін басып шығарылған күйдегі орнату нұсқауларын орындаңыз.

# Желіде

### Желі анықтамасы қажет пе?

www.hp.com/go/wirelessprinting

www.hp.com/go/wirelessprinting сайтындағы НР сымсыз басып шығару орталығы сымсыз желіні дайындауға, принтерді реттеуге немесе қайта конфигурациялауға және желі проблемаларын жоюға көмектеседі.

### Егер желі орнату әрекеті сәтсіз аяқталса:

• Принтерде сымсыз байланыс функциясы қосулы екенін растаңыз.

Принтердің басқару тақтасында **Сымсыз байланыс** түймесін басыңыз (<sup>((</sup>†<sup>))</sup>), егер **Сымсыз байланыс өшірулі** хабары көрсетілсе, **Қосу** пәрменін таңдаңыз.

- Принтер желіге қосулы екенін растаңыз.
  - 1. Принтердің басқару тақтасында Сымсыз байланыс түймесін басыңыз (((1)).
  - 2. Сымсыз байланыс параметрлері мәзіріне кіру үшін Параметрлер тармағын таңдаңыз.
  - 3. Төмен көрсеткі түймесін басып, Басып шығару есебі тармағын таңдаңыз, содан соң Сымсыз байланысты тексеру есебі бөлімін таңдаңыз. Сымсыз байланысты тексеру есебі автоматты түрде басып шығарылады.
  - 4. Желі бөліктері сынақтан сәтті өткендігін тексеру үшін есептің үстіңгі бөлігін тексеріңіз.
    - Жүргізілген барлық сынақтарға арналған Диагностика нәтижелері бөлімін қараңыз және принтер сынақты сәтті өткенін тексеріңіз.
    - Ағымдағы конфигурация бөлімінде принтер қазіргі уақытта қосылған желі атауын (SSID) табыңыз. Принтердің компьютермен бірдей желіге қосылғанын тексеріңіз.

**Ескертпе:** Егер компьютер Виртуалды жеке желісіне (VPN) қосылған болса, орнатым процесін бастамай тұрып, оны VPN желісінен уақытша ажыратыңыз. Орнатым аяқталғаннан кейін принтерге үй желісі арқылы кіру үшін VPN желісін ажырату қажет.

Қауіпсіздік бағдарламалық құралы желі бойынша байланысты блоктамағанын тексеріңіз.

Брандмауэр сияқты қауіпсіздік бағдарламалық құралы орнатым желі арқылы орындалып жатқанда компьютер мен принтердің арасындағы байланысты блоктай алады. Егер принтер табылмаса, брандмауэрді уақытша өшіріп, проблема шешілгендігін тексеріңіз. Қауіпсіздік бағдарламалық құралы бойынша қосымша ақпарат пен кеңестерді алу үшін мына сайтқа өтіңіз: **www.hp.com/go/wpc-firewall**.

### Принтер сәтті орнатылғаннан кейін:

Принтерді желіде бірнеше компьютер арасында ортақ пайдаланыңыз.

Егер принтер үй желісіне бұрыннан қосылған болса, онда принтерді осы желідегі басқа компьютерлермен ортақ пайдалана аласыз. Әрбір қосымша компьютерге НР принтерінің бағдарламалық құралын орнату қажет. Бағдарламалық құрал орнатылып жатқанда **Байланыс опциялары** экранындағы **Сымсыз байланыс** тармағын таңдаңыз, содан соң экрандағы нұсқауларды орындаңыз.

# Желі байланысы жалғасады

USB байланысын сымсыз байланысқа ауыстырыңыз.

Принтердің бағдарламалық құралын сәтті орнатқан боларсыз.

### Windows

- 1. Операциялық жүйеге байланысты келесі әрекеттердің бірін орындаңыз:
  - Windows 8: Пуск (Бастау) экранындағы бос орынды тінтуірдің оң жағымен басып, бағдарлама тақтасындағы Все программы (Барлық бағдарламалар) түймесін басыңыз.
  - Windows 7, Windows Vista және Windows XP: Компьютердің Пуск (Бастау) мәзірінен Все программы (Барлық бағдарламалар) немесе Программы (Бағдарламалар) бөлімін таңдап, НР тармағын таңдаңыз.
- 2. HP Deskjet 3540 series сериясын таңдаңыз.
- 3. Принтерді орнату және бағдарламалық құрал параметрін таңдаңыз.
- 4. Изменить USB-подключение принтера на беспроводное (Принтердің USB байланысын сымсыз байланысқа ауыстыру) тармағын таңдаңыз. Экрандағы нұсқауларды орындаңыз.

#### Мас

Принтердің бағдарламалық құрал байланысын сымсыз байланыс түріне өзгерту үшін Бағдарламалар/ Hewlett-Packard/Құрылғылар утилиталары тармақтарындағы HP орнату көмекшісін пайдаланыңыз.

• Егер желі арқылы басып шығаруда проблемалар пайда болса.

Брандмауэр сияқты қауіпсіздік бағдарламалық құралы компьютер мен принтердің арасындағы байланысты блоктай алады. Қауіпсіздік бағдарламалық құралы бойынша қосымша ақпарат пен кеңестерді алу үшін мына сайтқа өтіңіз: www.hp.com/go/wpc-firewall.

### Принтерді маршрутизаторсыз сымсыз пайдаланғыңыз келсе.

Маршрутизаторсыз сымсыз басып шығару үшін компьютеріңізден, смартфоныңыздан немесе басқа сымсыз қосылған құрылғыдан НР сымсыз бағыт мүмкіндігін пайдаланыңыз. НР сымсыз бағыт мүмкіндігін компьютерден пайдалану үшін компьютерде принтердің бағдарламалық құралы орнатылған болуы қажет.

- 1. Принтердің басқару тақтасынан НР сымсыз бағыт мүмкіндігін қосу:
  - а. Принтер дисплейіндегі Басты экраннан Беспроводное направление (Сымсыз бағыт) мүмкіндігін таңдаңыз.
  - b. Егер дисплей Беспроводное направление (Сымсыз бағыт) өшірулі күйде екенін көрсетсе, онда Беспроводное направление (Сымсыз бағыт) бөлімін таңдап, Включен (Есть опасность) (Қосулы (Қауіпті)) немесе Включен (Безопасно) (Қосулы (Қауіпсіз)) параметрін таңдаңыз.

**Ескертпе:** Қауіпсіздікті қоссаңыз, құпия сөзі бар пайдаланушылар ғана принтерге сымсыз байланыс арқылы қосыла алады. Егер қауіпсіздікті өшірсеңіз, принтердің ауқымындағы сымсыз байланыс құрылғысымен отырған кез келген адам принтерге қосыла алады.

- с. Сымсыз бағыт атауын көрсету үшін Атауды көрсету параметрін таңдаңыз.
- **d.** Сымсыз бағыт қауіпсіздігі қосылған болса, Сымсыз бағыттың құпия сөзін көрсету үшін **Құпия сөзді көрсету** параметрін таңдаңыз.
- 2. Сымсыз қосылған құрылғыны принтерге қосыңыз.
  - а. Сымсыз компьютерден немесе мобильді құрылғыдан сымсыз байланыс мүмкіндігін қосыңыз.
  - b. Іздеп, сымсыз бағыт атауына қосылыңыз, мысалы: HP-Print-XX-Deskjet 3540 series.
  - с. Егер Сымсыз бағыт қауіпсіздігі қосылған болса, сұралғанда сымсыз бағыт құпия сөзін енгізіңіз.
- 3. Компьютерден немесе мобильді құрылғыдан әдеттегідей басып шығарыңыз.

Ескертпе: НР сымсыз бағыт байланысы интернет байланысын қамтамасыз етпейді.

НР сымсыз бағыт туралы қосымша ақпарат алу үшін **www.hp.com/go/wirelessprinting** сайтындағы НР сымсыз басып шығару орталығына кіріңіз.

# НР принтері үшін шектеулі кепілдік мәлімдемесі

| НР өнімі                                                                                                    | Шектеулі кепілдікті қолдану мерзімі                                                                                                    |
|----------------------------------------------------------------------------------------------------|----------------------------------------------------------------------------------------------------|
| Бағдарламалық құрал тасығышы                                                                                                  | 90 күн                                                                                                    |
| Принтер                                                                                                    | 1 жыл                                                                                                    |
| Принтерге арналған немесе сиялары бар картридждер                                                                             | НР сиясы біткенше немесе картриджде көрсетілген<br>«кепілдік мерзімі» біткенше, олардың қайсысы бірінші болып<br>түседі. Осы кепілдіктің күші қайта толтырылған, қайта өнделген,<br>жөнделген, дұрыс пайдаланылмаған немесе қолдан жасалған<br>НР сия өнімдеріне қатысты қолданылмайды. |
| Басып шығарғыш бөліктер (тұтынушы арқылы<br>ауыстырылатын басып шығарғыш бөліктері бар<br>өнімдерге ғана қатысты қолданылады) | 1 жыл                                                                                                    |
| Керек-жарақтар                                                                                                    | егер басқаша айтылмаса, 1 жыл                                                                                                    |

А. Шектеулі кепілдіктің мерзімін ұзарту

- Неwlett-Раскагd (НР) компаниясы жогарыда аталган НР өнімдерінде материал немесе сапа тарапынан жогарыда аталган кепілдік мерзімі (мерзім тұтынушы сатып алғаннан бері басталады) барысында акаулықтар болмайтынына кепілдік береді.
- Келіндік мерзім тұзықтары саталған сартастана серг састалада) серександа ақаулақтар солмал внала келіндік середі.
  2. Бағдарламалық құрал өнімдерін пайдалану кезінде НР компаниясының шектеулі кепілдігі бағдарламалау жөніндегі нұсқауларды іске асыру мүмкін болмаған жағдайға ғана қатысты қолданылады. НР компаниясы кез келген өнімнің жұмысына кедергі келтірілмейді немесе кате түзындамайды деп кепілдік бермейді.
- НР компаниясының шектеулі кепілдігінің күші өнімді қалыпты қолдану себебінен туындаған ақаулықтарға ғана қатысты
- та компаниялары және төмеңдегі сөбптерді қоса басқа салдардан туындаған ақаулықтарға қалданылмайды:
   а. Техникалық қызметті дұрыс көрсетпер немесе өзгерту;
  - b. НР компаниясы арқылы ұсынылмаған немесе қолдау көрсетілмейтін бағдарламалық құралдар, медиа, бөлшектер немесе бөліктер;
  - с. Өнімді оның сипаттамасына сәйкес пайдаланбау;
  - d. Рұқсат етілмеген өзгерту немесе дұрыс пайдаланбау.
- 4. НР принтерлерді пайдалану кезінде, НР емес картридж немесе қайта толтырылған картридж қолданылған жағдайда бұл тұтынушыға арналған кепілдіктің күшіне немесе тұтынушыға НР компаниясының қолдау қызметін керсету женіндегі келісімшарттың күшіне әсер етпейді. Алайда, егер НР емес картридж, қайта толтырылған картридж немесе қолдану мерзімі өткен картридж қолданылған жағдайда принтердің ақаулығы орын алса немесе зақым алынса, НР компаниясы принтердің ақаулығын не алынған зақымды жою үшін стандартты еңбек пен материалдық шығындарды төлеуді талап етуі мүмкін.
- Егер қолданыстағы кепілдік мерзімі барысында НР компаниясы НР кепілдігінің күшіне енетін кез келген өнімдегі ақаулық бар екені туралы ескертпені алса, НР компаниясы өзінің таңдауы бойынша өнімді жөндейді немесе ауыстырады.
- 6. Егер НР компаниясы НР кепілдігінің күшіне енетін ақаулығы бар өнімді сәйкесінше жөндей немесе ауыстыра алмаса, өнімдегі ақаулық бар екені туралы ескертпені алғаннан бастап орынды мерзім ішінде өнім бағасын қайтаруы тиіс.
- Тұтынушы ақаулығы бар өнімді НР компаниясына қайтарғанша НР компаниясы жөндеу, ауыстыру немесе бағаны қайтаруға жауапты болмайды.
- Ауыстыратын қандай да бір өнім жұмыс атқаруы жағынан ауыстыратын өнімге тең болған жағдайда, ол жаңа немесе жаңаға ұқсас болуы мүмкін.
- НР өнімдерінің құрамында қайта өңделген бөлшектер, бөліктер немесе жұмыс атқаруы жағынан жаңаға сәйкес пайдаланылған материалдар болуы мүмкін.
- 10. НР компаниясының Шектеулі кепілдік туралы мәлімдемесі НР компаниясы арқылы НР өнімі жеткізілетін кез келген елде заңды күште қалады. Орнату орнындағы қызмет сияқты қосымша кепілдік қызметтерін көрсету жөніндегі келісімшарттарды өнім НР компаниясы немесе рұқсаты бар импорттаушы арқылы жеткізілетін елде рұқсаты бар кез келген НР қызмет орталығында жасауға болады.

#### В. Кепілдікті шектеу

. ЖЕРГІЛІКТІ́ ЗАҢ БОЙЫНША БЕЛГІЛЕНГЕН ЖАҒДАЙЛАРДА, НР КОМПАНИЯСЫ НЕМЕСЕ ОНЫҢ ҮШІНШІ ТАРАП ЖЕТКІЗУШІЛЕРІ ТАУАРДЫҢ СӘЙКЕСТІГІ, ЖЕТКІЛІКТІ САПАСЫ ЖӘНЕ АРНАЙЫ МАҚСАТҚА АРНАЛҒАН СӘЙКЕСТІКТІҢ ШАМАЛАНҒАН КЕПІЛДІКТЕРІН ҚАМТИТЫН ЕШҚАНДАЙ КЕПІЛДІКТЕР НЕМЕСЕ ЖАҒДАЙЛАР, АНЫҚ БІЛДІРУЛЕР МЕН ТҰСПАЛДАУЛАРДАН БАС ТАРТАДЫ.

#### С. Жауапкершілікті шектеу

- Жергілікті заң бойынша белгіленген жағдайларда, осы Кепілдік мәлімдесінде ұсынылған шараларды тұтынушының өзі орындауы тиіс.
- ЖЕРГІЛІКТІ ЗАҢДА БЕЛГІЛЕНГЕНДЕЙ, ОСЫ КЕПІЛДІК МӘЛІМДЕМЕСІНДЕ АРНАЙЫ БЕЛГІЛЕНГЕН МІНДЕТТЕМЕЛЕРДЕН БАСҚА, ЕШБІР ЖАҒДАЙДА НР КОМПАНИЯСЫ НЕМЕСЕ ОНЫҢ ҮШІНШІ ТАРАЛ ЖЕТКІЗУШІЛЕРІ КЕЗ КЕЛГЕН ЗАҢДЫ ТЕОРИЯҒА НЕГІЗДЕЛГЕН ЖӘНЕ МҮНДАЙ МҮМКІН ШЫҒЫНДАР ТУРАЛЫ ЕСКЕРТІЛГЕН ЖАҒДАЙДА КЕЛТІРІЛГЕН ТІКЕЛЕЙ, ЖАНАМА, АРНАЙЫ, КЕЗДЕЙСОҚ НЕ КЕЛЕСІ ШЫҒЫНДАР ҮШІН ЖАУАПТЫ БОЛМАЙДЫ.

#### D. Жергілікті заң

- Сосы Кепілдік мәлімдемесі тұтынушыға ерекше заңды құқықтар береді. Тұтынушы Америка Құрама Штаттарында штат пен штаттан, Канадада провинция мен провинциядан және мемлекет пен мемлекеттен айырмашылықтары бар басқа да құқықтарға ие болуы мүмкін.
- 2. Осы Кепілдік мәлімдемесі мен жергілікті заң арасында айырмашылықтар бар болған жағдайда, сәйкес болу үшін осы Кепілдік мәлімдемесіне қажет өзгертулер енгізілуі тиіс. Жергілікті заңға сәйкес осы Кепілдік мәлімдемесінің кейбір қабылдамау хабарламалары мен шектеулері тұтынушыға қатысты қолданылмауы мүмкін. Мысалы, Америка Құрама Штаттарының кейбіреулері, соңдай-ақ Америкадан басқа мемлекеттер (Канада провинцияларын қоса)
  - а. Тұтынушының конституциялық құқықтарын қорғау үшін осы Кепілдік мәлімдемесінің кейбір қабылдамау хабарламалары
    - мен шектеулерін қолданбауы; (мысалы, Ұлыбританияда);
  - b. Өндірушінің мұндай қабылдамау хабарламалары мен шектеулерді орындауын басқа жолмен шектеуі немесе
  - с. Тұтынушыға қосымша кепілдік құқықтарын беруі, өндіруші бас тартпай алмайтын анық кепілдіктердің мерзімін көрсетуі немесе анық кепілдіктердің мерзімін ұзартуға мүмкіндік беруі мүмкін.
- 3. ОСЫ КЕПІЛДІК МӘЛІМДЕМЕСІНІҢ ШАРТТАРЫ, ЗАҢДА БЕЛГІЛЕНГЕН ШЕКТЕУЛЕРДЕН БАСҚА, МҰНДАЙ ТҰТЫНУШЫЛАРҒА САТЫЛҒАН НР ӨНІМДЕРІНЕ ҚАТЫСТЫ ҚОЛДАНЫЛАТЫН МІНДЕТТІ ЗАҢДЫ ҚҰҚЫҚТАРҒА ТЫЙЫМ САЛМАЙДЫ, ШЕКТЕУ ЕНГІЗБЕЙДІ НЕМЕСЕ ӨЗГЕРТУЛЕРДІ ҚОЙМАЙДЫ, БІРАҚ ОЛАР ҚОСЫМША РЕТІНДЕ БОЛЫП САНАЛАДЫ.

НР Шектеулі кепілдігі

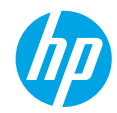

### Първи стъпки

- 1. Настройте принтера: Следвайте илюстрациите на листовката за настройка.
- Инсталирайте софтуера: Отидете на www.hp.com/ePrint/DJ3540 и след това следвайте инструкциите на екрана. Ако компютърът ви не е свързан с интернет, поставете компактдиска със софтуера в компютъра и следвайте инструкциите на екрана.

#### Компактдискът не се стартира?

Windows<sup>®</sup>: Отидете до Computer (Компютър), щракнете два пъти върху иконата на CD/DVD устройството с емблемата на HP и след това щракнете два пъти върху setup.exe.

**Мас:** Щракнете два пъти върху иконата на CD устройството на работния плот и след това щракнете два пъти върху **HP Installer** (Програма за инсталиране на HP).

#### Нямате CD/DVD устройство?

Инсталирайте софтуера от: www.hp.com/ePrint/DJ3540.

### Научете повече

Електронна помощ: Инсталирайте електронната помощ, като я изберете от препоръчания софтуер по време на инсталирането на софтуера. Научете за характеристиките на продукта, печата, отстраняването на проблеми и поддръжката. Открийте декларации, информация за околната среда и нормативната уредба, включително Декларация за нормативната уредба в Европейския съюз и декларации за съответствие, в раздела "Техническа информация".

- Windows<sup>®</sup> 8: На стартовия екран щракнете с десен бутон върху празна област на екрана, щракнете върху All Apps (Всички приложения) на лентата с приложения, щракнете върху иконата с името на принтера и след това щракнете върху Help (Помощ).
- Windows® 7, Windows Vista® и Windows® XP: Щракнете върху Start (Старт) > All Programs (Всички програми) > HP > HP Deskjet 3540 series > Help (Помощ).
- OS X Lion, Mountain Lion: Щракнете върху Help (Помощ) > Help Center (Център за помощ). В прозореца "Help Viewer" (Визуализатор на помощ) щракнете върху Help for all your apps (Помощ за всички ваши приложения) и след това щракнете върху HP Deskjet 3540 series.
- OS X v10.6: Щракнете върху Help (Помощ) > Mac Help (Помощ за Mac). В прозореца "Help Viewer" (Визуализатор на помощ) изберете HP Deskjet 3540 series от изскачащото меню на помощта за Мас.

Readme файл: Съдържа информация за поддръжка от HP, изисквания за операционната система и последните актуализации на принтера.

- Windows: Поставете компактдиска със софтуера в компютъра и отидете до файла ReadMe.chm. Щракнете два пъти върху ReadMe.chm, за да го отворите, след което изберете ReadMe на своя език.
- Mac: Поставете компактдиска със софтуера, след което отворете папката ReadMe, която се намира в най-горното ниво на компактдиска със софтуера. Щракнете два пъти върху ReadMe.html и изберете ReadMe на своя език.

В интернет: Допълнителна помощ и информация: www.hp.com/go/support. Регистриране на принтера: www.register.hp.com. Декларация за съответствие: www.hp.eu/certificates. Употреба на мастило: www.hp.com/go/inkusage.

Забележка: Мастилото в касетите се използва по различни начини в процеса на печат и в касетата остава известно количество мастило след употреба.

# Контролен панел

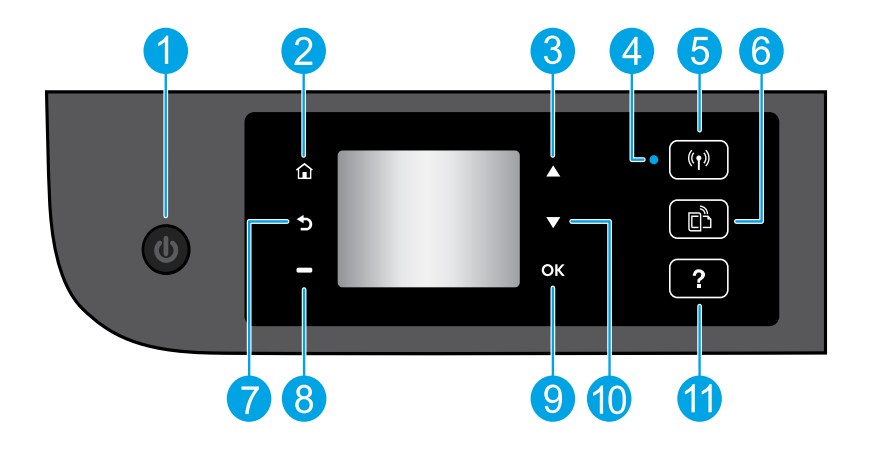

| 1  | Бутон за Включване: Включва или изключва принтера.                                                                                                    |
|----|----------------------------------------------------------------------------------------------------|
| 2  | Начало: Връща към началния екран, екранът, който се показва най-напред, когато включите принтера.                                                                                                    |
| 3  | Бутон <b>Нагоре</b> : Използвайте този бутон за навигация в менютата и избор на брой копия.                                                                                                    |
| 4  | Индикатор за състоянието на безжичната връзка: Указва дали принтерът има безжична връзка към<br>мрежата.                                                                                                    |
| 5  | Бутон <b>Безжична връзка</b> : Отваря менюто <b>Wireless Summary</b> (Обобщение за безжичната връзка),<br>където можете да проверите състоянието на безжичната връзка и да промените настройките<br>за безжичната връзка. Можете също да отпечатате тестов отчет за безжичната връзка, който ви<br>помага да установите проблемите с мрежовата връзка. |
| 6  | Бутон <b>ePrint</b> : Отваря менюто <b>Web Services Summary</b> (Обобщение на уеб услуги), където можете да проверявате данни за състоянието на ePrint, да променяте настройки на ePrint или да отпечатвате страница с информация.                                                                                                    |
| 7  | Назад: Връща към предишния екран.                                                                                                    |
| 8  | Бутон <b>Избор</b> : Функцията на този бутон се променя в зависимост от показваното на дисплея на принтера.                                                                                                    |
| 9  | ОК: Потвърждава текущия избор.                                                                                                    |
| 10 | Бутон Надолу: Използвайте този бутон за навигация в менютата и избор на брой копия.                                                                                                    |
| 11 | Помощ: Показва помощно съдържание, ако е налично за текущата операция.                                                                                                    |
|    |                                                                                                    |

Забележка: Използвайте само със захранващия кабел, предоставен от НР.

### Отстраняване на неизправности – основна информация

#### Ако не можете да печатате:

- 1. Уверете се, че кабелите са добре свързани.
- 2. Уверете се, че принтерът е включен. Бутонът за Включване ще свети в бяло.
- Проверете индикаторът за състояние на безжичната мрежа, за да се уверите, че принтерът ви е свързан към мрежа.
   Постоянната синя светлина показва, че безжичната връзка е установена и можете да печатате.
  - Бавно мигащ индикатор показва, че безжичната мрежа е включена, но принтерът не е свързан към мрежа. Проверете дали принтерът е в обхвата на безжичен сигнал.
  - Бързо мигащ индикатор показва грешка в безжичната мрежа. Вижте съобщението на дисплея на принтера.
    Ако безжичната връзка е изключена, индикаторът няма да свети.

Отидете на уеб сайта с инструменти за диагностика на НР на адрес **www.hp.com/go/tools**, за да изтеглите безплатни помощни програми (инструменти) за диагностика, които можете да използвате за отстраняване на обикновени проблеми с принтера.

### Windows

Уверете се, че принтерът е зададен като печатащо устройство по подразбиране:

- Windows 8: Посочете или натиснете горния десен ъгъл на екрана, за да отворите лентата с препратки, щракнете върху иконата Settings (Настройки), щракнете върху или натиснете Control Panel (Контролен панел) и след това щракнете върху или натиснете View devices and printers (Преглед на устройства и принтери).
- Windows 7: От менюто Start (Старт) на Windows щракнете върху Devices and Printers (Устройства и принтери).
- Windows Vista: В лентата на задачите на Windows щракнете върху Start (Старт), щракнете върху Control Panel (Контролен панел), след което щракнете върху Printer (Принтер).
- Windows XP: В лентата на задачите на Windows щракнете върху Start (Старт), щракнете върху Control Panel (Контролен панел), след което щракнете върху Printers and Faxes (Принтери и факсове).

Уверете се, че е поставена отметка в кръгчето до принтера. Ако принтерът ви не е избран като принтер по подразбиране, щракнете с десния бутон на мишката върху иконата на принтера и изберете Set as default printer (Задаване като принтер по подразбиране) от менюто.

# Ако все още не можете да печатате или ако инсталирането на софтуера е неуспешно:

- Извадете компактдиска от CD/DVD устройството, след което разкачете USB кабела от компютъра.
- 2. Рестартирайте компютъра.
- Поставете компактдиска със софтуера на принтера в CD/DVD устройството, след което следвайте инструкциите на екрана, за да инсталирате софтуера на принтера. Не свързвайте USB кабела, докато не получите указание за това.
- След като инсталирането приключи, рестартирайте компютъра.

#### Декларации

Windows XP, Windows Vista, Windows 7 и Windows 8 са регистрирани търговски марки на Microsoft Corporation в САЩ.

### Mac

#### Проверете опашката за печат:

- В System Preferences (Системни предпочитания) щракнете върху Print & Scan (Печат и сканиране) (Print & Fax (Печат и факс) при OS X v10.6).
- 2. Щракнете върху Open Print Queue (Отвори опашка за печат).
- Щракнете върху дадено задание за печат, за да го изберете.
- Използвайте следните бутони, за да управлявате избраното задание за печат:
  - Delete (Изтрий): Отменя избраното задание за печат.
  - Resume (Възобнови): Възобновява временно спряно задание за печат.
- 5. Ако сте направили някакви промени, опитайте да печатате отново.

# Рестартирайте и възстановете до първоначалното състояние:

- 1. Рестартирайте компютъра.
- 2. Нулирайте принтера.
  - а. Изключете принтера и извадете щепсела от контакта.
  - b. Изчакайте една минута, след което свържете отново захранващия кабел и включете принтера.

# Ако все още не можете да печатате, деинсталирайте и инсталирайте отново софтуера:

Забележка: Програмата за деинсталиране премахва всички компоненти от софтуера на HP, специфични за устройството. Тя не премахва компонентите, които са споделени от други продукти или програми.

#### За да деинсталирате софтуера:

- 1. Откачете принтера на НР от компютъра.
- 2. Отворете "Applications" (Приложения): Папка "Hewlett-Packard".
- Щракнете два пъти върху HP Uninstaller (Програма за деинсталиране на HP). Следвайте инструкциите на екрана.

#### За да инсталирате софтуера:

- 1. Свържете USB кабела.
- 2. Поставете компактдиска със софтуера на HP в CD/DVD устройството на компютъра.
- От работния плот отворете компактдиска, след което щракнете два пъти върху HP Installer (Програма за инсталиране на HP).
- Следвайте инструкциите на екрана и печатните инструкции за настройка, предоставени с принтера на HP.

# Работа в мрежа

### Трябва ли ви помощ за работа в мрежа?

#### www.hp.com/go/wirelessprinting

Центърът за безжичен печат на HP на адрес **www.hp.com/go/wirelessprinting** може да ви помогне да подготвите своята безжична мрежа, да настроите или преконфигурирате принтера си и да отстраните проблеми с мрежата.

### Ако мрежовата ви инсталация е била неуспешна:

• Уверете се, че безжичната връзка е включена на принтера.

От контролния панел на принтера натиснете бутона **Безжична връзка** (<sup>((†))</sup>), ако той показва Wireless Off (Безжична мрежа Изкл.), изберете Turn On (Вкл.).

- Уверете се, че принтерът е свързан към вашата мрежа.
  - 1. От контролния панел на принтера ви натиснете бутона Безжична връзка ((†)).
  - 2. Изберете Settings (Настройки), за да получите достъп до менюто Wireless Settings (Безжични настройки).
  - Натиснете бутона със стрелка надолу, изберете Print Report (Отпечатване на отчет), след което изберете Wireless Test Report (Тестов отчет за безжична връзка). Автоматично се отпечатва отчет от теста на безжичната мрежа.
  - 4. Прегледайте горната част на отчета, за да проверите дали е възникнало нещо нередно по време на теста.
    - Вж. раздела Diagnostics Results (Резултати от диагностиката) за всички извършени тестове, за да определите дали принтерът е преминал теста успешно.
    - От раздела Current Configuration (Текуща конфигурация) намерете името на мрежата (SSID), към която принтерът е свързан в момента. Уверете се, че принтерът е свързан към същата мрежата, към която е свързан и компютърът.

Забележка: Ако компютърът ви е свързан към виртуална частна мрежа (VPN), прекратете временно връзката с VPN преди да продължите с инсталацията. След инсталация ще трябва да прекратите връзката с VPN, за достъп до принтера чрез домашната мрежа.

Уверете се, че комуникацията по мрежата ви не се блокира от софтуер за защита.

Софтуер за защита, като защитни стени например, може да блокира комуникацията между компютъра и принтера ви при инсталиране по мрежа. Ако принтерът ви не може да бъде намерен, забранете временно защитната стена и проверете дали проблемът ще се реши. За повече помощ и съвети относно софтуер за защита отидете на: www.hp.com/go/wpc-firewall.

### След като сте инсталирали успешно принтера си:

#### • Споделете своя принтер с много компютри в мрежата ви.

Ако принтерът вече е свързан към вашата домашна мрежа, можете да го споделите с други компютри в същата мрежа. За всеки допълнителен компютър вие трябва само да инсталирате софтуера на принтера на НР. По време на инсталацията на софтуера изберете **Wireless** (Безжична връзка) от екрана **Connection Options** (Опции за свързване) и после следвайте инструкциите на екрана.

# Работа в мрежа, продължение

Преминаване от USB връзка към безжична връзка.

Трябва преди това да сте инсталирали успешно софтуера за принтера си.

### Windows

- 1. Направете едно от следните неща, в зависимост от операционната система:
  - Windows 8: На стартовия екран щракнете с десния бутон на мишката върху празна област на екрана, щракнете върху All Apps (Всички приложения) на лентата с приложения.
  - Windows 7, Windows Vista и Windows XP: От менюто Start (Старт) на компютъра изберете All Programs (Всички програми) или Programs (Програми) и след това изберете HP.
- 2. Изберете HP Deskjet 3540 series.
- 3. Изберете Printer Setup & Software (Настройка на принтер и софтуер).
- Изберете Convert a USB connected printer to wireless (Преобразуване на USB връзка на принтер в безжична). Следвайте инструкциите на екрана.

#### Мас

Използвайте HP Setup Assistant (Помощник за настройка на HP) в Applications/Hewlett-Packard/Device Utilities (Приложения/Hewlett-Packard/Помощни програми за устройството), за да промените софтуерната връзка за този принтер на безжична.

Ако имате проблеми при печатането по мрежата.

Софтуер за защита, като защитни стени например, може да блокира комуникацията между компютъра и принтера ви. За повече помощ и съвети относно софтуер за защита отидете на: www.hp.com/go/wpc-firewall.

### Ако искате да използвате принтера безжично без маршрутизатор:

Използвайте функцията на НР за директен безжичен печат, за да печатате безжично без маршрутизатор от компютър, смартфон или друго устройство с безжична функция. Софтуерът на принтера трябва да е инсталиран на компютър, за да използвате директния безжичен печат на НР от компютъра.

- 1. Включете директния безжичен печат на НР от контролния панел на принтера:
  - а. От началния екран на дисплея на принтера изберете Wireless Direct (Директен безжичен печат).
  - b. Ако дисплеят показва, че Wireless Direct (Директен безжичен печат) е "Off" (Изкл.), изберете Wireless Direct (Директен безжичен печат), след което изберете On (No Security) (Вкл. (Без защита)) или On (With Security) (Вкл. (Със защита)).

Забележка: Ако включите защитата, само потребители с паролата ще могат да се свързват с принтера. Ако изключите защитата, всеки с безжично устройство в обхвата на принтера ще може да се свърже с принтера.

- с. Изберете Display Name (Показване на името) за показване на името на директния безжичен печат.
- d. Изберете Display Password (Показване на паролата), за да се показва паролата за директния безжичен печат, ако сте включили директния безжичен печат със защита.
- 2. Свържете устройството с безжична функция към принтера:
  - а. От компютъра с безжична функция или мобилното устройство включете безжичната функция.
  - b. Потърсете и се свържете към името на директния безжичен печат, например: HP-Print-XX-Deskjet 3540 series.
  - с. Ако защитата на директния безжичен печат е включена, въведете паролата за директния безжичен печат, когато получите подкана за това.
- 3. Печатайте, както обикновено го правите, от компютъра или мобилното устройство.

Забележка: Връзката към директния безжичен печат на НР не предоставя интернет връзка.

Посетете центъра за безжичен печат на HP на адрес www.hp.com/go/wirelessprinting за повече информация относно директния безжичен печат на HP.

### Условия на ограничената гаранция за принтер на НР

| Продукт НР                                                                       | Период на ограничената гаранция                                                                                                    |
|----------------------------------------------------------------------------------|----------------------------------------------------------------------------------------------------|
| Софтуерени носители                                                              | 90 дни                                                                                                    |
| Принтер                                                                          | 1 година                                                                                                    |
| Печатащи касети или касети с мастило                                             | Докато свърши мастилото на НР или докато настъпи крайната дата на<br>гаранцията, отпечатана на печатащата касета - което от двете настъпи<br>първо. Тази гаранция не покрива ползващи мастило НР продукти, които<br>са били повторно пълнени, възстановени, подновени, неправилно<br>използвани или обработвани. |
| Печатащи глави (важи само за продукти<br>със сменяеми от клиента печатащи глави) | 1 година                                                                                                    |
| Аксесоари                                                                        | 1 година, освен ако е указан друг период                                                                                                    |

Обхват на ограничената гаранция

- 1. Hewlett-Packard (HP) гарантира на клиента краен потребител, че посочените по-горе продукти на HP няма да покажат дефекти на вложените материали и изработката за описания по-горе срок, като за начало на срока се счита датата на закупуването от клиента.
- 2. По отношение на софтуерните продукти, ограничената гаранция на НР покрива само неспособността на продукта да изпълнява програмните инструкции. НР не гарантира, че работата на който и да е продукт ще бъде непрекъсната или без грешки.

3. Ограничената гаранция на НР покрива само онези дефекти, които възникват в резултат на нормално ползване на Продукта, и не обхваща други проблеми, включително онези, които възникват в следствие на:

- неправилна поддръжка или модификации;
- б. софтуер, носители, части или консумативи, които не са доставени или не се поддържат от НР;
- в. експлоатация извън рамките на спецификациите на продукта;
- неразрешени модификации или неправилна експлоатация.
- 4. За принтерите на НР използването на касета, която не е произведена от НР, или на повторно пълнена касета не засяга нито гаранцията за клиента, нито евентуален договор за поддръжка между НР и клиента. Ако обаче отказът или повредата на принтера се дължат на използването на касета с мастило, която не е произведена от НР, или на повторно пълнена касета, НР ще приложи стандартните си тарифи за време и материали за ремонта на конкретния отказ или повреда на принтера.
- Ако по време на гаранционния срок НР бъдат уведомени за дефект в който и да е продукт, покрит от гаранцията на HP, HP по свое усмотрение ще ремонтира или ще замени дефектния продукт.
- 6. Ако НР не бъде в състояние да ремонтира или съответно замени дефектен продукт, който е покрит от гаранцията на НР, в рамките на разумен срок, след като бъде уведомен за дефекта, НР ще възстанови покупната цена на продукта.
- 7. НР няма задължението да ремонтира, заменя или да възстановява сумата, преди клиентът да е върнал дефектния продукт на НР.
- Всеки заменящ продукт може да бъде нов или като нов, при условие че притежава функционалност, най-малко равностойна на продукта, който трябва да бъде заменен.
- 9. Продуктите на НР могат да съдържат регенерирани части, компоненти или материали, равностойни по качество на новите.
- 10. Условията на ограничената гаранция на НР са валидни във всяка страна/регион, където покритият от гаранцията продукт на НР се разпространява от НР. Договори за допълнителни гаранционни услуги, например обслужване на място, могат да бъдат предлагани от всеки оторизиран сервиз на НР в страни/региони, където продуктът се разпространява от HP или оторизиран вносител.
- Б. Ограничения на гаранцията
- В РАМКИТЕ НА ПОЗВОЛЕНОТО ОТ МЕСТНОТО ЗАКОНОДАТЕЛСТВО, НИТО НР, НИТО НЕГОВИ ДИСТРИБУТОРИ - ТРЕТИ СТРАНИ, ИМАТ ПРАВО ДА ДАВАТ КАКВИТО И ДА Е ДРУГИ ГАРАНЦИИ ИЛИ УСЛОВИЯ ОТ КАКЪВТО И ДА Е РОД, БИЛО ТО ИЗРИЧНИ ИЛИ ПОДРАЗБИРАЩИ СЕ ГАРАНЦИИ ИЛИ УСЛОВИЯ ЗА ПРОДАВАЕМОСТ, УДОВЛЕТВОРИТЕЛНО КАЧЕСТВО И ПРИГОДНОСТ ЗА КОНКРЕТНА ЦЕЛ. В. Ограничения по отношение на отговорността
  - 1. Доколко е позволено от местното законодателство, средствата на правна защита, предвидени в тези Гаранционни словия, се отнасят единствено и изключително до потребителя.
  - 2. В РАМКИТЕ НА ПОЗВОЛЕНОТО ОТ МЕСТНОТО ЗАКОНОДАТЕЛСТВО, С ИЗКЛЮЧЕНИЕ НА ИЗРИЧНО ПОСОЧЕНИТЕ В ТЕЗИ ГАРАНЦИОННИ УСЛОВИЯ ЗАДЪЛЖЕНИЯ, НР ИЛИ НЕГОВИ ДИСТРИБУТОРИ - ТРЕТИ СТРАНИ, ПО НИКАКЪВ НАЧИН НЕ НОСЯТ ОТГОВОРНОСТ ЗА ПРЕКИ, КОСВЕНИ, СПЕЦИАЛНИ, СЛУЧАЙНИ ИЛИ ПОСЛЕДВАЩИ ПОВРЕДИ, НЕЗАВИСИМО ОТ ТОВА ДАЛИ СЕ БАЗИРАТ НА ДОГОВОР, ПРАВОНАРУШЕНИЕ ИЛИ КАКВАТО И ДА Е БИЛО ДРУГА ПРАВНА ТЕОРИЯ И НЕЗАВИСИМО ОТ НАЛИЧИЕТО НА ПРЕДУПРЕЖДЕНИЕ ЗА ВЪЗМОЖНОСТТА ЗА ТАКИВА ПОВРЕДИ.
- Г. Местно законодателство
  - 1. Гаранционните условия дават на потребителя определени законни права. Потребителят може да има и други права, които варират в различните щати на САЩ, в различните провинции на Канада, както и в различните страни по света.
  - Доколкото тези Гаранционни условия имат несъответствия с местното законодателство, тези Гаранционни условия ше се считат за така изменени, че да съответстват на местното законодателство. Според такова местно законодателство, определени откази от отговорност и ограничения в тези Гаранционни условия може да не важат за потребителя. Например някои щати на САЩ, както и някои държави извън САЩ (включително провинции на Канада), могат:
    - а. да не позволят отказа от отговорност и ограниченията в Гаранционните условия да ограничат законните права на потребителя (например Обединеното кралство Великобритания);
    - б. да ограничат по друг начин възможността производителят да приложи подобни откази от отговорност или ограничения; или
    - в. да предоставят на потребителя допълнителни права по гаранцията, да определят срока на подразбиращите се гаранции, които производителят не може да отхвърли, или да позволят ограничения върху срока на подразбиращите се гаранции.
  - 3. УСЛОВИЯТА В ТАЗИ ГАРАНЦИЯ, С ИЗКЛЮЧЕНИЕ НА РАЗРЕШЕНОТО ОТ ЗАКОНА, НЕ ИЗКЛЮЧВАТ, ОГРАНИЧАВАТ ИЛИ ИЗМЕНЯТ, А СА В ДОПЪЛНЕНИЕ КЪМ ЗАДЪЛЖИТЕЛНИТЕ ЗАКОННИ ПРАВА, ПРИЛОЖИМИ ЗА ПРОДАЖБАТА НА ПРОДУКТИ НР НА ТАКИВА ПОТРЕБИТЕЛИ. Гаранция на НР

Долу ще намерите името и адреса на дружеството във вашата страна, отговорно за предоставянето на Гаранционната поддръжка в рамките на Ограничената Гаранция предоставяна от НР.

Вие имате допълнителни законови права пред продавача на продукта в съответствие с договора ви за покупко-продажба. Тези права по никакъв начин не се ограничават от Ограничената Гаранция предоставяна от НР. При необходимост, моля да се обърнете към продавача на продукта.

ХЮЛЕТ-ПАКАРД БЪЛГАРИЯ ЕООД: бул. "Никола Вапцаров", Бизнес център ЕКСПО 2000, София -1407

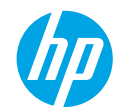

### Početak rada

- 1. Postavljanje pisača: pratite slike na letku za postavljanje.
- 2. Instalacija softvera: idite na adresu www.hp.com/ePrint/DJ3540, a zatim pratite upute na zaslonu. Ako vam računalo nije povezano s internetom, umetnite CD sa softverom u računalo, a zatim pratite upute na zaslonu. CD se ne pokreće?

Windows®: otvorite izbornik Computer (Računalo), zatim dvokliknite ikonu CD/DVD pogona s HP-ovim logotipom, a potom dvokliknite setup.exe.

Mac: dvokliknite ikonu CD-a na radnoj površini, a zatim HP Installer.

### Nemate CD/DVD pogon?

Instalirajte softver. www.hp.com/ePrint/DJ3540.

### Saznajte više

**Elektronička pomoć:** instalirajte elektroničku pomoć tako da je odaberete u preporučenom softveru prilikom instalacije softvera. Saznajte više o značajkama proizvoda, ispisu, otklanjanju problema i podršci. Pronađite bilješke, informacije o okolišu i pravne informacije, uključujući regulatornu obavijest Europske Unije i izjave o usklađenosti u odjeljku Tehničke informacije. **C** 

- Windows<sup>®</sup> 8: desnom tipkom miša kliknite prazno područje na zaslonu Start, zatim kliknite All Apps (Sve aplikacije) na traci aplikacija, potom kliknite ikonu s nazivom pisača i na kraju kliknite Help (Pomoć).
- Windows<sup>®</sup> 7, Windows Vista<sup>®</sup> i Windows<sup>®</sup> XP: kliknite Start > All Programs (Svi programi) > HP > HP Deskjet 3540 series > Help (Pomoć).
- OS X Lion, Mountain Lion: kliknite Help (Pomoć) > Help Center (Centar za pomoć). U prozoru preglednika
  pomoći kliknite Help for all your apps (Pomoć za sve vaše aplikacije), a zatim kliknite HP Deskjet 3540 series.
- OS X v10.6: kliknite Help (Pomoć) > Mac Help (Pomoć za Mac). U prozoru preglednika pomoći sa skočnog izbornika pomoći za Mac odaberite HP Deskjet 3540 series.

Datoteka Readme (Pročitaj me): sadrži informacije o HP-ovoj podršci, preduvjetima operacijskog sustava i najnovijim ažuriranjima pisača.

- Windows: umetnite CD sa softverom u računalo i potražite **ReadMe.chm**. Dvokliknite datoteku **ReadMe.chm** da biste je otvorili, a zatim odaberite datoteku **ReadMe** (Pročitaj me) na svojem jeziku.
- Mac: umetnite CD sa softverom, a potom otvorite mapu ReadMe (Pročitaj me), koja se nalazi na najvišoj razini CD-a. Dvokliknite datoteku ReadMe.html, a zatim odaberite datoteku ReadMe (Pročitaj me) na svojem jeziku.

Na internetu: dodatna pomoć i informacije: www.hp.com/go/support. Registracija pisača: www.register.hp.com. Izjava o usklađenosti: www.hp.eu/certificates. Korištenje tinte: www.hp.com/go/inkusage.

**Napomena:** tinta iz spremnika koristi se u postupku ispisa na više različitih načina, a nakon upotrebe u spremniku preostane nešto tinte.

# Upravljačka ploča

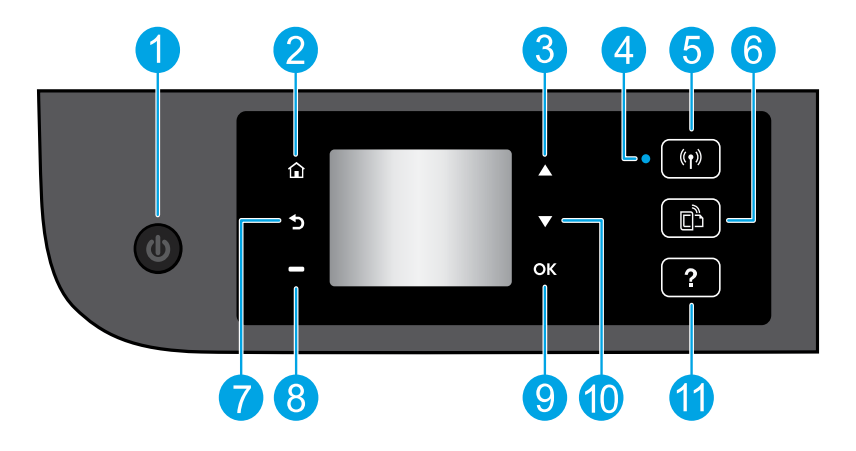

| 1  | Gumb <b>On</b> (uključivanje): uključivanje i isključivanje pisača.                                                                                                    |
|----|----------------------------------------------------------------------------------------------------|
| 2  | <b>Home</b> (Početno): vraća na početni zaslon koji se prikazuje kada prvi put uključite pisač.                                                                                                    |
| 3  | Gumb <b>Up</b> za kretanje prema gore: gumb za kretanje izbornicima i odabir broja kopija.                                                                                                    |
| 4  | Žaruljica statusa bežične veze: upućuje na to ima li pisač bežičnu vezu s mrežom.                                                                                                    |
| 5  | Gumb <b>Wireless</b> (Bežično): otvara izbornik <b>Wireless Summary</b> (Sažetak bežične veze) na kojemu<br>možete provjeriti status bežične veze i promijeniti njezine postavke. Možete ispisati i izvješće<br>testiranja bežične mreže kao pomoć pri dijagnosticiranju problema s mrežnom vezom. |
| 6  | Gumb <b>ePrint</b> : otvara izbornik <b>Web Services Summary</b> (Sažetak web-servisa) na kojem možete provjeriti<br>detalje stanja servisa ePrint, promijeniti postavke servisa ePrint ili ispisati informativnu stranicu.                                                                        |
| 7  | Back (Natrag): povratak na prethodni zaslon.                                                                                                    |
| 8  | Gumb za <b>Selection</b> (Odabir): funkcija tog gumba ovisi o prikazu na zaslonu pisača.                                                                                                    |
| 9  | <b>OK</b> (U redu): potvrda trenutačnog odabira.                                                                                                    |
| 10 | Gumb <b>Down</b> za kretanje prema dolje: gumb za kretanje izbornicima i odabir broja kopija.                                                                                                    |
| 11 | Help (Pomoć): prikazuje sadržaj pomoći ako je on dostupan za trenutačnu operaciju.                                                                                                    |
|    |                                                                                                    |

\_\_\_\_\_

Napomena: koristite samo kabel za napajanje koji isporučuje HP.

# Osnovna pomoć pri rješavanju problema

### Ako pisač ne ispisuje, učinite sljedeće:

- 1. Provjerite jesu li kabeli priključeni.
- 2. Provjerite je li pisač uključen. Gumb **On** (Uključeno) svijetlit će bijelo.
- **3.** Pogledajte žaruljicu stanja bežične veze da biste provjerili je li pisač povezan s mrežom.
  - Žaruljica koja stalno svijetli plavo označava da je bežična veza uspostavljena i možete ispisivati.
  - Svjetlo koje sporo trepće upućuje na to da je bežična veza uključena, ali pisač nije povezan s mrežom. Provjerite je li pisač u dometu bežičnog signala.
  - Svjetlo koje brzo trepće upućuje na pogrešku bežične veze. Pogledajte poruku na zaslonu pisača.
  - Ako je bežična veza isključena, žaruljica bežične veze ne svijetli.

Posjetite HP-ovo web-mjesto s dijagnostičkim alatima na adresi **www.hp.com/go/tools** da biste preuzeli besplatne dijagnostičke alate za otklanjanje uobičajenih problema s pisačem.

### Windows

#### Provjerite je li pisač postavljen kao zadani ispisni uređaj:

- Windows 8: postavite pokazivač u gornji desni kut zaslona ili ga dodirnite da biste otvorili traku s gumbićima, kliknite ikonu Postavke, kliknite ili dodirnite Upravljačka ploča, a zatim Prikaz uređaja i pisača.
- Windows 7: na izborniku Start sustava Windows kliknite Uređaji i pisači.
- Windows Vista: na programskoj traci operacijskog sustava Windows kliknite Start, zatim Upravljačka ploča, a potom Pisač.
- Windows XP: na programskoj traci operacijskog sustava Windows kliknite Start, zatim Upravljačka ploča, a potom Pisači i faksovi.

Provjerite nalazi li se kvačica u krugu pokraj vašeg proizvoda. Ako pisač nije odabran kao zadani pisač, desnom tipkom miša kliknite ikonu pisača te na izborniku odaberite **Postavi kao zadani pisač. Ako i dalje ne možete ispisivati ili ako instalacija** 

# 

- Uklonite CD iz pogona, a zatim odspojite USB kabel od računala.
- 2. Ponovno pokrenite računalo.
- Umetnite CD sa softverom pisača u CD/DVD pogon, a zatim slijedite upute na zaslonu da biste instalirali softver pisača. Ne priključujte USB kabel dok se to ne zatraži.
- Nakon završetka instalacije ponovno pokrenite računalo.

### Korišteni nazivi proizvoda

Windows XP i Windows Vista zaštitni su znaci tvrtke Microsoft Corporation registrirane u SAD-u.

### Mac

### Provjerite red čekanja na ispis:

- U odjeljku System Preferences (Preference sustava) kliknite Print & Scan (Ispis i skeniranje) (Print & Fax (Ispis i faksiranje) u sustavu OS X v10.6).
- 2. Kliknite Open Print Queue (Otvori red čekanja na ispis).
- 3. Klikom odaberite zadatak ispisa.
- 4. Zadatkom ispisa upravljajte pomoću sljedećih gumba:
  - **Delete (Izbriši):** poništavanje odabranog zadatka ispisa.
  - **Resume (Nastavi):** nastavak ispisa prekinutog zadatka ispisa.

### 5. Ako ste napravili promjene, ponovno probajte ispisati.

#### Ponovno pokretanje i vraćanje izvornih postavki:

- 1. Ponovno pokrenite računalo.
- 2. Ponovno postavite pisač.
  - a. Isključite pisač i odvojite kabel za napajanje.
  - **b.** Malo pričekajte, a potom ponovno priključite kabel za napajanje i uključite pisač.

#### Ako i dalje ne možete ispisivati, deinstalirajte i ponovno instalirajte softver:

**Napomena:** program za deinstalaciju uklanja sve komponente HP-ova softvera koje su specifične za uređaj. Ne uklanja komponente koje koriste i drugi pisači ili programi.

#### Deinstalacija softvera:

- 1. Odvojite HP-ov pisač od računala.
- 2. Otvorite mapu Applications: Hewlett-Packard (Aplikacije: Hewlett-Packard).
- **3.** Dvokliknite **HP Uninstaller**. Slijedite upute na zaslonu.

### Instalacija softvera:

- 1. Priključite USB kabel.
- 2. Umetnite CD s HP-ovim softverom u CD/DVD pogon računala.
- 3. Na radnoj površini otvorite CD, a zatim dvokliknite HP Installer.
- Slijedite upute na zaslonu i tiskane upute za postavljanje koje ste dobili uz HP-ov proizvod.

### Potrebna vam je pomoć za rad s mrežom?

### www.hp.com/go/wirelessprinting

HP-ov centar za bežični ispis na adresi **www.hp.com/go/wirelessprinting** može vam pomoći u postavljanju bežične mreže, postavljanju ili ponovnom konfiguriranju pisača i rješavanju problema s mrežom.

### Ako instaliranje mreže nije bilo uspješno:

### • Provjerite je li za pisač omogućena bežična veza.

Na upravljačkoj ploči pisača pritisnite gumb **Wireless** (Bežično) ((†)), ako se prikazuje **Wireless Off** (Bežična je veza isklj.), odaberite**Turn On** (Uključi).

### Provjerite je li pisač povezan s mrežom.

- 1. Na upravljačkoj ploči pisača pritisnite gumb Wireless (Bežično) (((†)).
- 2. Odaberite Settings (Postavke) da biste pristupili izborniku Wireless Settings (Postavke bežične veze).
- 3. Pritisnite gumb sa strelicom dolje, zatim odaberite **Print Report** (Ispis izvješća), a potom **Wireless Test Report** (Izvješće o testiranju bežične veze). Izvješće o testiranju bežične veze automatski se ispisuje.
- 4. Pri vrhu izvješća provjerite je li se tijekom testiranja pojavila neka pogreška.
  - U odjeljku Diagnostics Results (Rezultati dijagnostike) pogledajte sve izvršene testove te je li ih pisač uspješno prošao.
  - U odjeljku **Current Configuration** (Trenutna konfiguracija) potražite naziv mreže (SSID) s kojom je pisač trenutno povezan. Provjerite je li pisač povezan s mrežom s kojom je povezano i računalo.

**Napomena:** ako je računalo povezano s virtualnom privatnom mrežom (VPN-om), privremeno prekinite vezu s VPN-om prije nastavka instaliranja. Nakon instaliranja morat ćete prekinuti vezu s VPN-om da biste pristupili pisaču putem kućne mreže.

### Provjerite ne blokira li sigurnosni softver komunikaciju putem mreže.

Sigurnosni softver, kao što su vatrozidi, može blokirati komunikaciju između računala i pisača prilikom instaliranja putem mreže. Ako pisač nije moguće pronaći, privremeno onemogućite vatrozid i provjerite je li problem riješen. Dodatnu pomoć i savjete o sigurnosnom softveru potražite na sljedećem web-mjestu: **www.hp.com/go/wpc-firewall**.

### Nakon uspješnog instaliranja pisača:

### • Zajednički koristite pisač s više drugih računala na mreži.

Ako je pisač već povezan s kućnom mrežom, pisač možete zajednički koristiti s drugim računalima na istoj mreži. Za svako dodatno računalo morate samo instalirati HP-ov softver za pisač. Tijekom instalacije softvera sa zaslona **Connection Options** (Mogućnosti povezivanja) odaberite **Wireless** (Bežično), a zatim pratite upute na zaslonu.

٠

# Rad s mrežom, nastavak

Prebacivanje s USB veze na bežičnu vezu.

Softver pisača mora već biti uspješno instaliran.

### Windows

- 1. Ovisno o operacijskom sustavu, učinite nešto od sljedećeg:
  - Windows 8: na početnom zaslonu desnom tipkom miša kliknite prazan prostor, a zatim na traci aplikacija kliknite Sve aplikacije.
  - Windows 7, Windows Vista i Windows XP: na izborniku Start na računalu odaberite Svi programi ili Programi, a zatim odaberite HP.
- 2. Odaberite HP Deskjet 3540 series.
- 3. Odaberite Postavljanje pisača i odabir softvera.
- 4. Odaberite Pretvori pisač povezan USB vezom u bežični pisač. Slijedite upute na zaslonu.

### Mac

Pomoću programa **HP Setup Assistant** u mapi **Applications/Hewlett-Packard/Device Utilities** u softveru promijenite vezu pisača u bežičnu.

Ako imate probleme s ispisom putem mreže.

Sigurnosni softver, kao što su vatrozidi, može blokirati komunikaciju između računala i pisača. Dodatnu pomoć i savjete o sigurnosnom softveru potražite na sljedećem web-mjestu: **www.hp.com/go/wpc-firewall**.

### Ako pisač želite koristiti bežično bez usmjerivača:

Upotrijebite HP-ov izravni bežični ispis da biste bežično ispisivali bez usmjerivača, s računala, pametnog telefona ili nekog drugog uređaja s podrškom za bežičnu vezu. Da biste HP-ov izravni bežični ispis koristili na računalu, na njemu mora biti instaliran softver za pisač.

- 1. HP-ov izravni bežični ispis uključite na upravljačkoj ploči pisača:
  - a. Na početnom zaslonu pisača odaberite Wireless Direct (Izravni bežični ispis).
  - b. Ako na zaslonu vidite da je Wireless Direct (Izravni bežični ispis) isključen, odaberite Wireless Direct (Izravni bežični ispis), a zatim odaberite On (No Security) (Uključeno (bez zaštite)) ili On (With Security) (Uključeno (sa zaštitom)).

Napomena: ako uključite zaštitu, samo će se korisnici koji imaju lozinku moći povezati s pisačem. Ako isključite zaštitu, svaki korisnik s bežičnim uređajem unutar raspona pisača moći će se povezati s pisačem.

- c. Odaberite Display Name (Prikaži naziv) da biste vidjeli naziv za izravni bežični ispis.
- d. Odaberite Display Password (Prikaži lozinku) da biste vidjeli lozinku za izravni bežični ispis ako ste uključili izravni bežični ispis sa zaštitom.
- 2. Povežite uređaj s podrškom za bežičnu vezu s pisačem:
  - **a.** Na bežičnom računalu ili mobilnom uređaju uključite bežičnu vezu.
  - **b.** Potražite naziv mreže izravnog bežičnog ispisa i povežite se, primjerice: HP-Print-XX-Deskjet 3540 series.
  - c. Ako ste uključili zaštitu izravne bežične veze, na upit unesite lozinku za izravnu bežičnu vezu.
- 3. Ispisujte kao što inače činite s računala ili mobilnog uređaja.

Napomena: HP-ova izravna bežična veza ne omogućuje vezu s internetom.

Dodatne informacije o HP-ovoj značajci izravnog bežičnog ispisa potražite na web-mjestu

### www.hp.com/go/wirelessprinting.

# Izjava o ograničenom jamstvu za HP-ov pisač

| HP proizvod                                                                                     | Trajanje ograničenog jamstva                                                                                                    |
|-------------------------------------------------------------------------------------------------|----------------------------------------------------------------------------------------------------|
| Medij softvera                                                                                  | 90 dana                                                                                                    |
| Pisač                                                                                           | 1 godina                                                                                                    |
| Spremnici ili ulošci s tintom                                                                   | Dok se ne potroši HP tinta ili do kraja jamstvenog datuma<br>utisnutog na ulošku - što već dođe prvo. Ovo jamstvo ne<br>pokriva proizvode s HP tintom koji su bili ponovno punjeni,<br>prerađeni pogrešno rabljeni ili na bilo koji način mijenjani. |
| Glave pisača (odnosi se samo na proizvode sa<br>zamjenjivim glavama pisača od strane korisnika) | 1 godina                                                                                                    |
| Dodatni pribor                                                                                  | 1 godina, ako drugačije nije rečeno                                                                                                    |

A. Pokrivanja ograničenog jamstva

- Hewlett-Packard (HP) krajnjem korisniku jamči da će gore navedeni HP proizvodi biti bez grešaka u materijalu i izvedbi za vrijeme gore navedenog razdoblja, koje započinje datumom kupovine.
- Za softverske proizvode, HP ograničeno jamstvo se primjenjuje samo na greške u izvršavanju programskih naredbi. HP ne jamči neprekidan rad ili rad bez pogrešaka za bilo koji od svojih proizvoda.
- HP ograničeno jamstvo pokriva samo greške nastale kao rezultat uobičajene uporabe proizvoda i ne pokriva druge probleme, uključujući i one nastale kao rezultat:
  - a. Neispravnog održavanja ili izmjena;
  - b. Softvera, medije, dijelova ili pribora koje nisu HP proizvodi, niti su podržani od strane HP;
  - c. Rada izvan navedenih uvjeta rada proizvoda;
  - d. Nedozvoljene izmjene ili zlouporabe.
- 4. Za HP pisačé, uporaba spremnika koji nisu HP proizvodi ili ponovno punjenih spremnika, ne utječe na jamstvo ili bilo koji HP ugovor o podršci korisnika. No, ako je greška pisača ili oštećenje uzrokovano uporabom spremnika s tintom koji nisu HP proizvod ili su ponovno punjeni ili im je istekao rok valjanosti, HP će zaračunati uobičajenu cijenu vremena i materijala utrošenih u servisiranju pisača u otklanjanju iste greške ili oštećenja.
- Ako HP zaprimi tijekom važećeg jamstvenog perioda obavijest o grešci u bilo kojem proizvodu pokrivenom HP jamstvom, HP će ili popraviti ili zamijeniti proizvod, prema nahođenju HP-a.
- Ako HP nije u mogućnosti popraviti ili zamijeniti, već prema slučaju, oštećeni proizvod koji je pokriven HP jamstvom, HP će u razumnom vremenu po prijemu prijave o grešci, vratiti novac po prodajnoj cijeni proizvoda.
- 7. HP neće imati obvezu popraviti, zamijeniti ili vratiti novac dok korisnik ne vrati oštećeni proizvod u HP.
- Svi zamjenski proizvodi mogu biti novi ili kao-novi, uz uvjet da imaju funkcionalnost koja je barem jednaka onoj proizvoda koji se zamjenjuje.
- 9. HP proizvodi mogu sadržavati prerađene dijelove, komponente ili materijale koji su identični novim po učinku.
- 10. HP ograničeno jamstvo je važeće u bilo kojoj državi, gdje se proizvod pokriven jamstvom, distribuira od strane HP-a. Ugovori za dodatne jamstvene usluge, poput servisiranja na licu mjesta, mogu biti dostupni kod bilo kog HP servisa u državi gdje HP ili ovlašteni uvoznik distribuira taj proizvod.
- B. Ograničenja jamstva
  - DO MJEŔE DOZVOLJENE LOKALNIM ZAKONIMA, HP I NJEGOVI NEZAVISNI ISPORUČITELJI NE DAJU NIKAKVA DRUGA JAMSTVA ILI UVJETE BILO KOJE VRSTE, IZRIČITE ILI PODRAZUMIJEVANE, JAMSTVA ILI UVJETE PRODAJE, ZADOVOLJAVAJUĆE KVALITETE, TE PRIKLADNOSTI ODREĐENOJ NAMJENI. orzajednje odravoransti
- C. Ograničenja odgovornosti
  - Do granice dozvoljene lokalnim zakonom, pravni lijekovi iz ovog Jamstva jedini su i isključivi pravni lijekovi za korisnika.
  - 2. DO MJERE DOZVOLJENE LOKALNIM ZAKONIMA, OSIM OBAVEZA IZRIČITO NAVEDENIH U OVOJ JAMSTVENOJ IZJAVI, HP I NJEGOVI ISPORUČITELJI NEĆE NITI U KOM SLUČAJU BITI ODGOVORNI ZA DIREKTNA, INDIREKTNA, POSEBNA, SLUČAJNA ILI POSLJEDIČNA OŠTEĆENA, BILO TEMELJEM UGOVORA, KRIVNJE ILI BILO KOJE DRUGE PRAVNE TEORIJE, ODNOSNO BILO SAVJETOVANI O MOGUĆNOSTI POSTOJANJA OVAKVIH GREŠAKA.
- D. Lokalni zakoni
  - Ovo Jamstvo daje korisniku određena zakonska prava. Korisnik može imati i druga prava koja se razlikuju ovisno od države u Sjedinjenim Američkim Državama, od provincije u Kanadi, te od države na drugim mjestima u svijetu.
  - 2. Do granice do koje je ovo Jamstvo u neskladu s lokalnim zakonima, ovo Jamstvo smatrat će se izmijenjenim glede postizanja dosljednosti s lokalnim zakonima. Pod takvim lokalnim zakonima, neka odricanja i ograničenja odgovornosti iz ovog Jamstva se možda neće odnositi na korisnika. Primjerice, neke države u Sjedinjenim Američkim Državama, kao i neke vlade izvan SAD-a (uključujući provincije u Kanadi), mogu:
    - a. Spriječiti da odricanja i odgovornosti iz ovog Jamstva ograniče statusna prava korisnika (npr. u Velikoj Britaniji);
    - b. Na neki drugi način ograničiti odgovornost proizvođača da nameću takva odricanja ili ograničenja; ili
    - c. Dodijeliti korisniku dodatna jamstvena prava, odrediti trajanje podrazumijevanih jamstava kojih se proizvođač ne može odreći ili omogućiti ograničenja u trajanju podrazumijevanih jamstava.
  - 3. UVJETI U OVOM JAMSTVU, OSIM DO ZAKONSKI DOZVOLJENE GRANIČE, NE ISKLJUČUJU, OGRANIČAVAJU ILI MIJENJAJU, I DODATAK SU OBVEZNIM STATUSNIM PRAVIMA PRIMJENJIVANIM NA PRODAJU HP PROIZVODA TIM KORISNICIMA.

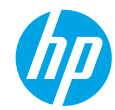

### Začínáme

- 1. Nastavení vaší tiskárny: Postupujte dle obrázků v instalačním letáku.
- 2. Instalace softwaru: Přejděte na stránky www.hp.com/ePrint/DJ3540 a poté postupujte podle pokynů na obrazovce. Pokud počítač není připojen k internetu, vložte do něj disk CD se softwarem a poté postupujte podle pokynů na obrazovce.

### Disk CD se neotevřel?

Systémy Windows<sup>®</sup>: Přejděte do složky Počítač, dvakrát klikněte na ikonu jednotky CD/DVD s logem HP a poté dvakrát klikněte na soubor setup.exe.

Počítače Mac: Dvakrát klikněte na ikonu disku CD na pracovní ploše a poté dvakrát klikněte na položku HP Installer.

Nemáte k dispozici jednotku CD/DVD?

Nainstalujte software ze stránek: www.hp.com/ePrint/DJ3540.

### Další informace

**Elektronická nápověda:** Elektronickou nápovědu nainstalujete tak, že ji během instalace softwaru vyberete v kategorii Doporučený software. V tomto nástroji najdete další informace o funkcích produktu, tisku, řešení problémů a podpoře. V části Technické informace najdete oznámení, informace o ochraně životního prostředí a informace o předpisech, mezi něž patří předpisy pro EU a prohlášení o souladu. **Č E ()** 

- Windows<sup>®</sup> 8: Na úvodní obrazovce klikněte pravým tlačítkem do prázdné oblasti, na panelu aplikací klikněte na položku Všechny aplikace, klikněte na ikonu s názvem tiskárny a poté klikněte na možnost Nápověda.
- Windows<sup>®</sup> 7, Windows Vista<sup>®</sup> a Windows<sup>®</sup> XP: Klikněte na nabídku Start > Všechny programy > HP > HP Deskjet 3540 series > Nápověda.
- OS X Lion, Mountain Lion: Klikněte na položku Nápověda > Centrum nápovědy. V okně aplikace Průvodce klikněte na položku Nápověda pro všechny vaše aplikace a poté na položku HP Deskjet 3540 series.
- OS X v10.6: Klikněte na položku Nápověda > Nápověda pro Mac. V okně aplikace Průvodce vyberte z místní nabídky Nápověda pro Mac položku HP Deskjet 3540 series.

Soubor Readme: Obsahuje informace o podpoře společnosti HP, požadavky na operační systém a nejnovější informace o tiskárně.

- **Systémy Windows:** Vložte do počítače disk CD se softwarem a přejděte do složky se souborem **ReadMe.chm**. Dvojitým kliknutím otevřete soubor **ReadMe.chm** a poté vyberte soubor **ReadMe** ve vašem jazyce.
- **Počítače Mac:** Vložte do počítače disk CD se softwarem a poté otevřete složku **ReadMe**, která se nachází v kořenovém adresáři disku. Dvakrát klikněte na soubor **ReadMe.html** a poté vyberte soubor **ReadMe** ve vašem jazyce.

Webové stránky: Další nápověda a informace: www.hp.com/go/support. Registrace tiskárny: www.register.hp.com. Prohlášení o shodě: www.hp.eu/certificates. Použití inkoustu: www.hp.com/go/inkusage.

**Poznámka:** Inkoust v inkoustových kazetách se při tiskovém procesu používá různými způsoby a po použití může v kazetě zůstat určité množství zbytkového inkoustu.

# Ovládací panel

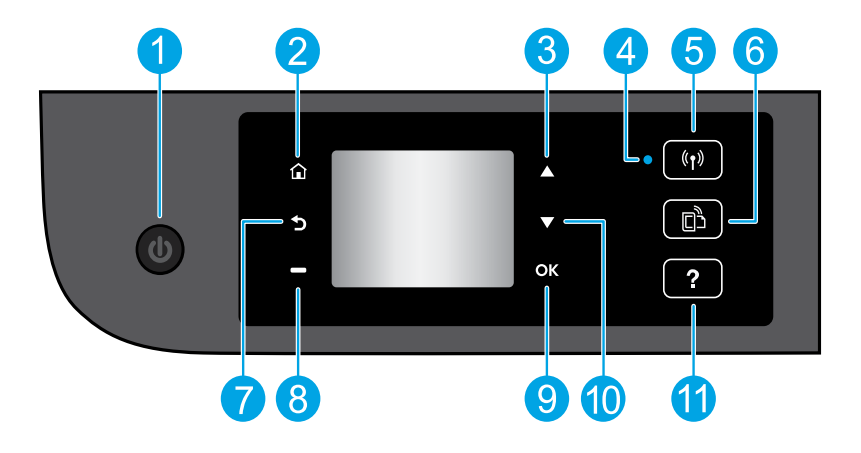

|   | 1 | Tlačítko |
|---|---|----------|
| ß | 2 | Domů: l  |
| Ś | 3 | Tlačítko |
|   | 4 | Kontrol  |

| 1  | Tlačítko <b>Zapnout</b> : Umožňuje zapnout či vypnout tiskárnu.                                                                                                    |
|----|----------------------------------------------------------------------------------------------------|
| 2  | <b>Domů</b> : Umožňuje návrat na domovskou obrazovku, která je zobrazena po prvním spuštěním tiskárny.                                                                                                    |
| 3  | Tlačítko <b>Nahoru</b> : Pomocí tohoto tlačítka je možné procházet nabídkami a provádět výběr počtu kopií.                                                                                                    |
| 4  | Kontrolka stavu bezdrátového připojení: Informuje, zda je tiskárna bezdrátově připojena k síti.                                                                                                    |
| 5  | Tlačítko <b>Bezdrátové připojení</b> : Otevírá nabídku <b>Shrnutí bezdrátového připojení</b> , kde můžete<br>zkontrolovat stav bezdrátového připojení nebo změnit jeho nastavení. Můžete také vytisknout výsledky<br>testu bezdrátového připojení, které je možné použít k diagnostice problémů s připojením k síti. |
| 6  | Tlačítko <b>ePrint</b> : Otevřete nabídku <b>Shrnutí webových služeb</b> umožňující prohlížet podrobnosti o stavu<br>služby ePrint, měnit její nastavení nebo vytisknout stránku s informacemi.                                                                                                    |
| 7  | <b>Zpět</b> : Slouží k návratu na předchozí obrazovku.                                                                                                    |
| 8  | Tlačítko <b>Výběr</b> : Funkce tohoto tlačítka se liší v závislosti na informacích, které jsou zobrazeny na<br>displeji tiskárny.                                                                                                    |
| 9  | <b>OK</b> : Slouží k potvrzení aktuálního výběru.                                                                                                    |
| 10 | Tlačítko <b>Dolů</b> : Pomocí tohoto tlačítka je možné procházet nabídkami a provádět výběr počtu kopií.                                                                                                    |
|    |                                                                                                    |

Nápověda: Zobrazuje obsah nápovědy, který je případně dostupný pro aktuální operaci. 11

Poznámka: Zařízení používejte pouze s napájecím kabelem dodaným společností HP.

# Základy řešení problémů

### Pokud nelze tisknout:

- 1. Zkontrolujte řádné zapojení kabelů.
- 2. Přesvědčte se, zda je tiskárna zapnutá. Tlačítko Zapnuto bude svítit bíle.
- 3. Zkontrolujte, zda stavová kontrolka bezdrátového připojení svítí, a tiskárna je tak připojena k síti.
  - Nepřerušované modré světlo signalizuje, že bylo navázáno bezdrátové připojení a že můžete tisknout.
  - Pomalu blikající světlo signalizuje, že je funkce bezdrátového připojení zapnutá, avšak tiskárna není připojena k síti. Zkontrolujte, zda je tiskárna v dosahu bezdrátového signálu.
  - Rychle blikající světlo signalizuje chybu bezdrátového připojení. Přečtěte si zprávu na displeji tiskárny.
  - Pokud je bezdrátové připojení vypnuto, kontrolka bezdrátového připojení nesvítí.

Navštivte webové stránky Diagnostické nástroje HP na adrese **www.hp.com/go/tools** a stáhněte si bezplatné diagnostické nástroje, které umožňují řešit běžné problémy s tiskárnou.

### **Systémy Windows**

# Zkontrolujte, zda je tiskárna nastavena jako výchozí tiskové zařízení:

- Windows 8: Umístěte ukazatel myši nebo klikněte do pravého horního rohu obrazovky, čímž zobrazíte panel s ovládacími tlačítky. Klikněte na ikonu Nastavení, klikněte na možnost Ovládací panely a poté klikněte na možnost Zobrazit zařízení a tiskárny.
- Windows 7: V nabídce Start systému Windows vyberte možnost Zařízení a tiskárny.
- Windows Vista: Na hlavním panelu systému Windows klikněte na tlačítko Start, klikněte na položku Ovládací panely a poté na položku Tiskárna.
- Windows XP: Na hlavním panelu systému Windows klikněte na tlačítko Start, klikněte na položku Ovládací panely a poté na položku Tiskárny a faxy.

Zkontrolujte, zda je u tiskárny zobrazen symbol kroužku, ve kterém se nachází symbol zatržení. Pokud není tiskárna nastavena jako výchozí, klikněte pravým tlačítkem myši na ikonu tiskárny a z místní nabídky vyberte možnost **Nastavit jako výchozí tiskárnu**.

#### Pokud stále nelze tisknout nebo se instalace softwaru nezdařila:

- 1. Vyjměte disk CD z jednotky CD/DVD a poté odpojte od počítače kabel USB.
- Restartujte počítač.
- Vložte disk CD se softwarem tiskárny do jednotky CD/DVD a nainstalujte software tiskárny podle pokynů na obrazovce. Kabel USB připojte až ve chvíli, kdy k tomu budete vyzváni.
- 4. Po dokončení instalace restartujte počítač.

### Ochranné známky

Windows XP, Windows Vista, Windows 7 a Windows 8 jsou ochranné známky společnosti Microsoft Corporation registrované v USA.

### Počítače Mac

### Kontrola tiskové fronty:

- V části Předvolby systému klikněte na možnost Tisk a skenování (Tisk a fax v systému OS X 10.6).
- 2. Klikněte na možnost Otevřít tiskovou frontu.
- 3. Kliknutím vyberte tiskovou úlohu.
- Ke správě tiskové úlohy můžete použít následující tlačítka:
  - Odstranit: Vybraná tisková úloha bude zrušena.
  - Pokračovat: Pozastavená tisková úloha bude pokračovat.
- 5. Pokud jste udělali nějaké změny, zkuste tisknout znovu.

### Restart počítače a resetování tiskárny:

- Restartujte počítač.
- 2. Resetujte tiskárnu.
  - a. Vypněte tiskárnu a odpojte napájecí kabel.
  - **b.** Po chvíli napájecí kabel znovu připojte a tiskárnu zapněte.

# Pokud stále nelze tisknout, odinstalujte a znovu nainstalujte software:

**Poznámka:** Odinstalační software odstraní všechny softwarové součásti HP, které jsou specifické pro zařízení. Neodstraní však součásti, které jsou sdíleny jinými zařízeními nebo programy.

#### **Odinstalace softwaru:**

- 1. Odpojte tiskárnu HP od počítače.
- 2. Otevřete nabídku Aplikace a složku Hewlett-Packard.
- **3.** Dvakrát klikněte na položku **HP Uninstaller**. Postupujte podle pokynů na obrazovce.

### Instalace softwaru:

- 1. Připojte kabel USB.
- Do jednotky CD/DVD v počítači vložte disk CD se softwarem tiskárny HP.
- 3. Z pracovní plochy otevřete disk CD a poté dvakrát klikněte na položku **HP Installer**.
- **4.** Postupujte dle pokynů na obrazovce a vytištěných pokynů, které byly dodány s tiskárnou HP.

### Potřebujete pomoc s připojením k síti?

### www.hp.com/go/wirelessprinting

Stránky Centrum bezdrátového tisku HP na adrese **www.hp.com/go/wirelessprinting** vám dokážou pomoci připravit bezdrátovou síť, nastavit tiskárnu či změnit její konfiguraci a řešit problémy se sítí.

### Pokud byla síťová instalace neúspěšná:

### • Ověřte, že je v tiskárně zapnuto bezdrátové připojení.

Na ovládacím panelu tiskárny stiskněte tlačítko **Bezdrátové připojení (<sup>((</sup>†<sup>))</sup>).** Pokud se zde zobrazuje zpráva **Bezdrátové připojení vypnuto**, vyberte možnost **Zapnout**.

### Zkontrolujte, zda je tiskárna připojena k síti.

- 1. Na ovládacím panelu tiskárny stiskněte tlačítko **Bezdrátové připojení** ((†)).
- 2. Vyberte položku Nastavení a přejděte k nabídce Nastavení bezdrátového připojení.
- 3. Stiskněte tlačítko se šipkou dolů, vyberte možnost **Tisk zprávy** a poté vyberte možnost **Zpráva o testu bezdrátového připojení**. Automaticky se vytiskne zpráva o testu bezdrátového připojení.
- **4.** Zkontrolujte horní část zprávy, zda při testu nedošlo k nějaké chybě.
  - Zkontrolujte část Výsledky diagnostiky pro všechny provedené testy, abyste zjistili, zda byly u tiskárny úspěšné.
  - Vyhledejte v části Aktuální konfigurace název sítě (SSID), ke které je tiskárna právě připojena.
     Zkontrolujte, zda je tiskárna připojena k síti, ke které je připojen i váš počítač.

**Poznámka:** Pokud je počítač připojen k virtuální privátní síti (VPN), dočasně jej od této sítě odpojte a poté pokračujte v instalaci. Pokud po instalaci budete chtít přistupovat k tiskárně prostřednictvím domácí sítě, bude třeba se odpojit od sítě VPN.

### Ověřte, zda bezpečnostní software neblokuje síťovou komunikaci.

Bezpečnostní software, jako jsou brány firewall, může během síťové instalace blokovat komunikaci mezi počítačem a tiskárnou. Pokud tiskárnu nelze nalézt, dočasně zakažte bránu firewall a poté zkontrolujte, zda byl problém odstraněn. Další nápovědu a tipy k bezpečnostnímu softwaru naleznete na stránkách: www.hp.com/go/wpc-firewall.

### Po úspěšném dokončení instalace tiskárny:

• Sdílení tiskárny s více počítači v síti.

Pokud již tiskárna je připojena k domácí síti, můžete ji sdílet s dalšími počítači v této síti. V každém dalším počítači je třeba pouze nainstalovat software tiskárny HP. Při instalaci softwaru vyberte na obrazovce **Možnosti připojení** položku **Bezdrátové připojení** a poté postupujte dle pokynů na obrazovce.

# Sítě (pokračování)

Změna připojení USB na bezdrátové připojení:

Software tiskárny již musí být úspěšně nainstalován.

### Systémy Windows

- 1. V závislosti na používaném operačním systému proveď te některý z následujících kroků:
  - Windows 8: Na úvodní obrazovce klepněte pravým tlačítkem na prázdnou plochu a poté klepněte na panelu aplikací na možnost Všechny aplikace.
  - Windows 7, Windows Vista a Windows XP: V nabídce Start počítače vyberte položku Všechny programy nebo Programy a poté položku HP.
- 2. Vyberte položku HP Deskjet 3540 series.
- 3. Vyberte položku Nastavení a software tiskárny.
- 4. Vyberte možnost **Převést tiskárnu USB na bezdrátové připojení**. Postupujte podle pokynů na obrazovce. **Počítače Mac**

Pomocí nástroje HP Setup Assistant v nabídce Aplikace / Hewlett-Packard / Nástroje zařízení změňte nastavení připojení softwaru tiskárny na bezdrátové.

Pokud máte problémy s tiskem v síti:

Bezpečnostní software, jako jsou brány firewall, může blokovat komunikaci mezi počítačem a tiskárnou. Další nápovědu a tipy k bezpečnostnímu softwaru naleznete na stránkách: **www.hp.com/go/wpc-firewall**.

### Bezdrátové připojení k tiskárně bez směrovače:

Pomocí funkce HP Wireless Direct můžete tisknout z počítače, telefonu smartphone či jiného bezdrátového zařízení bezdrátově bez nutnosti směrovače. Chcete-li počítač připojit pomocí funkce HP Wireless Direct, je třeba v něm nainstalovat software tiskárny.

- 1. Zapnutí funkce HP Wireless Direct z ovládacího panelu tiskárny:
  - a. Na úvodní obrazovce na displeji tiskárny vyberte položku Wireless Direct.
  - b. Pokud je na displeji uvedeno, že je funkce Wireless Direct vypnutá, vyberte nabídku Wireless Direct a poté vyberte možnost Zapnuto (Bez zabezpeč.) nebo Zapnuto (Se zabezpeč.).

**Poznámka:** Pokud zabezpečení zapnete, bude přístup umožněn pouze uživatelům s heslem. Vypnete-li zabezpečení, bude se moci k tiskárně připojit kdokoli s bezdrátovým zařízením v dosahu bezdrátového signálu tiskárny.

- c. Výběrem položky Zobrazovaný název zobrazíte název Wireless Direct.
- d. Pokud je zabezpečení Wireless Direct zapnuto a chcete zobrazit heslo Wireless Direct, vyberte možnost
   Zobrazit heslo.
- 2. Připojení bezdrátového zařízení k tiskárně:
  - a. Zapněte v počítači nebo mobilním zařízení bezdrátové rozhraní.
  - b. Vyhledejte název Wireless Direct a připojte se k němu. Příklad: HP-Print-XX-Deskjet 3540 series.
  - c. Pokud máte zapnuto zabezpečení funkce Wireless Direct, zadejte po zobrazení výzvy heslo funkce Wireless Direct.
- 3. Vytiskněte dokument z počítače či mobilního zařízení normálním způsobem.

Poznámka: Funkce HP Wireless Direct neumožňuje přístup k internetu.

Navštivte stránky Centrum bezdrátového tisku HP na adrese **www.hp.com/go/wirelessprinting**, kde získáte další informace o funkci Wireless Direct.

# Prohlášení o omezené záruce na tiskárnu HP

| Produkt HP                                                                                     | Trvání omezené záruky                                                                                                    |
|------------------------------------------------------------------------------------------------|----------------------------------------------------------------------------------------------------|
| Média se softwarem                                                                             | 90 dní                                                                                                    |
| Tiskárna                                                                                       | 1 rok                                                                                                    |
| Tiskové nebo inkoustové kazety                                                                 | Do spotřebování inkoustu HP nebo data "ukončení záruční<br>Ihůty, vytištěného na kazetě, přičemž platí událost, která<br>nastane dřive. Tato záruka sa nevztahuje na inkoustové<br>produkty značky HP, které byly znovu naplněny,<br>přepracovány, renovovány, nesprávně používány nebo<br>neodborně otevřeny. |
| Tiskové hlavy (týká se pouze výrobků s tiskovými<br>hlavami, které mohou měnit sami zákazníci) | 1 rok                                                                                                    |
| Příslušenství                                                                                  | 1 rok (není-li uvedeno jinak)                                                                                                    |

#### A. Rozsah omezené záruky

- Společnost Hewlett-Packard (HP) poskytuje koncovým uživatelům záruku na výše uvedené produkty HP na závady materiálu nebo provedení po výše uvedenou dobu trvání (doba trvání záruky začíná datem nákupu zákazníkem).
   U softwarových provdení uků so poležnosti HP uztahuje pouzo po selbání při provdětají prozrazmavách je prozrazmavách je prozrazmavách je provdětají v prozrazmavách je provdětají v prozrazmavách je provdetají v provdětají v prozrazmavách je provdětají prozrazmavách je provdětají v prozrazmavách je provdětají v provdětají v
- U softwarových produktů se omezená záruka společnosti HP vztahuje pouze na selhání při provádění programových funkcí. Společnost HP nezaručuje nepřerušenou ani bezchybnou činnost žádného z produktu.
- Omezená záruka společnosti HP se vztahuje pouze na závady vzniklé při běžném používání výrobku a nevztahuje se na žádné další problémy, včetně těch, které vzniknou:
  - a. nesprávnou údržbou nebo úpravou,
  - b. softwarem, médii, součástmi nebo materiály neposkytnutými či nepodporovanými společností HP,
  - c. provozem mimo rámec specifikací produktu,
  - d. neoprávněnými úpravami nebo nesprávným použitím.
- 4. Použití doplněné kazety nebo kazety jiných výrobců u tiskáren HP nemá vliv na záruku poskytnutou zákazníkovi ani na dohodnutý servis. Pokud však k selhání nebo poškození tiskárny dojde v důsledku použití kazety jiného výrobce nebo doplněné či prošlé kazety, bude společnost HP za čas a materiál nutný k opravě příslušného selhání nebo poškození účtovat standardní poplatky.
- Bude-li společnost HP v záruční době vyrozuměna o závadách produktu, na který se vztahuje záruka, provede společnost HP na základě vlastního uvážení výměnu nebo opravu takového produktu.
- 6. V případě, že společnost HP nebude schopna vadný produkt, na který se vztahuje záruka, v přiměřené době od nahlášení závady opravit nebo vyměnit, bude zákazníkovi vyplaceno odškodné ve výši prodejní ceny.
- 7. Společnost HP není povinna opravit, vyměnit ani vyplatit odškodné, pokud zákazník nevrátí vadný produkt.
- Jakýkoli vyměněný produkt může být nový nebo ve stavu odpovídajícím novému produktu, za předpokladu, že jeho funkčnost bude přinejmenším stejná jako funkčnost nahrazeného produktu.
- 9. Produkty HP mohou obsahovat repasované části, součásti či materiály funkčně srovnatelné s novými.
- 10. Omezená záruka společnosti HP platí ve všech zemích/oblastech, kde společnost HP daný produkt prodává. Smlouvy o dalších záručních službách, například o servisu u zákazníka, je možné získat od jakékoli autorizované servisní služby v zemi/oblasti, kde produkt distribuuje společnost HP nebo autorizovaný dovozce.
- B. Omezení záruky
  - V ROZSAHU POVOLENÉM MÍSTNÍMI ZÁKONY SPOLEČNOST HP ANI JEJÍ DODAVATELÉ NEPOSKYTUJÍ ŽÁDNÉ JINÉ ZÁRUKY NEBO PODMÍNKY JAKÉHOKOLI DRUHU, AŤ UŽ VÝSLOVNÉ NEBO IMPLIKOVANÉ, NEBO PODMÍNKY OBCHODOVATELNOSTI, USPOKOJIVÉ KVALITY NEBO POUŽITELNOSTI PRO DANÝ ÚČEL.
- C. Omezení odpovědnosti
  - V rozsahu povoleném místními zákony jsou nároky uvedené v tomto prohlášení o záruce jedinými a výlučnými nároky zákazníka.
  - 2. V ROZSAHU POVOLENÉM MÍSTNÍMI ZÁKONY, KROMĚ POVINNOSTÍ ZVLÁŠTĚ UVEDENÝCH V PROHLÁŠENÍ O ZÁRUCE, SPOLEČNOST HP ANI JEJÍ DODAVATELÉ NEZODPOVÍDAJÍ ZA PŘÍMÉ, NEPŘÍMÉ, ZVLÁŠTNÍ, NÁHODNÉ ANI JINÉ ŠKODY, AŤ JDE O SOUČÁST SMLOUVY, PORUŠENÍ OBČANSKÉHO PRÁVA NEBO JINÝCH PRÁVNÍCH NOREM, BEZ OHLEDU NA TO, ZDA BYLA SPOLEČNOST HP NA MOŽNOSTI VZNIKU TAKOVÝCHTO ŠKOD UPOZORNĚNA.
- D. Místní zákony
  - Tato záruka poskytuje zákazníkovi přesně stanovená zákonná práva. Zákazníkům mohou příslušet i jiná práva, která se liší v různých státech USA, v různých provinciích Kanady a v různých zemích/oblastech světa.
  - 2. Pokud je toto prohlášení o záruce v rozporu s místními zákony, je třeba ho považovat za upravené do té míry, aby bylo s příslušnými místními zákony v souladu. Na základě takovýchto místních zákonů se zákazníka nemusejí týkat některá prohlášení a omezení uvedená v tomto prohlášení o záruce. Některé státy v USA a vlády v jiných zemích (včetně provincíi v Kanadě) například mohou:
    - a. předem vyloučit prohlášení a omezení uvedená v tomto prohlášení o záruce, která by omezila zákonná práva zákazníka (například ve Velké Británii),
    - b. jinak omezit možnost výrobce uplatniť takováto prohlášení nebo omezení,
  - c. udělit zákazníkovi další záruční práva, určovat tivání předpokládaných záruk, které výrobce nemůže odmítnout, nebo povolit omezení doby trvání předpokládané záruky.
     3. ZÁRUČNÍ PODMÍNKY OBSAŽENÉ V TOMTO USTANOVENÍ, S VÝJIMKOU ZÁKONNĚ POVOLENÉHO ROZSAHU,
  - 3. ZÁRUČNÍ PODMÍNKY OBSAŽENÉ V TOMTO USTANOVÉNÍ, S VÝJIMKOU ZÁKONNĚ POVOLENÉHO ROZSAHU, NEVYLUČUJÍ, NEOMEZUJÍ, ANI NEUPRAVUJÍ, ALE DOPLŇUJÍ ZÁVAZNÁ ZÁKONEM STANOVENÁ PRÁVA PLATNÁ PRO PRODEJ PRODUKTŮ ZÁKAZNÍKOVI.

#### Informace o omezené záruce HP

V příloze jsou uvedeny názvy a adresy společností skupiny HP, které poskytují omezenou záruku HP (záruku výrobců) ve Vaší zemi.

Česká republika: Hewlett Packard s.r.o., Vyskočilova 1/1410, 140 21 Praha 4

Pokud máte na základě konkrétní kupní smlouvy vůči prodávajícímu práva ze zákona přesahující záruku vyznačenou výrobcem, pak tato práva nejsou uvedenou zárukou výrobce dotčena.

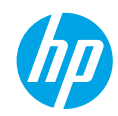

### Első lépések

- 1. A nyomtató beállítása: Kövesse az üzembe helyezési útmutató utasításait.
- 2. A szoftver telepítése: Látogasson el a www.hp.com/ePrint/DJ3540 weblapra, majd kövesse a képernyőn megjelenő utasításokat. Ha a számítógépe nem csatlakozik az internetre, helyezze be a szoftver CD lemezét a számítógépbe, majd kövesse a képernyőn megjelenő utasításokat.

### Nem indul el a CD lemez?

**Windows®:** Tallózással keresse meg a **Számítógép** elemet, kattintson duplán a HP emblémáját mutató CD-/DVD-meghajtó ikonra, majd kattintson duplán a **setup.exe** fájlra.

Mac: Kattintson duplán a CD ikonra az asztalon, majd kattintson duplán a HP Installer lehetőségre. Nem rendelkezik CD-/DVD-meghajtóval?

Telepítse a szoftvert a következő webhelyről: www.hp.com/ePrint/DJ3540.

### További információk

Online súgó: Az online Súgó telepítéséhez válassza ki azt az ajánlott szoftverek közül a szoftver telepítése során. Tudjon meg többet a termék szolgáltatásaival, a nyomtatással, hibaelhárítással és támogatással kapcsolatban. A nyilatkozatokat, a környezetvédelmi és egyéb jogi tudnivalókat, beleértve az Európai Unióra vonatkozó hatósági nyilatkozatot és a megfelelőségi nyilatkozatokat a Műszaki információk című rész tartalmazza. C (

- Windows<sup>®</sup> 8: A Kezdőképernyőn kattintson a jobb gombbal a képernyő egy üres területére, kattintson a Minden alkalmazás lehetőségre az alkalmazássávon, kattintson a nyomtató nevét mutató ikonra, majd kattintson a Súgó lehetőségre.
- Windows<sup>®</sup> 7, Windows Vista<sup>®</sup> és Windows<sup>®</sup> XP: Kattintson a Start > Minden program > HP > HP Deskjet 3540 series > Súgó parancsra.
- OS X Lion és Mountain Lion: Kattintson a Súgó > Súgóközpont elemre. A Segítőlapozó ablakában kattintson a Súgó az összes alkalmazáshoz lehetőségre, majd kattintson a HP Deskjet 3540 series elemre.
- OS X v10.6: Kattintson a Help (Súgó) > Mac Help (Mac súgó) elemre. A Help Viewer (Segítőlapozó) ablakában válassza a HP Deskjet 3540 series elemet a Mac Help (Mac súgó) előugró menüből.

Információs fájl: A HP támogatási információit, az operációs rendszerre vonatkozó követelményeket és a nyomtató legújabb frissítéseit tartalmazza.

- Windows: Helyezze be a szoftver CD lemezét a számítógépbe, majd keresse meg a **ReadMe.chm** fájlt. Kattintson duplán a **ReadMe.chm** fájlra annak megnyitásához, majd válassza ki a kívánt nyelvű információs tartalmat.
- Mac: Helyezze be a szoftver CD lemezét, majd nyissa meg a CD legfelső szintjén található **ReadMe** mappát. Kattintson duplán a **ReadMe.html** fájlra, majd válassza ki a kívánt nyelvű **információs** tartalmat.

A weben: További súgó és információk: www.hp.com/go/support. Nyomtató regisztrálása: www.register.hp.com. Megfelelőségi nyilatkozat: www.hp.eu/certificates. Tintahasználat: www.hp.com/go/inkusage.

**Megjegyzés:** A nyomtató számos különböző módon használja a nyomtatópatronokban lévő tintát, és a kiürült tintapatronban marad még egy kevés tinta a használatot követően.

# Kezelőpanel

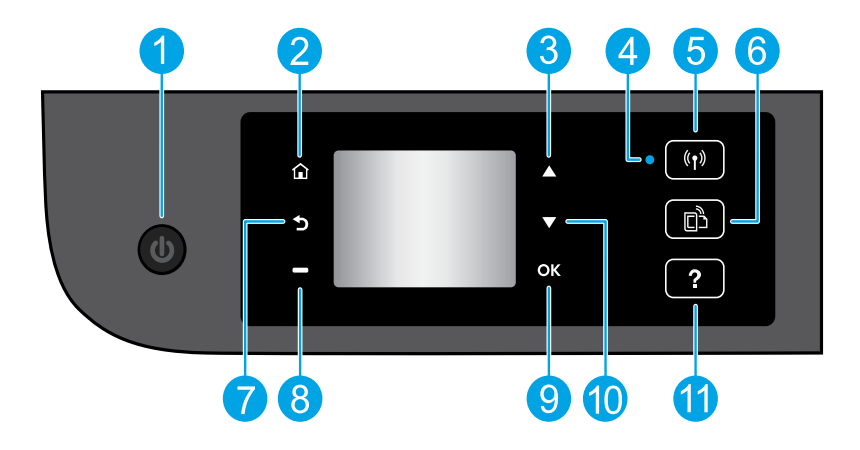

| 1  | Bekapcsoló gomb: A nyomtató be- és kikapcsolása.                                                                                                    |
|----|----------------------------------------------------------------------------------------------------|
| 2  | Kezdőlap: Visszatér a nyomtató első bekapcsolásakor megjelenő kezdőképernyőre.                                                                                                    |
| 3  | Felfelé gomb: Ezzel a gombbal navigálhat a menükben, illetve állíthatja be a példányszámot.                                                                                                    |
| 4  | Vezeték nélküli kapcsolat állapotjelző fénye: Jelzi, hogy a nyomtató rendelkezik-e vezeték nélküli<br>hálózati kapcsolattal.                                                                                                    |
| 5  | <b>Vezeték nélküli</b> gomb: Megnyitja a <b>Vezeték nélküli összegzés</b> menüt, ahol ellenőrizheti a vezeték<br>nélküli állapotot, és módosíthatja a vezeték nélküli beállításokat. Kinyomtathat egy vezeték nélküli<br>tesztjelentést is, amely segít a hálózati kapcsolati problémák diagnosztizálásában. |
| 6  | <b>ePrint</b> gomb: Megnyitja a <b>Webszolgáltatások összegzése</b> menüt, amelyben megtekintheti az ePrint<br>állapotának részleteit, módosíthatja az ePrint beállításait, valamint információs oldalakat nyomtathat.                                                                                       |
| 7  | Vissza: Visszalépés az előző oldalra.                                                                                                    |
| 8  | <b>Kiválasztás</b> gomb: Ezen gomb működése attól függően változik, hogy mi jelenik meg a nyomtató<br>kijelzőjén.                                                                                                    |
| 9  | <b>OK</b> : Jóváhagyja az aktuális kijelölést.                                                                                                    |
| 10 | Lefelé gomb: Ezzel a gombbal navigálhat a menükben, illetve állíthatja be a példányszámot.                                                                                                    |
| 11 | Súgó: Megmutatja az adott művelethez elérhető súgótartalmat.                                                                                                    |

Megjegyzés: Csak a HP által szállított tápkábellel használja.

# Alapvető hibaelhárítás

### Ha nem tud nyomtatni:

- 1. Ellenőrizze, hogy a kábelcsatlakozások megfelelőek-e.
- 2. Ellenőrizze, hogy a nyomtató be van-e kapcsolva. A bekapcsoló gomb fehéren világít.
- Ellenőrizze a vezeték nélküli hálózat állapotát jelző fényt, és győződjön meg arról, hogy a nyomtató kapcsolódik a hálózathoz.
  - A folyamatos kék fény a vezeték nélküli kapcsolat létrejöttét jelzi, és hogy lehetséges a nyomtatás.
  - A lassú villogó jelzőfény azt jelzi, hogy a vezeték nélküli hálózat be van kapcsolva, de a nyomtató nem csatlakozik hálózathoz. Győződjön meg arról, hogy a nyomtató a vezeték nélküli jel hatósugarán belül található.
  - A gyorsan villogó kék fény a vezeték nélküli kapcsolat hibáját jelzi. Tekintse meg a nyomtató kijelzőjén megjelenő üzenetet.
  - Ha a vezeték nélküli kapcsolat ki van kapcsolva, akkor a jelzőfény nem világít.

Látogasson el a HP Diagnostic Tools webhelyére a **www.hp.com/go/tools** címen, és töltsön le ingyenes diagnosztikai segédeszközöket, amelyek segítségével meg tudja oldani a nyomtató leggyakoribb problémáit.

### Windows

#### Győződjön meg arról, hogy a nyomtató alapértelmezett nyomtatóként van beállítva:

- Windows 8: Mutasson vagy koppintson a képernyő jobb felső sarkára a gombsáv megjelenítéséhez, kattintson vagy koppintson a Beállítások ikonra, a Vezérlőpult elemre, majd az Eszközök és nyomtatók megtekintése lehetőségre.
- Windows 7: A Windows Start menüjében kattintson az Eszközök és nyomtatók elemre.
- Windows Vista: A Windows tálcán kattintson a Start gombra, kattintson a Vezérlőpult menüpontra, majd kattintson a Nyomtató elemre.
- Windows XP: A Windows tálcán kattintson a Start gombra, majd kattintson a Vezérlőpult menüpontra, és válassza a Nyomtatók és faxok elemet.

Ellenőrizze, hogy a nyomtató mellett található kör be van-e jelölve. Ha a nyomtató nincs alapértelmezettként kijelölve, kattintson a jobb gombbal a nyomtató ikonjára, és válassza a **Beállítás alapértelmezett nyomtatóként** menüpontot.

#### Ha továbbra sem tud nyomtatni, illetve ha a szoftver telepítése nem sikerül:

- Távolítsa el a CD lemezt a CD-/DVD-meghajtóból, majd válassza le az USB-kábelt a számítógépről.
- **2.** Indítsa újra a számítógépet.
- Helyezze be a nyomtató szoftverének CD lemezét a CD-/DVD-meghajtóba, majd kövesse a képernyőn megjelenő utasításokat a nyomtató szoftverének telepítéséhez. Ne csatlakoztassa az USB-kábelt, amíg a program fel nem szólítja rá.
- Miután a telepítés befejeződött, indítsa újra a számítógépet.

### Védjegyek

A Windows XP, a Windows Vista, a Windows 7, valamint a Windows 8 a Microsoft Corporation bejegyzett védjegye az Egyesült Államokban.

### Mac

### Ellenőrizze a nyomtatási sort:

- A Rendszerbeállítások területen kattintson a Nyomtatás és beolvasás elemre, illetve a Nyomtatás és fax elemre OS X v10.6 esetén.
- 2. Kattintson a Nyomtatási sor megnyitása elemre.
- Egy nyomtatási feladat kiválasztásához kattintson a kérdéses feladatra.
- A nyomtatási feladat kezeléséhez használja a következő gombokat:
  - Törlés: A kiválasztott nyomtatási feladat törlése.
  - Folytatás: Egy szüneteltetett nyomtatási feladat folytatása.
- 5. Ha végrehajtott valamilyen módosítást, próbálkozzon ismét a nyomtatással.

### Indítsa újra, és állítsa alaphelyzetbe:

- 1. Indítsa újra a számítógépet.
- **2.** Állítsa alaphelyzetbe a nyomtatót.
  - a. Kapcsolja ki a nyomtatót, és húzza ki a tápkábelt.
  - Várjon egy percig, majd dugja vissza a tápkábelt, és kapcsolja be a nyomtatót.

#### Ha továbbra sem tud nyomtatni, távolítsa el és telepítse újra a szoftvert:

**Megjegyzés:** A telepítő az eltávolítás során valamennyi HP szoftverösszetevőt eltávolítja, ami az adott eszközre jellemző. Az eljárás nem távolítja el azokat az összetevőket, amelyek más termékekkel vagy programokkal közösek.

### A szoftver eltávolítása:

- 1. Válassza le a HP nyomtatót a számítógépről.
- 2. Nyissa meg az Alkalmazások: Hewlett-Packard mappát.
- **3.** Kattintson duplán a **HP Uninstaller** lehetőségre. Kövesse a képernyőn megjelenő utasításokat.

### A szoftver telepítése:

- 1. Csatlakoztassa az USB-kábelt.
- Helyezze a HP szoftver CD lemezét a számítógép CD-/DVD-meghajtójába.
- Az asztalon nyissa meg a CD mappáját, majd kattintson duplán a HP Installer lehetőségre.
- Kövesse a képernyőn megjelenő, valamint a HP nyomtatóhoz kapott üzembe helyezési útmutatóban található utasításokat.

### Segítségre van szüksége a hálózattal kapcsolatban?

#### www.hp.com/go/wirelessprinting

A **www.hp.com/go/wirelessprinting** webhelyen található HP vezeték nélküli nyomtatási központ segítséget nyújt a vezeték nélküli hálózat létrehozásához, a nyomtató beállításához és újrakonfigurálásához, valamint a hálózati problémák elhárításához.

### Ha a hálózati telepítés sikertelen volt:

• Ellenőrizze, hogy a vezeték nélküli kapcsolat engedélyezve van-e a nyomtatón.

A nyomtató kezelőpaneljén nyomja meg a **Vezeték nélküli** gombot (((†))), ha a **Vezeték nélküli kikapcsolva** felirat jelenik meg, válassza a **Bekapcsolás** lehetőséget.

- Ellenőrizze, hogy a nyomtató csatlakoztatva van-e a hálózathoz.
  - 1. A nyomtató kezelőpaneljén nyomja meg a Vezeték nélküli kapcsolat gombot (((1)).
  - 2. Válassza a Beállítások menüpontot a Vezeték nélküli kapcsolat beállításai menü megnyitásához.
  - 3. Nyomja meg a le nyílgombot, és válassza a **Jelentés nyomtatása**, majd a **Vezeték nélküli tesztjelentés** menüpontot. A Vezeték nélküli tesztjelentés nyomtatása automatikusan megtörténik.
  - 4. A jelentés felső részén nézze meg, hogy a teszt során történt-e probléma.
    - Tekintse meg az összes elvégzett teszt Diagnosztika eredményei című részét, hogy lássa, megfelelt-e a nyomtató ezeken.
    - A Jelenlegi konfiguráció szakaszban keresse meg, hogy mi a neve (SSID azonosítója) annak a hálózatnak, amelyhez a nyomtató jelenleg csatlakozik. Ellenőrizze, hogy a nyomtató és a számítógép ugyanahhoz a hálózathoz kapcsolódik-e.

**Megjegyzés:** Ha a számítógép egy virtuális magánhálózathoz (Virtual Private Network, VPN) csatlakozik, a telepítés megkezdése előtt átmenetileg csatlakozzon le a VPN hálózatról. A telepítés után az otthoni hálózatra csatlakozó nyomtató eléréséhez le kell csatlakoznia a VPN hálózatról.

### Győződjön meg arról, hogy nem akadályozza biztonsági szoftver a kapcsolatot.

A biztonsági szoftverek, például a tűzfalak akadályozhatják a számítógép és a nyomtató közötti kommunikációt, amikor a nyomtatón a hálózaton telepíti. Ha a nyomtató nem található, ideiglenesen kapcsolja ki a tűzfalat, és ellenőrizze, hogy a probléma ettől megoldódik-e. A biztonsági szoftverekkel kapcsolatos további segítségért és ötletekért látogasson el ide: www.hp.com/go/wpc-firewall.

### Miután sikeresen telepítette a nyomtatóját:

• A nyomtatót megoszthatja több számítógéppel a hálózaton.

Ha a nyomtató már csatlakoztatva van az otthoni hálózathoz, megoszthatja az otthoni hálózatra csatlakoztatott többi számítógéppel. Az összes többi számítógépen csak a HP nyomtatószoftvert kell telepítenie. Ha a rendszer a szoftvertelepítés során kéri, válassza a **Vezeték nélküli** menüpontot a **Kapcsolódási beállítások** képernyőről, majd kövesse az ott megjelenő utasításokat.

# Hálózat, folytatás

### Áttérés USB-csatlakozásról vezeték nélküli hálózati csatlakozásra.

Bizonyára sikeresen telepítette a nyomtatószoftverét.

### Windows

- 1. Az Ön által használt operációs rendszertől függően tegye a következők egyikét.
  - Windows 8: A Kezdőképernyőn kattintson a jobb gombbal a képernyő egy üres területére, majd kattintson a Minden alkalmazás lehetőségre az alkalmazássávon.
  - Windows 7, Windows Vista és Windows XP: A számítógép Start menüjéből válassza a Minden program vagy a Programok elemet, majd válassza a HP lehetőséget.
- 2. Válassza a HP Deskjet 3540 series lehetőséget.
- 3. Válassza a Nyomtató beállítása és szoftverek elemet.
- Válassza az USB-kábellel csatlakoztatott nyomtató kapcsolatának módosítása vezeték nélküli kapcsolatra lehetőséget. Kövesse a képernyőn megjelenő utasításokat.

#### Mac

Az **Alkalmazások/Hewlett-Packard/Eszköz** segédprogramjai között található **HP Setup Assistant** telepítősegéd segítségével állíthatja a nyomtató és a szoftver kapcsolatát vezeték nélkülire.

### Ha problémákat tapasztal a hálózaton keresztüli nyomtatással.

A biztonsági szoftverek, például a tűzfalak akadályozhatják a számítógép és a nyomtató közötti kommunikációt. A biztonsági szoftverekkel kapcsolatos további segítségért és ötletekért látogasson el ide: www.hp.com/go/wpc-firewall.

### A nyomtató vezeték nélküli használata útválasztó nélkül:

A HP vezeték nélküli közvetlen kapcsolat használatával vezeték nélküli útválasztó nélkül nyomtathat vezeték nélkül a számítógépéről, okostelefonjáról vagy más, vezeték nélküli kapcsolatra képes eszközről. A HP vezeték nélküli közvetlen kapcsolat számítógépről való használatához a nyomtatószoftvernek telepítve kell lennie a számítógépen.

- 1. A nyomtató kezelőpanelén kapcsolja be a HP vezeték nélküli közvetlen kapcsolatot:
  - a. A nyomtató kijelzőjén a kezdőképernyőn válassza a Vezeték nélküli közvetlen menüpontot.
  - b. Ha a kijelzőn az látható, hogy a Vezeték nélküli közvetlen kapcsolat állapota Ki, válassza a Vezeték nélküli közvetlen elemet, majd válassza a Be (nincs biztonság) vagy a Be (biztonsággal) lehetőséget.

**Megjegyzés:** Ha bekapcsolja a biztonságot, csak a jelszóval rendelkező felhasználók csatlakozhatnak majd a nyomtatóhoz. Ha kikapcsolja a biztonságot, a nyomtatójához kapcsolódhat bárki, aki annak hatósugarán belül tartózkodik, és rendelkezik vezeték nélküli eszközzel.

- c. Válassza a Megjelenítendő név lehetőséget a vezeték nélküli közvetlen kapcsolat nevének megjelenítéséhez.
- d. Ha a biztonság be van kapcsolva, válassza a Jelszó mutatása lehetőséget a vezeték nélküli közvetlen kapcsolat jelszavának megjelenítéséhez.
- 2. Vezeték nélküli átvitelre képes eszközének csatlakoztatása a nyomtatóhoz:
  - a. Vezeték nélküli számítógépén vagy mobileszközén engedélyezze a vezeték nélküli kapcsolatot.
  - b. Keresse meg a közvetlen vezeték nélküli csatlakozáshoz használt nevet, és kapcsolódjon hozzá. A név lehet például: HP-Print-XX-Deskjet 3540 series.
  - c. Ha be van kapcsolva a biztonság, adja meg a vezeték nélküli közvetlen kapcsolat jelszavát, amikor erre kéri a rendszer.
- 3. Nyomtasson a szokott módon a számítógépről vagy mobileszközről.

Megjegyzés: A HP vezeték nélküli közvetlen kapcsolat nem biztosít internet-hozzáférést.

A vezeték nélküli kapcsolatról további információkért látogasson el a HP vezeték nélküli nyomtatási központba a **www.hp.com/go/wirelessprinting** címen.

# A HP nyomtatókra vonatkozó korlátozott jótállási nyilatkozat

| HP termék                                                                              | Korlátozott jótállás időtartama                                                                                                    |
|----------------------------------------------------------------------------------------|----------------------------------------------------------------------------------------------------|
| Szoftver média                                                                         | 90 nap                                                                                                    |
| Nyomtató                                                                               | 1 év                                                                                                    |
| Nyomtató- vagy tintapatronok                                                           | A HP tinta kifogyása, illetve a patronra nyomtatott "jótállás vége"<br>dátum bekövetkezése közül a korábbi időpontig terjed. Ez a jótállás<br>nem vonatkozik az újratöltött, újrakészített, felfrissített, hibásan<br>használt és hamisított HP-tintatermékekre. |
| Nyomtatófejek (csak a felhasználó által cserélhető nyomtatófejű termékekre vonatkozik) | 1 év                                                                                                    |
| Tartozékok                                                                             | 1 év, ha nincs másképp szabályozva                                                                                                    |

A. A korlátozott jótállási kötelezettség terjedelme

- A Hewlett-Packard cég (HP) garantálja a végfelhasználónak, hogy az előzőekben meghatározott HP-termékek anyaga és kivitelezése hibátlan marada a fent megadott időlartamon belül, amely időtartam a beszerzés dátumával veszi kezdetét.
   Szoftverek esetében a HP által vállalt jótállás korlátozott, az csak a programutasítások végrehajításának hibáira terjed ki. A
- Szoftverek esetében a HP által vállalt jótállás korlátozott, az csak a programutasítások végrehajtásának hibáira terjed ki. A HP nem garantálja a termékek megszakítás nélküli vagy hibamentes működését.
- A HP korlátozott jótállása csak a termék rendeltetésszerű, előírások szerinti használata során jelentkező meghibásodásokra érvényes, nem vonatkozik semmilyen egyéb problémára, melyek többek között az alábbiak következményeként lépnek fel: a. Helytelen karbantartás vagy módosítás;
  - b. A HP által nem javasolt, illetve nem támogatott szoftver, média, alkatrész vagy tartozék használata;
  - c. A termékjellemzőkben megadott paraméterektől eltérően történő üzemeltetés;
  - d. Engedély nélküli módosítás vagy helytelen használat.
- 4. A HP nyomtatói esetében a nem a HP-tól származó patronok vagy újratöltött patronok használata nem befolyásolja sem a felhasználóval szemben vállalt jótállást, sem az ügyféllel megkötött HP támogatási szerződést. Ha azonban a nyomtató meghibásodása a nem a HP-tól származó, illetve az újratöltött patron vagy lejárt szavatosságú tintapatron használatának tulajdonitható, a HP az adott hiba vagy sérülés javításáért a mindenkori munkadíjat és anyagköltséget felszármítja.
- 5. Ha a HP a vonatkozó jótállási időn belül értesül a jótállása alá tartozó bármely termék meghibásodásáról, a terméket saját belátása szerint megjavítja vagy kicseréli. Ha a javítást vagy a cserét a HP a meghibásodásról szóló értesítés megérkezését követően ésszerű időn belül nem tudja elvégezni, a HP-jótállás hatálya alá tartozó hibás termék vételárát visszafizeti a vásárlónak.
- A HP nincs javításra, cserére vagy visszafizetésre kötelezve mindaddig, amíg az ügyfél a hibás terméket vissza nem küldi a HP-nek.
- Bármely cseretermék lehet új vagy újszerű is, amennyiben működőképessége legalább azonos a kicserélt termék működőképességével.
- A HP-termékek tartalmazhatnak olyan felújított alkatrészeket, összetevőket vagy anyagokat, amelyek az újjal azonos teljesítményt nyújtanak.
- 9. A HP korláťozoft jótállásról szóló nyilatkozata minden olyan országban érvényes, ahol a hatálya alá tartozó HP-terméket maga a HP forgalmazza. Kiegészítő garanciális szolgáltatásokra (például helyszíni szervizelésre) vonatkozó szerződéseket bármely hivatalos HP szerviz köthet azokban az országokban, ahol a felsorolt HP-termékek forgalmazását a HP vagy egy hivatalos importőr végzi.
- B. A jótállás korlátozásai
  - A HELYI JOGSZABÁLYOK KERETEIN BELÜL SEM A HP, SEM KÜLSŐ SZÁLLÍTÓI NEM VÁLLALNAK EGYÉB KIFEJEZETT VAGY BELEÉRTETT JÓTÁLLÁST ÉS FELTÉTELT, ÉS VISSZAUTASÍTJÁK AZ ELADHATÓSÁGRA, A KIELÉGÍTÓ MINŐSÉGRE, VALAMINT A SPECIÁLIS CÉLOKRA VALÓ ALKALMASSÁGRA VONATKOZÓ BELEÉRTETT JÓTÁLLÁSOKAT ÉS FELTÉTELEKET.
- C. A felelősség korlátozásai
  - A helyi jogszabályok keretein belül a jelen jótállási nyilatkozatban biztosított jogorvoslati lehetőségek a vásárló kizárólagos jogorvoslati lehetőségei.
  - 2. A HELYI JOGSZABÁLYOK KERETEIN BELÜL A JELEN NYILATKOZATBAN MEGJELÖLT KÖTELEZETTSÉGEK KIVÉTELÉVEL – A HP ÉS KÜLSŐ SZÁLLÍTÓI SEMMILYEN KÖRÜLMÉNYEK KÖZÖTT NEM FELELNEK A KÖZVETLEN, KÖZVETETT, KÜLÖNLEGES VAGY VÉLETLENSZERŰ KÁROKÉRT SEM JÓTÁLLÁS, SEM SZERZŐDÉS ESETÉN, MÉG AKKOR SEM, HAA VÁSÁRLÓT ELŐZETESEN NEM TÁJÉKOZTATTÁK EZEN KÁROK BEKÖVETKEZÉSÉNEK LEHETŐSÉGÉRŐL.
- D. Helyi jogszabályok
  - É nyilatkozát alapján az ügyfél az őt megillető jogokkal élhet. Az ügyfél ettől eltérő jogokkal is rendelkezhet, amelyek az Amerikai Egyesült Államokban államonként, Kanadában tartományonként, a világban pedig országonként változhatnak.
  - 2. Amennyiben ezen jótállási nyilatkozat egyes részei ellentmondanak a helyi jogszabályoknak, a jótállási nyilatkozatot úgy kell értelmezni, hogy az ellentmondás megszűnjön. Ez esetben a nyilatkozat bizonyos kizárásai és korlátozásai nem alkalmazhatók az ügyféire. Például az Amerikai Egyesült Államok néhány állama, valamint az Amerikai Egyesült Államok területén kívül egyes kormányok (beleértve a kanadai tartományokat is)
    - a. eleve megakadályozhatják, hogy a jelen jótállási nyilatkozat kizárásai és korlátozásai korlátozzák a vásárló törvényes jogait (például az Egyesült Királyságban);
    - b. más módon korlátozhatják a gyártó kizárásokra és korlátozásokra vonatkozó lehetőségeit; vagy
  - az ügyfélnek további jótállási olgokat biztosíthatnak, meghatároztabáta voltatozó teleteségein, vagy c. az ügyfélnek további jótállási olgokat biztosíthatnak, meghatároztatják a beleértett jótállási dőtartamát, amelyet a gyártó nem utasíthat el, vagy elzárkózhatnak a beleértett jótállási időtartam-korlátozásának engedélyezésétől.
     A JELEN NYILATKOZATBAN BENNFOGLALT JÓTÁLLÁSI FELTÉTELEK, A TÖRVÉNY ÁLTAL ENGEDÉLYEZETT MÉRTÉK
  - 3. A JELEN NYILATKOZAŤBAN BENNFOGLALT JÓTÁĽLÁSI FELTÉTELEK, A TÖRVÉNY ÁĽTAL ÉNGEDÉLYEZETT MÉRTÉK KIVÉTELÉVEL, NEM ZÁRJÁK KI, NEM KORLÁTOZZÁK, ÉS NEM MÓDOSÍTJÁK A HP TERMÉK ELADÁSÁRA VONATKOZÓ KÖTELEZŐ, TÖRVÉNY ÁLTAL SZABÁLYOZOTT JOGOKAT, HANEM AZOK KIEGÉSZÍTÉSEKÉNT ÉRTELMEZENDŐK.

#### HP korlátozott jótállási tájékoztatója

Ön az alábbiakban megtalálja azon HP vállalatok nevét és címét, amelyek az egyes országokban biztosítják a HP mint gyártó által vállalt Korlátozott Jótállást.

- Hungary: Hewlett-Packard Magyarország Kft, H-1117 Budapest, Alíz 1
  - Hewlett-Packard Informatikai Kft, H-1117 Budapest, Alíz 1

A HP Korlátozott Jótállásán túlmenően Önt a HP terméket Önnek értékesítő kereskedővel szemben megilletik a helyi kötelezően alkalmazandó és eltérést nem engedő jogszabályok által biztosított szavatossági és jótállási jogok. Az Önre vonatkozó, kötelezően alkalmazandó és eltérést nem engedő jogszabályban biztosított jogait a HP Korlátozott Jótállási nyilatkozata nem korlátozza.

nagya

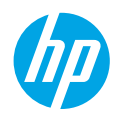

### Noțiuni introductive

- 1. Configurați imprimanta: Urmați instrucțiunile de pe pliantul de configurare.
- 2. Instalați software-ul: Mergeți la www.hp.com/ePrint/DJ3540, apoi urmați instrucțiunile de pe ecran. În cazul în care computerul nu este conectat la Internet, introduceți CD-ul cu software în computer, apoi urmați instrucțiunile de pe ecran.

### CD-ul nu pornește?

Windows®: Navigați la Computer, faceți dublu clic pe pictograma unității CD/DVD cu sigla HP, apoi faceți dublu clic pe setup.exe.

Mac: Faceți dublu clic pe pictograma CD-ului de pe desktop, apoi faceți dublu clic pe pictograma HP Installer.

Lipsește unitatea CD/DVD?

Instalați software-ul de la: www.hp.com/ePrint/DJ3540.

### Aflați mai multe

Ajutor în format electronic: Instalați Ajutorul în format electronic selectându-l din software-ul recomandat în timpul instalării software-ului. Aflați despre caracteristicile produsului, despre imprimare, depanare și asistență. Găsiți notificări, informații despre mediu și reglementări, inclusiv Notificarea despre reglementări pentru Uniunea Europeană și informații de conformitate, în secțiunea Informații tehnice. **CE()** 

- Windows<sup>®</sup> 8: În ecranul Start, faceți clic dreapta pe o zonă goală de pe ecran, faceți clic pe Toate aplicațiile de pe bara de aplicații, faceți clic pe pictograma cu numele imprimantei, apoi faceți clic pe Ajutor.
- Windows<sup>®</sup> 7, Windows Vista<sup>®</sup> şi Windows<sup>®</sup> XP: Faceţi clic pe Start > Toate programele > HP > HP Deskjet 3540 series > Ajutor.
- OS X Lion, Mountain Lion: Faceţi clic pe Help (Ajutor) > Help Center (Centru de ajutor). În fereastra Help Viewer (Vizualizator pentru ajutor), faceţi clic pe Help for all your apps (Ajutor pentru toate aplicaţiile), apoi faceţi clic pe HP Deskjet 3540 series.
- **OS X v10.6:** Faceți clic pe **Help** (Ajutor) > **Mac Help** (Ajutor Mac). În fereastra Help Viewer (Vizualizator pentru ajutor), alegeți **HP Deskjet 3540 series** din meniul pop-up Mac Help (Ajutor Mac).

Readme: Conține informații de asistență HP, cerințe privind sistemul de operare și actualizări recente ale imprimantei.

- Windows: Introduceți CD-ul cu software în computer, apoi navigați la **ReadMe.chm**. Faceți dublu clic pe **ReadMe.chm** pentru a-l deschide, apoi selectați **ReadMe** în limba dvs.
- Mac: Introduceți CD-ul cu software, apoi deschideți folderul **ReadMe** aflat la nivelul superior al CD-ului cu software. Faceți dublu clic pe **ReadMe.html** pentru a-l deschide și selectați **ReadMe** în limba dvs.

**Pe Web:** Ajutor și informații suplimentare: www.hp.com/go/support. Înregistrarea imprimantei: www.register.hp.com. Declarație de conformitate: www.hp.eu/certificates. Utilizarea cernelii: www.hp.com/go/inkusage.

**Notă:** Cerneala din cartușe este utilizată în procesul de imprimare în mai multe moduri diferite și o cantitate de cerneală reziduală este lăsată în cartuș după ce acesta este utilizat.

# **Panoul de control**

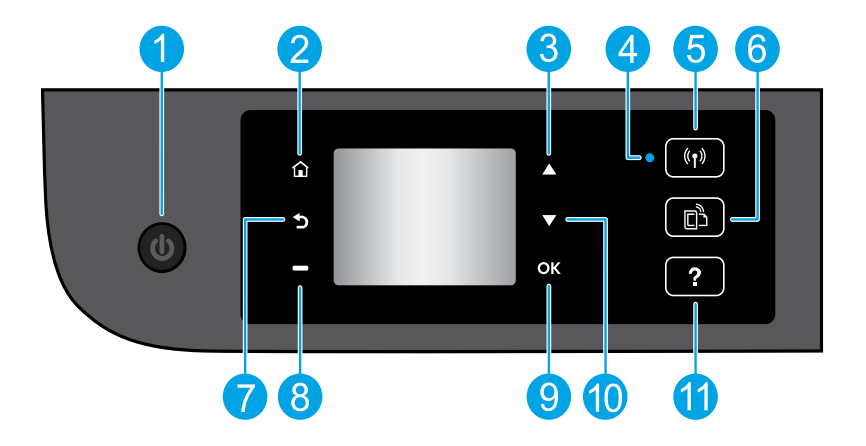

| 1  | Butonul <b>Pornire</b> : Pornește sau oprește imprimanta.                                                                                                    |
|----|----------------------------------------------------------------------------------------------------|
| 2  | Reședință: Revine la ecranul de început, ecranul afișat la prima pornire a imprimantei.                                                                                                    |
| 3  | Butonul <b>Sus</b> : Utilizați acest buton pentru a naviga prin meniuri și pentru a selecta numărul de copii.                                                                                                    |
| 4  | Indicatorul luminos de stare a conexiunii wireless Indică dacă imprimanta are o conexiune wireless la rețea.                                                                                                    |
| 5  | Butonul <b>Wireless</b> : Deschide meniul <b>Sumar rețea wireless</b> , în care puteți verifica starea wireless și<br>puteți modifica setările wireless. De asemenea, puteți imprima un raport de testare a conectării<br>wireless, care vă va ajuta să diagnosticați problemele de conectare la rețea. |
| 6  | Butonul <b>ePrint</b> : Deschide meniul <b>Rezumat servicii Web</b> , în care puteți să verificați detaliile de stare<br>ePrint, să modificați setările ePrint sau să imprimați o pagină informativă.                                                                                                   |
| 7  | Înapoi: Revine la ecranul anterior.                                                                                                    |
| 8  | Butoane de <b>selectare</b> : Funcția acestui buton se modifică în funcție de ce este afișat pe ecranul<br>imprimantei.                                                                                                    |
| 9  | <b>OK</b> : Confirmă selecția curentă.                                                                                                    |
| 10 | Butonul <b>Jos</b> : Utilizați acest buton pentru a naviga prin meniuri și pentru a selecta numărul de copii.                                                                                                    |
| 11 | Ajutor: Afișează conținutul ajutorului, dacă este disponibil pentru operația curentă.                                                                                                    |
|    |                                                                                                    |

Notă: Utilizați numai cablul de alimentare furnizat de HP.

# Informații de bază despre depanare

### Dacă nu puteți imprima:

- 1. Asigurați-vă de fermitatea conexiunilor de cablu.
- 2. Asigurați-vă că imprimanta este alimentată electric. Butonul **Pornire** va fi aprins în alb.
- 3. Verificați indicatorul luminos de stare a conexiunii wireless pentru a vă asigura că imprimanta este conectată la o rețea.
  - Lumina albastră constantă indică stabilirea conexiunii wireless și faptul că puteți să imprimați.
  - Lumina cu clipire lentă indică starea activă a conexiunii wireless, însă imprimanta nu este conectată la nicio rețea. Asigurați-vă că imprimanta se află în raza de acoperire a unui semnal wireless.
  - Lumina intermitentă rapidă indică o eroare a conexiunii wireless. Consultați mesajul de pe afișajul imprimantei.
  - În cazul în care conexiunea wireless este oprită, indicatorul luminos wireless este stins.

Vizitați site-ul Web HP Diagnostic Tools de la **www.hp.com/go/tools** pentru a descărca utilitare (instrumente) de diagnosticare gratuite, pe care le puteți utiliza pentru a remedia probleme obișnuite ale imprimantei.

### Windows

#### Asigurați-vă că imprimanta este setată ca dispozitiv de imprimare implicit:

- Windows 8: Indicați sau atingeți colțul din dreapta-sus al ecranului pentru a deschide bara cu butoane, faceți clic pe pictograma Setări, faceți clic sau atingeți Panou de control, apoi faceți clic sau atingeți Vizualizați dispozitive și imprimante.
- Windows 7: În meniul Start din Windows, faceți clic pe Dispozitive și imprimante.
- Windows Vista: În bara de activități din Windows, faceți clic pe Start, faceți clic pe Panou de control, apoi faceți clic pe Imprimantă.
- Windows XP: În bara de activități din Windows, faceți clic pe Start, faceți clic pe Panou de control, apoi faceți clic pe Imprimante și faxuri.

Verificați dacă imprimanta dvs. are o bifă în cercul de lângă ea. Dacă imprimanta dvs. nu este selectată ca imprimantă implicită, faceți clic dreapta pe pictograma imprimantei și alegeți din meniu **Se stabilește ca imprimantă implicită**.

#### Dacă tot nu puteți imprima sau dacă instalarea software-ului nu reușește:

- Scoateți CD-ul din unitatea CD/DVD, apoi deconectați cablul USB de la computer.
- 2. Reporniți computerul.
- Introduceţi CD-ul cu software al imprimantei în unitatea CD/DVD, apoi urmaţi instrucţiunile de pe ecran pentru a instala software-ul imprimantei. Nu conectaţi cablul USB până nu vi se solicită acest lucru.
- 4. După terminarea instalării, porniți din nou computerul.

### Mac

### Verificați coada de imprimare:

- 1. În System Preferences (Preferințe sistem), faceți clic pe Print & Scan (Imprimare și scanare) (Print & Fax (Imprimare și fax) în OS X v10.6).
- 2. Faceți clic pe **Open Print Queue** (Deschidere coadă de imprimare).
- 3. Faceți clic pe o lucrare de imprimare pentru a o selecta.
- **4.** Utilizați următoarele butoane pentru a gestiona lucrarea de imprimare:
  - **Ştergere:** Revocă lucrarea de imprimare selectată.
  - Reluare: Continuă o lucrare de imprimare întreruptă.
- 5. Dacă ați făcut modificări, încercați să imprimați din nou.

### Repornire și resetare:

- 1. Reporniți computerul.
- 2. Resetați imprimanta.
  - a. Opriți imprimanta și deconectați cablul de alimentare.
  - **b.** Așteptați un minut, apoi conectați la loc cablul de alimentare și porniți imprimanta.

#### Dacă tot nu puteți imprima, dezinstalați și reinstalați software-ul:

**Notă:** Aplicația de dezinstalare elimină toate componentele software-ului HP specifice pentru dispozitiv. Nu elimină componentele care sunt partajate de alte produse sau programe.

### Pentru a dezinstala software-ul:

- 1. Deconectați imprimanta HP de la computer.
- 2. Deschideți folderul Aplicații: Hewlett-Packard.
- 3. Faceți dublu clic pe HP Uninstaller. Urmați instrucțiunile de pe ecran.

#### Pentru a instala software-ul:

- 1. Conectați cablul USB.
- 2. Introduceți CD-ul cu software HP în unitatea de CD/DVD a computerului.
- 3. Pe desktop, deschideți CD-ul, apoi faceți dublu clic pe HP Installer.
- **4.** Urmați instrucțiunile de pe ecran și instrucțiunile de instalare tipărite livrate cu imprimanta HP.

# Română

### Certificări

Windows XP, Windows Vista, Windows 7 și Windows 8 sunt mărci înregistrate în S.U.A. ale Microsoft Corporation.

### Aveți nevoie de ajutor pentru lucrul în rețea?

#### www.hp.com/go/wirelessprinting

Centrul HP de imprimare wireless de la **www.hp.com/go/wirelessprinting** vă poate ajuta să pregătiți rețeaua wireless, să configurați sau să reconfigurați imprimanta și să depanați problemele de rețea.

### Dacă instalarea în rețea nu a reușit:

#### • Verificați dacă rețeaua wireless este activată la imprimantă.

Pe panoul de control al imprimantei, apăsați butonul **Wireless** ((१)). Dacă se afișează **Rețea wireless oprită**, atingeți **Activare**.

- Verificați dacă imprimanta dvs. este conectată la rețea.
  - 1. De la panoul de control al imprimantei, apăsați butonul Wireless ((†)).
  - 2. Selectați Setări pentru a accesa meniul Setări Wireless.
  - 3. Apăsați butonul săgeată jos, selectați **Imprimare raport**, apoi selectați **Raport test wireless**. Raportul de test wireless este imprimat automat.
  - 4. Verificați partea superioară a raportului pentru a vedea dacă au apărut erori în timpul testului.
    - Consultați secțiunea Rezultate diagnosticare pentru toate testele efectuate pentru a determina dacă imprimanta a trecut testarea.
    - Din secțiunea Configurație curentă, aflați numele rețelei (SSID) la care este conectată imprimanta în prezent. Asigurați-vă că imprimanta este conectată la aceeași rețea cu computerul.

**Notă:** În cazul în care computerul este conectat la o rețea VPN (Virtual Private Network), deconectați-l temporar de la rețeaua VPN înainte de a continua cu instalarea. După instalare, va trebui să deconectați rețeaua VPN pentru a accesa imprimanta în rețeaua de acasă.

### Asigurați-vă că software-ul de securitate nu blochează comunicația în rețea.

Software-ul de securitate, precum firewall-uri, poate să blocheze comunicația dintre computer și imprimantă atunci când software-ul este instalat printr-o rețea. Dacă imprimanta nu poate fi găsită, dezactivați temporar firewall-ul și verificați dacă problema dispare. Pentru mai mult ajutor și mai multe sfaturi privind software-ul de securitate, mergeți la: www.hp.com/go/wpc-firewall.

### După ce ați instalat cu succes imprimanta:

### Partajați imprimanta cu mai multe computere din rețea.

Dacă imprimanta este deja conectată la rețeaua de domiciliu, puteți partaja imprimanta cu alte computere din aceeași rețea. Pentru fiecare computer suplimentar, nu trebuie decât să instalați software-ul imprimantei HP. În timpul instalării software-ului, selectați **Wireless** din ecranul **Opțiuni conexiune**, apoi urmați instrucțiunile de pe ecran.

# Rețea, continuare

#### • Schimbați de la o conexiune USB la o conexiune wireless.

Trebuie să fi realizat deja cu succes instalarea software-ului imprimantei.

#### Windows

- 1. În funcție de sistemul dvs. de operare, efectuați una dintre acțiunile următoare:
  - Windows 8: În ecranul Start, faceți clic dreapta pe o zonă goală de pe ecran, faceți clic pe Toate aplicațiile de pe bara de aplicații.
  - Windows 7, Windows Vista și Windows XP: Din meniul Start al computerului, selectați Toate programele sau Programe, apoi selectați HP.
- 2. Selectați HP Deskjet 3540 series.
- 3. Selectați Configurare și software imprimantă.
- Selectați Trecerea unei imprimante conectate prin USB la wireless. Urmați instrucțiunile de pe ecran.
   Mac

Utilizați **HP Setup Assistant** din **Aplicații/Hewlett-Packard/Utilitare dispozitiv** pentru a schimba conexiunea software pentru această imprimantă cu o conexiune wireless.

#### Dacă aveți probleme la imprimarea în rețea.

Software-ul de securitate, precum firewall-uri, poate să blocheze comunicația dintre computer și imprimantă. Pentru mai mult ajutor și mai multe sfaturi privind software-ul de securitate, mergeți la: **www.hp.com/go/wpc-firewall**.

### Dacă doriți să utilizați imprimanta wireless, fără ruter:

Utilizați HP wireless pentru a imprima wireless fără ruter, de la computer, telefon inteligent sau de la alte dispozitive activate wireless. Pentru a utiliza wireless direct de la un computer, software-ul de imprimantă trebuie să fie instalat pe computer.

- 1. Activați wireless direct de la panoul de control al imprimantei:
  - **a.** În ecranul de reședință de pe afișajul imprimantei, selectați **Wireless direct**.
  - b. Dacă afişajul arată că funcția Wireless direct este dezactivată, selectați Wireless direct, apoi selectați Activ (fără securitate) sau Activ (cu securitate).

**Notă:** Dacă activați securitatea, numai utilizatorii cu parolă vor putea să se conecteze la imprimantă. Dacă dezactivați imprimanta, oricine posedă un dispozitiv wireless în raza imprimantei se va putea conecta la imprimantă.

- c. Selectați Nume afișat pentru a afișa numele wireless direct.
- d. Selectaţi Afişare parolă pentru a afişa parola wireless direct dacă aveţi activată securitatea pentru wireless direct.
- 2. Conectați la imprimantă dispozitivul activat pentru comunicații wireless:
  - a. De la computerul wireless sau dispozitivul mobil, activați caracteristica wireless.
  - b. Căutați și conectați-vă la numele wireless direct, de exemplu: HP-Print-XX-Deskjet 3540 series.
  - c. Dacă aveți activată securitatea pentru wireless direct, introduceți parola wireless direct când vi se solicită.
- 3. Imprimați de la computer sau dispozitivul mobil așa cum procedați în mod normal.

Notă: O conexiune HP wireless direct nu asigură acces la Internet.

Vizitați Centrul HP de imprimare wireless de la **www.hp.com/go/wirelessprinting** pentru mai multe informații despre HP wireless direct.

# Declarație de garanție limitată a imprimantei HP

| Produs HP                                                                                                    | Durata garanției limitate                                                                                                    |
|----------------------------------------------------------------------------------------------------|----------------------------------------------------------------------------------------------------|
| Suportul software-ului                                                                                          | 90 de zile                                                                                                    |
| Imprimantă                                                                                                    | 1 an                                                                                                    |
| Cartuşe de imprimare sau cartuşe de cerneală                                                                    | Până la golirea de cerneală HP sau până la data de "sfârşit al<br>garanției" care este imprimată pe cartuş, indiferent care dintre cele<br>două cazuri apare mai întâi. Această garanție nu acoperă produsele<br>cu cerneală HP care au fost reîncărcate, refăcute, remediate, utilizate<br>în mod neadecvat sau care au fost desfăcute. |
| Capete de imprimare (se aplică numai la produsele cu<br>capete de imprimare ce pot fi înlocuite de utilizatori) | 1 an                                                                                                    |
| Accesorii                                                                                                    | 1 an, dacă nu se specifică altfel                                                                                                    |

- A. Domeniul garanției limitate
  - Hewlett-Packard (HP) garantează clientului utilizator final că produsele HP specificate mai sus nu vor prezenta defecte materiale sau de execuție pe durata specificată mai sus, durată care începe de la data achiziționării de către client.
  - Pentru produsele software, garanția limitată HP se aplică numai pentru imposibilitatea de a se executa instrucțiunile de programare. HP nu garantează că functionarea oricărui produs se va desfășura fără întreruperi sau fără erori.
  - Garanția limitată HP acoperă numai acele defecte care apar în urma utilizării normale a produsului şi nu acoperă oricare alte probleme, inclusiv cele rezultate din:
    - a. Întretinere incorectă sau modificare;
    - b. Software, suporturi, piese de schimb sau componente care nu sunt furnizate sau acceptate de HP;
    - c. Funcționare în afara specificațiilor pentru produs;
    - d. Modificare neautorizată sau utilizare necorespunzătoare.
  - 4. Pentru imprimantele HP, utilizarea unui cartuş care nu provine de la HP sau a unui cartuş reumplut nu afectează nici garanţia pentru client, nici contractul de asistenţă HP cu clientul. Totuşi, dacă funcţionarea necorespunzătoare sau defectarea imprimantei se datorează utilizării unui cartuş de cerneală care nu provine de la HP, care este reumplut sau care este expirat, HP va tarifa timpul său standard şi materialele necesare pentru repararea imprimantei după acel eşec în funcţionare sau acea defecturee.
  - Dacă în timpul perioadei de garanție HP primeşte o notificare despre un defect al oricărui produs care este acoperit de garanția HP, HP va repara sau va înlocui produsul defect, la alegerea făcută de HP.
  - 6. Dacă HP nu poate să repare sau să înlocuiască, după caz, un produs defect care este acoperit de garanția HP, HP va restitui prețul de achiziție al produsului, la un interval de timp rezonabil după notificarea defectului.
  - 7. HP nu are obligația să repare, să înlocuiască sau să restituie prețul până când clientul nu returnează produsul la HP.
  - Oricare produs inlocuitor poate să fie nou sau ca şi nou, cu condiția să aibă o funcționalitate cel puțin egală cu a produsului înlocuit.
  - 9. Produsele HP pot să conțină componente sau materiale recondiționate, cu performanțe echivalente cu ale celor noi.
  - 10. Declarația de garanție limitată HP este valabilă în toate țările/regiunile în care produsul specificat în garanția HP este distribuit de HP. Contractele pentru servicii suplimentare de garanție, cum ar fi service la sediul clientului, pot fi disponibile de la oricare centru de service HP din țările/regiunile în care produsul este distribuit de HP sau de un importator autorizat.
- B. Limitări ale garanției

ÎN LIMITĂ PERMISĂ DE LEGISLAȚIA LOCALĂ, NICI HP ȘI NICI FURNIZORII SĂI TERȚI NU ASIGURĂ ALTE GARANȚII SAU CLAUZE DE ORICE FEL, EXPLICITE SAU IMPLICITE, LEGATE DE VANDABILITATE, DE CALITATEA SATISFĂCĂTOARE SI DE POTRIVIREA CU UN SCOP PARTICULAR.

- C. Limitările răspunderii
  - În limita permisă de legislația locală, remediile din această Declarație de garanție sunt numai ale clientului și sunt exclusive.
     În LIMITA PERMISĂ DE LEGILE LOCALE, CU EXCEPȚIA OBLIGAȚIILOR STABILITE SPECIAL MAI DEPARTE ÎN ACEASTĂ DECLARAȚIE DE GARANȚIE, HP SAU FURNIZORII SĂI TERȚI NU VOR FI ÎN NICIUN CAZ RĂSPUNZĂTORI PENTRU DAUNE CU CARACTER DIRECT, INDIRECT, SPECIAL, ACCIDENTAL SAU PE CALE DE CONSECINȚĂ, INDIFERENT DACĂ SOLICITAREA ACESTORA SE BAZEAZĂ PE CONTRACT. PREJUDICIU SAU ORICARE ALTĂ
  - TEORIE LEGALĂ SAU PE FAPTUL CĂ POSIBILITATEA APARIȚIEI UNOR ASTFEL DE DAUNE A FOST ADUSĂ LA CUNOȘTINȚA HP SAU A FURNIZORILOR SĂI.
- D. Legislația locală
  - Această Declarație de garanție îi dă clientului drepturile legale specifice. Clientul poate să aibă şi alte drepturi care diferă de la un stat la altul în Statele Unite, de la o provincie la alta în Canada şi de la o țară la alta în alte părți ale lumii.
  - 2. În măsura în care această Declarație de garanție este incompatibilă cu legile locale, această Declarație de garanție se va considera modificată pentru a fi compatibilă cu legile locale. Sub asemenea legi locale, anumite negări şi limitări din această Declarație de garanție este posibil să nu se aplice clientului. De exemplu, în unele state din Statele Unite, precum şi în alte guvernări din afara Statelor Unite (inclusiv provincii din Canada), sunt posibile:
    - Excluderea negărilor şi limitărilor din această Declarație de garanție care limitează drepturile statutare ale unui client (de ex. în Marea Britanie);
    - b. În alte privințe se limitează posibilitatea unui producător de a impune asemenea negări sau limitări; sau
    - c. Acordarea unor drepturi suplimentare clientului, legate de garanţie, precizarea duratei garanţiilor implicite pe care producătorul nu le poate nega sau precizarea limitărilor privind durata garanţiilor implicite.
  - 3. TERMENII DIN ACEASTĂ DECLARAȚIE DE GARANȚIE, ÎN LIMITA PERMISĂ DE LEGE, NU EXCLUD, NU RESTRICȚIONEAZĂ SAU MODIFICĂ, ȘI SUNT SUPLIMENTARI FAȚĂ DE, DREPTURILE STATUTARE OBLIGATORII APLICABILE VÂNZĂRILOR DE PRODUSE HP CĂTRE CLIENȚI.

#### Garanția Producătorului HP

Mai jos am inclus numele și adresa entității HP care este responsabilă cu îndeplinirea obligațiilor aferente Garanției producătorului HP în țara dvs.

România: Hewlett-Packard România SRL, Bd. Lascăr Catargiu nr. 47-53, Europe House Business Center, Et 3, Sector 1, Bucureşti Aveți drepturi legale suplimentare împotriva vânzătorului pe baza contractului de achiziție. Aceste drepturi nu sunt afectate de Garanția Producătorului HP. Vă rugăm să contactați vânzătorul.
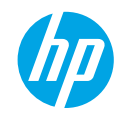

### Začíname

- 1. Inštalácia tlačiarne: postupujte podľa pokynov v inštalačnom letáku.
- 2. Inštalácia softvéru: na paneli s nástrojmi prejdite na adresu www.hp.com/ePrint/DJ3540 a potom postupujte podľa pokynov na obrazovke. Ak počítač nie je pripojený na internet, vložte do počítača disk CD so softvérom a potom postupujte podľa pokynov na obrazovke.

#### Disk CD sa nespustil

Windows<sup>®</sup>: prejdite na ponuku **Počítač**, dvakrát kliknite na ikonu jednotky CD/DVD s logom HP a potom dvakrát kliknite na súbor **setup.exe**.

Mac: dvakrát kliknite na ikonu disku CD na pracovnej ploche a potom dvakrát kliknite na položku HP installer. Jednotka CD/DVD nie je k dispozícii

Softvér nainštalujte z nasledujúceho umiestnenia: www.hp.com/ePrint/DJ3540.

## Ďalšie informácie

**Elektronický Pomocník:** z odporúčaného softvéru počas inštalácie vyberte a nainštalujte elektronického Pomocníka. Získajte ďalšie informácie o funkciách produktu, tlači, riešení problémov a technickej podpore. Vyhľadajte poznámky, informácie týkajúce sa ochrany životného prostredia a regulačné informácie vrátane Regulačného upozornenia Európskej únie a vyhlásenia o dodržiavaní pravidiel v časti Technické informácie. **C** 

- Windows<sup>®</sup> 8: pravým tlačidlom myši kliknite na prázdnu oblasť na domovskej obrazovke, na paneli aplikácií kliknite na položku Všetky aplikácie, kliknite na ikonu s názvom príslušnej tlačiarne a potom na položku Pomocník.
- Windows<sup>®</sup> 7, Windows Vista<sup>®</sup> a Windows<sup>®</sup> XP: kliknite na ponuku Štart > Všetky programy > HP > HP Deskjet 3540 series > Pomocník.
- OS X Lion, Mountain Lion: kliknite na položku Help (Pomocník) > Help Center (Centrum pomoci). V okne Help Viewer (Zobrazenie Pomocníka) kliknite na položku Help for all your apps (Pomocník pre všetky aplikácie) a potom na položku HP Deskjet 3540 series.
- OS X v10.6: kliknite na položku Help (Pomocník) > Mac Help (Pomocník pre systém Mac). V okne Help Viewer (Zobrazenie Pomocníka) vyberte z kontextovej ponuky Mac Help (Pomocník pre systém Mac) tlačiareň HP Deskjet 3540 series.

Súbor Readme: obsahuje informácie o technickej podpore spoločnosti HP, požiadavky týkajúce sa operačného systému a najnovšie aktualizácie tlačiarne.

- Windows: vložte disk CD so softvérom do počítača a potom v ňom vyhľadajte súbor **ReadMe.chm**. Dvojitým kliknutím otvorte súbor **ReadMe.chm** a potom vyberte súbor **ReadMe** vo svojom jazyku.
- Mac: vložte disk CD so softvérom a potom otvorte priečinok **ReadMe** umiestnený na najvyššej úrovni disku CD so softvérom. Dvojitým kliknutím otvorte súbor **ReadMe.html** a vyberte súbor **ReadMe** vo svojom jazyku.

Informácie na webe: ďalšia pomoc a informácie: www.hp.com/go/support. Registrácia tlačiarne: www.register.hp.com. Vyhlásenie o zhode: www.hp.eu/certificates. Používanie atramentu: www.hp.com/go/inkusage.

**Poznámka:** Atrament z kaziet sa počas tlače používa rozličnými spôsobmi a po spotrebovaní kazety v nej ostane zvyškové množstvo atramentu.

# Ovládací panel

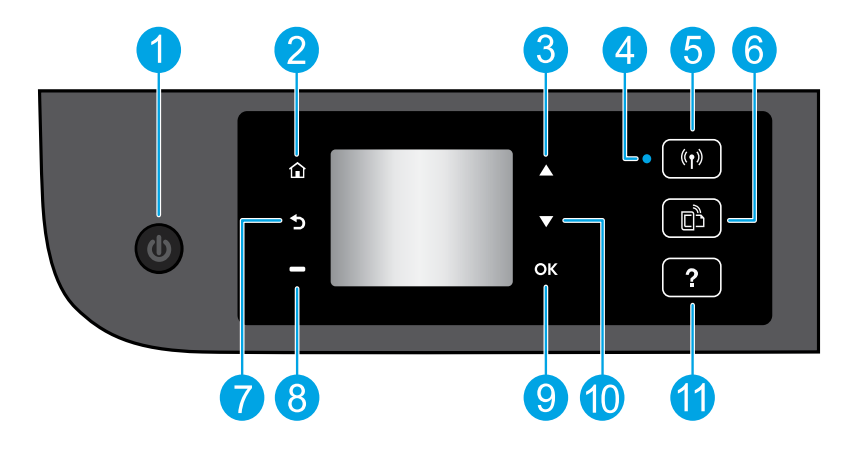

| 1  | Tlačidlo <b>Zapnúť</b> : zapne alebo vypne tlačiareň.                                                                                                    |  |
|----|----------------------------------------------------------------------------------------------------|--|
| 2  | <b>Úvod</b> : slúži na návrat na úvodnú obrazovku, t. j. obrazovku, ktorá sa zobrazí po prvom zapnutí tlačiarne.                                                                                                    |  |
| 3  | Tlačidlo <b>Nahor</b> : toto tlačidlo sa používa na navigáciu v ponukách a výber počtu kópií.                                                                                                    |  |
| 4  | Indikátor stavu bezdrôtového pripojenia: signalizuje, či je tlačiareň bezdrôtovo pripojená k sieti.                                                                                                    |  |
| 5  | Tlačidlo <b>Bezdrôtové pripojenie</b> : otvorí ponuku <b>Prehľad bezdrôtových pripojení</b> , v ktorej si môžete<br>pozrieť stav bezdrôtového pripojenia a meniť jeho nastavenie. Môžete tiež vytlačiť správu o teste<br>bezdrôtového pripojenia, čo vám pomôže diagnostikovať problémy so sieťovým pripojením. |  |
| 6  | Tlačidlo služby <b>ePrint</b> : slúži na otvorenie ponuky <b>Prehľad webových služieb</b> , v ktorej môžete zobraziť<br>podrobné informácie o stave služby ePrint, meniť nastavenie služby ePrint alebo tlačiť informačnú<br>stranu.                                                                            |  |
| 7  | Späť: slúži na návrat na predchádzajúcu obrazovku.                                                                                                    |  |
| 8  | Tlačidlo <b>Vybrať</b> : funkcia tohto tlačidla sa mení v závislosti od položiek zobrazených na displeji<br>tlačiarne.                                                                                                    |  |
| 9  | <b>OK</b> : potvrdzuje aktuálny výber.                                                                                                    |  |
| 10 | Tlačidlo <b>Nadol:</b> toto tlačidlo sa používa na navigáciu v ponukách a výber počtu kópií.                                                                                                    |  |
| 11 | <b>Pomocník</b> : slúži na zobrazenie obsahu Pomocníka, ak je k dispozícij pre aktuálnu činnosť.                                                                                                    |  |

Poznámka: Používajte len s napájacím káblom dodaným spoločnosťou HP.

# Základné pokyny na riešenie problémov

#### Ak nemožno tlačiť:

- 1. Skontrolujte, či sú káble správne pripojené.
- 2. Skontrolujte, či je tlačiareň zapnutá. Tlačidlo Zapnúť bude svietiť na bielo.
- 3. Skontrolujte indikátor stavu bezdrôtového pripojenia a ubezpečte sa, že je tlačiareň pripojená k sieti.
  - Indikátor svietiaci na modro signalizuje, že sa nadviazalo bezdrôtové pripojenie a môžete tlačiť.
  - Pomaly blikajúci indikátor signalizuje, že je bezdrôtové rozhranie zapnuté, ale tlačiareň nie je pripojená k sieti. Skontrolujte, či sa tlačiareň nachádza v dosahu bezdrôtového signálu.
  - Rýchlo blikajúci indikátor signalizuje chybu bezdrôtového pripojenia. Pozrite si hlásenie na displeji tlačiarne.
  - Ak je bezdrôtové rozhranie vypnuté, indikátor bezdrôtového rozhrania nebude svietiť.

Navštívte webovú lokalitu HP Diagnostic Tools (Diagnostické nástroje HP) na adrese **www.hp.com/go/tools** a prevezmite si bezplatné diagnostické pomôcky (nástroje), ktoré môžete použiť na opravu bežných problémov s tlačiarňou.

## Windows

#### Skontrolujte, či je tlačiareň nastavená ako predvolené tlačové zariadenie:

- Windows 8: umiestnením kurzora alebo ťuknutím na pravý horný roh obrazovky otvorte panel kľúčových tlačidiel, kliknite na ikonu Nastavenie, kliknite alebo ťuknite na položku Ovládací panel a potom kliknite alebo ťuknite na položku Zobraziť zariadenia a tlačiarne.
- Windows 7: v ponuke Štart systému Windows kliknite na položku Zariadenia a tlačiarne.
- Windows Vista: na paneli úloh systému Windows kliknite na ponuku Štart, kliknite na položku Ovládací panel a potom na položku Tlačiareň.
- Windows XP: na paneli úloh systému Windows kliknite na ponuku Štart, kliknite na položku Ovládací panel a potom na položku Tlačiarne a faxy.

Skontrolujte, či je tlačiareň označená značkou začiarknutia v krúžku vedľa nej. Ak tlačiareň nie je vybratá ako predvolená tlačiareň, pravým tlačidlom myši kliknite na ikonu tlačiarne a z ponuky vyberte položku **Nastaviť ako predvolenú tlačiareň**.

# Ak stále nemožno tlačiť alebo ak inštalácia softvéru zlyhá:

- 1. Vyberte disk CD z jednotky CD/DVD v počítači a potom odpojte kábel USB od počítača.
- Reštartujte počítač.
- Do jednotky CD/DVD vložte disk CD so softvérom tlačiarne a podľa pokynov na obrazovke nainštalujte softvér tlačiarne. Nepripájajte kábel USB, kým sa nezobrazí príslušná výzva.
- **4.** Po dokončení inštalácie reštartujte počítač.

#### Vyhlásenia

Windows XP, Windows Vista, Windows 7 a Windows 8 sú ochranné známky spoločnosti Microsoft Corporation registrované v USA.

## Mac

#### Kontrola tlačového frontu:

- V ponuke System Preferences (Systémové predvoľby) kliknite na položku Print & Scan (Tlač a skenovanie) (Print & Fax (Tlač a fax) v systéme OS X v10.6).
- Kliknite na položku Open Print Queue (Otvoriť tlačový front).
- 3. Kliknutím vyberte tlačovú úlohu.
- 4. Na správu tlačovej úlohy použite tieto tlačidlá:
  - Delete (Odstrániť): zrušenie vybratej tlačovej úlohy.
  - Resume (Pokračovať): spustenie pozastavenej tlačovej úlohy.
- 5. Ak ste vykonali nejaké zmeny, skúste tlačiť znova.

### Reštart a resetovanie:

- 1. Reštartujte počítač.
- 2. Resetujte tlačiareň.
  - a. Vypnite tlačiareň a odpojte napájací kábel.
  - **b.** Minútu počkajte, potom opäť pripojte napájací kábel a zapnite tlačiareň.

#### Ak stále nie je možné tlačiť, odinštalujte softvér a znova ho nainštalujte.

**Poznámka:** Program na odinštalovanie odstráni všetky súčasti softvéru HP, ktoré sú špecifické pre toto zariadenie. Program na odinštalovanie neodstráni súčasti, ktoré zdieľajú aj iné zariadenia alebo programy.

#### Odinštalovanie softvéru:

- 1. Odpojte tlačiareň HP od počítača.
- 2. Otvorte priečinok Applications (Aplikácie): Hewlett-Packard.
- 3. Dvakrát kliknite na položku HP Uninstaller. Postupujte podľa pokynov na obrazovke.

#### Inštalácia softvéru:

- 1. Pripojte kábel USB.
- Do jednotky CD/DVD v počítači vložte disk CD so softvérom HP.
- **3.** Na pracovnej ploche otvorte disk CD a potom dvakrát kliknite na položku **HP Installer**.
- Postupujte podľa pokynov na obrazovke a tlačených inštalačných pokynov dodaných s tlačiarňou HP.

## Potrebujete pomoc pri používaní siete?

#### www.hp.com/go/wirelessprinting

Na lokalite HP Wireless Printing Center (Centrum bezdrôtovej tlače HP) na adrese **www.hp.com/go/wirelessprinting** môžete nájsť pomoc s prípravou bezdrôtovej siete, inštaláciou alebo opätovnou konfiguráciou tlačiarne a riešením problémov so sieťou.

## Ak inštalácia siete nebola úspešná:

#### Overte, či je v tlačiarni povolené bezdrôtové pripojenie.

Na ovládacom paneli tlačiarne stlačte tlačidlo **Bezdrôtové pripojenie** ((†)). Ak sa zobrazí stav **Bezdrôtové pripojenie je vypnuté**, vyberte položku **Zapnúť**.

#### • Overte, či je tlačiareň pripojená k sieti.

- 1. Na ovládacom paneli tlačiarne stlačte tlačidlo **Bezdrôtové pripojenie** ((†)).
- 2. Výberom položky Nastavenie otvorte ponuku Nastavenie bezdrôtového pripojenia.
- 3. Stlačte tlačidlo so šípkou nadol, vyberte možnosť **Tlačiť správu** a potom vyberte položku **Správa o teste** bezdrôtového pripojenia. Automaticky sa vytlačí správa o teste bezdrôtového pripojenia.
- 4. V hornej časti správy skontrolujte, či niečo počas testu nezlyhalo.
  - Pozrite si časť Výsledky diagnostiky, v ktorej sú uvedené všetky vykonané testy, ako aj to, či nimi tlačiareň úspešne prešla.
  - V časti Aktuálna konfigurácia vyhľadajte názov siete (SSID), ku ktorej je tlačiareň aktuálne pripojená.
     Skontrolujte, či je tlačiareň pripojená k rovnakej sieti ako počítač.

**Poznámka:** Ak je počítač pripojený k virtuálnej súkromnej sieti (VPN), skôr než budete pokračovať v inštalácii, dočasne sa odpojte od siete VPN. Na získanie prístupu k tlačiarni cez domácu sieť sa budete musieť po inštalácii odpojiť od siete VPN.

### Skontrolujte, či bezpečnostný softvér neblokuje komunikáciu cez sieť.

Keď sa softvér nainštaluje cez sieť, bezpečnostný softvér (napríklad brány firewall) môže zablokovať komunikáciu medzi počítačom a tlačiarňou. Ak tlačiareň nemožno nájsť, dočasne vypnite bránu firewall a skontrolujete, či sa problém odstránil. Ďalšiu pomoc a tipy týkajúce sa bezpečnostného softvéru nájdete na adrese www.hp.com/go/wpc-firewall.

## Po úspešnej inštalácii tlačiarne:

### • Zdieľajte tlačiareň s viacerými počítačmi v sieti.

Ak je už tlačiareň pripojená k domácej sieti, môžete ju zdieľať s inými počítačmi v rovnakej sieti. V každom ďalšom počítači stačí nainštalovať softvér tlačiarne HP. Počas inštalácie softvéru vyberte položku **Bezdrôtové pripojenie** na obrazovke **Možnosti pripojenia** a potom postupujte podľa pokynov na obrazovke.

# Používanie siete (pokračovanie)

Zmena pripojenia USB na bezdrôtové pripojenie.

Podmienkou je úspešná inštalácia softvéru tlačiarne.

#### Windows

- 1. V závislosti od operačného systému vykonajte jeden z nasledujúcich postupov:
  - Windows 8: na domovskej obrazovke kliknite pravým tlačidlom na prázdne miesto na obrazovke a na paneli s aplikáciami kliknite na položku Všetky aplikácie.
  - Windows 7, Windows Vista a Windows XP: v ponuke Štart počítača vyberte položku Všetky programy alebo Programy a potom položku HP.
- 2. Vyberte položku HP Deskjet 3540 series.
- 3. Vyberte položku Inštalácia a softvér tlačiarne.
- Vyberte položku Konvertovať pripojenie USB tlačiarne na bezdrôtové pripojenie. Postupujte podľa pokynov na obrazovke.

#### Mac

Pomocou aplikácie **HP Setup Assistant**, ktorú nájdete v rámci reťazca **Applications/Hewlett-Packard/Device Utilities** (Aplikácie/Hewlett-Packard/Pomôcky zariadenia), zmeňte softvérové pripojenie tejto tlačiarne na bezdrôtové.

• Ak sa vyskytnú problémy s tlačou cez sieť:

Bezpečnostný softvér (napríklad brány firewall) môže zablokovať komunikáciu medzi počítačom a tlačiarňou. Ďalšiu pomoc a tipy týkajúce sa bezpečnostného softvéru nájdete na adrese **www.hp.com/go/wpc-firewall**.

## Používanie tlačiarne bezdrôtovo bez použitia smerovača

Pomocou funkcie HP Wireless Direct môžete tlačiť bez použitia smerovača, z počítača, telefónu Smart Phone alebo iného zariadenia s podporou funkcie bezdrôtového pripojenia. Ak chcete používať funkciu HP Wireless Direct z počítača, v počítači musí byť nainštalovaný softvér tlačiarne.

- 1. Zapnutie funkcie HP Wireless Direct na ovládacom paneli tlačiarne:
  - a. Na úvodnej obrazovke displeja tlačiarne sa dotknite ikony Wireless Direct.
  - b. Ak sa pre funkciu Wireless Direct zobrazí možnosť Vypnuté, vyberte položku Wireless Direct a potom položku Zapnúť (bez zabezpečenia) alebo Zapnúť (so zabezpečením).

**Poznámka:** Ak zabezpečenie zapnete, k tlačiarni sa budú môcť pripojiť len používatelia s heslom. Ak zabezpečenie vypnete, k tlačiarni sa bude môcť pripojiť ktokoľvek s bezdrôtovým zariadením v jej dosahu.

- c. Výberom položky Zobrazovaný názov zobrazte názov funkcie Wireless Direct.
- **d.** Ak je funkcia Wireless Direct zapnutá so zabezpečením, výberom položky **Zobraziť heslo** sa zobrazí heslo funkcie Wireless Direct.
- 2. Pripojenie zariadenia s podporou funkcie bezdrôtového pripojenia k tlačiarni:
  - **a.** V počítači alebo mobilnom zariadení s podporou bezdrôtového pripojenia zapnite bezdrôtové rozhranie.
  - b. Vyhľadajte názov funkcie Wireless Direct, napríklad HP-Print-XX-Deskjet 3540 series, a pripojte sa.
  - c. Ak je zabezpečenie funkcie Wireless Direct zapnuté, po zobrazení výzvy zadajte heslo funkcie Wireless Direct.
- 3. Použite zvyčajný postup tlače z počítača alebo mobilného zariadenia.

Poznámka: Pripojenie prostredníctvom funkcie HP Wireless Direct neposkytuje prístup na internet.

Ak chcete získať ďalšie informácie o funkcii HP Wireless Direct, navštívte lokalitu HP Wireless Printing Center (Centrum bezdrôtovej tlače HP) na adrese **www.hp.com/go/wirelessprinting**.

## Vyhlásenie o obmedzenej záruke na tlačiareň HP

| - |                                                                                                |                                                                                                    |  |
|---|------------------------------------------------------------------------------------------------|----------------------------------------------------------------------------------------------------|--|
|   | Výrobok značky HP                                                                              | Trvanie obmedzenej záruky                                                                                                    |  |
|   | Médiá so softvérom                                                                             | 90 dní                                                                                                    |  |
|   | Tlačiareň                                                                                      | 1 rok                                                                                                    |  |
|   | Tlačové alebo atramentové kazety                                                               | Do spotrebovania atramentu HP alebo dátumu<br>"skončenia záručnej lehoty" vytlačeného na kazete,<br>pričom platí skoršia z udalostí. Táto záruka sa<br>nevzťahuje na atramentové produkty značky HP, ktoré<br>boli opätovne naplnené, prerobené, renovované,<br>nesprávne používané alebo neodborne otvorené. |  |
| - | Tlačové hlavy (týka sa iba výrobkov s tlačovými hlavami,<br>ktoré smú vymieňať sami zákazníci) | 1 rok                                                                                                    |  |
|   | Doplnky                                                                                        | 1 rok (ak nie je uvedené inak)                                                                                                    |  |

A. Rozsah obmedzenej záruky

- 1. Spoločnosť Hewlett-Packard (HP) zaručuje konečnému používateľovi, že vyššie uvedené produkty značky HP nebudú mať žiadne materiálové ani výrobné chyby počas obdobia uvedeného vyššie, ktoré začína plynúť
- dátumom zakúpenia produktu zákaznikom.
   Pre softvérové produkty platí obmedzená záruka spoločnosti HP len na zlyhanie pri vykonaní programových príktazov. Spoločnosť HP na zlyhanie pri vykonaní programových príktazov. Spoločnosť HP na zdyhanie pri vykonaní programových príktazov. Spoločnosť HP na zdyhanie pri vykonaní produktu, zakaznikov zakaznikov zakaznikov.
   Obmedzená záruka HP sa vzťahuje len na tie chyby, ktoré sa vyskytli pri nomálnom používaní produktu,
- a nevzťahuje sa na žiadne iné problémy vrátane tých, ktoré vznikli v dôsledku:

  - a. nesprávnej údržby alebo úpravy;
     b. používania softvéru, médií, súčiastok alebo spotrebného tovaru, ktoré nedodala spoločnosť HP a pre ktoré neposkytuje podporu;
  - c. prevádzky nevyhovujúcej špecifikáciám produktu;
  - d. neoprávnených úprav alebo zneužitia.
- 4. Pri tlačiarenských produktoch značky HP nemá použitie kazety, ktorú nevyrobila spoločnosť HP, alebo opätovne naplnenej kazety žiadny vplyv ani na záruku pre zákazníka, ani na zmluvu o podpore spoločnosti HP uzavretú so zákazníkom. Ak však zlyhanie alebo poškodenie tlačiarne súvisí s použitím náplne iného výrobcu ako spoločnosti HP, opätovne naplnenej atramentovej kazety alebo atramentovej kazety s uplynutou zárukou, spoločnosť HP si účtuje štandardné poplatky za strávený čas a materiál dodaný v súvislosti s odstraňovaním konkrétnej chyby alebo poškodenia tlačiarne.
- 5. Ak spoločnosť HP dostane počas príslušnej záručnej lehoty oznámenie o chybe ľubovoľného produktu, na ktorý sa vzťahuje záruka, spoločnosť HP buď opraví, alebo vymení produkt, a to podľa uváženia spoločnosti HP.
- 6. Ak spoločnosť HP nie je schopná opraviť alebo vymeniť chybný produkt, na ktorý sa vzťahuje záruka,
- spoločnosť HP v primeranej lehote po oznámení chyby vráti kúpnu cenu daného produktu. 7. Spoločnosť HP nie je povinná opraviť či vymeniť produkt alebo vrátiť zaň peniaze, kým zákazník nevráti chybný produkt spoločnosti HP.
- Ľubovoľný náhradný produkt môže byť buď nový, alebo ako nový za predpokladu, že jeho funkčnosť je prinajmenšom totožná s funkčnosťou nahrádzaného produktu.
- 9. Produkty značky HP môžu obsahovať upravované časti, súčasti alebo materiály z hľadiska výkonu rovnocenné s novými.
- 10. Toto vyhlásenie o obmedzenej záruke spoločnosti HP je platné v každej krajine, v ktorej je predmetný produkt HP distribuovaný spoločnosťou HP. Zmluvy na ďalšie záručné služby, ako napríklad servis u zákazníka, možno získať v každom autorizovanom stredisku služieb spoločnosti HP v krajinách, kde je produkt distribuovaný spoločnosťou HP alebo autorizovaným dovozcom.
- B. Obmedzenia záruky

V ROZSAHU POVOLENOM MIĘSTNOU LEGISLATÍVOU ANI SPOLOČNOSŤ HP, ANI JEJ DODÁVATELIA NEPOSKYTUJÚ ŽIADNE INÉ ZÁRUKY ANI PODMIENKY AKÉHOKOĽVEK DRUHU, ČI UŽ VÝSLOVNÉ ALEBO IMPLIKOVANÉ, ANI PODMIENKY OBCHODOVATEĽNOSTI, USPOKOJIVEJ KVALITY A VHODNOSTI NA KONKRÉTNY ÚČEL.

- C. Obmedzenia zodpovednosti
  - 1. V rozsahu povolenom miestnou legislatívou sú práva na nápravu udelené v tomto záručnom vyhlásení jedinými a výlučnými právami na nápravu zákazníka.
  - V ROZSÁHU POVOLENOM MIESTNOU LEGISLATÍVOU S VÝNIMKOU ZÁVÄZKOV ŠPECIFICKY V KOZSANO TOVOLENOW MILEJNOU LEUJSLAINOU S VIMIMA DAVAZIVO SPECIFICKI UVEDENÝCH V TOMTO ZÁRUČNOM VYHLÁSENÍ SPOLOČNOSŤ HP ANI JEJ DODÁVATELIA NEBUDÚ V ŽIADNOM PRÍPADE ZODPOVEDAŤ ZA PRIAME, NEPRIAME, ZVLÁŠINE, NÁHODNÉ ANI NÁSLEDNÉ ŠKODY, ČI UŽ NA ZÁKLADE ZMLUVY, PROTIPRÁVNEHO KONANIA, ALEBO INEJ PRÁVNEJ TEÓRIE, A TO BEZ OHĽADU NA UPOZORNENIE NA MOŽNOSŤ VZNIKU TAKÝCHTO ŠKÓD.
- D. Miestna legislatíva
  - 1. Toto záručné vyhlásenie udeľuje zákazníkovi konkrétne zákonné práva. Zákazník môže mať aj iné práva, ktoré sa menia podľa jednotlivých šťátov USA, podľa jednotlivých provincií v Kanade a podľa jednotlivých krajín kdekoľvek inde na svete.
  - 2. V takom rozsahu, v akom by bolo toto záručné vyhlásenie v rozpore s miestnou legislatívou, bude platiť to, že toto záručné vyhlásenie sa upraví tak, aby bolo v súlade s danou miestnou legislatívou. Podľa takejto miestnej legislatívy niektoré odmietnutia a obmedzenia tohto záručného vyhlásenia nemusia pre zákazníka platiť. Napr. niektoré štáty v USA, ako aj niektoré vlády mimo USA (vrátane provincií v Kanade), môžu:
    - a. vylúčiť odmietnutia a obmedzenia v ťomto záručnom vyhlásení z obmedzenia zákonných práv zákazníka (napr. Spojené kráľovstvo); b. inak obmedziť schopnosť výrobcu uplatniť takéto odmietnutia alebo obmedzenia;

    - c. udeliť zákazníkovi ďalšie záručné práva, špecifikovať trvanie ďalších implikovaných záruk, ktoré výrobca
  - nemôže odmietnuť, alebo povoliť obmedzenia trvania implikovaných záruk. ZÁRUČNÉ PODMIENKY ZAHRNUTÉ DO TOHTO ZÁRUČNÉHO VYHLÁSENIA S VÝNIMKOU ZÁKONOM POVOLENÉHO ROZSAHU NEVYLUČUJÚ, NEOBMEDZUJÚ ANI NEMENIA, ALE DOPLŇAJÚ ZÁVÄZNÉ ZÁKONNÉ PRÁVA VZŤAHUJÚCE SA NA PREDAJ PRODUKTOV HP ZÁKAZNÍKOM.

#### Informácie o obmedzenej záruke HP

V prílohe sú uvedené mená a adresy spoločností skupiny HP, ktoré zabezpečujú plnenia vyplývajúce z obmedzenej záruky HP (záruka výrobcu) vo vašej krajine.

Slovenská republika: Hewlett-Packard Slovakia, s.r.o., Galvaniho 7, 820 02 Bratislava

Ak máte na základe kúpnej zmluvy uzatvorenej s predávajúcim práva vyplývajúce zo zákona, ktoré presahujú záruku výrobcu, také práva nie sú uvedenou zárukou výrobcu dotknuté.

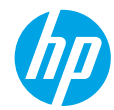

## Začetek

- 1. Nastavitev tiskalnika: Upoštevajte slike na brošuri za namestitev.
- 2. Namestitev programske opreme: Obiščite www.hp.com/ePrint/DJ3540 in upoštevajte navodila na zaslonu. Če računalnik nima vzpostavljene internetne povezave, vanj vstavite CD s programsko opremo in upoštevajte navodila na zaslonu.

#### Ali se CD ne zažene?

Windows®: Poiščite **Računalnik**, dvakrat kliknite ikono pogona CD/DVD z logotipom HP in dvakrat kliknite **setup.exe**.

Macintosh: Na namizju dvokliknite ikono CD-ja, nato pa dvokliknite HP Installer (Namestitveni program HP).

#### Nimate pogona CD/DVD?

Namestite programsko opremo s spletnega mesta: www.hp.com/ePrint/DJ3540.

## Več informacij

**Elektronska pomoč:** Elektronsko pomoč namestite tako, da jo med namestitvijo programske opreme izberete v priporočeni programski opremi. Preberite več o funkcijah izdelka, tiskanju, odpravljanju težav in podpori. V poglavju Tehnični podatki boste našli obvestila ter okoljske in upravne informacije, ki vključujejo upravno obvestilo za Evropsko unijo in izjave o skladnosti. **C ()** 

- Windows<sup>®</sup> 8: Na zaslonu Začetek z desno tipko miške kliknite prazno območje na zaslonu, v vrstici s programi kliknite Vsi programi, kliknite ikono z imenom vašega tiskalnika in nato **Pomoč**.
- Windows® 7, Windows Vista® in Windows® XP: Kliknite Start > Vsi Programi > HP > HP Deskjet 3540 series > Pomoč.
- OS X Lion, Mountain Lion: Kliknite Help (Pomoč) > Help Center (Center za pomoč). V oknu pregledovalnika pomoči kliknite Help for all your apps (Pomoč za vse programe) in nato HP Deskjet 3540 series.
- OS X v10.6: Kliknite Help (Pomoč) > Mac Help (Pomoč za Mac). V oknu pregledovalnika pomoči izberite HP Deskjet 3540 series v pojavnem meniju »Mac Help« (Pomoč za Mac).

**Datoteka Readme:** Vsebuje informacije o podpori HP, zahteve glede operacijskega sistema in zadnje posodobitve tiskalnika.

- Windows: V računalnik vstavite CD s programsko opremo in poiščite **ReadMe.chm**. Dvakrat kliknite **ReadMe.chm**, da jo odprete, nato izberite datoteko **ReadMe** v svojem jeziku.
- Macintosh: Vstavite CD s programsko opremo in odprite mapo ReadMe na najvišji ravni strukture map na CD-ju. Dvakrat kliknite ReadMe.html in izberite datoteko ReadMe v svojem jeziku.

V spletu: Dodatna pomoč in informacije: www.hp.com/go/support. Registracija tiskalnika: www.register.hp.com. Izjava o skladnosti: www.hp.eu/certificates. Poraba črnila: www.hp.com/go/inkusage.

**Opomba:** Črnilo iz kartuš se v postopku tiskanja porabi na različne načine, nekaj pa ga v kartuši ostane tudi, ko je ta porabljena.

## Nadzorna plošča

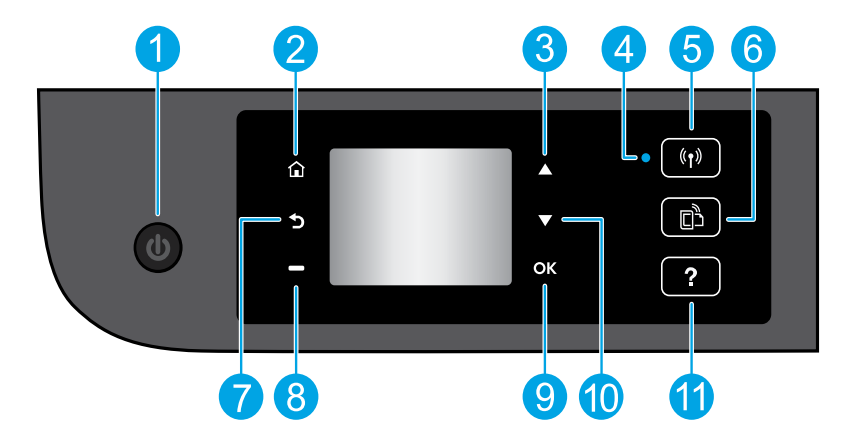

| 1  | Gumb za <b>Vklop</b> : vklopi ali izklopi tiskalnik.                                                                                                    |  |
|----|----------------------------------------------------------------------------------------------------|--|
| 2  | <b>Domov</b> : vrne na začetni zaslon, ki se prikaže ob prvem zagonu tiskalnika.                                                                                                    |  |
| 3  | Gumb <b>Navzgor</b> : s tem gumbom krmarite po menijih in izbirate število kopij.                                                                                                    |  |
| 4  | Lučka stanja brezžične povezave: kaže, ali ima tiskalnik vzpostavljeno brezžično povezavo z omrežjem.                                                                                                    |  |
| 5  | Gumb za <b>brezžično povezavo</b> : odpre meni <b>Povzetek brezž.</b> , kjer si lahko ogledate lastnosti brezžične<br>povezave in spreminjate njene nastavitve. Natisnete lahko tudi poročilo brezžičnega preizkusa za lažje<br>diagnosticiranje težav z omrežno povezavo. |  |
| 6  | Gumb <b>ePrint</b> : odpre meni <b>Povzetek splet. storitev</b> , kjer lahko preverite podrobnosti stanja funkcije<br>ePrint, spremenite nastavitve te funkcije ali natisnete stran z informacijami.                                                                       |  |
| 7  | Nazaj: vrne se na prejšnji zaslon.                                                                                                    |  |
| 8  | Gumb <b>Izberi</b> : funkcije tega gumba so odvisne od vsebine zaslona tiskalnika.                                                                                                    |  |
| 9  | <b>V redu</b> : potrdi trenutno izbiro.                                                                                                    |  |
| 10 | Gumb <b>Navzdol</b> : s tem gumbom krmarite po menijih in izbirate število kopij.<br><b>Pomoč</b> : pokaže vsebino pomoči, če je na volio za trenutni postopek.                                                                                                    |  |
| 11 |                                                                                                    |  |

**Opomba:** Uporabljajte samo s priloženim napajalnim kablom HP.

# Osnovno odpravljanje težav

#### Če tiskanje ni možno:

- 1. Preverite, ali so kabli dobro priklopljeni.
- 2. Preverite, ali je tiskalnik vklopljen. Gumb Vklop bo svetil belo.
- **3.** Stanje lučke brezžičnega vmesnika vam pove, ali je tiskalnik povezan z omrežjem.
  - Če modra lučka sveti neprekinjeno, je brezžična povezava vzpostavljena in tiskanje omogočeno.
  - Počasi utripajoča lučka pomeni, da je brezžična povezava vklopljena, vendar tiskalnik ni povezan z omrežjem. Prepričajte se, da je tiskalnik znotraj dosega brezžičnega signala.
  - Hitro utripajoča lučka pomeni napako v brezžični povezavi. Glejte sporočilo na zaslonu tiskalnika.
  - Če je brezžični vmesnik izklopljen, lučka brezžične povezave ne sveti.

Obiščite spletno mest z diagnostičnimi orodji za HP na naslovu **www.hp.com/go/tools** in prenesite brezplačne diagnostične pripomočke (orodja), s katerimi lahko odpravite pogoste težave s tiskalnikom.

## Windows

#### Preverite, ali je tiskalnik nastavljen kot privzeta tiskalna naprava:

- Windows 8: Pokažite ali tapnite zgornji desni kot zaslona, da odprete vrstico s čarobnimi gumbi, kliknite ikono Nastavitve, kliknite ali tapnite Nadzorna plošča in nato Ogled naprav in tiskalnikov.
- Windows 7: V meniju Start operacijskega sistema Windows kliknite Naprave in tiskalniki.
- Windows Vista: V opravilni vrstici Windows kliknite Start, Nadzorna plošča in nato Tiskalnik.
- Windows XP: V opravilni vrstici Windows kliknite Start, Nadzorna plošča in nato Tiskalniki in faksi.

Preverite, ali je v krogcu ob vašem tiskalniku kljukica. Če tiskalnik ni izbran za privzeti tiskalnik, z desno miškino tipko kliknite ikono tiskalnika in v meniju izberite **Nastavi kot privzeti tiskalnik**.

#### Če še vedno ne morete tiskati ali če je namestitev programske opreme neuspešna:

- 1. Odstranite CD iz pogona CD/DVD in izklopite kabel USB iz računalnika.
- 2. Znova zaženite računalnik.
- Vstavite CD s programsko opremo tiskalnika v pogon CD/DVD in upoštevajte navodila na zaslonu, da namestite programsko opremo tiskalnika. Ne povežite kabla USB, dokler vas računalnik ne pozove.
- **4.** Po končani namestitvi znova zaženite računalnik.

#### Obvestila

Windows XP, Windows Vista, Windows 7 in Windows 8 so registrirane blagovne znamke družbe Microsoft Corporation v ZDA.

## Mac

#### Preverite čakalno vrsto za tiskanje:

- V System Preferences (Lastnosti sistema) kliknite Print & Scan (Tiskanje in optično branje) (v OS X v10.6 Print & Fax (Tiskanje in faksiranje)).
- Kliknite Open Print Queue (Odpri čakalno vrsto za tiskanje).
- 3. Izberite tiskalno opravilo tako, da ga kliknete.
- 4. Z naslednjimi gumbi lahko upravljate tiskalno opravilo:
  - **Delete (Izbriši):** Z njim prekličete izbrano tiskalno opravilo.
  - **Resume (Nadaljuj):** Z njim nadaljujete z izbranim tiskalnim opravilom.
- Če ste naredili kakšno spremembo, spet poskusite tiskati.

#### Vnovičen zagon in ponastavitev:

- 1. Znova zaženite računalnik.
- 2. Ponastavite tiskalnik.
  - **a.** Izklopite tiskalnik in izključite napajalni kabel.
  - **b.** Počakajte nekaj časa in nato znova priključite napajalni kabel ter vklopite tiskalnik.

#### Če še vedno ne morete tiskati, odstranite programsko opremo in jo nato znova namestite:

**Opomba:** Orodje za odstranjevanje programske opreme odstrani vse komponente programske opreme HP za vašo napravo. Komponente, ki jih potrebujejo drugi izdelki ali programi, ostanejo v računalniku.

#### Če želite odstraniti programsko opremo:

- 1. Tiskalnik HP izključite iz računalnika.
- 2. Odprite mapo Applications: Hewlett-Packard.
- Dvakrat kliknite HP Uninstaller (Orodje za odstranitev programske opreme HP). Upoštevajte navodila na zaslonu.

#### Če želite namestiti programsko opremo:

- 1. Priključite kabel USB.
- 2. V pogon CD/DVD računalnika vstavite CD s programsko opremo HP.
- 3. Z namizja odprite vsebino CD-ja in dvokliknite HP Installer (Namestitveni program HP).
- Upoštevajte navodila na zaslonu in natisnjena navodila za namestitev, ki so priložena tiskalniku HP.

# Omrežna uporaba

Ali potrebujete pomoč za uporabo v omrežju?

#### www.hp.com/go/wirelessprinting

HP-jev center za brezžično tiskanje na naslovu **www.hp.com/go/wirelessprinting** vam lahko pomaga pripraviti brezžično omrežje, nastaviti ali spremeniti konfiguracijo tiskalnika in odpraviti težave z omrežjem.

### Če omrežna namestitev ne uspe:

• Preverite, ali je v tiskalniku omogočena brezžična povezava.

Na nadzorni plošči tiskalnika pritisnite gumb **Brezžično** ((†)). Če se prikaže **Brezž. povez. izklop.**, se dotaknite **Vklopi**.

- Preverite, ali je vaš tiskalnik povezan v omrežje.
  - 1. Na nadzorni plošči tiskalnika pritisnite gumb **Brezžično** ((†)).
  - 2. Izberite Nastavitve, da odprete meni Brezžične nast.
  - Pritisnite puščico navzdol, izberite Natisni poročilo in nato Poročilo brezž. preizkusa. Poročilo preizkusa brezžične povezave se natisne samodejno.
  - 4. Preverite zgornji del poročila, da vidite, če je med preizkusom prišlo do kakršne koli napake.
    - V razdelku Diagnostični rezultati si oglejte vse opravljene preizkuse in preverite, ali je tiskalnik opravil preizkuse.
    - V razdelku Trenutna konfiguracija poiščite ime omrežja (SSID), v katero je tiskalnik trenutno povezan. Tiskalnik mora biti povezan z istim omrežjem kot računalnik.

**Opomba:** Če je računalnik povezan v navidezno zasebno omrežje (VPN), začasno prekinite povezavo z njim in nadaljujte namestitev. Če boste po namestitvi želeli do tiskalnika dostopati prek domačega omrežja, boste morali povezavo z VPN prekiniti.

#### Poskrbite, da varnostna programska oprema ne blokira komunikacije prek omrežja.

Varnostna programska oprema, kot so požarni zidovi, lahko blokira komunikacijo med računalnikom in tiskalnikom pri namestitvi programske opreme prek omrežja. Če tiskalnika ni mogoče odkriti, začasno onemogočite požarni zid in preverite, ali je težava odpravljena. Za pomoč in nasvete o varnostni programski opremi obiščite: www.hp.com/go/wpc-firewall.

### Ko uspešno namestite tiskalnik:

#### • Skupna raba tiskalnika z več računalniki prek omrežja.

Če je tiskalnik že povezan v domače omrežje, ga lahko souporabljate z drugimi računalniki v istem omrežju. V vsak dodatni računalnik morate namestiti samo programsko opremo HP za tiskalnik. Med namestitvijo programske opreme izberite **Wireless** (Brezžično) na zaslonu **Connection Options** (Možnosti omrežne povezave) in upoštevajte navodila na zaslonu.

# Omrežna uporaba, nadaljevanje

Spremenite povezavo USB v brezžično povezavo.

Najprej morate uspešno namestiti programsko opremo tiskalnika.

#### Windows

- 1. Glede na uporabljeni operacijski sistem naredite nekaj od tega:
  - Windows 8: Na zaslonu Začetek z desno tipko miške kliknite prazno območje, nato kliknite Vsi programi v vrstici s programi.
  - Windows 7, Windows Vista in Windows XP: V meniju Start računalnika izberite Vsi programi ali Programi in nato HP.
- 2. Izberite HP Deskjet 3540 series.
- 3. Izberite Printer Setup & Software Selection (Namestitev tiskalnika in izbira programske opreme).
- Izberite Convert a USB connected printer to wireless (Spreminjanje tiskalnika s povezavo USB v brezžično). Upoštevajte navodila na zaslonu.

#### Mac

Če želite povezavo za ta tiskalnik spremeniti v brezžično, uporabite storitev HP Setup Assistant v Applications/Hewlett-Packard/Device Utilities.

• Če imate težave pri tiskanju prek omrežja.

Varnostna programska oprema, kot so požarni zidovi, lahko blokira komunikacijo med računalnikom in tiskalnikom. Za pomoč in nasvete o varnostni programski opremi obiščite: www.hp.com/go/wpc-firewall.

## Če želite tiskalnik uporabljati brezžično brez usmerjevalnika:

S funkcijo HP Neposredno brezžično lahko tiskate brezžično iz računalnika, pametnega telefona ali druge brezžične naprave brez usmerjevalnika. Za neposredno brezžično tiskanje HP iz računalnika mora biti v računalniku nameščena programska oprema za tiskalnik.

- 1. Na nadzorni plošči vklopite neposredno brezžično tiskanje HP:
  - a. Na začetnem zaslonu tiskalnika izberite Neposr. brezž.
  - Če je funkcija Neposredno brezžično izklopljena, izberite Neposr. brezž. in nato Vklop (Ni varnosti) ali Vklop (Je varnost).

**Opomba:** Če vklopite varnost, se bodo lahko s tiskalnikom povezali samo uporabniki z geslom. Če izklopite zaščito, se bo lahko s tiskalnikom povezal vsak, ki ima brezžično napravo v dosegu tiskalnika.

- c. Za prikaz imena tiskalnika s funkcijo Neposredno brezžično izberite možnost Prikazno ime.
- d. Dotaknite se možnosti Prikaz gesla, da prikažete geslo za funkcijo Neposredno brezžično, če je vklopljena varnost za to funkcijo.
- 2. Brezžično napravo povežite s tiskalnikom:
  - a. V brezžičnem računalniku ali napravi vklopite brezžično povezavo.
  - b. Poiščite ime funkcije Neposredno brezžično in se povežite z njo. Primer: Serija HP-Print-XX-Deskjet 3540 series.
  - c. Če je varnost za funkcijo Neposredno brezžično vklopljena, ob pozivu vnesite geslo za funkcijo.
- 3. Tiskajte iz računalnika ali mobilne naprave kot običajno.

Opomba: Povezava Neposredno brezžično HP ne omogoča internetne povezave.

Za več informacij o funkciji Neposredno brezžično obiščite HP-jev center za brezžično tiskanje na naslovu www.hp.com/go/wirelessprinting.

## Izjava o omejeni garanciji za tiskalnik HP

| HP izdelek                                                                                      | Trajanje omejene garancije                                                                                                    |  |
|-------------------------------------------------------------------------------------------------|----------------------------------------------------------------------------------------------------|--|
| Mediji s programsko opremo                                                                      | 90 dni                                                                                                    |  |
| Tiskalnik                                                                                       | 1 leto                                                                                                    |  |
| Tiskalne kartuše ali kartuše s črnilom                                                          | Dokler HP črnilo ni porabljeno ali do datuma izteka garancije, ki<br>je natisnjen na kartuši - kar nastopi prej. Garancija ne zajema<br>izdelkov s HP črnilom, ki so bili ponovno napolnjeni, predelani,<br>obnovljeni, napačno uporabljeni ali drugače spremenjeni. |  |
| Tiskalne glave (velja samo za izdelka s tiskalnimi glavarni,<br>ki jih lahko stranke zamenjajo) | 1 leto                                                                                                    |  |
| Pripomočki                                                                                      | 1 leto, če ni drugače navedeno                                                                                                    |  |

- A. Obseg omejene garancije
  - Hewlett-Packard (HP) zagotavlja končnemu uporabniku, da bodo zgoraj navedeni HP izdelki brez napak v materialih in izdelavi v zgoraj navedenih časovnih obdobjih, ki se začnejo z datumom nakupa.
  - Pri programski opremi velja HP-jeva omejena garancija samo za neizvrševanje programskih ukazov. HP ne jamči, da bo izdelek deloval brez prekinitev ali napak.
  - HP-jeva omejena garancija zajema samo napake, ki nastanejo kot posledica običajne uporabe izdelka, in ne velja za:

     neoravilno vzdrževanie ali spremembe:
    - b. programsko opremo, nosilce tiska, dele ali potrošni material, ki jih ne zagotavlja in jih ne podpira HP;
    - c. uporabo zunaj specifikacij izdelka;
    - d. nepooblaščeno spreminjanje ali napačno uporabo.
  - 4. Uporaba ne-HP-jeve ali ponovno napolnjene kartuše v HP-jevih tiskalnikih ne vpliva na garancijo niti na katero koli HP-jevo podporno pogodbo s kupcem. Če pa okvaro ali poškodbo tiskalnika povzroči uporaba ponovno napolnjene kartuše, kartuše drugega izdelovalca ali iztrošene kartuše, HP izstavi račun za popravilo tiskalnika po običajnih cenah dela in materialov.
  - Če HP v garancijskem obdobju HP garancije prejme obvestilo o napaki v katerem koli izdelku, ki je vključen v HP garancijo, HP po svoji presoji popravi ali zamenja izdelek.
  - Če HP ne more popraviti ali zamenjati pokvarjenega izdelka, ki ga pokriva HP garancija, bo v razumnem času po prejemu obvestila o napaki povrnil kupcu nakupno ceno izdelka.
  - 7. Dokler kupec ne vrne pokvarjenega izdelka, HP ni dolžan izvesti popravila, zamenjave ali vračila kupnine.
  - 8. Nadomestni izdelek je lahko nov ali kot nov, vendar pa mora biti vsaj tako funkcionalen kot izdelek, ki ga zamenjuje.
  - 9. HP izdelki lahko vsebujejo predelane dele, komponente ali materiale, ki so po delovanju enakovredni novim.
  - HP izjava o omejeni garanciji velja v vseh državah, kjer HP izdelek prodaja HP. V državah, kjer izdelke distribuira HP ali pooblaščeni uvoznik, je morda pri pooblaščenih HP serviserjih mogoče skleniti dodatne garancijske pogodbe, npr. za servisiranje na mestu.

#### B. Omejitve garancije

V OBSEGU, KI GA DOLOČA LOKALNA ZAKONODAJA, NITI HP NITI NEODVISNI DOBAVITELJI NE DAJEJO NOBENE DRUGE GARANCIJE ALI KAKRŠNIH KOLI POGOJEV, IZRAŽENIH IZRECNO ALI POSREDNO, ZA TRŽNO KAKOVOST BLAGA, SPREJEMLJIVO KAKOVOST IN PRIMERNOST ZA DOLOČEN NAMEN.

- C. Omejitve odškodninske odgovornosti
  - V obsegu, ki ga določa lokalna zakonodaja, velja, da so kupcu na voljo izključno pravna sredstva, navedena v tej garancijski izjavi.
  - 2. V OBSEGU, KI GA DOLOČA LOKALNA ZAKONODAJA, VEDNO (RAZEN V PRIMERU OBVEZNOSTI, KI SO IZRECNO NAVEDENE V TEJ GARANCIJSKI IZJAVI) VELJA, DA NITI HP NITI NEODVISNI DOBAVITELJI NISO V NOBENIH OKOLIŠČINAH ODŠKODNINSKO ODGOVORNI ZA NEPOSREDNO, POSREDNO, POSEBNO, NAKLJUČNO ALI POSLEDIČNO ŠKODO NA OSNOVI POGODBE, KRŠITVE ALI DRUGEGA PRAVNEGA NAČELA, KAR VELJA TUDI V PRIMERIH, KO SO VEDELI ZA MOŽNOST NASTANKA TAKŠNE ŠKODE.
- D. Lokalna zakonodaja
  - Ta garancijska izjava daje kupcu določene zakonske pravice. Kupec ima lahko tudi druge pravice, ki se razlikujejo od države do države v ZDA, od province do province v Kanadi in od države do države drugod po svetu.
  - 2. Če je ta garancijska izjava v katerem delu neskladna z lokalno zakonodajo, se ta del prilagodi, da postane skladen s to zakonodajo. Takšne lokalne zakonodaje lahko določajo, da posamezne zavrnitve ali omejitve iz te garancijske izjave ne veljajo za kupca. V nekaterih državah v ZDA in pri lokalnih oblasteh zunaj ZDA, vključno s kanadskimi provincami, velja:
    - a. da prepovedujejo, da bi zavrnitve in omejitve iz te garancijske izjave omejevale zakonite pravice potrošnika (npr. Velika Britanija);
    - b. da drugače omejujejo možnost proizvajalca, da bi uveljavil takšne zavrnitve ali omejitve;
    - c. da dajo kupcu dodatne garancijske pravice, določijo trajanje posrednih garancij, ki jih izdelovalec ne more zanikati, ali ne omogočijo njihove omejitve.
  - DOLOČILA TE GARANCIJSKE IZJAVE, RAZEN V OBSEGU, KI GA DOVOLJUJE ZAKON, NE IZKLJUČUJEJO, OMEJUJEJO ALI SPREMINJAJO OBVEZNIH ZAKONSKIH PRAVIC, KI VELJAJO ZA PRODAJO HP-JEVIH IZDELKOV KUPCEM, AMPAK TE ZAKONSKE PRAVICE DOPOLNJUJEJO.

#### Informacije o HP-jevi omejeni garanciji

#### Spoštovani,

V prilogi vam pošiljamo imena in naslove HP-jevih skupin, pri katerih lahko v svoji državi uveljavljate HP-jevo omejeno garancijo (garancijo proizvajalca).

Slovenija: Hewlett - Packard d.o.o., Tivolska cesta 48, 1000 Ljubljana, Slovenija

Poleg garancije proizvajalca imate lahko na osnovi nakupne pogodbe tudi z zakonom predpisane pravice do prodajalca, ki jih ne omejuje ta garancija proizvajalca

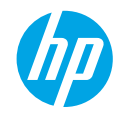

### Prvi koraci

- 1. Podesite štampač: Pratite ilustracije na instalacionom letku.
- 2. Instalacija softvera: Idite na lokaciju www.hp.com/ePrint/DJ3540, a zatim sledite uputstva na ekranu. Ako računar nije povezan sa internetom, ubacite CD sa softverom u računar, a zatim pratite uputstva na ekranu. CD se ne pokreće?

Windows<sup>®</sup>: Potražite stavku Computer (Računar), kliknite dvaput na ikonu CD/DVD disk jedinice sa HP logotipom, a zatim kliknite dvaput na setup.exe.

**Mac:** Kliknite dvaput na CD ikonu na radnoj površini, a zatim kliknite dvaput na **HP Installer** (HP instalacioni program).

#### Nemate CD/DVD jedinicu?

Instalirajte softver sa lokacije: www.hp.com/ePrint/DJ3540.

### Saznajte više

Pomoć na računaru: Instalirajte pomoć na računaru tako što ćete je izabrati iz preporučenog softvera tokom instalacije softvera. Saznajte više o funkcijama proizvoda, štampanju, rešavanju problema i podršci. U odeljku "Tehničke informacije" pronađite obaveštenja, informacije o zaštiti životne sredine i propisima, uključujući obaveštenja o propisima i izjave o usklađenosti Evropske Unije. C C (

- Windows<sup>®</sup> 8: Na ekranu Start (Početak) kliknite desnim tasterom miša na praznu površinu, na traci sa aplikacijama izaberite stavku All Apps (Sve aplikacije), kliknite na ikonu sa imenom štampača, a zatim izaberite stavku Help (Pomoć).
- Windows<sup>®</sup> 7, Windows Vista<sup>®</sup> i Windows<sup>®</sup> XP: Izaberite stavke Start > All Programs (Svi programi) > HP > HP Deskjet 3540 series (Serija HP Deskjet 3540) > Help (Pomoć).
- OS X Lion, Mountain Lion: Izaberite stavke Help (Pomoć) > Help Center (Centar za pomoć). U prozoru "Help Viewer" (Prikazivač pomoći) izaberite Help for all your apps (Pomoć za sve vaše aplikacije), a zatim izaberite HP Deskjet 3540 series (Serija HP Deskjet 3540).
- OS X v10.6: Izaberite stavke Help (Pomoć) > Mac Help (Pomoć za Mac). U prozoru "Help Viewer" (Prikazivač pomoći) u iskačućem meniju "Mac Help" (Pomoć za Mac) odaberite HP Deskjet 3540 series (Serija HP Deskjet 3540).

Pročitaj me: Sadrži informacije o HP podršci, zahteve operativnog sistema i nedavne ispravke štampača.

- Windows: Ubacite CD sa softverom u računar i potražite datoteku **ReadMe.chm** (PročitajMe.chm). Kliknite dvaput na datoteku **ReadMe.chm** (PročitajMe.chm) da biste je otvorili, a zatim izaberite **ReadMe** (PročitajMe) na svom jeziku.
- Mac: Ubacite CD sa softverom, a zatim otvorite fasciklu ReadMe koja se nalazi na najvišem nivou CD-a sa softverom. Kliknite dvaput na datoteku ReadMe.html (PročitajMe.html) da biste je otvorili, a zatim izaberite ReadMe (PročitajMe) na svom jeziku.

Na Vebu: Dodatna pomoć i informacije: www.hp.com/go/support. Registracija štampača: www.register.hp.com. Deklaracija o usklađenosti: www.hp.eu/certificates. Upotreba mastila: www.hp.com/go/inkusage.

**Napomena:** Mastilo iz kertridža koristi se u procesu štampanja na nekoliko različitih načina, a u kertridžu ostaje malo mastila posle korišćenja.

## Kontrolna tabla

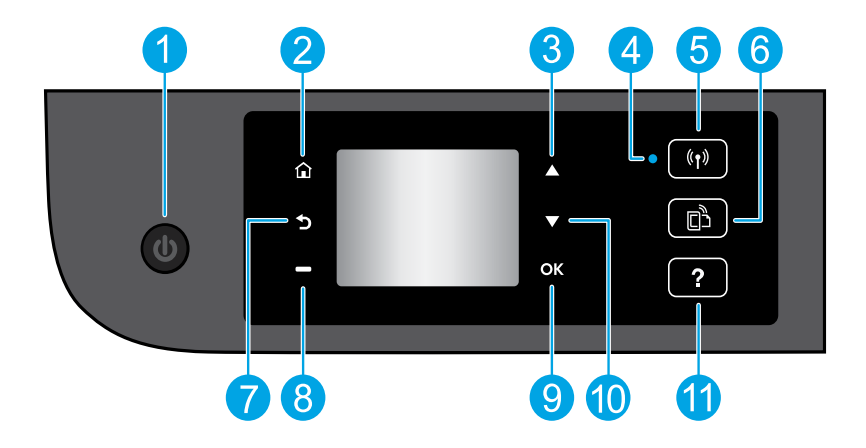

| 1  | Dugme <b>On</b> (Uključeno): Uključuje ili isključuje štampač.                                                                                                    |  |
|----|----------------------------------------------------------------------------------------------------|--|
| 2  | <b>Home</b> (Početak): Vraća vas na početni ekran koji se prikazuje prvi put kad uključite štampač.                                                                                                    |  |
| 3  | Dugme <b>Up</b> (Nagore): Koristite ovo dugme za kretanje kroz menije i izbor broja kopija.                                                                                                    |  |
| 4  | Lampica za status bežične veze: Ukazuje na to da li štampač ima bežičnu vezu sa mrežom.                                                                                                    |  |
| 5  | Dugme <b>Wireless</b> (Bežična veza): Otvara meni <b>Wireless Summary</b> (Rezime bežične mreže) u kojem<br>možete da proverite status bežične mreže i promenite njene postavke. Takođe možete da odštampate<br>izveštaj o testiranju bežične veze koji pomaže u dijagnozi problema sa mrežnom vezom. |  |
| 6  | Dugme <b>ePrint</b> : Otvara meni <b>Web Services Summary</b> (Rezime Veb usluga) u kojem možete da proverite<br>detalje statusa ePrint štampanja, promenite ePrint postavke ili odštampate informativnu stranicu.                                                                                    |  |
| 7  | Back (Nazad): Vraća na prethodni ekran.                                                                                                    |  |
| 8  | Dugme <b>Selection</b> (Izbor): Funkcija ovog dugmeta se menja u zavisnosti od toga šta se prikazuje na<br>prikazu štampača.                                                                                                    |  |
| 9  | <b>OK</b> (U redu): Potvrđuje trenutni izbor.                                                                                                    |  |
| 10 | Dugme <b>Down</b> (Nadole): Koristite ovo dugme za kretanje kroz menije i izbor broja kopija.                                                                                                    |  |
| 11 | Help (Pomoć): Prikazuje sadržaj pomoći ako je dostupan za trenutnu operaciju.                                                                                                    |  |
|    |                                                                                                    |  |

Napomena: Koristite samo sa kablom za napajanje koji isporučuje HP.

# Rešavanje osnovnih problema

#### Ako ne možete da štampate:

- 1. Uverite se da su kablovi čvrsto povezani.
- 2. Uverite se da je štampač uključen. Dugme **On** (Uključeno) će svetleti belom bojom.
- 3. Proverite status lampice bežične veze da biste proverili da li je štampač povezan sa mrežom.
  - Stalna plava svetlost ukazuje na to da je bežična veza uspostavljena i da možete da štampate.
  - Lampica koja polako treperi ukazuje na to da je bežična veza aktivna, ali štampač nije povezan sa mrežom. Uverite se da se štampač nalazi u dometu bežičnog signala.
  - Lampica koja brzo treperi ukazuje na grešku bežične veze. Pogledajte poruku na ekranu štampača.
    Ako je bežična veza isključena, lampica bežične veze će biti isključena.

Posetite Veb lokaciju HP alatki za dijagnostiku na lokaciji **www.hp.com/go/tools** da biste preuzeli besplatne uslužne programe (alatke) za dijagnostiku koje možete koristiti za rešavanje uobičajenih problema sa štampačem.

## Windows

#### Uverite se da je štampač podešen kao podrazumevani uređaj za štampanje:

- Windows 8: Postavite pokazivač ili dodirnite gornji desni ugao ekrana da biste otvorili traku za dugmad
- , kliknite na ikonu Settings (Postavke), izaberite ili dodirnite stavku Control Panel (Kontrolna tabla), a zatim izaberite ili dodirnite stavku View devices and printers (Prikaži uređaje i štampače).
- Windows 7: U Windows Start meniju izaberite stavku Devices and Printers (Uređaji i štampači).
- Windows Vista: Na Windows traci zadataka kliknite na dugme Start, izaberite stavku Control Panel (Kontrolna tabla), a zatim stavku Printer (Štampač).
- Windows XP: Na Windows traci zadataka kliknite na dugme Start, izaberite stavku Control Panel (Kontrolna tabla), a zatim stavku Printers and Faxes (Štampači i faksovi).

Uverite se da u kružiću pored štampača stoji oznaka potvrde. Ako štampač nije izabran kao podrazumevani štampač, kliknite desnim tasterom miša na ikonu štampača i iz menija odaberite stavku **Set as Default Printer** (Podesi kao podrazumevani štampač).

#### Ako i dalje ne možete da štampate ili ako instalacija softvera ne uspe:

- 1. Uklonite CD iz CD/DVD jedinice, a zatim iskopčajte USB kabl iz računara.
- 2. Ponovo pokrenite računar.
- Ubacite CD sa softverom štampača u CD/DVD jedinicu računara, a zatim sledite uputstva na ekranu da biste instalirali softver štampača. Ne povezujte USB kabl dok vam to ne bude zatraženo.
- **4.** Kada se instalacija završi, ponovo pokrenite računar.

#### Potvrde

Windows XP, Windows Vista, Windows 7 i Windows 8 su registrovani žigovi korporacije Microsoft u SAD.

### Mac

#### Proverite redosled štampanja:

- U okviru System Preferences (Željene opcije sistema) izaberite stavku Print & Scan (Štampanje i skeniranje) (Print & Fax in OS X v10,6) (Štampanje i faks u OS X v10,6).
- 2. Izaberite stavku **Open Print Queue** (Otvori redosled štampanja).
- 3. Kliknite na zadatak štampanja da biste ga izabrali.
- **4.** Koristite sledeću dugmad za upravljanje zadatkom štampanja:
  - **Delete (Izbriši):** Otkazivanje izabranog zadatka štampanja.
  - **Resume (Nastavi):** Nastavljanje pauziranog zadatka štampanja.
- Ako ste izvršili neke promene, pokušajte ponovo da odštampate.

#### Ponovo pokrenite i uspostavite početne vrednosti:

- 1. Ponovo pokrenite računar.
- Uspostavite početne vrednosti štampača.
  - a. Isključite štampač i izvadite kabl za napajanje.
     b. Sačekaite minut, a zatim ponovo priključite kabl
  - Sacekajte minut, a zatim ponovo prikljucite kabl za napajanje i uključite računar.

#### Ako i dalje ne možete da štampate, deinstalirajte i ponovo instalirajte softver:

**Napomena:** Program za deinstalaciju uklanja sve HP softverske komponente specifične za uređaj. Ne uklanja komponente koje se dele sa drugim proizvodima ili programima.

#### Da biste deinstalirali softver:

- 1. Iskopčajte HP štampač iz računara.
- 2. Otvorite fasciklu "Applications: Hewlett-Packard" (Aplikacije: Hewlett-Packard).
- 3. Kliknite dvaput na stavku HP Uninstaller (HP program za deinstalaciju). Sledite uputstva na ekranu.

#### Da biste instalirali softver:

- 1. Povežite USB kabl.
- **2.** Ubacite CD sa HP softverom u CD/DVD jedinicu računara.
- **3.** Na radnoj površini otvorite CD, a zatim kliknite dvaput na stavku **HP Installer** (HP instalacioni program).
- **4.** Sledite uputstva na ekranu i odštampana uputstva za instalaciju koja ste dobili uz HP štampač.

# Umrežavanje

## Potrebna vam je pomoć pri umrežavanju?

#### www.hp.com/go/wirelessprinting

HP centar za bežično štampanje na lokaciji **www.hp.com/go/wirelessprinting** može da vam pomogne u pripremi bežične mreže, podešavanju ili ponovnoj konfiguraciji štampača i rešavanju problema sa umrežavanjem.

### Ako instalacija mreže nije bila uspešna:

#### • Proverite da li je bežična mreža omogućena na štampaču.

Na kontrolnoj tabli štampača pritisnite taster **Wireless** (Bežična veza <sup>(</sup>†<sup>)</sup>), ako je prikazana poruka **Wireless Off** (Bežična veza je isključena), izaberite **Turn On** (Uključi).

#### • Proverite da li je štampač povezan sa mrežom.

- 1. Na kontrolnoj tabli štampača pritisnite dugme Wireless (Bežična veza (1)).
- 2. Izaberite stavku Settings (Postavke) da biste pristupili meniju Wireless Settings (Postavke bežične mreže).
- 3. Pritisnite dugme sa strelicom nadole, izaberite **Print Report** (Izveštaj o štampanju), a zatim izaberite **Wireless Test Report** (Test izveštaj o bežičnoj vezi). Test izveštaj o bežičnoj vezi se automatski štampa.
- **4.** Pogledajte vrh izveštaja da biste videli da li je nešto otkazalo tokom testa.
  - Pogledajte odeljak Diagnostics Results (Rezultati dijagnostike) za sve izvršene testove da biste videli da li je štampač prošao testove ili ne.
  - U odeljku Current Configuration (Trenutna konfiguracija) pronađite ime mreže (SSID) sa kojom je štampač trenutno povezan. Uverite se da je štampač povezan sa istom mrežom kao računar.

**Napomena:** Ako je računar povezan sa virtuelnom privatnom mrežom (VPN), privremeno prekinite vezu sa VPN mrežom pre nego što nastavite sa instalacijom. Posle instalacije morate da prekinete vezu sa VPN mrežom da biste pristupili štampaču preko kućne mreže.

#### • Uverite se da bezbednosni softver ne blokira komunikaciju preko mreže.

Bezbednosni softver, kao što su zaštitni zidovi, može da blokira komunikaciju između računara i štampača kad se softver instalira preko mreže. Ako nije moguće pronaći štampač, privremeno onemogućite zaštitni zid i proverite da li problem nestaje. Dodatnu pomoć i savete o bezbednosnom softveru potražite na lokaciji: www.hp.com/go/wpc-firewall.

### Kad uspešno instalirate štampač:

#### • Delite svoj štampač sa više računara na mreži.

Ako je štampač već povezan sa kućnom mrežom, možete da ga delite sa drugim računarima na istoj mreži. Za svaki dodatni računar potrebno je samo da instalirate HP softver štampača. Tokom instalacije softvera izaberite stavku **Wireless** (Bežična mreža) na ekranu **Connection Options** (Opcije veze), a zatim pratite uputstva na ekranu.

# Umrežavanje, nastavak

Izvršite promenu iz USB veze u bežičnu vezu.

Softver štampača mora da bude uspešno instaliran.

#### Windows

- 1. Uradite nešto od sledećeg u zavisnosti od vašeg operativnog sistema:
  - Windows 8: Na ekranu Start kliknite desnim tasterom miša na praznu oblast ekrana, izaberite stavku All Apps (Sve aplikacije) na traci aplikacije.
  - Windows 7, Windows Vista i Windows XP: U Start meniju izaberite stavku All Programs (Svi programi) ili stavku Programs (Programi), a zatim izaberite stavku HP.
- 2. Izaberite HP Deskjet 3540 series (Serija HP Deskjet 3540).
- 3. Izaberite stavku Printer Setup & Software (Podešavanje štampača i softver).
- Izaberite stavku Convert a USB connected printer to wireless (Konvertuj štampač povezan putem USB kabla u bežičnu vezu). Sledite uputstva na ekranu.

#### Mac

U okviru **Applications/Hewlett-Packard/Device Utilities** (Aplikacije/Hewlett-Packard/Uslužni programi za uređaje) koristite stavku **HP Setup Assistant** (HP pomoćnik za podešavanje) da biste promenili softversku vezu ovog štampača u bežičnu.

Ako imate problema sa štampanjem preko mreže.

Bezbednosni softver, kao što su zaštitni zidovi, može da blokira komunikaciju između računara i štampača. Dodatnu pomoć i savete o bezbednosnom softveru potražite na lokaciji: **www.hp.com/go/wpc-firewall**.

## Ako želite da koristite bežično povezivanje sa štampačem bez rutera:

Koristite HP wireless direct za bežično štampanje bez rutera sa računara, pametnog telefona ili nekog drugog uređaja omogućenog za bežičnu vezu. Da biste koristili HP Wireless Direct sa računara, softver štampača mora biti instaliran na računaru.

- 1. Uključite HP wireless direct sa kontrolne table štampača:
  - a. Na početnom ekranu na prikazu štampača Izaberite stavku Wireless Direct.
  - b. Ako ekran prikazuje da je Wireless Direct isključen, izaberite stavku Wireless Direct, a zatim stavku On (No Security) (Uključeno (Bez bezbednosti)) ili stavku On (With Security) (Uključeno (Sa bezbednošću)).

**Napomena:** Ako uključite bezbednost, samo korisnici sa lozinkom će moći da se povežu sa štampačem. Ako isključite bezbednost, svako sa bežičnim uređajem u opsegu štampača će moći da se poveže sa štampačem.

- c. Izaberite stavku Display Name (Ime za prikaz) da biste prikazali ime Wireless Direct mreže.
- Izaberite stavku Display Password (Prikaz lozinke) da biste prikazali Wireless Direct lozinku ako je uključen Wireless Direct sa bezbednošću.
- 2. Povežite uređaj omogućen za bežičnu vezu sa štampačem:
  - a. Na bežičnom računaru ili mobilnom uređaju uključite bežičnu vezu.
  - **b.** Pronađite ime wireless direct veze i povežite se sa njom, na primer: HP-Print-XX-Deskjet 3540 series.
  - c. Ako je bezbednost za Wireless Direct uključena, unesite Wireless Direct lozinku kada vam bude zatraženo.
- 3. Zatim štampajte kao i obično sa računara ili mobilnog uređaja.

Napomena: HP wireless direct veza ne obezbeđuje pristup internetu.

Posetite HP centar za bežično štampanje na lokaciji **www.hp.com/go/wirelessprinting** da biste dobili više informacija o funkciji HP wireless direct.

## Izjava o ograničenoj garanciji za HP štampače

| HP proizvod                                                                                         | Trajanje ograničene garancije                                                                                                    |  |
|----------------------------------------------------------------------------------------------------|----------------------------------------------------------------------------------------------------|--|
| Softverski mediji                                                                                   | 90 dana                                                                                                    |  |
| Štampač                                                                                             | 1 godina                                                                                                    |  |
| Kertridži za štampanje ili kertridži sa mastilom                                                    | Dok se ne istroši HP mastilo ili dostigne datum "kraj<br>garancije" odštampan na kertridžu, šta god da se prvo dogodi. Ova<br>garancija ne obuhvata HP proizvode sa mastilom koji su ponovo<br>punjeni, prerađivani, obnavljani, nepravilno korišćeni ili<br>neovlašćeno izmenjeni. |  |
| Glave štampača (primenjuje se samo na proizvode<br>sa glavama štampača koje korisnik može zameniti) | 1 godina                                                                                                    |  |
| Pribor                                                                                              | 1 godina ukoliko nije drugačije navedeno                                                                                                    |  |

A. Produženje ograničene garancije

- Hewlett-Packard (HP) garantuje krajnjem korisniku da gorenavedeni HP proizvodi neće imati oštećenja materijala ili izrade u gorenavedenom roku, koji za kupca počinje od datuma kupovine.
- Za softverske proizvode ograničena garancija preduzeća HP se primenjuje samo na nemogućnost izvršavanja programskih uputstava. HP ne garantuje da će rad bilo kog proizvoda biti bez prekida ili grešaka.
- Ograničena garancija preduzeća HP obuhvata samo ona oštećenja koja nastaju kao rezultat normalne upotrebe proizvoda i ne obuhvata druge probleme, uključujući one koji su nastali kao rezultat:
  - a. Neodgovarajućeg održavanja ili izmene;
  - b. Softvera, medija, delova ili pribora koje HP ne isporučuje ili podržava;
  - c. Rada koji je izvan specifikacija proizvoda;
  - d. Neovlašćene izmene ili nepravilne upotrebe.

4. Za HP štampače, upotreba kertridža koji nije proizvelo preduzeće HP ili dopunjenog kertridža ne utiče na garanciju za korisnika niti ugovor HP podrške sa korisnikom. Međutim, ako se otkazivanje ili ostećenje štampača može pripisati upotrebi kertridža koji nije proizvelo preduzeće HP, upotrebi dopunjenog kertridža ili kertridža sa mastilom kojem je istekao rok, HP će naplatiti standardno vreme i troškove materijala za servisiranje štampača zbog određene greške ili oštećenja.

- Ako HP dobije, tokom važećeg perioda garancije, obaveštenje o oštećenju nekog proizvoda koji je obuhvaćen garancijom preduzeća HP, HP će po sopstvenom nahođenju popraviti ili zameniti proizvod.
- Åko HP ne može da popravi ili zameni oštećeni proizvod koji je obuhvaćen garancijom preduzeća HP, HP će u razumnom vremenskom roku – od trenutka obaveštenja o oštećenju – refundirati kupovnu cenu proizvoda.
- razumnom vremenskom roku od trenutka obavestenja o ostecenju retundirati kupovnu cenu proizvoda.
   HP neće imati obavezu da izvrši popravku, zamenu ili refundaciju dok korisnik ne vrati oštećeni proizvod preduzeću HP.
- Svaki zamenski proizvod može biti nov ili poputnov, zamona in oranadaju dok konsilniho trati ostovom pozitod proizvod kao i proizvod koji se zamenjuje.
- 9. HP proizvodi mogu sadržati prerađene delove, komponente ili materijale koji su po performansama jednaki novima.
- 10. HP izjava o ograničenoj garanciji važi u svim zemljama u kojima HP distribuira HP proizvod pokriven garancijom. Ugovori za dodatne usluge garancije, na primer servis na lokaciji, mogu biti dostupni od strane ovlašćenog HP centra za usluge u zemljama u kojima HP ili ovlašćeni uvoznik isporučuju proizvod.
- B. Ograničenja garancije
  - U MERI U KOJOJ JE TO DOZVOLJENO LOKALNIM ZAKONOM, HP NI NJEGOVI NEZAVISNI DOBAVLJAČI NE DAJU DRUGE GARANCIJE NI USLOVE, IZRIČITE ILI PODRAZUMEVANE GARANCIJE ILI USLOVE ZA MOGUĆNOST PRODAJE, ZADOVOLJAVAJUĆI KVALITET I POGODNOSTI ZA ODREĐENU SVRHU.

#### C. Ograničenja odgovornosti

- U meri u kojoj je to dozvoljeno lokalnim zakonom, pravni lekovi navedeni u ovoj izjavi predstavljaju jedine i isključive pravne lekove za kupca.
- 2. U MERI U KOJOJ JE TO DOŻVOLJENO LOKALNIM ZAKONOM, ISKLJUČUJUĆI OBAVEZE POSEBNO NAVEDENE U OVOJ IZJAVI, NI U KOM SLUČAJU HP NI NJEGOVI NEZAVISNI DOBAVLJAČI NEĆE BITI ODGOVORNI ZA DIREKTNU, INDIREKTNU, POSEBNU, SLUČAJNU ILI POSLEDIČNU ŠTETU, BILO DA SE TO ZASNIVA NA UGOVORU, DELIKTU ILI BILO KOJOJ DRUGOJ PRAVNOJ TEORIJI I BEZ OBZIRA NA TO DA LI JE MOGUĆNOST TAKVE ŠTETE SAOPŠTENA.
- D. Lokalni zakon
  - Ova izjava o garanciji pruža kupcu određena zakonska prava. Kupac može imati i druga prava koja se u SAD razlikuju u zavisnosti od države, odnosno od pokrajine (u Kanadi) ili u zavisnosti od zemlje bilo gde u svetu.
  - 2. U meri u kojoj ova izjava o garanciji nije usklađena sa lokalnim zakonom, ova izjava o garanciji će biti preinačena u cilju usklađenosti sa lokalnim zakonom. U okviru lokalnog zakona, određena odricanja i ograničenja ove izjave o garanciji možda se neće odnositi na kupca. Na primer, neke države u SAD, kao i neke vlade izvan SAD (uključujući pokrajine u Kanadi) mogu:

 Sprečiti odricanja i ograničenja u ovoj izjavi od ograničavanja ustavnih prava potrošača (npr. Ujedinjeno Kraljevstvo);

- b. Na neki drugi način ograničiti mogućnost proizvođača da nametne takva odricanja ili ograničenja; ili
- c. Dati kupcu dodatna prava na garanciju, navesti trajanje impliciranih garancija koje proizvođač ne može da odbaci ili dozvoliti ograničenja trajanja impliciranih garancija.
- 3. ODREDBE U OVOJ IZJÁVI Ó GÁRANCIJI, IZŮZEV Ú MERI U KOJOJ JE TO ZAKONOM DOZVOLJENO, NE ISKLJUČUJU, OGRANIČAVAJU NITI MENJAJU OBAVEZNA ZAKONSKA PRAVA KOJA VAŽE ZA PRODAJU HP PROIZVODA KUPCIMA, VEĆ PREDSTAVLJAJU DODATAK NJIMA.

#### HP ograničena garancija

## הצהרת אחריות מוגבלת של מדפסת HP

#### אחריות

אנא עיין/ני בתעודת האחריות המצורפת לאריזת המוצר.

## עבודה ברשת, המשך

• מעבר מחיבור USB לחיבור אלחוטי.

עליך להתקין בהצלחה את תוכנת המדפסת.

#### Windows

- **1.** בהתאם למערכת ההפעלה שברשותך, בצע אחת מהפעולות הבאות:
- Windows 8: במסך התחל, לחץ לחיצה ימנית על אזור ריק במסך, לחץ על כל האפליקציות בסרגל האפליקציות.
- Windows 7, Windows Vista, ו-Windows XP מתפריט התחל במחשב, בחר כל התוכניות או תוכניות, ולאחר מכן בחר P. בחר HP.
  - .E בחר HP Deskjet 3540 series. 2
  - **3.** בחר **הגדרת מדפסת ותוכנות**.
  - .4. בחר המרת חיבור USB לחיבור אלחוטי של המדפסת. פעל בהתאם להוראות שעל-גבי המסך.

Mac

השתמש ב-**Applications/Hewlett-Packard/Device Utilities** כדי להחליף את חיבור התוכנה של מדפסת זו לחיבור אלחוטי.

אם אתה נתקל בבעיות בעת הדפסה ברשת.

תוכנות אבטחה, כגון חומות אש, עלולות לחסום תקשורת בין המחשב למדפסת. לקבלת עזרה ועצות נוספות בנוגע לתוכנות אבטחה, עבור אל: www.hp.com/go/wpc-firewall.

### אם ברצונך להשתמש במדפסת באופן אלחוטי ללא שימוש בנתב:

השתמש ב'אלחוט ישיר' של HP להדפסה אלחוטית מנתב, מהמחשב, מהטלפון החכם, או מכל התקן אחר התומך באלחוט. כדי להשתמש ב'אלחוט ישיר' של HP ממחשב, יש להתקין את תוכנת המדפסת.

- **1.** הפעל את 'אלחוט ישיר' של HP מלוח הבקרה של המדפסת:
- א. ממסך 'דף הבית' שבתצוגת המדפסת, בחר אלחוט ישיר.
- **ב.** אם התצוגה מראה ש**אלחוט ישיר** כבוי, בחר **אלחוט ישיר**, ולאחר מכן בחר **מופעל (ללא אבטחה)** או <mark>מופעל (עם אבטחה)</mark>. **הערה:** אם תפעיל את האבטחה, רק משתמשים שברשותם סיסמה יוכלו להתחבר למדפסת שברשותך. אם תשבית את האבטחה, כל מי שברשותו התקן אלחוטי הנמצא בטווח הקליטה של המדפסת, יוכל להתחבר אליה.
  - **.** בחר **הצגת שם** כדי להציג את השם של 'אלחוט ישיר'.
  - ד. בחר **הצגת סיסמה** כדי להציג את הסיסמה של 'אלחוט ישיר' אם הפעלת את האבטחה של 'אלחוט ישיר'.
    - **2.** חבר את ההתקן התומך באלחוט למדפסת:
    - א. הפעל את מאפיין האלחוט מהמחשב המחובר לרשת האלחוטית או מההתקן הנייד שברשותך.
    - ב. חפש את השם של 'אלחוט ישיר' והתחבר אליו. דוגמה לשם: HP-Print-XX-Deskjet 3540 series.
      - **ג.** אם האבטחה של 'אלחוט ישיר' מופעלת, הזן את הסיסמה של 'אלחוט ישיר' כשתתבקש.
        - **.3** הדפס כרגיל מהמחשב או מההתקן הנייד.

. **הערה:** חיבור 'אלחוט ישיר' של HP אינו מספק גישה לאינטרנט.

בקר במרכז ההדפסה האלחוטית של HP באתר www.hp.com/go/wirelessprinting לקבלת מידע נוסף אודות 'אלחוט ישיר' של HP.

## עבודה ברשת

## זקוק לעזרה בנוגע לעבודה ברשת?

#### www.hp.com/go/wirelessprinting

במרכז ההדפסה האלחוטית של HP שבאתר **www.hp.com/go/wirelessprinting**, ניתן למצוא מידע שיכול לסייע לך להכין את הרשת האלחוטית, להתקין או להגדיר מחדש את המדפסת, וכן לפתור בעיות בעבודה ברשת.

#### אם התקנת הרשת נכשלה:

ודא שהאלחוט מופעל במדפסת שברשותך.

בלוח הבקרה של המדפסת, לחץ על הלחצן **אלחוט ((יְזְיׁ)**, אם מוצג הכיתוב **האלחוט כבוי**, בחר ב**הפעלה**.

#### ודא שהמדפסת מחוברת לרשת.

- בלוח הבקרה של המדפסת, לחץ על הלחצן אלחוט ((ין)).
  - . בחר הגדרות כדי לגשת לתפריט הגדרות אלחוט.
- **3.** לחץ על לחצן החץ למטה, בחר **הדפסת דוח**, ולאחר מכן בחר **דוח בדיקת האלחוט**. דוח בדיקת האלחוט יודפס באופן אוטומטי.
  - . בדוק את חלקו העליון של הדוח כדי לראות אם אירע כשל כלשהו במהלך הבדיקה.
- עיין בסעיף **תוצאות האבחון** לקבלת רשימה של כל הבדיקות שבוצעו, כדי לקבוע אם המדפסת שברשותך עברה את הבדיקה או נכשלה בה.
- בסעיף תצורה נוכחית, מצא את שם הרשת (SSID) שאליה מחוברת המדפסת כעת. ודא שהמדפסת מחוברת לרשת שאליה מחובר גם המחשב.

**הערה:** אם המחשב שברשותך מחובר לרשת וירטואלית פרטית (VPN), התנתק ממנה באופן זמני לפני שתמשיך בתהליך ההתקנה. לאחר ההתקנה, יהיה עליך להתנתק מה-VPN כדי לגשת למדפסת באמצעות הרשת הביתית.

#### ודא כי תוכנת האבטחה אינה חוסמת את התקשורת ברשת.

תוכנות אבטחה, כגון חומות אש, עלולות לחסום תקשורת בין המחשב למדפסת כאשר ההתקנה מתבצעת ברשת. אם לא ניתן לאתר את המדפסת, ניתן להשבית את חומת האש באופן זמני ולבדוק אם הבעיה נפתרה. לקבלת עזרה ועצות נוספות בנוגע לתוכנות אבטחה, עבור אל: www.hp.com/go/wpc-firewall.

#### לאחר שהתקנת בהצלחה את המדפסת:

#### שתף את המדפסת עם כמה מחשבים ברשת.

אם המדפסת כבר מחוברת לרשת הביתית שלך, באפשרותך לשתף אותה עם מחשבים אחרים באותה רשת. עבור כל מחשב נוסף, כל שעליך לעשות הוא להתקין את תוכנת המדפסת של HP. במהלך התקנת התוכנה, בחר **אלחוט** מהמסך **אפשרויות חיבור** ולאחר מכן פעל על-פי ההוראות שעל-גבי המסך.

## פתרון בעיות בסיסיות

#### אם אין באפשרותך להדפיס:

- **1.** ודא שחיבורי הכבלים אינם רופפים.
- **2.** ודא שהמדפסת מופעלת. (הלחצן **הפעלה/כיבוי**) יאיר בלבן.
- **3.** בדוק את נורית מצב האלחוט כדי לוודא כי המדפסת מחוברת לרשת.
- אור כחול רציף מציין כי החיבור האלחוטי נוצר וכי באפשרותך להדפיס.
- נורית מהבהבת באיטיות מציינת כי האלחוט פועל, אך המדפסת אינה מחוברת לרשת. ודא כי המדפסת נמצאת בטווח של אות האלחוט.
  - נורית מהבהבת במהירות מציינת כי אירעה שגיאת אלחוט. עיין בהודעה שבתצוגת המדפסת.
    - אם מאפיין האלחוט כבוי, גם נורית האלחוט כבויה.

בקר באתר האינטרנט HP Diagnostic Tools בכתובת **www.hp.com/go/tools** להורדה בחינם של תוכניות שירות (כלים) לאבחון שבהן ניתן להשתמש לטיפול בבעיות נפוצות במדפסת.

## Windows

#### ודא שהמדפסת מוגדרת כהתקן ברירת המחדל להדפסה:

- אבע או הקש על הפינה השמאלית העליונה **Windows 8** במסך כדי לפתוח את סרגל צ'ארמס, לחץ על הסמל הגדרות, לחץ או הקש על לוח הבקרה ולאחר מכן לחץ או הקש על הצג התקנים ומדפסות.
  - Windows 7 מתפריט התחל במערכת ההפעלה
     Windows לחץ על התקנים ומדפסות.
  - Windows Uista בשורת המשימות של Windows,
     לחץ על התחל, לחץ על לוח הבקרה, ולאחר מכן לחץ על מדפסת.
- Windows XP בשורת המשימות של Windows, לחץ על התחל, לחץ על לוח הבקרה, ולאחר מכן לחץ על מדפסות ופקסים.

ודא שמופיע סימן ביקורת בתוך העיגול שליד המדפסת שברשותך. אם המדפסת שברשותך לא נבחרה כמדפסת ברירת המחדל, לחץ לחיצה ימנית על סמל המדפסת ובחר באפשרות **קבע כמדפסת ברירת מחדל** מתוך התפריט. אם עדיין אינך מצליח להדפיס, או אם התקנת התוכנה נכשלה:

- , ולאחר מכן DVD, הוצא את התקליטור מכונן התקליטורים (DVD, ולאחר מכן USB נתק את כבל ה-USB מהמחשב.
  - **2.** הפעל מחדש את המחשב.
- 3. הכנס את תקליטור תוכנת המדפסת לכונן התקליטורים/ DVD, לאחר מכן פעל בהתאם להוראות שעל-גבי המסך כדי להתקין את תוכנת המדפסת. אל תחבר את כבל ה-USB עד שתקבל הנחייה לעשות זאת.
  - .4 לאחר סיום ההתקנה, הפעל מחדש את המחשב.

#### זכויות יוצרים

Windows-ו Windows XP, Windows Vista, Windows 7 8 הם סימנים מסחריים רשומים בארה"ב של Microsoft Corporation.

### Mac

בדוק את תור ההדפסה:

- 1. ב-**System Preferences** (העדפות מערכת), לחץ על סריקה (סריקה והדפסה) (Orint & Scan (סריקה והדפסה) ופקס) ב-X OS X גרסה 10.6).
  - 2. לחץ על Open Print Queue (פתח תור הדפסה).
    - **3.** לחץ על עבודת הדפסה כדי לבחור בה.
  - השתמש בלחצנים הבאים לניהול עבודת ההדפסה:
  - Delete (מחק): לביטול עבודת ההדפסה שנבחרה.
- Resume (המשך): להמשך עבודת הדפסה שהופסקה.
  - אם ערכת שינויים, נסה להדפיס מחדש.

#### בצע הפעלה מחדש ואיפוס:

- **ו.** הפעל מחדש את המחשב.
  - **.2** אפס את המדפסת.
- א. כבה את המדפסת ונתק את כבל החשמל.
- **ב.** המתן דקה ולאחר מכן חבר שוב את כבל המתח והפעל את המדפסת.

#### אם עדיין אין באפשרותך להדפיס, הסר את התקנת התוכנה והתקן אותה מחדש:

**הערה:** התוכנה להסרת ההתקנה מסירה את כל רכיבי תוכנת HP ספציפיים להתקן. היא לא מסירה רכיבים המשותפים למוצרים אחרים או לתוכניות אחרות.

#### להסרת התקנת התוכנה:

- **1.** נתק את מדפסת HP מהמחשב.
- Applications: Hewlett-Packard פתח את התיקייה (Hewlett-Packard (יישומים: (Hewlett-Packard).
- . לחץ לחיצה כפולה על **HP Uninstaller**. פעל בהתאם **ל**הוראות שעל-גבי המסך.

#### להתקנת התוכנה:

- **.1** חבר את כבל ה-USB.
- **2.** הכנס את תקליטור התוכנה של HP לכונן התקליטורים/ DVD של המחשב.
- בשולחן העבודה, פתח את התקליטור ולאחר מכן לחץ.
   לחיצה כפולה על HP Installer.
- פעל לפי ההוראות שעל-גבי המסך ולפי הוראות ההתקנה **.4** המודפסות המצורפות למדפסת HP.

## לוח הבקרה

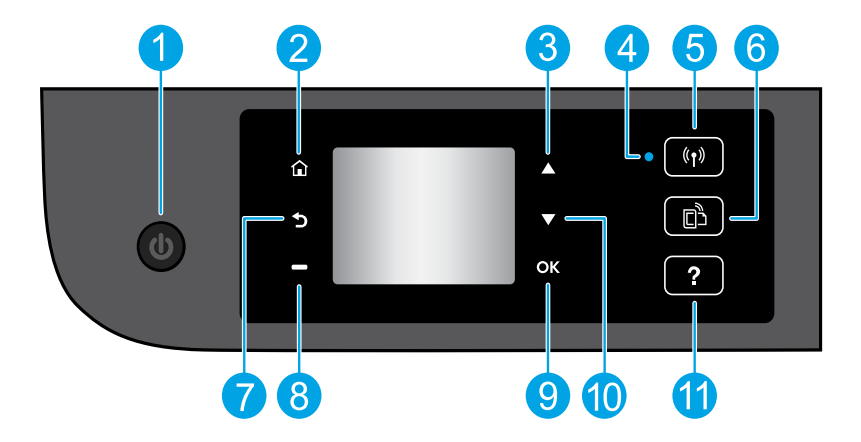

| 1  | לחצן <b>הפעלה/כיבוי</b> : להפעלה או כיבוי של המדפסת.                                                                                                    |
|----|----------------------------------------------------------------------------------------------------|
| 2  | <b>דף הבית</b> : לחזרה למסך 'דף הבית', המסך המוצג בעת הפעלה ראשונית של המדפסת.                                                                                                    |
| 3  | לחצן <b>למעלה</b> : השתמש בלחצן זה כדי לנווט בין תפריטים וכן לבחור כמה עותקים.                                                                                                    |
| 4  | נורית מצב האלחוט: מציינת אם קיים חיבור אלחוטי בין המדפסת לרשת.                                                                                                    |
| 5  | לחצן <b>אלחוט</b> : לפתיחת התפריט <b>סיכום רשת אלחוטית</b> , שבו באפשרותך לבדוק את מצב האלחוט ולשנות הגדרות<br>אלחוט. באפשרותך גם להדפיס דוח בדיקת אלחוט, לסיוע באבחון בעיות בחיבור הרשת. |
| 6  | לחצן <b>ePrint</b> : לפתיחת התפריט <b>סיכום שירותי האינטרנט</b> , שבו באפשרותך לבדוק את פרטי מצב ePrint, לשנות<br>הגדרות ePrint או להדפיס דף מידע.                                        |
| 7  | <b>הקודם</b> : לחזרה למסך הקודם.                                                                                                    |
| 8  | לחצן <b>בחירה</b> : פונקציית הלחצן משתנה בהתאם לתוכן המוצג על-גבי תצוגת המדפסת.                                                                                                    |
| 9  | לאישור הבחירה הנוכחית.                                                                                                    |
| 10 | לחצן <b>למטה</b> : השתמש בלחצן זה כדי לנווט בין תפריטים וכן לבחור כמה עותקים.                                                                                                    |
| 11 | <b>עזרה</b> : להצגת תוכן עזרה אם הוא זמין עבור הפעולה הנוכחית.                                                                                                    |
|    |                                                                                                    |

.HP הערה: השתמש רק בכבל המתח המסופק על-ידי

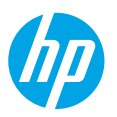

### תחילת העבודה

- **1. להגדרת המדפסת:** פעל על-פי האיורים שבעלון ההתקנה.
- **2. להתקנת התוכנה:** עבור אל **www.hp.com/ePrint/DJ3540**, ולאחר מכן פעל בהתאם להוראות שעל-גבי המסך. אם המחשב שברשותך אינו מחובר לאינטרנט, הכנס את תקליטור התוכנה למחשב, ולאחר מכן פעל בהתאם להוראות שעל-גבי המסך.

#### לא ניתן להפעיל את התקליטור?

®Windows: עבור אל **מחשב**, לחץ לחיצה כפולה על סמל כונן ההתקליטורים/DVD הנושא את הסמל של HP, ולאחר מכן לחץ לחיצה כפולה על setup.exe.

.HP installer לחץ לחיצה כפולה על סמל התקליטור בשולחן העבודה, ולאחר לחץ לחיצה כפולה על Mac.

#### אין כונן תקליטורים/DVD?

התקן את התוכנה מהאתר: www.hp.com/ePrint/DJ3540.

### למד עוד

<mark>עזרה אלקטרונית:</mark> התקן את העזרה האלקטרונית על-ידי בחירה בה מתוך התוכנות המומלצות במהלך התקנת התוכנה. למד אודות מאפייני המוצר, הדפסה, פתרון בעיות ותמיכה. בפרק 'מידע טכני' ניתן למצוא הודעות, מידע אודות תקינה ואיכות הסביבה, לרבות הודעת תקינה של האיחוד האירופי והצהרות תאימות. **() )** 

- 8 Windows: במסך התחל, לחץ לחיצה ימנית על אזור ריק במסך, לחץ על כל האפליקציות בסרגל האפליקציות, לחץ על הסמל הנושא את שם המדפסת, ולאחר מכן לחץ על עזרה.
  - Windows<sup>®</sup> 7, Windows Vista<sup>®</sup>, ו-Windows<sup>®</sup> XP, ו-Windows<sup>®</sup> 7, Windows Vista
  - OS X Lion, Mountain Lion (עזרה) > Help Center (מרכז העזרה). בחלון Help Viewer (מציג העזרה),
     לחץ על Help State 3540 series (עזרה עבור כל היישומים), ולאחר מכן לחץ על Help State 3540 series.
    - Mac Help Viewer (עזרה) > Mac Help (עזרה). בחלון Help Viewer (מציג העזרה), בחר OS X (עזרה של Sac).
       Mac Help (עזרה של Mac).

Readme: מכיל מידע אודות התמיכה של HP, דרישות מערכת ההפעלה, ועדכוני מדפסת חדישים.

- Windows: הכנס את תקליטור התוכנה למחשב, ולאחר מכן עבור אל ReadMe.chm. לחץ לחיצה כפולה על Windows. כדי לפתוח אותו, ולאחר מכן בחר ReadMe.chm בשפה שלך.
- הכנס את תקליטור התוכנה, ולאחר מכן פתח את התיקייה ReadMe, הנמצאת ברמה העליונה של התקליטור. לחץ לחיצה כפולה על ReadMe.html ובחר את ReadMe בשפה שלך.

באינטרנט: עזרה ומידע נוספים: www.hp.com/go/support. רישום המדפסת: www.register.hp.com. הצהרת תאימות: www.hp.com/go/inkusage. שימוש בדיו: www.hp.com/go/inkusage.

**הערה:** בתהליך ההדפסה נעשה שימוש בדיו מהמחסניות במספר דרכים שונות, ולאחר ההדפסה נותרות במחסנית שאריות של דיו.